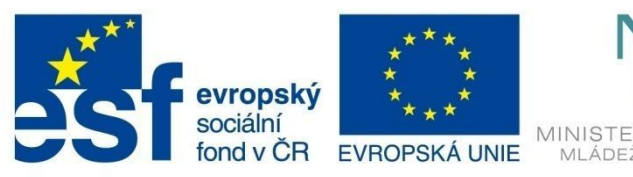

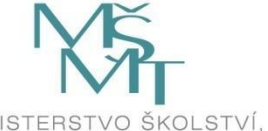

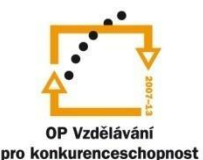

# MS ACCESS 2010 relační databáze

Elektronická učebnice

Zuzana Žárská

Tento materiál byl vytvořen v rámci projektu CZ.1.07/1.1.07/03.0027 Tvorba elektronických učebnic

VOŠ, SOŠ A SOU KOPŘIVNICE

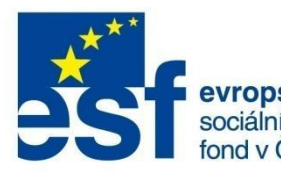

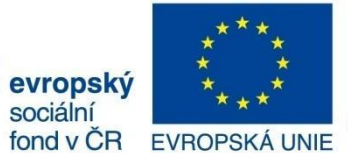

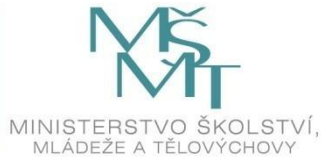

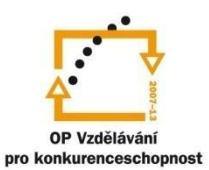

# OBSAH

| 1 | Zákl | ladní  | pojmy databáze                                       | 4  |  |  |  |  |  |
|---|------|--------|------------------------------------------------------|----|--|--|--|--|--|
|   | 1.1  | Náv    | rh databáze                                          | 4  |  |  |  |  |  |
| 2 | Рор  | is pro | s prostředí MS Access 2010 6                         |    |  |  |  |  |  |
|   | 2.1  | Tvo    | rba nové databáze                                    | 7  |  |  |  |  |  |
| 3 | Tab  | ulky . |                                                      | 9  |  |  |  |  |  |
|   | 3.1  | Zob    | razení tabulek                                       | 9  |  |  |  |  |  |
|   | 3.2  | Tvo    | rba tabulek                                          | LO |  |  |  |  |  |
|   | 3.2. | 1      | Příklad 1 – Nová tabulka vytvořením prázdné databáze | L3 |  |  |  |  |  |
|   | 3.2. | 2      | Příklad 2 – Nová tabulka pomocí importu dat          | ۱5 |  |  |  |  |  |
|   | 3.3  | Zák    | ladní datové typy                                    | L7 |  |  |  |  |  |
|   | 3.4  | Vlas   | stnosti základních datových typů                     | L7 |  |  |  |  |  |
|   | 3.5  | Prin   | nární klíč1                                          | 18 |  |  |  |  |  |
|   | 3.6  | Úpr    | avy tabulek                                          | 18 |  |  |  |  |  |
|   | 3.6. | 1      | Příklad 3 – Nová tabulka v návrhovém zobrazení       | 20 |  |  |  |  |  |
|   | 3.7  | Vsti   | upní maska                                           | 21 |  |  |  |  |  |
|   | 3.8  | Řaz    | ení a filtrování dat v datovém listu                 | 23 |  |  |  |  |  |
|   | 3.8. | 1      | Příklad 4 – Řazení a filtrování dat                  | 24 |  |  |  |  |  |
| 4 | Rela | ace    |                                                      | 27 |  |  |  |  |  |
|   | 4.1  | Тур    | y relací                                             | 28 |  |  |  |  |  |
|   | 4.2  | Nas    | tavení relací mezi tabulkami                         | 29 |  |  |  |  |  |
|   | 4.2. | 1      | Příklad 5 – Komplexní příklad - tabulky a relace     | 31 |  |  |  |  |  |
|   | 4.3  | Pro    | hlížení tabulek s využitím relace                    | 36 |  |  |  |  |  |
| 5 | Dota | azy    |                                                      | 37 |  |  |  |  |  |
|   | 5.1  | Тур    | y dotazů                                             | 37 |  |  |  |  |  |
|   | 5.2  | Zob    | razení dotazů                                        | 38 |  |  |  |  |  |
|   | 5.3  | Tvo    | rba dotazů 4                                         | 10 |  |  |  |  |  |
|   | 5.3. | 1      | Průvodce dotazem                                     | 10 |  |  |  |  |  |
|   | 5.3. | 2      | Návrh dotazu                                         | 14 |  |  |  |  |  |
|   | 5.4  | Akč    | ní dotazy                                            | 17 |  |  |  |  |  |
|   | 5.5  | Výp    | očty v dotazech                                      | 50 |  |  |  |  |  |

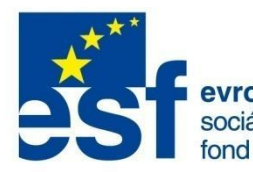

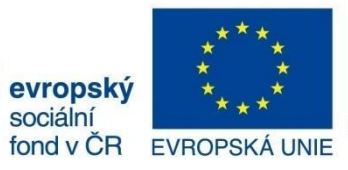

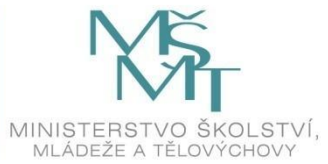

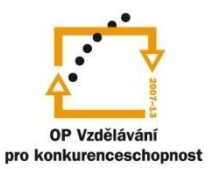

# OBSAH

|   | 5.6  | Úpravy dotazů                                        |              |
|---|------|------------------------------------------------------|--------------|
|   | 5.6. | 5.1 Příklad 6 – Výběrové dotazy                      |              |
|   | 5.6. | 5.2 Příklad 7 – Souhrnné dotazy                      |              |
|   | 5.6. | 5.3 Příklad 8 – Akční dotazy                         |              |
| 6 | For  | rmuláře                                              |              |
|   | 6.1  | Zobrazení formulářů                                  |              |
|   | 6.2  | Tvorba formulářů                                     |              |
|   | 6.2. | Příklad 9 – Automatické formuláře                    |              |
|   | 6.3  | Formulář v návrhovém zobrazení                       |              |
|   | 6.4  | Ovládací prvky ve formuláři                          |              |
|   | 6.5  | Úprava ovládacích prvků formuláře                    |              |
|   | 6.6  | Řazení a filtrování dat                              |              |
|   | 6.7  | Podmíněné formátování                                |              |
|   | 6.7. | 7.1 Příklad 10 – Vlastní návrh formuláře             |              |
| 7 | Tisk | kové sestavy                                         |              |
|   | 7.1  | Zobrazení tiskových sestav                           |              |
|   | 7.2  | Tvorba tiskových sestav                              |              |
|   | 7.2. | Příklad 11 – Automatické sestavy                     |              |
|   | 7.3  | Úpravy tiskové sestavy                               |              |
|   | 7.4  | Ovládací prvky v tiskové sestavě                     |              |
|   | 7.5  | Nastavení seskupení a řazení v sestavě               |              |
|   | 7.6  | Výpočty v sestavách                                  |              |
|   | 7.6. | 5.1 Příklad 12 – Úprava sestavy pomocí návrhového zo | obrazení 129 |

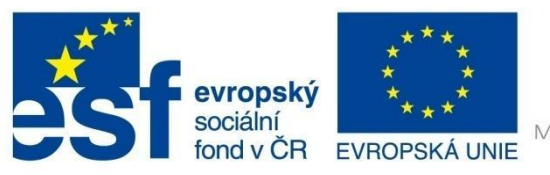

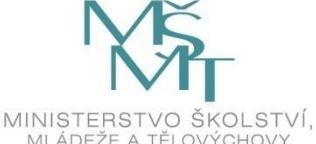

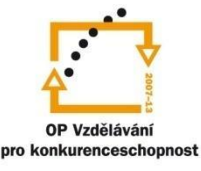

# ÚVOD DO RELAČNÍCH DATABÁZÍ

## 1 Základní pojmy databáze

*Databáze* - je souhrn dat vztahujících se k jednomu tématu. Základním prvkem databáze je jedna nebo několik tabulek, ve kterých jsou všechna data uspořádána podle vhodně zvoleného systému.

*Relační databáze* – databáze tvořená z několika tabulek, které jsou propojené jednoznačnými vztahy, kterým říkáme *relace*.

*Tabulka* – je souhrn uspořádaných informací. Toto uspořádání podléhá určitým pravidlům. Každý řádek tabulky tvoří jeden objekt (záznam) a je rozdělen do několika sloupců (polí).

*Záznam* – je tvořen údaji v jednom řádku tabulky. Jsou to informace o jednom popisovaném objektu v databázi (např. informace o zaměstnanci, knize, výrobku atd.).

*Pole* – jedna konkrétní položka záznamu o daném objektu. Např. při vedení evidence o zaměstnancích můžeme definovat následující položky: *Jméno, Příjmení, Rod\_číslo* apod. Tyto položky jsou jednotlivá pole záznamu. V tabulce odpovídající hodnoty jednoho pole tvoří sloupec tabulky.

*Relace* – vzájemný vztah mezi stejnými údaji v různých tabulkách. Pomocí relací můžeme seskupovat informace z několika tabulek dohromady (viz kapitola 4).

| Z | titul | - | Příjmení 🚽   | Jméno 👻    | muž 👻    | Datum | n narození 👻 | Nastoupil | *    | Délka praxe 🛛 👻 | vzdělání 👻 |
|---|-------|---|--------------|------------|----------|-------|--------------|-----------|------|-----------------|------------|
|   | Ing.  |   | Kovářová     | Markéta    |          |       | 11.1.1978    | 31.5.     | 1998 | 2               | VYUČ       |
|   |       |   | Zeman        | Petr       |          |       | 18.5.1974    | 7.8.      | 1996 | 7               | VYUČ       |
|   |       |   | Pokorný      | Jan        | Pole     |       | 16.1.1972    | 12.1.     | 1997 | 6               | Z          |
|   |       |   | Gut          | Andrej     | V        |       | 20.11.1970   | 18.12.    | 1995 | 7               | VYUČ       |
|   |       |   | Hlinka       | Jiří       | <b>V</b> |       | Záz          | nam       | 1991 | 12              | VYUČ       |
|   |       |   | Slabihoudová | ě ka       |          |       |              | 1/1161    | 1988 | 14              | VŠ         |
|   |       |   | Plechatý     | Jan        |          |       | 21.9.1955    | 19.12.    | 1987 | 15              | VYUČ       |
|   | Mgr.  |   | Jirásek      | Alois      |          |       | 1.10.1953    | 2.2.      | 1974 | 29              | SŠ         |
|   | Ing.  |   | SKVOF        | Ferdinand  | V        |       | 6.1.1945     | 19.6.     | 1978 | 25              | VŠ         |
|   |       |   | Jouza        | Jan        |          |       | 6.12.1942    | 26.4.     | 1998 | 5               | VYUČ       |
|   |       |   | Hamáček      | Mitos      |          |       | 2 11.1971    | 25.6.     | 1996 | 7               | VYUČ       |
|   |       |   | Stránská     | Eva        | Sloup    | ec    | 0.5.1972     | 5.7.      | 1992 | 11              | Z          |
|   |       |   | Humr         | Klement    |          |       | 4.11.1967    | 13.3.     | 1998 | 5               | VYUČ       |
|   | Ing.  |   | Daněk        | Petr       | <b>V</b> |       | 7.2.1967     | 26.10.    | 1994 | 8               | VYUČ       |
|   |       |   | Palyzová     | Květoslava |          |       | 22.8.1964    | 20.12.    | 1991 | 11              | VYUČ       |

## 1.1 Návrh databáze

Návrh databáze se skládá z následujících kroků:

- Definice účelu databáze před návrhem databáze musíte mít jasno, k jakému účelu má databáze sloužit a které informace má spravovat.
- Definice všech požadovaných informací shromáždění všech údajů, které potřebujete zaznamenat do databáze.

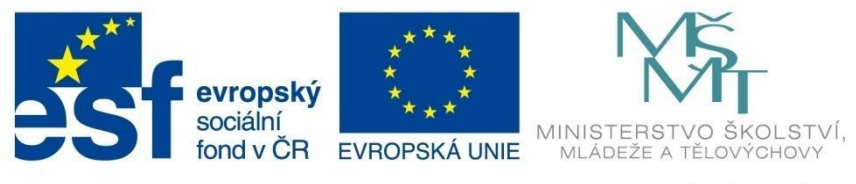

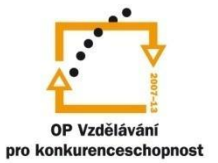

# ÚVOD DO RELAČNÍCH DATABÁZÍ

- *Návrh tabulek* rozdělení informací do skupin, které budou dále představovat jednotlivé tabulky.
- Definice polí v tabulkách určení základních informací, které chcete v tabulkách uchovávat. S tím souvisí také správná volba datového typu daného pole. Každá informace přestavuje jedno pole záznamu.
- Definice primárního klíče primární klíč slouží k jednoznačné identifikaci záznamu v tabulce, proto je vhodné v každé tabulce určit primární klíč (např. ID zaměstnance, číslo knihy apod.).
- Definice relací mezi tabulkami při návrhu tabulek si dobře prohlédněte jednotlivé tabulky, vyhledejte data v různých tabulkách, která navzájem souvisejí, a definujte jejich vzájemné vztahy relace (např. u databáze týkající se evidence knih může být vzájemná vazba v tabulkách mezi knihami a žánry, nebo knihami a vydavateli apod.).

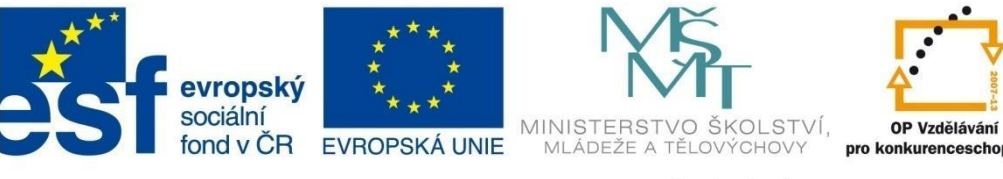

## **MS ACCESS**

## 2 Popis prostředí MS Access 2010

Program Microsoft Access 2010 je databázový program, který umožňuje uživatelům bez znalosti programování vytvářet plnohodnotné databázové aplikace. Firma Microsoft ho nabízí jako součást programového balíku MS Office 2010.

Prostředí aplikace MS Access 2010 je poměrně odlišné od prostředí jiných aplikací MS Office 2010.

| A                               | Nástroj                                     | e tabulky     | Microsoft Access                                               |                                                                                                    |                                                   |                                                                                               |                               |
|---------------------------------|---------------------------------------------|---------------|----------------------------------------------------------------|----------------------------------------------------------------------------------------------------|---------------------------------------------------|-----------------------------------------------------------------------------------------------|-------------------------------|
| Soubor Domů Vytvorc Ex          | terní data Databázové nástroje Pole         | Tabulka       |                                                                |                                                                                                    | Pás karet                                         |                                                                                               | ۵ 😮                           |
| Zobrazení Zobrazení Schránka ra | Panel Rychlý přístup                        | e → Zi        | ový Σ Souhrny (<br>ložit 🍄 Pravopis N<br>idstranit * 📰 Další * | ajít Comparison Comparison Compa | Zobrazit celý Přepnout<br>formulář okna v<br>Okno | mori v 11 v<br><i>I</i> <u>U</u> <u>A</u> v <sup>®</sup> V v <u>A</u> v I<br>Formátování text | 田田 伊禄 M▼<br>野喜藩 Ⅲ▼ Ⅲ▼<br>tu s |
| Všechny objekty aplikace 💌 «    |                                             |               |                                                                |                                                                                                    |                                                   | _                                                                                             |                               |
| Tabulky                         | Knihy                                       |               |                                                                |                                                                                                    |                                                   |                                                                                               |                               |
| Autoři                          |                                             | Nakladatelt • | Pocet stran - Za                                               | nry - Rok vy                                                                                                    | ydani + Nakupnicer +                              | Kod Autora • Kliknutim prid                                                                   | at 🔹 📥                        |
| 🛄 Knihy                         | Iri kamaradi                                | Ikar          | 373 Roman                                                      | 1974                                                                                                    | 25,00 Kc                                          | 2                                                                                             |                               |
| Nakladatelství                  | 2 Cas zit, cas umirat                       | Nase vojsko   | 384 Roman                                                      | 1976                                                                                                    | 32,00 KC                                          | 2                                                                                             |                               |
| Žímu                            | 3 NOC V LISADONU                            | Panorama      | 239 Roman                                                      | 1985                                                                                                    | 10,00 KC                                          | 2                                                                                             |                               |
| Zaniy                           | 4 Nebe nezna vyvolených<br>5 Vítězný oblouk | Molantrich    | 165 Román<br>412 Román                                         | 1970                                                                                                    | 23,00 KC                                          | 2                                                                                             | =                             |
| Dotazy                          | 6 Afrika Spů a skutečnosti                  | 1 Nače        | 415 Kolliali                                                   | 15/7                                                                                                    | 19.00 Kč                                          | 2                                                                                             |                               |
| Ceny khin                       | 7 Afrika Snu a skutečnosti                  | 2 Orbis       | Okno otovřaná                                                  | tabullar                                                                                                    | 22.00 KČ                                          | 3                                                                                             | E                             |
| Novigační                       | 8 Afrika Snů a skutečnosti                  | 3 Panor       | Okno oteviene                                                  | Labulky                                                                                                    | 22.00 Kč                                          | 3                                                                                             |                               |
| Navigaciii                      | 9 Afrika - život a smrt zvířa               | t Naše vojsko | 229 Cestopi                                                    | 1983                                                                                                    | 96.00 Kč                                          | 4                                                                                             |                               |
| okno                            | 10 Neznámou Mikronézií                      | Panorama      | 520 Cestopi                                                    | 5 1980                                                                                                    | 60,00 Kč                                          | 5                                                                                             |                               |
| A ×                             | 11 Pán prstenů                              | Naše vojsko   | 1180 Fantasy                                                   | 1991                                                                                                    | 50,00 Kč                                          | 1                                                                                             |                               |
| 🕄 Knihy                         | 12 Tam za řekou Argentina                   | Ikar          | 383 Cestopi                                                    | 5 1962                                                                                                    | 25,00 Kč                                          | 3                                                                                             |                               |
| Knihy Podformulář               | 13 Přes Kordiliery                          | Svoboda       | 307 Cestopi                                                    | 5 1963                                                                                                    | 50,00 Kč                                          | 3                                                                                             |                               |
|                                 | 14 Za lovci lebek                           | Svoboda       | 267 Cestopi                                                    | 5 1962                                                                                                    |                                                   |                                                                                               |                               |
| Courtempti nichlad              | 15 Mezi dvěma oceány                        | Naše vojsko   | 351 Cestopi                                                    | 5 1963                                                                                                    | Přenír                                            | nače zobrazení                                                                                |                               |
| sourinny_prenied                | 16 Obrácený půlměsíc                        | Melantrich    | 301 Cestopi                                                    | 5 1967                                                                                                    | Пери                                              |                                                                                               |                               |
| Sestavy 🌣                       | 17 Tisíc a dvě noci                         | Naše vojsko   | 291 Romant                                                     | ický román 1967                                                                                                    | 50,00 Kc                                          |                                                                                               |                               |
| 8 1900                          | 18 Světadíl pod Himaláji                    | Odeon         | 376 Cestopi                                                    | 5 1967                                                                                                    | 50,00 Kč                                          | 3                                                                                             |                               |
| Ceny knih                       | 19 Cejlon ráj bez andělů                    | Panorama      | 471 Cestopi                                                    | s 1990                                                                                                    | 150,00 Kč                                         | 3                                                                                             |                               |
| Stránky 🌣                       | 20 Ráj a peklo zvířat                       | Svoboda       | 220 Cestopi                                                    | 5 1988                                                                                                    | 120,00 Kč                                         | 4                                                                                             |                               |
| 🔛 Autoři                        | 21 Hlas srdce                               | Naše vojsko   | 798 Román                                                      | 1995                                                                                                    | 140,00 Kč                                         | 7                                                                                             |                               |
| Makra 🌣                         | 22 Být nejlepší                             | Knižní klub   | 350 Detekti                                                    | /ka 1999                                                                                                    | 160,00 Kč                                         | 7                                                                                             |                               |
| Z Makro1                        | Záznam: H 1 1 7 36 F H H                    | Knižní klub   | 726 Romant                                                     | ický román 2000                                                                                                    | 180.00 Kč                                         | 7                                                                                             |                               |
|                                 | Lauran in 12250 r r r w W Dezi              | vyneouvani    |                                                                |                                                                                                    |                                                   |                                                                                               |                               |
|                                 | •                                           |               |                                                                |                                                                                                    |                                                   |                                                                                               | '                             |
| Zobrazení Datový list           |                                             |               |                                                                |                                                                                                    |                                                   |                                                                                               | Num Lock 🛅 🗟 🕮 🤮              |

- Hlavní část tvoří Navigační podokno, kde se zobrazuje přehled objektů databáze (tabulky, formuláře, sestavy, dotazy...). Toto okno převzalo funkci okna Databáze z předchozích verzí MS Access. Zobrazení objektů v tomto panelu lze měnit pomocí rozbalovací šipky
   Všechny objekty aplikace ... na horní liště tohoto panelu.
- Vpravo od panelu Navigační podokno se zobrazují aktuálně otevřené objekty (např. tabulka Knihy).
- Panel nástrojů z předchozích verzí nahrazuje pás karet. Kromě jednotlivých skupin ikon, které se přepínají právě na pásu karet, existuje samostatný panel nástrojů s názvem Rychlý přístup na horní liště okna aplikace. Zde si můžete nastavit vámi nejčastěji používané ikony pomocí rozbalovací šipky vpravo.
- Na stavovém řádku vpravo jsou umístěny ikony pro změnu zobrazení objektů databáze.
- U tlačítka **Soubor** je obsluha podobná jako ve všech ostatních aplikacích MS Office 2010.

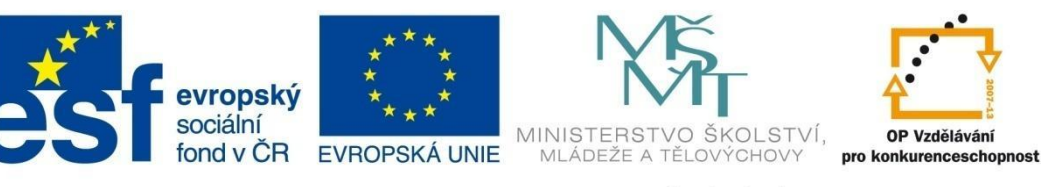

## **MS ACCESS**

#### 2.1 Tvorba nové databáze

Databáze vytvořená pomocí MS Access 2010 je tvořena jedním souborem, do kterého jsou ukládány všechny objekty databáze. Soubor má koncovku *accdb*. Po vytvoření nové databáze definujeme do databáze jednotlivé objekty, které bude obsahovat:

- tabulky
- dotazy
- formuláře
- tiskové sestavy
- další objekty např. makra, moduly …

Existují dvě možnosti vytvoření nové databáze – vytvoření nové databáze pomocí šablony nebo vytvoření nové prázdné databáze.

#### Vytvoření nové databáze pomocí šablony

Šablona je předdefinovaná databáze s již navrženými tabulkami, formuláři i sestavami. Je to nejjednodušší způsob vytvoření databáze, nicméně ne nejvhodnější. V další práci vás omezuje struktura, která nemusí být pro váš typ databáze vhodná.

- Spusťte program MS Access 2010 (nabídka Start Všechny programy MS Office).
- Zobrazí se vám okno, kde si zvolte typ šablony, která by vám mohla vyhovovat (např. Kontakty). Na výběr máte šablony, které jsou součástí aplikace nebo šablony z webu on-line.

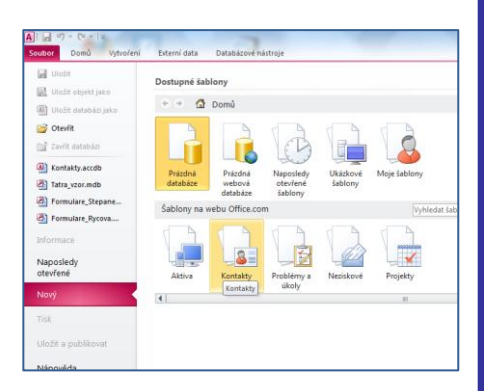

 Poté zvolte název vaší databáze, nastavte správné umístění databáze a klepněte na tlačítko Stáhnout.

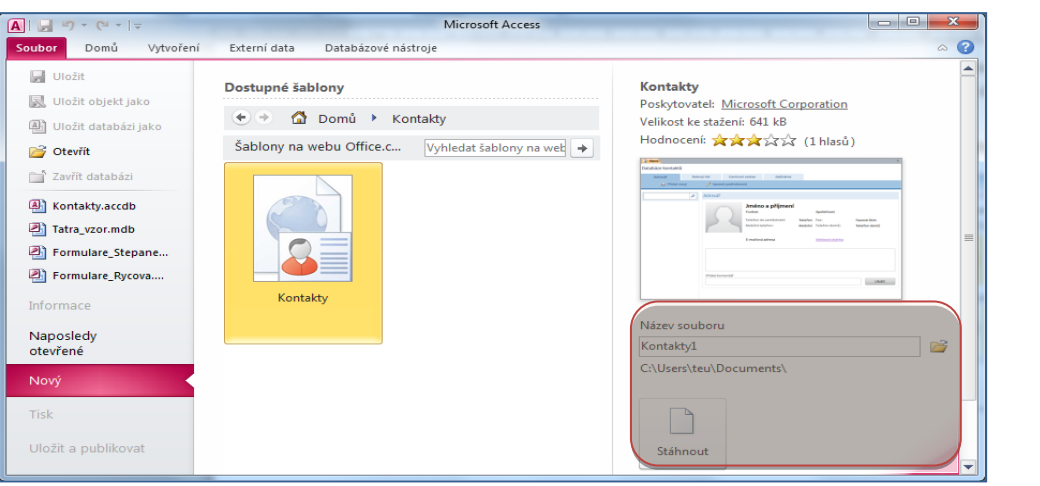

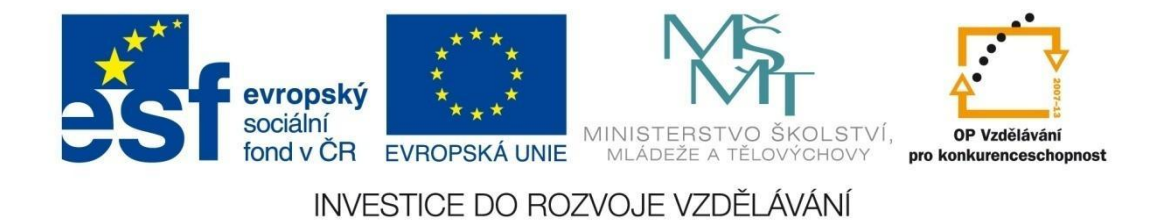

# **MS ACCESS**

## Vytvoření nové prázdné databáze

Tato metoda je náročnější především pro začátečníka, nicméně je pružnější a umožňuje vám přesnou definici struktury databáze, která plně odpovídá vašim představám. Navíc ji můžete kdykoli měnit, upravovat a doplňovat.

- Spusťte program MS Access 2010.
- V okně vyberte prázdnou databázi, zvolte název, nastavte správné umístění a klepněte na tlačítko
   Vytvořit.

| oubor Domů Vytvoření                                                                                                    | Externi data Databázové nástroje                                                                                                    |                                                    |
|----------------------------------------------------------------------------------------------------|----------------------------------------------------------------------------------------------------|----------------------------------------------------|
| Outbol         Domá         Vytvolení           I Uražit         Iliziti objekt jako         Iliziti objekt jako           I Uražiti data bazi jako         Otevřiti         Iliziti data bazi           Zevřiti         Zevřiti         Iliziti data bazi           I Kontakty.accdb         Iliziti data baziti         Iliziti | Etem data Databalizer natnoje                                                                                                    | Prizzňná databáze                                  |
| Framulare, Stepane Framulare, Stepane Framulare, Stepane Informace Naposledy otevrine Nooy Tok Utebrt a publikovat Nápovéda Utebrasi France                                                                                                    | databize tablony<br>Sablony na webu Office.com<br>Autora Kontakty Problemy a Neciskové Projekty<br>jelevy Autora Kontakty Problemy a Neciskové Projekty | Nicersoldere<br>Datebred<br>C.WJerstinu/Documents/ |

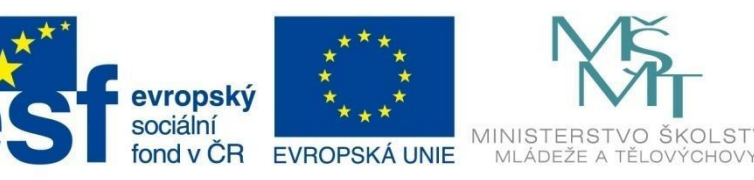

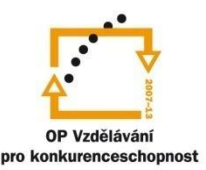

# TABULKY

## 3 Tabulky

Tabulka je souhrn uspořádaných informací týkajících se konkrétní oblasti (např. seznam zaměstnanců, seznam výrobků firmy atd.). Vhodná volba více tabulek v jedné databázi umožnuje větší přehlednost dat, samostatná tabulka pro každou oblast zabezpečuje nižší možnost chyby uživatele a databáze je výkonnější.

V tabulce jsou data uspořádána do řádků a sloupců, kde řádky odpovídají jednotlivým záznamům a sloupce představují hodnoty jednotlivých polí u všech záznamů.

Tabulka je *hlavní* databázový objekt. V tabulkách jsou uložena všechna data. Správný návrh struktury tabulek a jejich dalšího provázání pomocí relací je základním předpokladem dobře fungující databáze.

## 3.1 Zobrazení tabulek

S tabulkami lze pracovat v několika zobrazeních:

- zobrazení datového listu
- zobrazení kontingenční tabulky
- zobrazení kontingenčního grafu
- návrhové zobrazení.

Mezi jednotlivými druhy zobrazení lze přepínat pomocí přepínacího tlačítka **Zobrazení** na kartě **Domů**.

| Soubor                                  | Domů               | Vytvoření Exte                                                                 | erní |  |  |  |  |
|-----------------------------------------|--------------------|--------------------------------------------------------------------------------|------|--|--|--|--|
| Zobrazení                               | Vložit             | <ul> <li>从 Vyjmout</li> <li>❑ Kopírovat</li> <li>✓ Kopírovat formát</li> </ul> | F    |  |  |  |  |
| Zobrazení Datový list                   |                    |                                                                                |      |  |  |  |  |
| 📝 Zo                                    | brazení k          | con <u>t</u> ingenční tabulky                                                  |      |  |  |  |  |
| Zo <u>b</u> razení kontingenčního grafu |                    |                                                                                |      |  |  |  |  |
| Na Na                                   | áv <u>r</u> hové z | obrazení                                                                       |      |  |  |  |  |

– Zobrazení datového listu

Pomocí tohoto zobrazení můžeme data prohlížet, upravovat a vkládat. Kromě toho zde můžeme data filtrovat a řadit.

| Pracovníci         |                                |             | (        |                    |                     |                    | - 0 23     |
|--------------------|--------------------------------|-------------|----------|--------------------|---------------------|--------------------|------------|
| ID 🔹 titul         | <ul> <li>Příjmení -</li> </ul> | Jméno 👻     | muž 🔹    | 🗸 Datum narození 👻 | Nastoupil 👻         | Délka praxe 🕞 👻    | vzdělání 🔫 |
| 1100               | Kovářová                       | Markéta     |          | 1 1978             | 31.5.1998           | 2 V                | YUČ 🖌      |
| 2                  |                                | r           | <b>V</b> | 18.                | 7.8.1996            | 7 V                | YUČ 🖌      |
| 3                  | Volič celé tabulky             |             | <b>V</b> | 16.1.              | 12.1.1997           | 6 Z                | ¢.         |
| 4                  | Gut                            | Andrej      | <b>V</b> |                    |                     | 7 V                | YUČ 4      |
| 5                  | Hlinka                         | Jiří        |          | Volič po           | ole (filtrování a ř | azení dat) 🛛 🗠 🛛 🗠 | YUČ 🖌      |
| 6                  | Slabihoudová                   | Šárka       |          | 9.10.1937          | 17.12.1988          | 14 V               | š 4        |
| 7                  | Volič záznamu                  |             |          | 21.9.1955          | 19.12.1987          | 15 V               | YUČ 🖌      |
| 8 Mgr              | VOIIC Zazilamu                 | is          |          | 1.10.1953          | 2.2.1974            | 29 S               | š 4        |
| 9 Ing.             | Škvor                          | Ferdinand   |          | 6.1.1945           | 19.6.1978           | 25 V               | š 4        |
| 10                 | Jouza                          | Jan         |          | 6.12.1942          | 26.4.1998           | 5 V                | YUČ 4      |
| 11                 | Hamáček                        | Miloš       | <b>V</b> | 2.11.1971          | 25.6.1996           | 7 V                | YUČ E      |
| 12                 | Stránská                       | Eva         |          | 20.5.1972          | 5.7.1992            | 11 Z               | E          |
| 13                 | Humr                           | Klement     | <b>V</b> | 4.11.1967          | 13.3.1998           | 5 V                | YUČ E      |
| 14 Ing.            |                                | Petr        |          | 7.2.1967           | 26.10.1994          | 8 V                | YUČ E      |
| áznam: 🕅 🖣 16 z 99 | 🕨 📕 🕅 🦹 🥳 Bez filtru           | Vyhledávání | •        |                    |                     |                    |            |

Tlačítka pro pohyb mezi záznamy

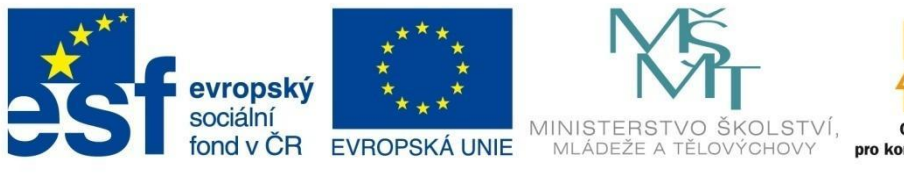

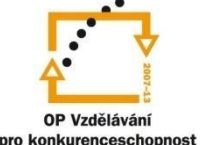

# TABULKY

- Zobrazení kontingenční tabulky
   Toto zobrazení pomocí souhrnů umožňuje dělat analýzu dat v datovém listu tabulky.
- Zobrazení kontingenčního grafu
   Toto zobrazení obsahuje grafickou analýzu dat v datovém listu. Jedná se o grafickou podobu kontingenční tabulky.
- Návrhové zobrazení

Toto zobrazení slouží k vytvoření nové tabulky, definici její struktury, nastavení vlastností polí a definici primárního klíče.

| Pracovníci                                                                                                    |                                              |                   | Označeni pr | imarni | klice      |                     |          |         | 23  |
|----------------------------------------------------------------------------------------------------|----------------------------------------------|-------------------|-------------|--------|------------|---------------------|----------|---------|-----|
| Názoupon                                                                                                    |                                              | Datový typ        |             |        | Popis      |                     |          |         |     |
| TD                                                                                                    |                                              | Automatické číslo |             |        |            |                     |          |         |     |
| titul                                                                                                    |                                              | Text              |             |        |            |                     |          |         |     |
| Dříjmení                                                                                                    |                                              | Text              |             |        |            |                     |          |         |     |
| móno                                                                                                    | ) í                                          | Toxt              |             |        |            |                     |          |         | -11 |
|                                                                                                    | Į                                            |                   |             |        |            |                     |          |         | -1  |
| mo                                                                                                    |                                              | Ano/ne            |             |        | _          |                     |          |         |     |
| Datum                                                                                                    |                                              | Datum a cas       |             |        |            |                     | _        |         |     |
| Nastoupil                                                                                                    |                                              | Datur             |             |        | Data       |                     |          |         |     |
| Délka praxe                                                                                                    |                                              | Číslo             |             |        | Dato       | vy typ pole         |          |         |     |
| vzdělání                                                                                                    |                                              | Text              |             |        | _          |                     |          |         |     |
| směna                                                                                                    |                                              | Text              | Νάτου πο    |        |            |                     |          |         |     |
| funkce                                                                                                    |                                              |                   | Nazev po    | ie     |            |                     |          |         |     |
|                                                                                                    |                                              |                   |             |        |            |                     |          |         | -   |
|                                                                                                    |                                              |                   | ple         |        |            |                     |          |         |     |
| Obecné Vyhledávání                                                                                                    |                                              | Volič řá          | dku         |        |            |                     |          |         |     |
| Velikost pole                                                                                                    | 255                                          |                   |             |        |            |                     |          |         |     |
| Formát                                                                                                    |                                              |                   |             |        |            |                     |          |         |     |
| Vstupní maska                                                                                                    |                                              |                   |             |        |            |                     |          |         |     |
| Titulek                                                                                                    |                                              |                   |             |        |            |                     |          |         |     |
| Výchozí hodnota                                                                                                    |                                              |                   |             |        |            |                     |          |         |     |
| Ověřovací pravidlo                                                                                                    |                                              | Vlastnos          | sti pole    |        | Název pole | může být dlouhý i   | nejvýše  | 64 znak | ů   |
|                                                                                                    |                                              |                   |             |        | včetné me  | zer. Chcete-li zisk | at infor | mace o  |     |
| Ověřovací text                                                                                                    |                                              |                   |             |        |            |                     | Klavesu  | F1.     |     |
| Ověřovací text<br>Je nutno zadat                                                                                                    | ne                                           |                   |             |        | nazve      | in poli, susknete   |          |         |     |
| Ověřovací text<br>Je nutno zadat<br>Povolit nulovou délku                                                                                         | ne<br>ne                                     |                   |             |        | nazve      | in poli, stisknete  |          |         |     |
| Ověřovací text<br>Je nutno zadat<br>Povolit nulovou délku<br>Indexovat                                                                            | ne<br>ne<br>ne                               |                   |             |        | nazve      | in poli, stisknete  |          |         |     |
| Ověřovací text<br>Je nutno zadat<br>Povolit nulovou délku<br>Indexovat<br>Komprese kódu Unicode                                                   | ne<br>ne<br>ne                               |                   |             |        | nazve      | in poil, susknete   |          |         |     |
| Ověřovací text<br>Je nutno zadat<br>Povolit nulovou délku<br>Indexovat<br>Komprese kódu Unicode<br>Režim editoru IME                              | ne<br>ne<br>ne<br>ne<br>No Control           |                   |             |        | nazve      | in poil, susknete   |          |         |     |
| Ověřovací text<br>Je nutno zadat<br>Povolit nulovou délku<br>Indexovat<br>Komprese kódu Unicode<br>Režim editoru IME<br>Režim sentence editoru II | ne<br>ne<br>ne<br>No Control<br>No Conversio | on                |             |        | nazve      | n poli, stiskiete   |          |         |     |

## 3.2 Tvorba tabulek

Databáze může obsahovat jednu jedinou tabulku, je však obvyklé, že obsahuje tabulek více, které jsou provázány relacemi (vztahy). Lze vytvořit tabulku prázdnou, do které se později vloží data, nebo vytvořit tabulku z jiného zdroje (např. pomocí importu nebo výsledkem nějakého dotazu).

Níže jsou popsány základní způsoby vytvoření nové tabulky.

## Vytvoření tabulky vytvořením nové databáze

Po vytvoření nové prázdné databáze se vám automaticky vytvoří databáze, která obsahuje jednu prázdnou tabulku s názvem *Tabulka1*, která je otevřená v zobrazení datového listu.

Dál postupujete způsobem, který je podrobně popsán v příkladu v kapitole 3.2.1.

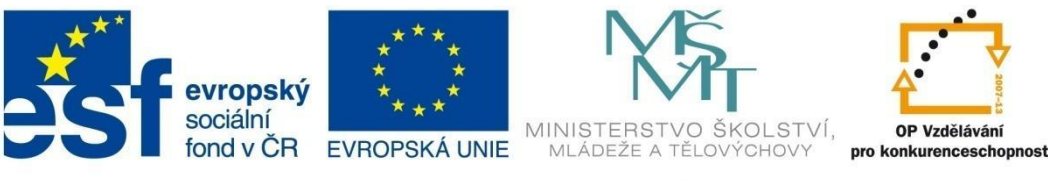

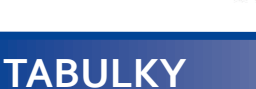

## Vytvoření tabulky pomocí nástroje Tabulka

Na kartě **Vytvoření** klepněte ve skupině **Tabulky** na položku **Tabulka**. Otevře se nová tabulka s názvem *Tabulka1* v zobrazení datového listu.

V nové prázdné tabulce je nutné postupně definovat datové typy jednotlivých polí a názvy těchto polí. Postup je podrobně popsán v následujícím příkladu.

|                        | ) - (= - | 1Ŧ                            |                      |
|------------------------|----------|-------------------------------|----------------------|
| Soubor                 | Domů     | Vytvoření                     | Extern               |
| Součásti<br>aplikace * | Tabulka  | Návrh Seznan<br>tabulky Share | ny služby<br>Point * |
| Šablony                |          | Tabulky                       |                      |

#### Vytvoření tabulky v návrhovém zobrazení

Přesnou definici jednotlivých polí tabulky včetně jejich názvů, datového typu a odpovídajících vlastností umožňuje vytvoření tabulky pomocí návrhového zobrazení. Na kartě **Vytvoření** klepněte ve skupině **Tabulky** na položku **Návrh tabulky**. Otevře se vám nová tabulka, kde:

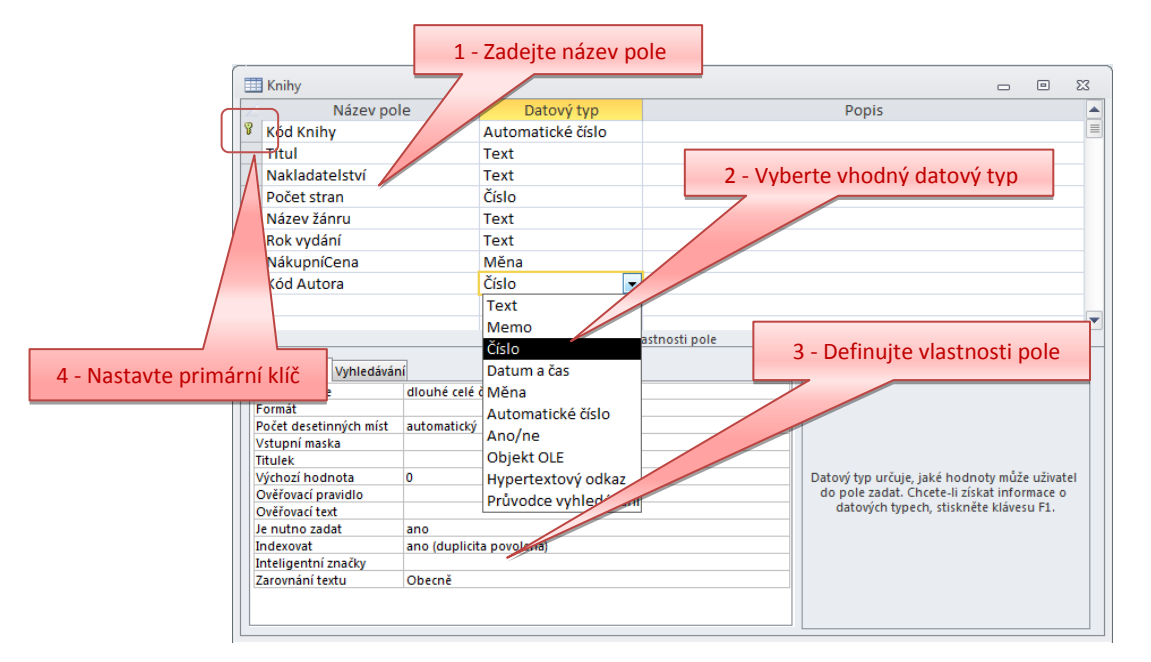

- 1 Postupně do jednotlivých řádků definujete názvy polí, které by měly odpovídat obsahu dat tohoto pole. Omezení – maximálně 64 znaků, nepoužívat vykřičník, závorky a některé další netypické znaky pro název.
- 2 Pro každé pole zvolte odpovídající datový typ tohoto pole. Datový typ sice lze i dodatečně změnit, nicméně může dojít ke ztrátě dat, pokud nebude dodržena kompatibilita datových typů. Ve sloupci *Popis* můžete podle potřeby pro dané pole dopsat poznámku.
- 3 Pro každé pole s odpovídajícím datovým typem je v dolní části zobrazena karta vlastností tohoto datového typu, které je podle potřeby možno dál upravovat.
- 4 Nastavte vhodně primární klíč (viz kapitola 3.5).

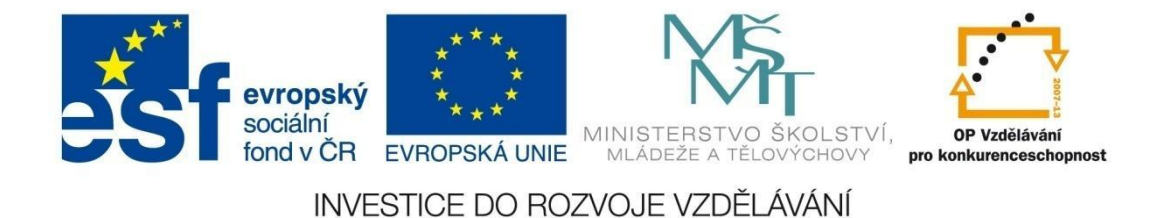

# TABULKY

#### Vytvoření tabulky importem dat

Data lze do tabulky také importovat z jiné tabulky. Tabulka musí mít podobnou strukturu a musí být vytvořena v jednom z kompatibilních formátů s tabulkou v MS Access.

Tabulku můžete importovat na kartě **Externí data** ve skupině **Importovat a propojit**. Dále dodržujte kroky průvodce importem. Postup je podrobně popsán v příkladu 3.2.2.

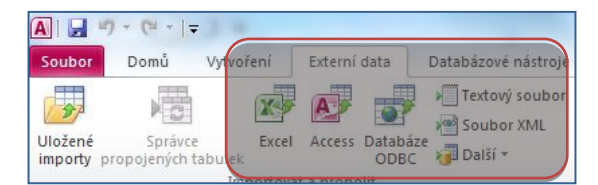

## Vytvoření tabulky propojením dat

Data můžete také propojit s jiným externím zdrojem. Postup je stejný jako u importu, jenom v průvodci zvolíte volbu *Vytvořit odkaz na zdroj dat vytvořením propojené tabulky*.

Rozdíl mezi importem a propojením dat je v tom, že po importu dat jsou tato data nezávislá od původní tabulky (změna dat v databázi MS Access se neprojeví v původní tabulce), kdežto u propojení tabulek jsou tyto tabulky navzájem závislé, změna v jedné tabulce se projeví i v druhé.

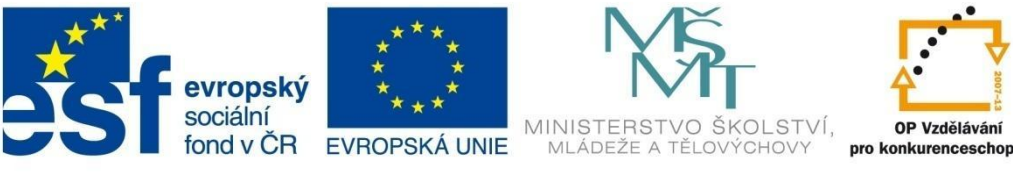

# **TABULKY**

## 3.2.1 Příklad 1 – Nová tabulka vytvořením prázdné databáze

#### Zadání – soubor Příklad\_01.accdb

Vytvořte pomocí nástroje Tabulka tabulku Studenti podle vzoru. Vhodně nastavte datové typy jednotlivých polí záznamů v tabulce. Novou databázi uložte pod názvem Tabulka\_01.accdb.

|   | III Studenti 🗆 🗉 🔀                                      |      |         |            |                             |               |               |       |             |
|---|---------------------------------------------------------|------|---------|------------|-----------------------------|---------------|---------------|-------|-------------|
| 2 |                                                         | IČ 👻 | Jméno 👻 | Příjmení 👻 | Adresa 👻                    | Okres 👻       | Rodné číslo 👻 | Věk 👻 | Typ školy 👻 |
|   |                                                         | 1    | Jana    | Nováková   | Frýdecká 18, Nový Jičín     | Nový Jičín    | 685112/5648   | 36    | VOŠ         |
|   |                                                         | 1    | 2 Kamil | Strouhavý  | Přibilova 15, Frýdek Místek | Frýdek Místek | 851213/4567   | 19    | VOŠ         |
|   |                                                         | 3    | 8 Elena | Michnová   | Letní 45, Ostrava           | Ostrava       | 895203/4532   | 15    | SOŠ         |
|   |                                                         | 4    | l Klára | Janíková   | Mošnov 45                   | Ostrava       | 885111/3462   | 16    | SOŠ         |
|   |                                                         | 5    | i Julie | Přibilová  | Rybí 453                    | Nový Jičín    | 875312/4675   | 17    | SOŠ         |
| × | (                                                       | Nové |         |            |                             |               |               | 0     |             |
| Z | Záznam: II < 1 z 5 + H + K Bez filtru Vyhledávání 1 III |      |         |            |                             |               |               |       |             |

#### Postup řešení

- Spusťte aplikaci MS Access, v podokně Dostupné šablony zvolte Prázdná databáze, vpravo 1 zadejte název a umístění nové databáze a zvolte Vytvořit. Otevře se vám nová databáze, ve které se automaticky vytvoří první tabulka s názvem Tabulka1.
- 2 První automaticky vytvořené pole je pole pro identifikační číslo s názvem ID. Klikněte pravým tlačítkem myši do pole ID a vyberte příkaz Přejmenovat. Název přepište na IČ.

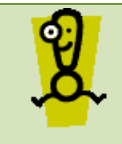

Kontextová nabídka obsahuje také další příkazy pro úpravu pole. Nejčastěji používané příkazy jsou pro vložení nebo odstranění pole.

| Az↓        | Řadit <u>o</u> d nejmenších po největší  |
|------------|------------------------------------------|
| Ă↓         | Řad <u>i</u> t od největších po nejmenší |
| Đ          | Kop <u>í</u> rovat                       |
| Ē.         | Vlo <u>ž</u> it                          |
| **         | Šířk <u>a</u> pole                       |
|            | Sk <u>r</u> ýt pole                      |
|            | Zo <u>b</u> razit pole                   |
|            | Ukotvi <u>t</u> pole                     |
|            | Uvolnit vše <u>c</u> hna pole            |
| <b>A</b> A | Najít                                    |
| цц<br>М    | V <u>l</u> ožit pole                     |
|            | Změnit <u>v</u> yhledávání               |
| ∎Į́        | <u>P</u> řejmenovat pole                 |
| ₩          | <u>O</u> dstranit pole                   |

3 Přejděte do druhého sloupce, pomocí šipky Kliknutím přidat rozbalte nabídku a vhodně definujte datový typ (charakteristiky jednotlivých datových typů jsou popsány v kapitole 3.3). Vyberte datový typ Text a hned zadejte název pole záznamu - Jméno.

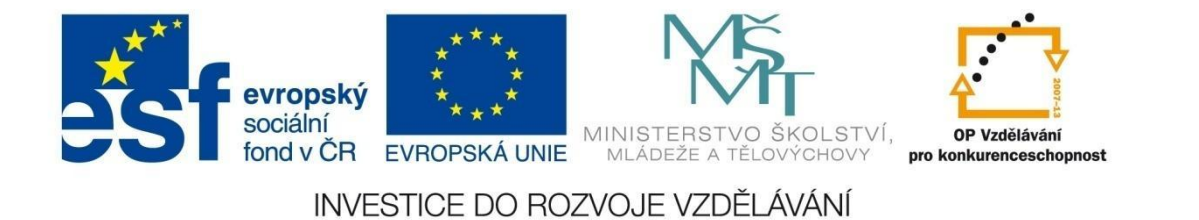

# TABULKY

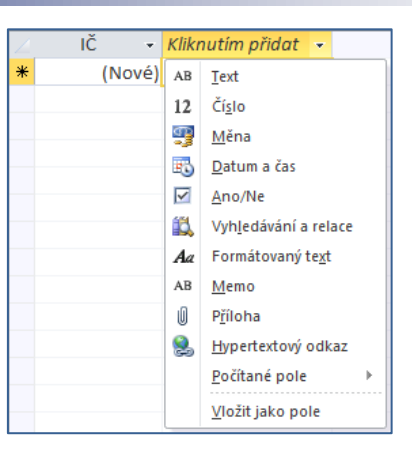

- 4 Takto postupujte pro další pole záznamů *Příjmení* (text), *Adresa* (text), *Okres* (text), *Rodné\_číslo* (text), *Věk* (číslo).
- 5 Pro pole *Typ\_školy* použijte datový typ *Vyhledávání a relace*. Tento typ vám umožní nastavit předdefinovaný seznam hodnot pro vkládání do daného pole. V okně *Průvodce vyhledáváním* zvolte volbu *Hodnoty zadá uživatel* a v dalším kroku vypište možné hodnoty daného pole.

| Průvodce vyhledáváním                                                                                                    | Průvodce vyhledáváním                                                                                                    |
|----------------------------------------------------------------------------------------------------|----------------------------------------------------------------------------------------------------|
| Tento průvodce vytvoří vyhledávací pole s hodnotami, ze kterých lze vybrat.<br>Jak chcete získat hodnoty do objektu vyhledávací pole? | Jaké hodnoty chcete zobrazit v prvku vyhledávací pole? Zadejte počet sloupců, které chcete v seznamu,<br>a pak zadejte hodnoty, které mají být v každé buňce.          |
| Hodnoty pro vyhledávací pole získat z jiné tabulky nebo dotazu                                                                        | Šiřku sloupce nastavite přetažením pravého okraje na požadovanou šiřku nebo dvojitým kliknutím na<br>pravý okraj záhlaví sloupce. Šiřka se pak přizpôsobí automaticky. |
| edonoty zadá uživatel                                                                                                    | Počet gloupců:                                                                                                    |
|                                                                                                    | voš<br>soš<br>sou                                                                                                    |
|                                                                                                    | *                                                                                                    |
|                                                                                                    |                                                                                                    |
| Storno < Zpět Daki > Dokonát                                                                                                    | Storno <zpět další=""> Dokončit</zpět>                                                                                                    |

6 Dále zadejte název daného pole a dejte **Dokončit**. Při vkládání hodnot do tabulky pomocí šipky pak budete moci vybírat hodnoty z předdefinovaného seznamu.

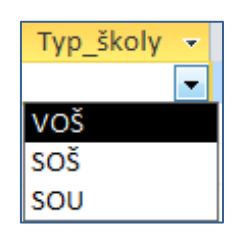

7 Naplňte tabulku daty. Kliknutím na disketu tabulku uložte pod názvem *Studenti*.

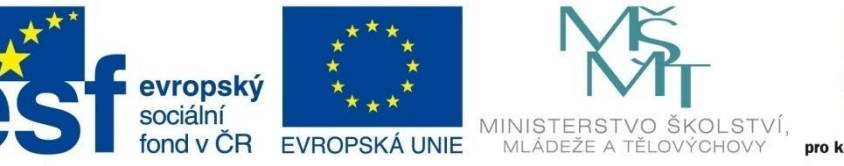

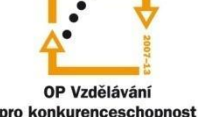

# TABULKY

## 3.2.2 Příklad 2 – Nová tabulka pomocí importu dat

Zadání – soubor Příklad\_o2.accdb, Příklad\_o2.xls

Vytvořte pomocí importu dat (zdrojový soubor Tabulka\_02.xls) tabulku Zaměstnanci.

| ID 👻 | příjmení 👻 | jméno 👻 | dat_naroz 👻 | vzdělání 👻 | plat 👻 | adresa 🗸                | zaměstnání 🗸 | titul |
|------|------------|---------|-------------|------------|--------|-------------------------|--------------|-------|
| 1    | Smutný     | Karel   | 5.6.1990    | VŠ         | 10300  | Jarní 10,Brno           | projektant   | Ing   |
| 2    | Houska     | Josef   | 4.4.1968    | SŠ         | 8900   | Douderova 7, Praha      | prodavač     |       |
| 3    | Veselý     | Pavel   | 18.9.1968   | SŠ         | 7900   | Ouplavická 6, Praha     | prodavač     |       |
| 4    | Nováková   | Petra   | 23.12.1963  | VŠ         | 12900  | Na potoce 3, Ostrava    | architekt    | Ing   |
| 5    | Malá       | Eva     | 5.8.1971    | SŠ         | 6900   | Jánská 22, Brno         | sekretářka   |       |
| 6    | Velická    | Karla   | 24.6.1955   | SŠ         | 8900   | U hospody 2, Praha      | uřednice     |       |
| 7    | Macháček   | Jan     | 23.4.1964   | VŠ         | 8200   | Zelená 45, Opava        | zubař        | MUDr  |
| 8    | Bajerová   | Vera    | 23.5.1964   | SŠ         | 8800   | Veselá 5, Kladno        | revizor      |       |
| 9    | Novák      | Jiří    | 17.5.1971   | SŠ         | 8800   | Sosnová 45, Praha       | účetní       |       |
| 10   | Novák      | Jiří    | 2.3.1975    | SŠ         | 7900   | Na vyhlidce 12, Brno    | elektrikář   |       |
| 11   | Šembera    | Josef   | 2.4.1975    | ZŠ         | 8200   | Květinová 5, Praha      | malíř pokojů |       |
| 12   | Opluštil   | Jan     | 2.6.1975    | VŠ         | 8200   | Luční 4, Zlín           | zahradník    | Ing   |
| 13   | Bouda      | Jan     | 6.6.1975    | SŠ         | 8900   | Velky Mlýn 6, Opava     | zámečník     |       |
| 14   | Gregor     | Josef   | 7.8.1979    | VŠ         | 10800  | Na vyhlídce 56, Ostrava | stavitel     | JUDr  |
| 15   | Bártek     | Jiří    | 14.3.1965   | ZŠ         | 7200   | Polská 4, Zlín          | malíř pokojů |       |
| 16   | Roudný     | Antonín | 14.4.1976   | SŠ         | 8100   | Olomoucká 5, Brno       | malíř pokojů |       |
| 17   | Soukenický | lan     | 19.4.1956   | VŠ         | 9900   | U Jesa 3. Ostrava       | chemik       | ing   |

#### Postup řešení

- 1 Spusťte aplikaci MS Access, v podokně *Dostupné šablony* zvolte *Prázdná databáze*, vpravo zadejte název a umístění nové databáze a dejte **Vytvořit**. Otevře se vám nová databáze, ve které se automaticky vytvoří první tabulka s názvem *Tabulka1*. Tu zavřete bez uložení.
- 2 Přepněte se na kartu *Externí data* a jako zdroj vyberte položku *Excel*. V okně průvodce nastavte umístění zdrojové tabulky, vyberte volbu *Importovat zdrojová data do nové tabulky v aktuální databázi*, potvrďte **OK**.
- 3 V dalším kroku se vám objeví nahoře seznam listů v souboru *.xls*. Vyberte ten, ve kterém je vaše tabulka (obvykle *list1*). V dolní části vidíte tabulku. Přejděte do dalšího kroku kliknutím na tlačítko **Další**.

| Aplikace Microso<br>Obsahuje první i | ft Access může<br>'ádek záhlaví sl | použít údaje ze záhla<br>oupců? | ví sloupců pro r | názvy polí | v tabulce.           |              |            |   |
|--------------------------------------|------------------------------------|---------------------------------|------------------|------------|----------------------|--------------|------------|---|
|                                      |                                    |                                 |                  |            |                      |              |            |   |
| První řádek o                        | obsahuje zahlav                    | vi sloupců                      |                  |            |                      |              |            |   |
|                                      |                                    |                                 |                  |            |                      |              |            |   |
|                                      |                                    |                                 |                  |            |                      |              |            |   |
|                                      |                                    |                                 |                  |            |                      |              |            |   |
|                                      |                                    |                                 |                  |            |                      |              |            |   |
|                                      |                                    |                                 |                  |            |                      |              |            |   |
| přijmení                             | timéno                             | dat naroz                       | vzdělání         | plat       | adresa               | zaměstnání   | E          |   |
| Smutný                               | Karel                              | 5.6.1990                        | vš               | 10300      | Jarni 10.Brno        | projektant   | Fl         | - |
| Houska                               | Josef                              | 4.4.1968                        | sš               | 8900       | Douderova 7. Praha   | prodavač     | Γŀ         | _ |
| Veselý                               | Pavel                              | 18.9.1968                       | sš               | 7900       | Ouplavická 6. Praha  | prodavač     |            |   |
| Nováková                             | Petra                              | 23.12.1963                      | vš               | 12900      | Na potoce 3, Ostrava | architekt    | Ŀ١         |   |
| Malá                                 | Eva                                | 5.8.1971                        | sš               | 6900       | Jánská 22. Brno      | sekretářka   |            |   |
| Velická                              | Karla                              | 24.6.1955                       | sš               | 8900       | U hospody 2. Praha   | uřednice     |            |   |
| Macháček                             | Jan                                | 23.4.1964                       | vš               | 8200       | Zelená 45, Opava     | zubař        | м          |   |
| Bajerová                             | Vera                               | 23.5.1964                       | sš               | 8800       | Veselá 5, Kladno     | revizor      |            |   |
| Novák                                | Jiří                               | 17.5.1971                       | sš               | 8800       | Sosnová 45, Praha    | účetní       |            |   |
| Novák                                | JIŤÍ                               | 2.3.1975                        | sš               | 7900       | Na vyhlidce 12, Brno | elektrikář   |            |   |
| Šembera                              | Josef                              | 2.4.1975                        | zš               | 8200       | Květinová 5, Praha   | malíř pokojů |            |   |
| Opluštil                             | Jan                                | 2.6.1975                        | vš               | 8200       | Lučni 4, Zlin        | zahradnik    | <u>ل</u> ا |   |
| Bouda                                | Jan                                | 6.6.1975                        | sš               | 8900       | Velky Mlýn 6, Opava  | zámečník     |            | - |
|                                      |                                    |                                 |                  |            |                      |              |            | - |

4 V případě, že první řádek definuje hlavičky sloupců (názvy polí), zatrhněte volbu *První řádek obsahuje záhlaví sloupců* a přejděte do dalšího kroku.

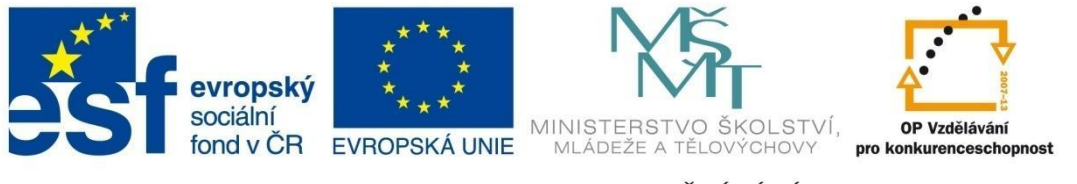

# TABULKY

5 V dalším kroku postupně procházejte jednotlivá pole (kliknutím do záhlaví sloupce), v případě, že daný sloupec nechcete importovat, zatrhněte volbu *Neimportovat pole*, jinak zkontrolujte nebo upravte název a datový typ pole. V našem případě vyberte všechna pole.

| Možnosti pole        |       |            |             |             |                         |              |   |   |
|----------------------|-------|------------|-------------|-------------|-------------------------|--------------|---|---|
| Nazev pole:          | jmeno |            | Datovy typ: | CEXU        | •                       |              |   |   |
| Indexovan <u>é</u> : | ne    |            | Neimporto   | /at pole (p | včeskočit)              |              |   |   |
| něitmoni             | iméno | dat paroz  | madělání    | plat        | Jadroga                 | zamčatnání   | ÷ | - |
| Smutnú               | Karal | 5 6 1990   | VŽUEIAIII   | 10300       | Jarní 10 Brno           | projektant   | Ŧ | 2 |
| Houska               | Tosef | 4 4 1968   | sš          | 8900        | Douderova 7 Praha       | projektunt   | r | ŀ |
| Veselú               | Pavel | 18 9 1968  | sš          | 7900        | Ouplavická 6 Praha      | prodavač     |   | ľ |
| Nováková             | Petra | 23.12.1963 | vš          | 12900       | Na potoce 3. Ostrava    | architekt    | + | I |
| Malá                 | Eva   | 5.8.1971   | sš          | 6900        | Jánská 22. Brno         | sekretářka   | Г | I |
| Velická              | Karla | 24.6.1955  | sš          | 8900        | U hospody 2. Praha      | uřednice     |   | I |
| Macháček             | Jan   | 23.4.1964  | vš          | 8200        | Zelená 45, Opava        | zubař        | М | l |
| Bajerová             | Vera  | 23.5.1964  | sš          | 8800        | Veselá 5, Kladno        | revizor      |   | I |
| Novák                | JIŤÍ  | 17.5.1971  | sš          | 8800        | Sosnová 45, Praha       | účetní       |   | I |
| Novák                | JIŤÍ  | 2.3.1975   | sš          | 7900        | Na vyhlidce 12, Brno    | elektrikář   |   | I |
| 1 Šembera            | Josef | 2.4.1975   | zš          | 8200        | Květinová 5, Praha      | malíř pokojů |   | I |
| 2 Opluštil           | Jan   | 2.6.1975   | vš          | 8200        | Luční 4, Zlín           | zahradnik    | I | I |
| 3 Bouda              | Jan   | 6.6.1975   | sš          | 8900        | Velky Mlýn 6, Opava     | zámečník     |   |   |
| Gregor               | Tosef | 7.8.1979   | vš          | 10800       | Na vyhlidce 56. Ostrava | stavitel     | J | 1 |

6 V dalším kroku musíte zvolit nastavení primárního klíče (kap. 3.5). Vyberte volbu *Primární klíč přidá aplikace Access* a přejděte do dalšího kroku.

| - Průvod              | ce importem z ta                                                        | bulkového kalku                                                                             | ulátoru                                                                                              |                                         |                           |                                                                     | l                | x       |
|-----------------------|-------------------------------------------------------------------------|---------------------------------------------------------------------------------------------|----------------------------------------------------------------------------------------------------|-----------------------------------------|---------------------------|---------------------------------------------------------------------|------------------|---------|
| 1<br>2<br>3<br>2<br>4 | NEW MAR MAN<br>NEW ANN MAN<br>NEW ANN ANN<br>NEW ANN MAR<br>NEW ANN MAR | Aplikace Microso<br>jednoznačnému<br>Primární klíč<br>Vlastní primá<br>N <u>e</u> určovat p | ft Access doporuču<br>určení každého záz<br>přidá aplikace Acce<br>irní klí <u>č</u><br>rimární klíč | je určit pro nov<br>namu a umožňi<br>ss | ou tabulki<br>ije rychlej | u primární klíč. Primární klíč se používá k<br>ši přístup k údajům. |                  |         |
| ID                    | příjmení                                                                | jméno                                                                                       | dat naroz                                                                                            | vzdělání                                | plat                      | adresa                                                              | zaměstnán        |         |
| 1 1                   | Smutný                                                                  | Karel                                                                                       | 5.6.1990                                                                                             | vš                                      | 10300                     | Jarní 10,Brno                                                       | projektan        | <b></b> |
| 2 2                   | Houska                                                                  | Josef                                                                                       | 4.4.1968                                                                                             | SŠ                                      | 8900                      | Douderova 7, Praha                                                  | prodavač         |         |
| 3 3                   | Veselý                                                                  | Pavel                                                                                       | 18.9.1968                                                                                            | sš                                      | 7900                      | Ouplavická 6, Praha                                                 | prodavač         |         |
| 4 4                   | Nováková                                                                | Petra                                                                                       | 23.12.1963                                                                                           | VŠ                                      | 12900                     | Na potoce 3, Ostrava                                                | architekt        |         |
| 5 5                   | Malá                                                                    | Eva                                                                                         | 5.8.1971                                                                                             | SŠ                                      | 6900                      | Jánská 22, Brno                                                     | sekretářk        |         |
| 6 6                   | Velická                                                                 | Karla                                                                                       | 24.6.1955                                                                                            | sš                                      | 8900                      | U hospody 2, Praha                                                  | uřednice         |         |
| 7 7                   | Macháček                                                                | Jan                                                                                         | 23.4.1964                                                                                            | VŠ                                      | 8200                      | Zelená 45, Opava                                                    | zubař            |         |
| 8 8                   | Bajerová                                                                | Vera                                                                                        | 23.5.1964                                                                                            | sš                                      | 8800                      | Veselá 5, Kladno                                                    | revizor          |         |
| 9 9                   | Novák                                                                   | Jiří                                                                                        | 17.5.1971                                                                                            | sš                                      | 8800                      | Sosnová 45, Praha                                                   | účetní           |         |
| 10 10                 | Novák                                                                   | Jiří                                                                                        | 2.3.1975                                                                                             | SŠ                                      | 7900                      | Na vyhlidce 12, Brno                                                | elektriká        |         |
| 11 11                 | Šembera                                                                 | Josef                                                                                       | 2.4.1975                                                                                             | zš                                      | 8200                      | Květinová 5, Praha                                                  | malíř pok        |         |
| 12 12                 | Opluštil                                                                | Jan                                                                                         | 2.6.1975                                                                                             | vš                                      | 8200                      | Luční 4, Zlín                                                       | zahradník        |         |
| 1313                  | Bouda                                                                   | Jan                                                                                         | 6.6.1975                                                                                             | SŠ                                      | 8900                      | Velky Mlýn 6, Opava                                                 | zámečník         |         |
| 1414                  | Gregor                                                                  | Josef                                                                                       | 7.8.1979                                                                                             | VŠ                                      | 10800                     | Na vyhlidce 56, Ostrava                                             | stavitel         | -       |
|                       |                                                                         |                                                                                             |                                                                                                    |                                         |                           |                                                                     | Þ                |         |
|                       |                                                                         |                                                                                             |                                                                                                    | Storno                                  |                           | < <u>Z</u> pět Dal <u>š</u> í >                                     | Do <u>k</u> onät |         |

7 V dalším kroku zadejte název tabulky a dokončete import.

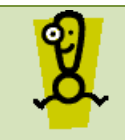

Při importu může dojít k chybám, které jsou uloženy do automaticky vytvořené tabulky *Chyby importu*, kterou si prohlédněte a případně proveďte opravy v nové tabulce.

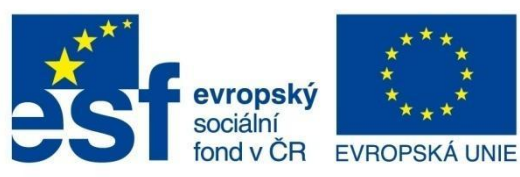

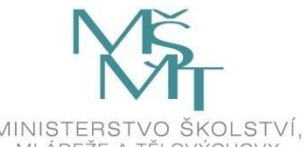

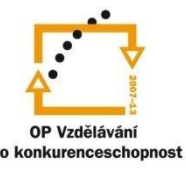

# TABULKY

## 3.3 Základní datové typy

Nejčastěji používané datové typy:

- Text používá se pro text nebo čísla, ze kterých nebudeme dělat následné výpočty, velikost maximálně 255 znaků
- Číslo používá se pro čísla určená pro následné výpočty (není podmínkou)
- Datum a čas slouží k ukládání hodnot data, času nebo obojího
- Měna slouží k ukládání peněžních hodnot nebo čísel, které se nesmí zaokrouhlit
- Automatické číslo jedinečná číselná hodnota, která je vkládána do pole automaticky
- Ano/Ne logická proměnná typu True/False, obsahuje jedinou hodnotu odpovídající jedné ze dvou možných hodnot – pravda/nepravda
- Průvodce vyhledáváním tento datový typ nám slouží k vytvoření pole se seznamem hodnot, který můžete buď předdefinovat, nebo propojit s polem již existující tabulky (viz příklad v kapitole 3.2.1).

Kromě těchto datových typů jsou k dispozici další – *memo*, objekt OLE, příloha, hypertextový odkaz.

## 3.4 Vlastnosti základních datových typů

Každý datový typ má svoje předdefinované vlastnosti, které uživatel při návrhu tabulky může změnit. Jejich nastavením můžete změnit vzhled zobrazovaných dat, jejich rozsah, určit výchozí hodnoty, definovat ověřovací pravidla apod.

Po nastavení nového pole a definici jeho datového typu přejděte do spodní části tabulky, kde na kartě **Vlastnosti** můžete tyto vlastnosti upravovat. Každý datový typ má svoje specifika, nicméně charakter vlastností se nemění. Nejčastěji používané úpravy vlastností:

- Velikost pole pro text je vhodné omezit maximální počet znaků nebo v některých případech přesně definovat požadovaný počet znaků (např. čtyřmístný kód, PSČ apod.), u čísel můžete nastavit přesnost zobrazení čísel
- Formát nastavení zobrazení čísla v tabulce nebo pro následný tisk
- *Počet desetinných míst* definujete počet desetinných míst pro zadávané číslo
- Vstupní maska pomocí znaků předdefinujete předpis pro zadávání dat (viz kapitola 3.7)
- Výchozí hodnota přednastavená hodnota, která se automaticky vkládá do pole (lze ji následně přepsat)
- Ověřovací pravidlo zadaný logický výraz, kterému musí vožené hodnoty do pole odpovídat (např. >100 určuje, že hodnota vložená do pole musí být větší než 100)

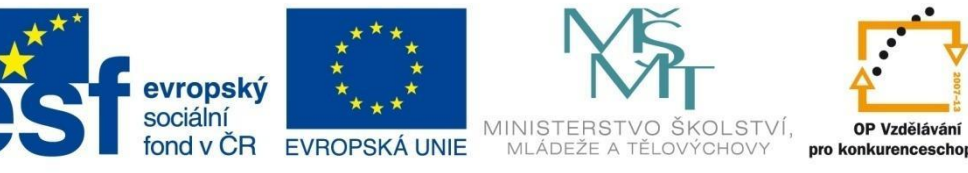

# OP Vzděláván

TABULKY

- Ověřovací text pokud vložená hodnota nesplňuje ověřovací pravidlo, zobrazí se tato zpráva uživateli jako výstraha
- Je nutno zadat lze tu přednastavit povinnost vyplnění tohoto údaje (tzn. toto pole musíte naplnit)
- Indexovat nastavením indexování lze urychlit přístup k datům v tomto poli.

#### Primární klíč 3.5

V případě, že databáze je obsáhlá a je rozdělena do několika samostatných tabulek, je nezbytné, aby každá tabulka obsahovala pole (skupinu polí), které identifikuje jednoznačně každý záznam tabulky. K tomu nám slouží primární klíč.

Pro pole, které je primárním klíčem, platí, že do něj nelze vložit žádné duplicitní nebo nulové hodnoty (Null – údaj chybí). Proto pro dané pole musí platit, že se jedná o jedinečné identifikační číslo, kterým může být ID, rodné číslo, nějaký kód apod.

Primární klíč může, ale nemusí být určen v každé tabulce. Jeho existence rozhodně není na závadu. Jeho nastavení zabezpečuje jedinečnost záznamu a zjednodušuje jeho další vyhledávání, případně propojení s dalšími tabulkami.

Primární klíč můžete nastavit pomocí položky Primární klíč na kartě Návrh nebo pomocí místní nabídky (pravé tlačítko myši v řádku pole, které chceme definovat jako primární klíč). Obdobným způsobem funguje také odebrání primárního klíče.

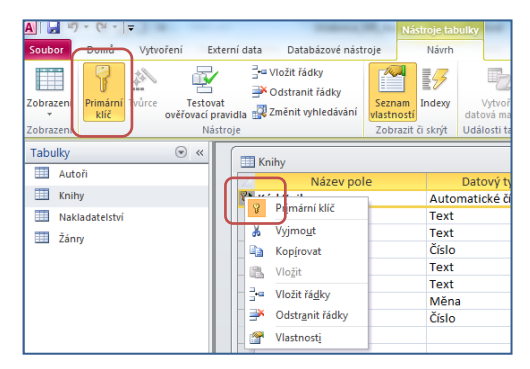

MS Access pro pole primárního klíče nabízí datový typ automatické číslo, které do tohoto pole doplňuje automaticky sám. Použití tohoto datového typu není podmínkou.

#### Úpravy tabulek 3.6

Každou tabulku lze kdykoliv dál upravovat jak v zobrazení datového listu, tak v návrhovém zobrazení. Slouží nám k tomu i kontextové karty Nástroje tabulky, které se automaticky přepínají podle typu zobrazení.

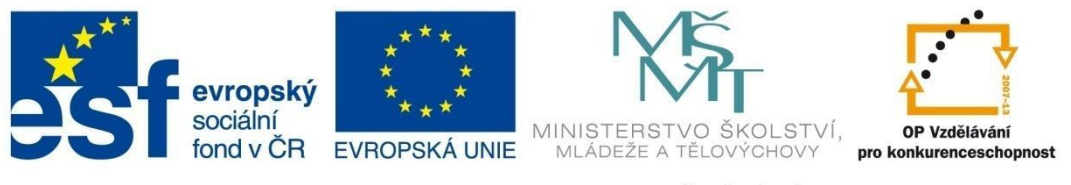

# TABULKY

Nástroje tabulky – návrhové zobrazení, kontextová karta

| A 🖌 🤊          | + (2 +           | Ŧ        |                                |                                                                |       |              |                          |                                   |        |                       |
|----------------|------------------|----------|--------------------------------|----------------------------------------------------------------|-------|--------------|--------------------------|-----------------------------------|--------|-----------------------|
| Soubor         | Domů             | Vytvoř   | ení Externí di                 | ata Databázové nást                                            | roje  | Návrh        |                          |                                   |        |                       |
| Zobrazení<br>* | Primární<br>klíč | Tvůrce o | Testovat<br>pvěřovací pravidla | ∃•= Vložit řádky<br>∋¥ Odstranit řádky<br>∰ Změnit vyhledávání | Sezna | m<br>Indexy  | Vytvořit<br>datová makra | Přejmenovat či<br>odstranit makro | Relace | Závislosti<br>objektů |
| Zobrazení      |                  |          | Nástroje                       |                                                                | Zobra | zit či skrýt | Události tabuli          | ek, záznamů a polí                | R      | elace                 |

#### Nástroje tabulky – zobrazení datového listu, karta

| A 占 🔊          | - (2 - | -     |        |                |           |              | Nástro          | oje tabulky |                     |                   |                                   | N                      | Aicrosoft Access                        | A TRUE            |              |
|----------------|--------|-------|--------|----------------|-----------|--------------|-----------------|-------------|---------------------|-------------------|-----------------------------------|------------------------|-----------------------------------------|-------------------|--------------|
| Soubor         | Domů   | Vyt   | /oření | Externí data   | Databáz   | ové nástroje | Pole            | Tabulka     |                     |                   |                                   |                        |                                         |                   |              |
|                | AB     | 12    |        | Datum a čas    | ×         | Mázev a ti   | tulek<br>odnota |             |                     | fx                | ab                                | Datový typ:<br>Formát: | Automatické číslo +<br>Formátování +    | Povinné Jedinečné | <b>P</b>     |
| Zobrazení<br>* | Text   | Císlo | Měna   | 📑 Další pole 🔻 | Odstranit | Velikost p   | oole            | vs          | Změnit<br>/hledáván | Zménit<br>í výraz | Nastavení datového<br>typu Memo = |                        | 00, 00, 00, 00, 00, 00, 00, 00, 00, 00, | 🔽 Indexované      | Ověření<br>• |
| Zobrazení      |        |       | Přidat | a odstranit    |           |              |                 | Vla         | stnosti             |                   |                                   | F                      | ormátování                              | Ověření p         | ole          |

#### Nástroje tabulky – zobrazení datového listu, karta

| A 🖌 🤊                 | - (            | <b>Ŧ</b>            | -             |                 |                     |               | Nástroj        | e tabulk | y.                    |
|-----------------------|----------------|---------------------|---------------|-----------------|---------------------|---------------|----------------|----------|-----------------------|
| Soubor                | Domů           | Vytvoření           | Extern        | ní data         | Databázové          | nástroje      | Pole           | Tabulk   | a                     |
| 14.                   |                |                     | 晃             | Ð               | Z                   | ų             | 2              |          | <b>B</b>              |
| Vlastnosti<br>tabulky | Před<br>změnou | Před<br>odstraněním | Po<br>vložení | Po<br>aktualiza | Po<br>ci odstranění | Pojmer<br>mak | iované<br>ro * | Relace   | Závislosti<br>objektů |
| Vlastnosti            | Před u         | událostmi           |               | Po událo:       | stech               | Pojmenov      | aná makra      | R        | lace                  |

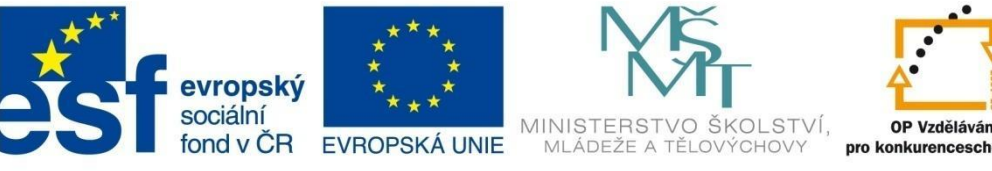

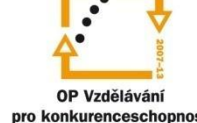

# **TABULKY**

#### 3.6.1 Příklad 3 – Nová tabulka v návrhovém zobrazení

#### Zadání – soubor Příklad\_o3.accdb

Vytvořte pomocí návrhového zobrazení tabulku Studenti (příklad kapitola 3.2.1). Pro datové typy jednotlivých polí vhodně upravte jejich vlastnosti. Novou databázi uložte pod názvem Tabulka\_03.accdb.

| E |     | Stude  | nti |        |   |             |       |          |                     |             |            |      |               | c   | -  | • 23        |
|---|-----|--------|-----|--------|---|-------------|-------|----------|---------------------|-------------|------------|------|---------------|-----|----|-------------|
|   |     | IČ     | •   | Jméno  | * | Příjm       | ení 👻 |          | Adres               | a 👻         | Okres      | Ŧ    | Rodné číslo 👻 | Věk | Ŧ  | Typ školy 👻 |
|   |     |        | 1   | Jana   |   | Novák       | ová   | Frýdeck  | (á 18, N            | ový Jičín   | Nový Jičín |      | 685112/5648   |     | 36 | VOŠ         |
|   |     |        | 2   | Kamil  |   | Strouk      | navý  | Přibilov | /a 15, Fi           | rýdek Míste | Frýdek Mí  | stek | 851213/4567   |     | 19 | VOŠ         |
|   |     |        | 3   | Elena  |   | Michn       | ová   | Letní 45 | Letní 45, Ostrava C |             | Ostrava    |      | 895203/4532   |     | 15 | SOŠ         |
|   |     |        | 4   | Klára  |   | Janíko      | vá    | Mošnov   | / 45                |             | Ostrava    |      | 885111/3462   |     | 16 | SOŠ         |
|   |     |        | 5   | Julie  |   | Přibilo     | ová   | Rybí 453 | 3                   |             | Nový Jičín |      | 875312/4675   |     | 17 | SOŠ         |
| 1 | *   | (Nové) |     |        |   |             |       | 0        |                     |             |            |      |               |     |    |             |
| 1 | Záz | znam:  | н   | ←1 z 5 | • | <b>FI F</b> | 🖗 Bez | filtru V | /yhledáv            | ání 🛛 🔳     |            |      |               |     |    |             |

#### Postup řešení

- Spusťte aplikaci MS Access, v podokně Dostupné šablony zvolte Prázdná databáze, vpravo 1 zadejte název a umístění nové databáze a dejte Vytvořit. Otevře se vám nová databáze, ve které se automaticky vytvoří první tabulka s názvem Tabulka1. Tabulku zavřete bez uložení.
- 2 Klikněte na položku Návrh tabulky, v sekci Tabulky na kartě Vytvoření. Otevře se vám nová tabulka v návrhovém zobrazení.

| Název pol                                                                                                    | e Datový tv                                        | -               | Popis                                                                                        |                                                     |
|----------------------------------------------------------------------------------------------------|----------------------------------------------------|-----------------|----------------------------------------------------------------------------------------------|-----------------------------------------------------|
| IČ                                                                                                    | Text                                               |                 |                                                                                              |                                                     |
|                                                                                                    | Toxt                                               |                 |                                                                                              |                                                     |
|                                                                                                    | Mama                                               |                 |                                                                                              |                                                     |
|                                                                                                    | - Meno                                             |                 |                                                                                              |                                                     |
|                                                                                                    | Cisio                                              |                 |                                                                                              |                                                     |
|                                                                                                    | Datum a čas                                        |                 |                                                                                              |                                                     |
|                                                                                                    | Měna                                               |                 |                                                                                              |                                                     |
|                                                                                                    | Automatické čí                                     | slo             |                                                                                              |                                                     |
|                                                                                                    | Ano/ne                                             |                 |                                                                                              |                                                     |
|                                                                                                    | Object OLE                                         |                 |                                                                                              |                                                     |
|                                                                                                    | ObjektOLE                                          |                 |                                                                                              |                                                     |
|                                                                                                    | Hypertextovy o                                     | окаz            |                                                                                              |                                                     |
|                                                                                                    | Průvodce vyhle                                     | dávání          |                                                                                              |                                                     |
|                                                                                                    |                                                    | Vlastnosti pole |                                                                                              |                                                     |
|                                                                                                    | -                                                  |                 |                                                                                              |                                                     |
| Obecné Vyhledáván                                                                                                    |                                                    |                 |                                                                                              |                                                     |
| Valikort pole                                                                                                    | 255                                                |                 |                                                                                              |                                                     |
| venkost pole                                                                                                    |                                                    |                 |                                                                                              |                                                     |
| Formát                                                                                                    |                                                    |                 |                                                                                              |                                                     |
| Formát<br>Vstupní maska                                                                                                    |                                                    |                 |                                                                                              |                                                     |
| Formát<br>Vstupní maska<br>Titulek                                                                                                    |                                                    |                 |                                                                                              |                                                     |
| Formát<br>Vstupní maska<br>Titulek<br>Výchozí hodnota                                                                                                    |                                                    |                 |                                                                                              |                                                     |
| Formát<br>Vštupní maska<br>Titulek<br>Výchozí hodnota<br>Ověřovací pravidlo                                                                                                    |                                                    |                 | Datový typ určuje, jaké hodno                                                                | ty může uživatel                                    |
| Formát<br>Vstupní maska<br>Titulek<br>Výchozí hodnota<br>Ověřovací pravidlo<br>Ověřovací text                                                                                                    |                                                    |                 | Datový typ určuje, jaké hodno<br>do pole zadat. Chete-ii získ<br>datových typech. tisknět    | ty může uživatel<br>at informace o<br>= klávesu F1. |
| Vetnost pole<br>Formát<br>Vstupní maska<br>Titulek<br>Výchozí hodnota<br>Ověřovací pravidlo<br>Ověřovací text<br>Je nutno zadat                                                                                                    | ne                                                 |                 | Datový typ určuje, jaké hodno<br>do pole zadat. Chcete-li získ<br>datových typech, stiskněti | ty může uživatel<br>at informace o<br>e klávesu F1. |
| Venivas pore<br>Formát<br>Vstupní maska<br>Titulek<br>Výchozí hodnota<br>Ověřovací pravidlo<br>Ověřovací text<br>Je nutno zadat<br>Povolit nulovou délku<br>Indervoud                                                                     | ne<br>ano<br>ne                                    |                 | Datový typ určuje, jaké hodno<br>do pole zadať. Cheteł il zisk<br>datových typech, stiskněti | ty může uživatel<br>at informace o<br>e klávesu F1. |
| Venivas pore<br>Formát<br>Vstupní maska<br>Titulek<br>Výchozí hodnota<br>Ověřovací pravidlo<br>Ověřovací text<br>Je nutno zadat<br>Povolit nulovou délku<br>Indexovat<br>Komprese kódu Unicode                                            | ne<br>ano<br>ne<br>ano                             |                 | Datový typ určuje, jaké hodno<br>do pole zadať. Chetel ii získ<br>datových typech, stiskněti | ty může uživatel<br>at informace o<br>s klávesu F1. |
| Venixos pore<br>Formát<br>Vstupní maska<br>Titulek<br>Výchozí hodnota<br>Ověřovací pravidlo<br>Ověřovací text<br>Je nutno zadat<br>Povolit nulovou délku<br>Indexovat<br>Komprese kódu Unicode<br>Režim editoru IME                       | ne<br>ano<br>ne<br>ano<br>No Control               |                 | Dătorý typ určuje jaké hodno<br>do poje zadat. Chrete-il zák<br>adtorých typech, stásoréh    | ty může uživatel<br>at informace o<br>klávesu F1.   |
| Formát<br>Formát<br>Vstupní maska<br>Titulek<br>Výchozí hodnota<br>Ověřovací pravidlo<br>Ověřovací text<br>Je nutno zadat<br>Povolit nulovou délku<br>Indexovat<br>Komprese kódu Unicode<br>Režim editoru IME<br>Režim sentence editoru I | ne<br>ano<br>ne<br>ano<br>No Control<br>No Control |                 | Datoyi pp určuje, jaké hodno<br>do pole zadat. Chetel-ii zisk<br>datových typech, stisknět   | ty může uživatel<br>at informace o<br>e klávesu F1. |

- V sloupci Název pole zadejte název prvního pole IČ a vyberte datový typ Automatické číslo. Toto 3 pole kliknutím na položku Primární klíč (kontextová karta Nástroje tabulky – Návrh) nastavte jako primární klíč.
- V druhém řádku definujte název nového pole Jméno. Nastavte datový typ text. Přejděte do 4 sekce Vlastnosti pole, upravte vlastnost Velikost pole omezením velikosti na 20 znaků.
- U pole Příjmení upravte velikost pole na 30 znaků, nastavte vlastnost Je nutno zadat na ano 5 (položka musí být vyplněna). Pro pole *Rodné\_číslo* můžete nastavit vstupní masku (viz kap. 3.7).
- Obdobně postupujte dál. U pole Typ\_školy vyberte typ Průvodce vyhledáváním. Postupujte 6 podobně jako v příkladu 3.2.1.

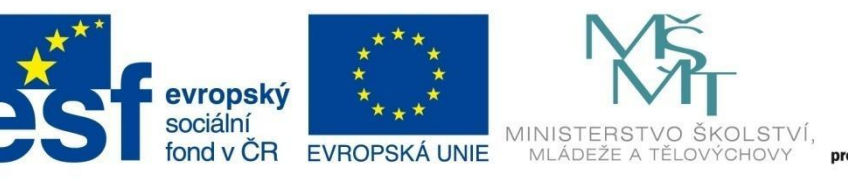

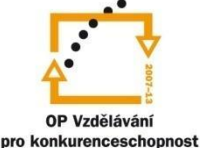

# TABULKY

## 3.7 Vstupní maska

Vstupní maska je předpis, podle kterého dopředu předdefinuji, co lze a v jaké podobě do daného pole zadávat. Jedná se často o běžně používané údaje, jako je např. rodné číslo, PSČ, datum apod. Nejčastěji se vstupní maska definuje pro pole typu *Text* nebo *Datum a čas*, lze ji také využívat pro pole typu *Číslo* a *Měna*.

Maska je definována předepsaným řetězcem znaků. Ve vstupní masce se běžně používají následující znaky:

| 0     | zástupný symbol pro číslici (položka je povinná, znaménka + a – nejsou povolena)                     |
|-------|----------------------------------------------------------------------------------------------------|
| 9     | zástupný symbol pro nepovinnou číslici nebo mezeru (není povinná, znaménka + a –<br>nejsou povolena) |
| #     | číslice nebo mezera (není povinná, znaménka + a – jsou povolena)                                     |
| L     | písmeno (A až Z, povinná)                                                                            |
| ?     | písmeno (A až Z, nepovinná)                                                                          |
| Α     | písmeno nebo číslice (povinná)                                                                       |
| а     | písmeno nebo číslice (nepovinná)                                                                     |
| &     | libovolný znak nebo mezera (povinná)                                                                 |
| С     | libovolný znak nebo mezera (nepovinná)                                                               |
| .,:;- | zástupný znak pro desetinnou čárku a oddělovače tisíců, kalendářního data a času                     |
| <     | zajistí převod všech následujících znaků na malá písmena                                             |
| >     | zajistí převod všech následujících znaků na velká písmena                                            |
| Heslo | touto hodnotou vytvoříte pole pro zadávání hesla (místo znaků se zobrazují hvězdičky *)              |

Příklady některých vstupních masek:

| 99.9999.9999                                                                                                    | 1. ledna 2011             | datum se slovním označením měsíce                                       |
|----------------------------------------------------------------------------------------------------|---------------------------|-------------------------------------------------------------------------|
| (999) 000 000 000                                                                                                | (420) 721 568 152         | telefonní číslo zobrazované po třech, mezinárodní<br>číslo je nepovinné |
| 000 00                                                                                                    | 742 21                    | PSČ                                                                     |
| >L ?????????</th <th>Zuzana</th> <th>např. jméno omezené na 10 znaků, první písmeno<br/>velké, ostatní malé</th> | Zuzana                    | např. jméno omezené na 10 znaků, první písmeno<br>velké, ostatní malé   |
| 000000\/0009                                                                                                    | 320512/562<br>781203/6512 | krátké rodné číslo<br>dlouhé rodné číslo                                |

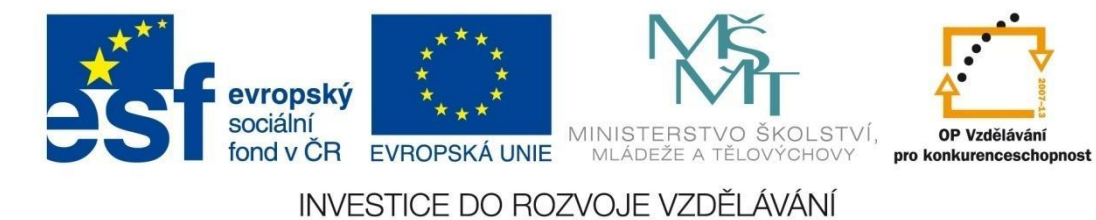

# TABULKY

## Vytvoření vstupní masky

- 1 Vyberte pole, pro které chcete definovat vstupní masku.
- 2 Přejděte do okna vlastností a v řádku *Vstupní maska* klikněte na tlačítko 🔜.

|    | Tabulka1                  |            |                   |                                            | 23 |
|----|---------------------------|------------|-------------------|--------------------------------------------|----|
|    | Název pol                 | e          | Datový typ        | Popis                                      |    |
| 8  | ID                        |            | Automatické číslo |                                            | =  |
|    | Kód Knihy                 |            | Číslo             |                                            |    |
|    | Titul                     |            | Text              |                                            |    |
|    | Nakladatelství            |            | Text              |                                            |    |
|    | Počet stran               |            | Číslo             |                                            |    |
|    | Název žánru               |            | Text              |                                            |    |
|    | Rok wydźni                |            | Text              |                                            |    |
|    | NákuppiCona               |            | Mána              |                                            |    |
|    | Nakupricena<br>Kód Autors |            | č/sla             |                                            |    |
|    | Kod Autora                |            | CISIO             |                                            |    |
|    |                           |            |                   |                                            |    |
|    |                           |            |                   |                                            | *  |
|    |                           |            |                   | /lastnosti pole                            |    |
|    | Obecné Vyhledáván         | i          |                   |                                            |    |
| 15 | /elikost pole             | 255        |                   |                                            |    |
| ۲  | ormat                     |            |                   |                                            |    |
|    | /stupní maska             | 9999;0;    |                   |                                            |    |
| R  | itulek<br>Videosi badasta |            |                   |                                            |    |
| 1E | Dyělovací pravidlo        |            |                   |                                            |    |
|    | Dvěřovací text            |            |                   | Vzorový tvar pro všechna data, která budou | 1  |
| 16 | e nutno zadat             | ne         |                   | viozena do tonoto pole                     |    |
| j, | Povolit nulovou délku     | ano        |                   |                                            |    |
| 1  | ndexovat                  | ne         |                   |                                            |    |
| 15 | Comprese kódu Unicode     | ne         |                   |                                            |    |
| 12 | Režim editoru IME         | No Control |                   |                                            |    |
| Į, |                           |            |                   |                                            |    |
|    | Režim sentence editoru II | No Conver  | sion              |                                            |    |

3 Pokud existuje požadovaná vstupní maska v seznamu, vyberte ji a v poli *Vyzkoušet* si vyzkoušejte, jak maska pracuje.

| Průvodce vstupní maskou                                                  |                                                                                   |  |  |  |  |  |
|--------------------------------------------------------------------------|-----------------------------------------------------------------------------------|--|--|--|--|--|
| Která vstupní maska odpovídá požadovanému vzhledu dat?                   |                                                                                   |  |  |  |  |  |
| Chcete-li vidět, jak zvolená maska pracuje, použijte pole Vyzkoušet.     |                                                                                   |  |  |  |  |  |
| Seznam Vstupní maska změníte klik                                        | nutím na tlačítko Upravit seznam.                                                 |  |  |  |  |  |
| Vstupní maska:                                                           | Vzhled dat:                                                                       |  |  |  |  |  |
| Telefon<br>PSČ<br>Rodné číslo<br>Heslo<br>Čas (dlouhý)<br>Datum (krátké) | (55105) 934 ▲<br>155 00 ↓<br>541109/1234 ↓<br>*******<br>0:00:00 ↓<br>27.9.1969 ▼ |  |  |  |  |  |
| Vyzkoušet:                                                               |                                                                                   |  |  |  |  |  |
| Upravit seznam Storr                                                     | no <zpět další=""> Dokonát</zpět>                                                 |  |  |  |  |  |

4 Pokud požadovanou masku v seznamu nenajdete, případně vám nevyhovuje, klepněte na tlačítko **Upravit seznam**. Po úpravě nebo nastavení nové masky pokračujte tlačítkem **Další** a následně **Dokončit**.

| 🔳 Úprava vstupní m                                                     | asky                           | ×        |  |  |  |  |  |  |  |
|------------------------------------------------------------------------|--------------------------------|----------|--|--|--|--|--|--|--|
| Můžete přidávat a upravovat vstupní masky pro Průvodce vstupní maskou. |                                |          |  |  |  |  |  |  |  |
| Popis:                                                                 | Telefon                        | Nápověda |  |  |  |  |  |  |  |
| Vstupní maska:                                                         | ((99999)) 00099999             | Zavřít   |  |  |  |  |  |  |  |
| Zástupný symbol:                                                       | -                              |          |  |  |  |  |  |  |  |
| Ukázka dat:                                                            | (56105) 934                    |          |  |  |  |  |  |  |  |
| Typ masky:                                                             | text/nevázaný 🗨                |          |  |  |  |  |  |  |  |
| Záznam: 🛛 🔸 1 z 3                                                      | 🕨 🕨 👫 Bez filtru 🛛 Vyhledávání |          |  |  |  |  |  |  |  |

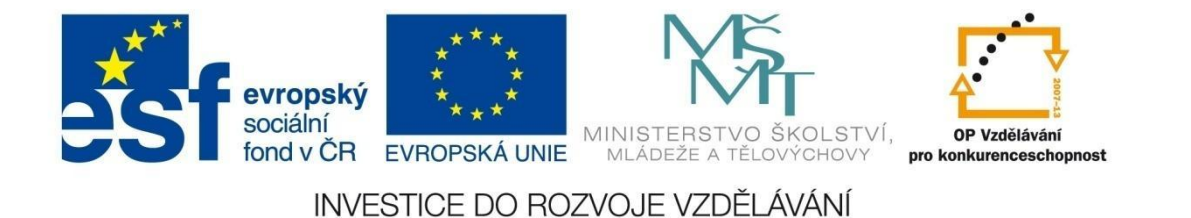

# TABULKY

## 3.8 Řazení a filtrování dat v datovém listu

Data v tabulce můžete dál řadit nebo filtrovat. Umožňuje vám to rozevírací nabídka v záhlaví sloupce nebo skupina položek **Seřadit a filtrovat** z kontextové karty **Nástroje tabulky**.

| Titul               | - | Nakladateltví | Ŧ |
|---------------------|---|---------------|---|
| Tři kamarádi        |   | lkar          |   |
| Čas žít, čas umírat |   | Naše vojsko   |   |
|                     | - |               |   |
|                     |   |               |   |

## Řazení dat

Data můžete v tabulce seřadit *vzestupně* nebo *sestupně* podle polí, u kterých to datový typ umožňuje (čísla, text, datum...). Možností máte několik:

- klikněte na rozevírací nabídku v sloupci, podle kterého chcete data seřadit a vyberte jednu z nabízených možností řazení dat
- klikněte v sloupci pravým tlačítkem na hodnotu, podle které chcete řadit, a vyberte jednu z možností řazení ze skupiny Seřadit a filtrovat
- klikněte kdekoliv v sloupci, podle kterého chcete řadit, zobrazte místní nabídku pomocí pravého tlačítka myši a vyberte jednu z možností řazení.

## Filtrování dat

Z dat v tabulce můžete vybírat jenom ta data, která odpovídají vašim požadavkům (splňují kritéria) pro zobrazení (např. zobrazit zaměstnance jenom některé směny, knihy od konkrétního autora apod.). Data můžete v tabulce filtrovat podobnými způsoby jako u řazení dat.

Po vyvolání nabídky filtrování nebo řazení se vždy otevře následující okno, kde se podle datového typu pole mění upřesňující filtry na textové filtry (1), číselné filtry (2) nebo datové filtry (3). Toto upřesnění filtru lze také upravit ve skupině **Seřadit a filtrovat** ikonami **Výběr** nebo **Upravit**.

| 2↓<br>Z↓ | Řadit od A po Z<br>Řadit od <u>Z</u> po A<br>Smazat filtr z: Žánry<br>Textové filtry →<br>♥ (vybrat vše)<br>♥ (Prázdné)<br>♥ Cestopis<br>♥ Detektivka<br>♥ Estary | Bovná se<br><u>N</u> erovná se<br><u>M</u> á na začátku<br>Nemá na <u>z</u> ačátku<br><u>O</u> bsahuje<br>Neo <u>b</u> sahuje<br>Má na <u>k</u> onci<br>Nemá na <u>konc</u> i | <u>R</u> ovná se<br><u>N</u> erovná se<br><u>M</u> enší než<br><u>V</u> ětší než<br><u>M</u> ezi | Rovná se 3<br>Nerovná se<br>Před<br>Za<br>Mezi<br>Všechna data v období ≯ |
|----------|----------------------------------------------------------------------------------------------------|----------------------------------------------------------------------------------------------------|--------------------------------------------------------------------------------------------------|---------------------------------------------------------------------------|
|          | Román       Romantický román       OK                                                                                                    |                                                                                                    |                                                                                                  |                                                                           |

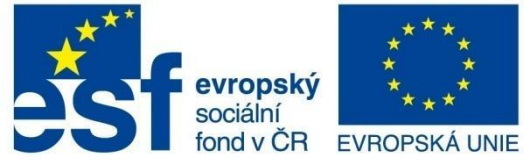

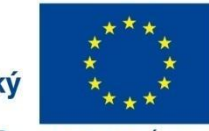

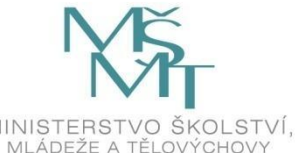

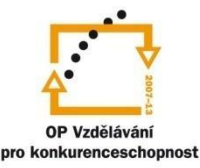

# TABULKY

#### 3.8.1 Příklad 4 – Řazení a filtrování dat

#### Zadání – soubor Příklad\_o4.accdb

V tabulce Auta nastavte:

- Seřaďte tabulku sestupně podle ceny auta. 1
- 2 Zobrazte všechna auta značky Ford.
- 3 Zobrazte všechna auta, která byla prodána.
- 4 Zobrazte auta k prodeji, jejichž cena je maximálně 300 000 Kč.
- Zobrazte auta z autobazaru Ano, která nejsou starší než 3 roky. 5
- 6 Zobrazte auta značky Opel v ceně od 100 000 Kč do 200 000 Kč.

#### Postup řešení

Otevřete tabulku Auta (databáze Příklad\_04.accdb). V sloupci Cena klikněte na rozbalovací šipku 1 vedle názvu pole Cena a vyberte volbu Řadit od největších po nejmenší.

| Cena      | -l )     | Autobazar                   | *         | Majitel |
|-----------|----------|-----------------------------|-----------|---------|
| 140 000   | A<br>Z v | Řadit <u>o</u> d nejmen     | ších po n | ejvětší |
| 320 000 F | Z<br>A ↓ | Řad <u>i</u> t od největší  | ch po ne  | jmenší  |
| 175 000 k | w.       | Smazat filtr 7: Car         |           |         |
| 230 000 F | ^        | 5 <u>m</u> azat miti 2. Cei | 10        |         |
| 499 000 k |          | Ciselne <u>f</u> iltry      |           | ۴       |
| 210 000   |          | (Vybrat vše)                |           |         |
| 290 000 F |          | 📝 (Prázdné)                 |           | =       |
| 160 000 k |          | V 12 000 Kč                 |           |         |
| 350 000 F |          | 32 000 Kč                   |           |         |
| 198 000 F |          | V 45 000 Kč                 |           |         |
| 12 000 F  |          | V 55 000 Kč                 |           |         |
| 325 000 F |          | 📝 75 000 Kč                 |           |         |
| 250 000 k |          | 📝 85 000 Kč                 |           | -       |
| 350 000 k |          | ₩  95 000 Kč                |           | •       |
| 268 000 1 |          | ОК                          |           | Storno  |
| 356 999 4 |          |                             |           |         |

Alternativa – označte sloupec Cena, přejděte na kartu Domů a v sekci Seřadit a filtrovat klikněte na tlačítko 🔏 🗸 Sestupně

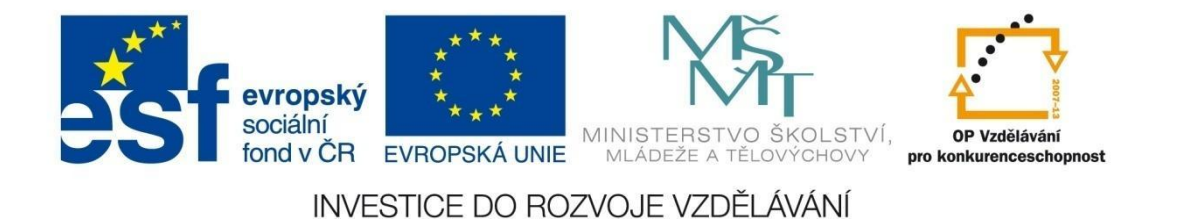

# TABULKY

2 Seřaďte tabulku podle kódu auta. Klikněte na šipku u pole *TypAuta*, zrušte označení zatržítka *Vybrat vše* a klikněte na položku *Ford*.

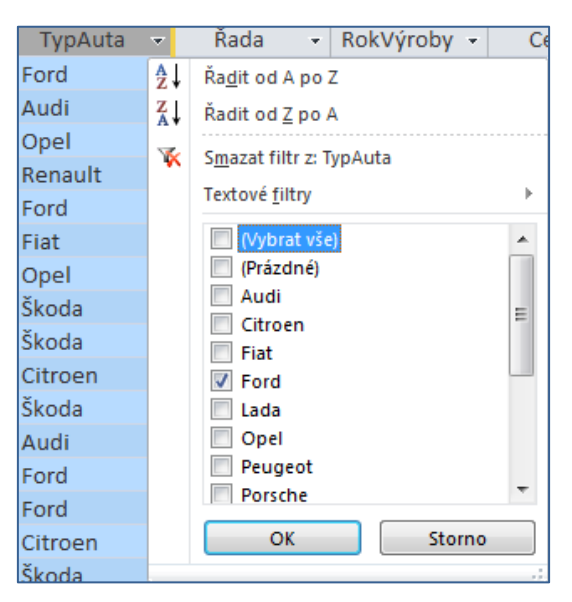

- 3 Zrušte předchozí filtr klikněte na kartě Domů v sekci Seřadit a filtrovat na tlačítko Přepnout filtr. Filtr lze také zrušit kliknutím na šipku vedle pole TypAuta a vybrat příkaz Smazat filtr z ... Dále postupujte obdobným způsobem jako v bodě 2 - vyberte hodnotu ano.
- 4 Zrušte předchozí filtr. Klikněte na šipku u pole *Cena*, klikněte na položku *Číselné formáty* a vyberte možnost *Menší než* a v následujícím okně nastavte hodnotu 300000.

|   | Cena      | -  | Autobazar 👻 Maj                 | itel | Ŧ   | Datum_evidenc      |                                     |
|---|-----------|----|---------------------------------|------|-----|--------------------|-------------------------------------|
|   | 140 000 k | ₽↓ | Řadit od nejmenších po největší |      |     | 7.7.20             |                                     |
|   | 320 000 F | Z↓ | Řadit od největších po nejmenší |      |     | 6.12.20            |                                     |
|   | 175 000 F | w. | Smazat filtr z' Cena            |      |     | 14.8.20            |                                     |
| l | 230 000 F |    | Číselné filtry                  |      |     | 1.6.20             | Vlactní filtr                       |
| l | 499 000 F |    | Ciseme Intry                    |      |     | Rovna se           |                                     |
| l | 210 000   |    | (Vybrat vše)                    |      |     | <u>N</u> erovná se | Cono io mončí pož poho rovno 200000 |
| l | 290 000 k |    | (Prázdné)                       | Ξ    |     | Menší než          |                                     |
| l | 160 000   |    | ✓ 12 000 Kč                     |      |     | <u>V</u> ětší než  | OK Storno                           |
| l | 350 000 k |    | V 15 000 KC                     |      |     | Mezi               |                                     |
|   | 198 000 F |    | ✓ 45 000 Kč                     |      |     | 2.7.200            |                                     |
|   | 12 000    |    | ✓ 55 000 Kč                     |      |     | 2.11.20            |                                     |
|   | 325 000 F |    | 📝 75 000 Kč                     |      |     | 30.10.20           |                                     |
|   | 250 000 1 |    | ☑ 85 000 Kč                     | -    |     | 5.4.20             |                                     |
|   | 350 000 F |    | IVI 95 000 KC                   |      | r.o | 5.5.200            |                                     |
|   | 268 000 1 |    | OK Storno                       |      |     | 25.5.20            |                                     |
| I | 356 999 1 |    |                                 |      | ;   | 2.11.20            |                                     |

5 Zrušte předchozí filtr. Nastavte filtr pro *Autobazar Ano* (dále je popsána další možnost nastavení filtru) - klikněte kurzorem do pole *Autobazar Ano* v sloupci *Autobazar*. Klikněte pravým tlačítkem myši a vyberte příkaz *Rovná se Autobazar Ano*. Dále klikněte na šipku u pole *RokVýroby*, vyberte položku *Číselné formáty* a vyberte možnost *Větší než* a v následujícím okně nastavte hodnotu roku o 3 menšího, než je aktuální rok (větší nebo rovno).

|                 | evropský<br>sociální<br>fond v ČR EVF<br>INVESTI | ****<br>****<br>ROPSKÁ UNIE<br>CE DO ROZVO | ISTERSTVO ŠKO<br>Adeže a tělovýci<br>JE VZDĚLÁVÁ | LSTVÍ, OP Vzdělává<br>HOVY pro konkurencesc | 2007-43<br>ání<br>chopne | ost              |         |
|-----------------|--------------------------------------------------|--------------------------------------------|--------------------------------------------------|---------------------------------------------|--------------------------|------------------|---------|
| TABUL           | KY                                               |                                            |                                                  |                                             |                          |                  |         |
| Autobazar Ano   | Dřikrylová 12.12.2                               | 01,0 ne                                    | RokVýroby 👻                                      | Cena 👻 Autobazar                            | -7                       | Majitel -        | - Datum |
| Kopecký Auto 🧖  | Vyjmo <u>u</u> t                                 | 8 ne                                       | 20 A/Z ↓                                         | Řadit <u>o</u> d nejmenších po největší     |                          | atula            |         |
| AAAauto         | ) Kop <u>í</u> rovat                             | .0 ano                                     | 19 Z I                                           | Řadit od největších po nejmenší             |                          | strá             | 6       |
| Autobazar Anc 🗎 | Vlo <u>ž</u> it                                  | 8 ne                                       | 20                                               | Smazat filtr z: RokVýroby                   |                          | ovák             | 2       |
| Autobazar Anc A | , Řa <u>d</u> it od A po Z                       | 1 ne                                       | 20                                               | Čícalná filtní                              |                          | ovák             |         |
| Autobazar Anc z | Řadit od Z po A                                  | 1 ano                                      | 19                                               | Ciseme Indy                                 |                          | <u>R</u> ovna s  | se      |
| Autíčko Klára   |                                                  | 0 ne                                       | 20                                               | (Vybrat vše)                                | -                        | Nerovna          | á se    |
| Auto Jelínek    | S <u>m</u> azat filtr z: Autobazar               | 1 ne                                       | 20                                               | ✓ (Prázdné)                                 |                          | <u>M</u> enší r  | než     |
| Autobazar Anc   | Textové <u>f</u> iltry                           | <u>R</u> ovná se                           | 20                                               | V 1995                                      |                          | <u>V</u> ětší ne | ež      |
| AAAauto         | Rovná s <u>e</u> Autobazar Ano                   | <u>N</u> erovná se…                        | 20                                               | 2000                                        | E                        | Mezi             |         |
| Autobazar Janí  | Nerovná se Autobazar Ano                         | <u>M</u> á na začátku                      | 20                                               | 2001                                        |                          | ovák             | 8       |
| Kopecký Auto    | Obsahuje Autobazar Ano                           | Nemá na <u>z</u> ačátku…                   | 20                                               | 2002                                        |                          | ikrylová         |         |
| Kopecký Auto    | Neobrabuje Autobazar Ano                         | Obsahuje                                   |                                                  | 2005                                        |                          |                  |         |
| Ropcon Hato     |                                                  |                                            |                                                  | 2008                                        |                          |                  |         |
| Auto Jolínok    | Neo <u>b</u> sandje Autobazar Ano                | Neobsabuje                                 |                                                  |                                             | -                        |                  |         |
| Auto Jolínek    |                                                  | Neo <u>b</u> sahuje                        |                                                  | 2009                                        | *                        |                  |         |
| Auto Jolínok    |                                                  | Neo <u>b</u> sahuje<br>Má na <u>k</u> onci |                                                  | OK Storne                                   | ·                        |                  |         |

Zrušte předchozí filtr. Klikněte na šipku u pole Cena, klikněte na položku Číselné formáty a 6 vyberte možnost *Mezi*. Nastavte krajní hodnoty na 100000 a 200000.

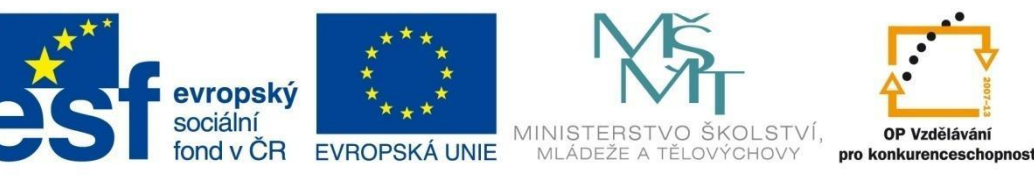

## RELACE

## 4 Relace

Relační databáze, mezi které aplikace MS Access patří, uchovávají záznamy ve vícero samostatných tabulkách. Tyto tabulky lze navzájem propojit pomocí *relací*. Propojení se vytváří přes klíčová pole, která uchovávají stejné informace (často tato pole mají i stejné názvy, nicméně to není podmínkou).

Pomocí relace se hodnoty v těchto polích navzájem porovnávají. Minimálně u jedné tabulky se obvykle jedná o pole, pro které je definován primární klíč.

Na obrázku je ukázka jednoduché relační databáze, ve které je vedena evidence knih. Hlavní tabulkou je tabulka *Knihy*, doplňující tabulky jsou tabulka *Žánry*, *Autoři* a *Nakladatelství*. Kdyby databázi tvořila jediná centrální tabulka knih, bylo by nutné u každé knihy opakovaně uvádět celé jméno autora, celý název nakladatelství i s adresou atd. Navíc, pokud by v databázi bylo víc knih z jednoho nakladatelství, opakovaně by se zase musely uvádět všechny údaje k danému nakladatelství, např. kromě názvu i adresa nakladatelství. Jednalo by se o nadbytečné opakování údajů. Navíc v případě, že by došlo např. ke změně adresy nakladatelství, bylo by nutné vyhledat všechny záznamy knih, které byly vydány v tomto nakladatelství a opravit u všech tuto adresu. Což by mohlo vést k chybě.

Proto je vhodné vytvořit samostatnou tabulku se seznamem všech nakladatelství a do tabulky s knihami potom vkládat jenom název (resp. kód) tohoto nakladatelství. Mezi těmito poli je potom nutné vytvořit relaci, pomocí které lze dál dohledávat potřebné informace o daném nakladatelství.

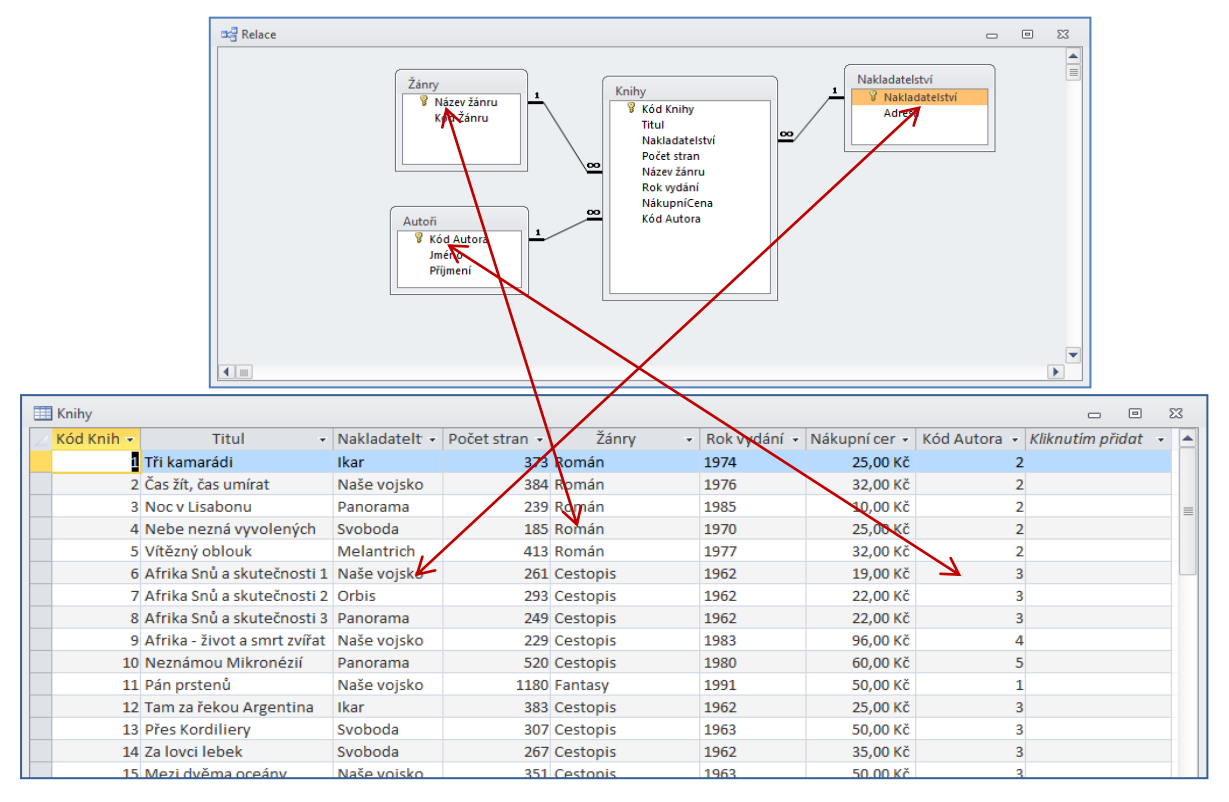

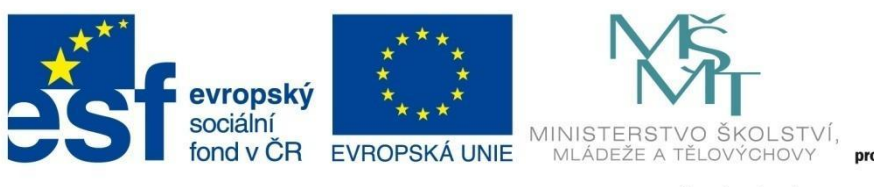

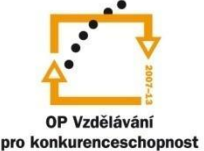

# RELACE

#### 4.1 Typy relací

Při návrhu struktury tabulek můžete použít 3 typy relací:

- relace 1:1
- relace 1:N
- relace N:M.

#### Relace 1 : N

Tento typ relace je nejobvyklejší. Jedno ze souvisejících polí je primárním klíčem (nebo je jedinečné), v této tabulce se údaj nachází právě jednou (tabulka *Nakladatelství* – seznam jednotlivých nakladatelství s doplňujícími informacemi, např. adresou). Na jeden záznam z této tabulky se odkazuje víc záznamů ze související tabulky (tabulka *Knihy*, kde může být víc knih vydaných v jednom nakladatelství).

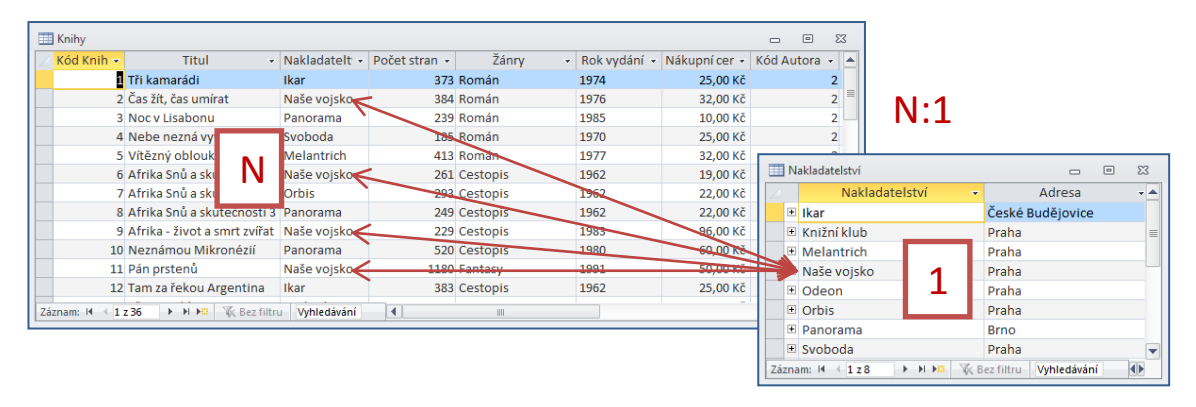

Vytvořením relace se kromě vyšší přehlednosti dat odstraňují nevýhody uvedené v předchozí části. Jednak v tabulce *Nakladatelství* lze kdykoliv přehledně doplňovat a opravovat informace a zároveň se v hlavní tabulce nehromadí opakující se informace. Všechny změny v tabulce *Nakladatelství* se projeví i v související tabulce *Knihy*.

#### Relace 1:1

V této relaci jsou obě související pole jedinečná (mohou být obě primárním klíčem). Každému záznamu v tabulce jedné odpovídá právě jeden záznam v tabulce druhé. Použití není obvyklé, z uvedeného vyplývá, že všechny záznamy by mohly být v jedné tabulce (nedochází k opakování). Tato relace se využívá například při rozdělení rozsáhlé tabulky, při identifikaci (nebo doplnění) údajů, které jsou v rámci skupiny něčím specifické.

Následující příklad je ukázkou relace 1:1, kde v jedné tabulce je evidence všech pedagogických pracovníků (interních i externích). Tento seznam je současně doplněn v druhé tabulce o seznam externích zaměstnanců, protože u těchto pracovníků je nutné uvádět další doplňující informace, jako například zaměstnavatel, aprobace, počet hodin a podobně.

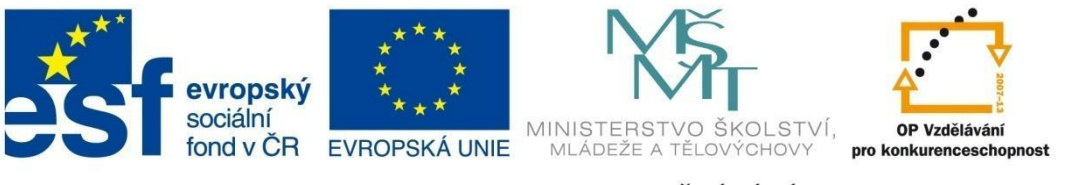

# RELACE

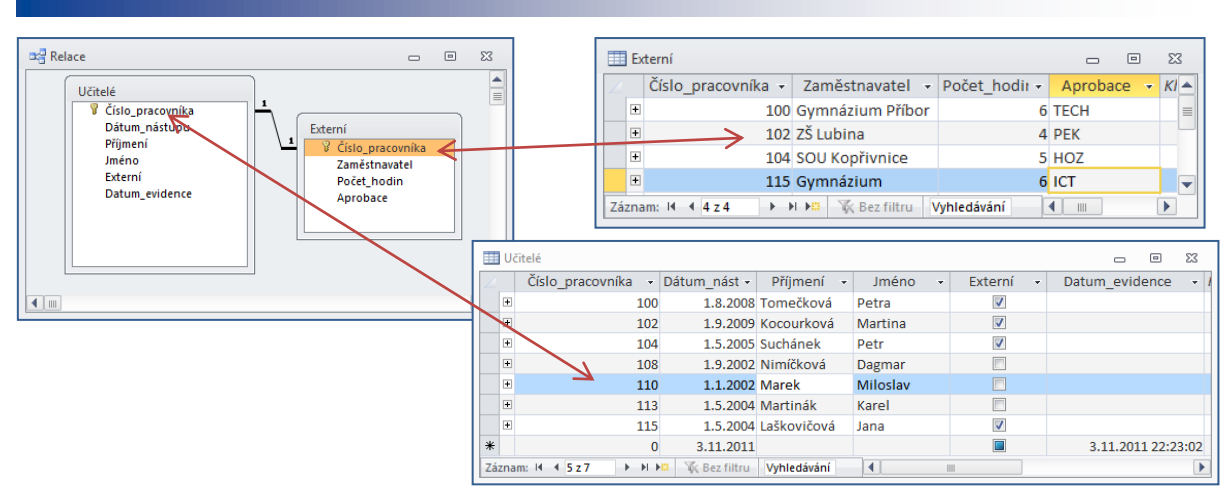

## 4.2 Nastavení relací mezi tabulkami

Před vytvořením relací je nutné, abyste měli zavřené všechny tabulky, v rámci kterých chcete definovat relace. Postup nastavení relace:

1 Přepněte se na kartu **Databázové nástroje**, ve skupině **Relace** klikněte na položku **Relace**. Zobrazí se vám existující vztahy v databázi (viz ukázka na obrázku).

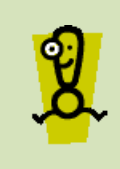

Vztahy mezi tabulkami již mohou existovat v případě, že jste použili jako datový typ *Průvodce vyhledáváním* a jako vstupní oblast jste použili data z některé tabulky. Tyto vztahy uvidíte hned při otevření databáze. Pokud jste *Průvodce vyhledáváním* nevyužívali, okno relace bude prázdné.

2 Chybějící tabulky všech relací doplníte z kontextové karty **Nástroje pro relace**, položka **Zobrazit tabulku**. V nově otevřeném okně přidáte tabulky, které potřebujete pro nastavení všech relací.

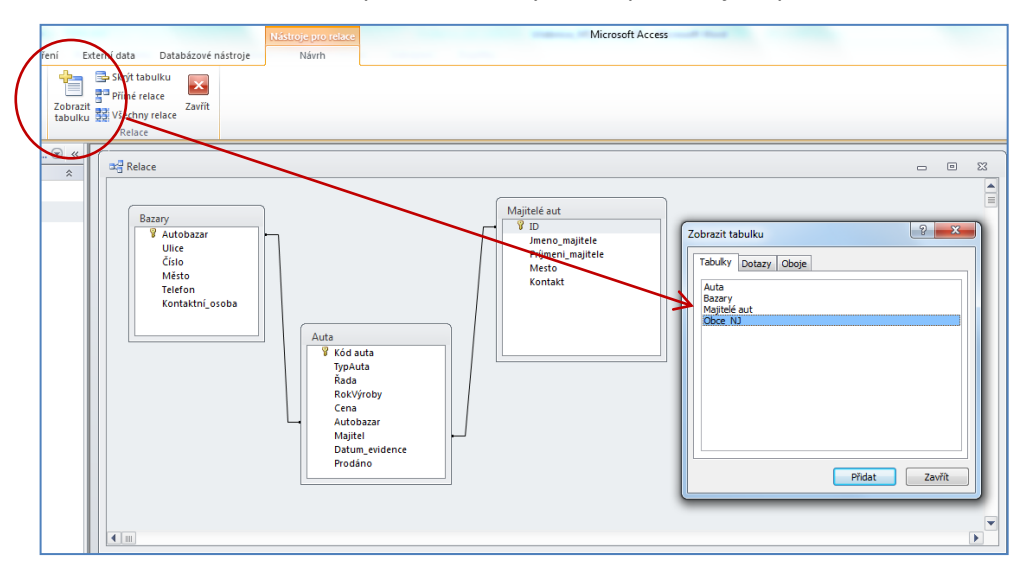

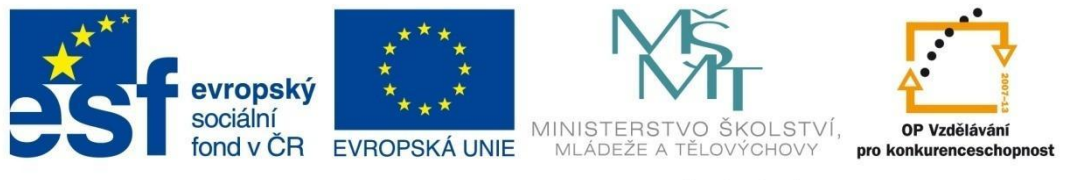

# RELACE

3 Pokud některá relace ještě neexistuje, přejděte do tabulky, uchopte myší pole z jedné tabulky (pravděpodobně s primárním klíčem nebo pole s jedinečným indexem) a přetáhněte ho nad pole stejného typu jiné tabulky. Otevře se vám okno relace, kde je nutné Zajistit referenční integritu, Kaskádovou aktualizaci souvisejících polí a případně Kaskádové odstranění souvisejících polí. Kliknutím na tlačítko Vytvořit vznikne relace. Jedná se o relaci typu 1:N.

| Majitelé aut<br>V ID<br>Jmeno_majitele<br>Prýmeni_majitele<br>Mesto<br>Kontakt                                                                                                    | Majitelé aut<br>V ID<br>Jmeno_majitele |
|----------------------------------------------------------------------------------------------------|----------------------------------------|
| Upravit relace Upravit relace Upravi | Prijmeni_majitele<br>Mesto<br>Kontakt  |

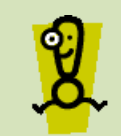

Referenční integrita zajišťuje synchronizaci záznamů v obou tabulkách (nemohou do druhé tabulky vložit údaj, který v první tabulce neexistuje). Nastavením referenční integrity program hlídá všechny operace a nedovoluje vykonat příkaz, který by daný vztah porušil.

#### Úprava existující relace

4 V případě, že vazba mezi tabulkami existuje, stačí na spojnici polí poklepat, otevře se vám okno **Upravit relaci** a dál pokračujete jako v bodě 3.

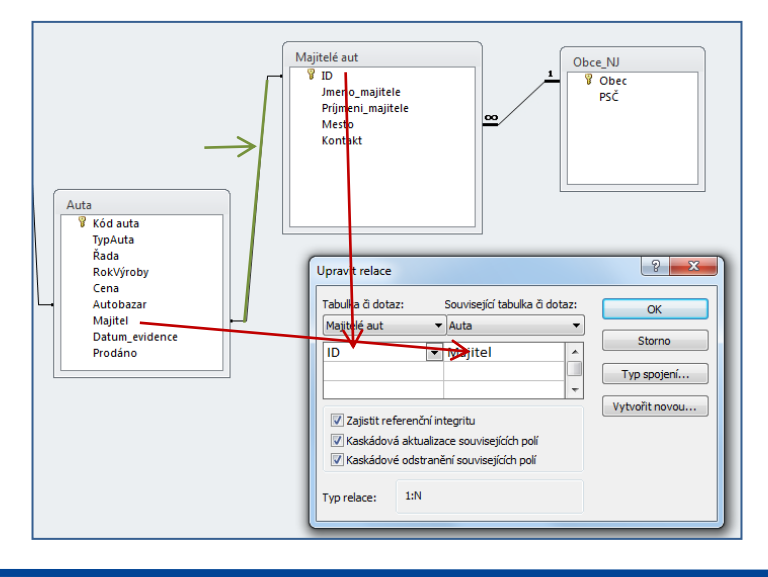

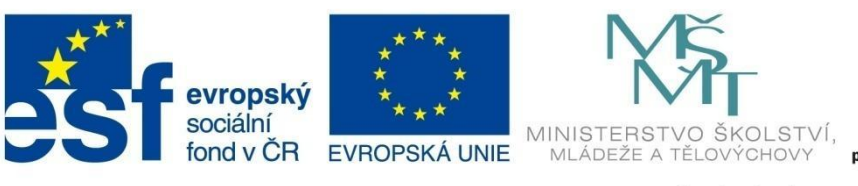

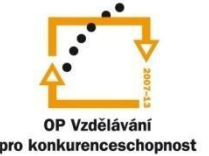

# RELACE

#### 4.2.1 Příklad 5 – Komplexní příklad - tabulky a relace

#### Zadání – soubor Příklad\_05.accdb, Příklad\_05.xls

Vytvořte relační databázi, ve které bude vedena agenda aut, které jsou na prodej v několika autobazarech. Hlavní tabulkou bude tabulka *Auta*, se kterou budou pomocí relací propojené další tabulky. V tabulce *Majitelé\_aut* bude přehled všech základních identifikačních údajů majitelů aut a v tabulce *Bazary* bude zase přehled základních informací o bazarech. Poslední tabulkou bude tabulka *Obce\_NJ* s přehledem obcí a jejich PSČ. Novou databázi uložte pod názvem *Příklad\_05.accdb*.

Vytvořte tabulku *Obce\_NJ* jako importovanou tabulku (souboru *Příklad\_05.xls*). První řádek obsahuje hlavičky polí. Nenastavujte pro tabulku žádný primární klíč.

|    | Obce_NJ          |        |          | 23  |
|----|------------------|--------|----------|-----|
| 2  | Obec 👻           | PSČ    | *        |     |
|    | Albrechtičky     | 742 55 |          |     |
|    | Bartošovice      | 742 54 |          |     |
|    | Bernartice nad   | 741 01 |          |     |
|    | Bílov            | 743 01 |          |     |
|    | Bílovec          | 743 01 |          |     |
|    | Bítov            | 743 01 |          |     |
|    | Blahutovice      | 741 01 |          |     |
|    | Bludovice        | 741 01 |          |     |
|    | Bordovice        | 741 01 |          | -   |
| Zá | znam: 🛛 🕂 1 z 11 | 9 🕨 🕅  | <b>F</b> | K E |

## Postup řešení

Postup řešení bude stručný, zdůrazněné budou hlavní body a podrobnosti, se kterými jste se ještě v předchozích příkladech nesetkali.

- 1 Otevřete si zdrojovou databázi *Příklad\_05.accdb*.
- 2 Na kartě *Externí data* pomocí položky *Excel* importujte tabulku *Příklad\_05.xls*. Importujte sloupce *Obec* a *PSČ*, nedefinujte primární klíč (volba *Neurčovat primární klíč*), tabulku pojmenujte *Obce\_NJ*, dokončete import.

#### Zadání

Vytvořte tabulku *Majitelé\_aut*:

- definujte názvy jednotlivých polí ID, Jmeno\_majitele, Prijmeni\_majitele, Mesto, Kontakt
- nastavte primární klíč na položku ID
- upravte vlastnosti jednotlivých polí tak, aby se v záhlaví sloupce v zobrazení datového listu objevovaly titulky podle předlohy v tabulce
- pole *Mesto* propojte pomocí průvodce vyhledáváním s tabulkou *Obce\_NJ*
- povinné údaje Prijmeni\_majitele a Kontakt
- pro pole Kontakt vytvořte vlastní vstupní masku s názvem Mobil ve tvaru "000 000 000"
- naplňte tabulku daty.

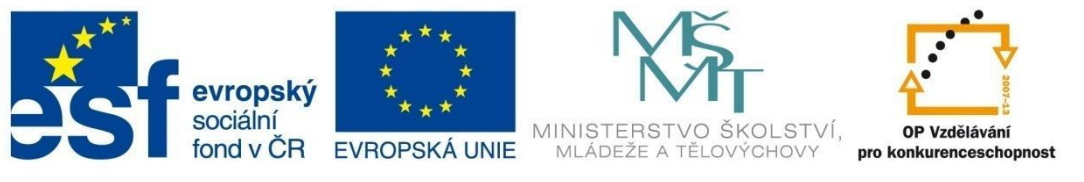

# RELACE

|   | ID 👻  | Jmeno_majitele 👻 | Príjmeni_majitele 👻 | Mesto 👻                | Kontakt     | - | Kliknutím přida | t - |
|---|-------|------------------|---------------------|------------------------|-------------|---|-----------------|-----|
| Θ | E     | L                | Hestia, s.r.o.      | Palačov                | 556 464 546 |   |                 |     |
| Ξ | 8     | 2 František      | Matula              | Kopřivnice             | 556 745 634 |   |                 |     |
|   | E :   | 3                | Morávek, s.r.o      | Bartošovice            | 455 673 412 |   |                 |     |
| 3 | E 4   | 1 Miroslav       | Novák               | Rybí                   | 556 864 536 |   |                 |     |
| 9 | 8     | 5 Klára          | Ostrá               | Nový Jičín             | 556 238 977 |   |                 |     |
|   | Ξ (   | 5 Jana           | Přikrylová          | Libhošť                | 455 785 956 |   |                 |     |
|   | E     | 7 Hana           | Rýdlová             | Nový Jičín             | 556 342 312 |   |                 |     |
|   | E (   | 3 Jan            | Vratký              | Rybí                   | 556 843 425 |   |                 |     |
|   | E     | 9 Kamil          | Lichnovský          | Frenštát pod Radhoštěm | 721 054 123 |   |                 |     |
|   | - 10  | ) Evžen          | Lovecký             | Kopřivnice             | 608 254 123 |   |                 |     |
|   | 1     | L Jana           | Břízgalová          | Rybí                   | 703 452 456 |   |                 |     |
| 3 | 1     | 2 Samuel         | Jarabín             | Bítov                  | 556 812 145 |   |                 |     |
|   | 1     | 3                | DonesTo, s.r.o.     | Žilina                 | 556 985 421 |   |                 |     |
|   | - 14  | 1 Kamila         | Haťapková           | Dolejší Kunčice        | 603 215 485 |   |                 |     |
| 3 | 1     | 5 Jan            | Novák               | Kopřivnice             | 608 231 231 |   |                 |     |
|   | - 10  | ō Renáta         | Blahútová           | Heřmanice u Oder       | 745 124 556 |   |                 |     |
| ŧ | (Nové | )                |                     |                        |             |   |                 |     |

#### Postup řešení

- 1 Tabulku *Majitelé\_aut* vytvořte nejlépe pomocí návrhového zobrazení. Pro pole *Mesto* nastavte datový typ *Průvodce vyhledáváním*, zvolte volbu *Hodnoty pro vyhledávací pole získat z jiné tabulky nebo dotazu* a vyberte tabulku *Obce\_NJ*, vyberte pole *Obec* a dokončete průvodce.
- 2 Pro pole *Kontakt* (datový typ text) v řádku vlastnosti *Vstupní maska* spusťte průvodce vstupní maskou, klikněte na tlačítko *Upravit seznam* a vytvořte novou masku:

| 🔋 Úprava vstupní n                                                     | nasky                                 | ×        |  |  |  |  |  |  |
|------------------------------------------------------------------------|---------------------------------------|----------|--|--|--|--|--|--|
| Můžete přidávat a upravovat vstupní masky pro Průvodce vstupní maskou. |                                       |          |  |  |  |  |  |  |
|                                                                        |                                       |          |  |  |  |  |  |  |
| Popis:                                                                 | Mobil                                 | Nápověda |  |  |  |  |  |  |
| Vstupní maska:                                                         | 000 000 000                           | Zavřít   |  |  |  |  |  |  |
| Zástupný symbol:                                                       | *                                     |          |  |  |  |  |  |  |
| Ukázka dat:                                                            | 723 514 841                           |          |  |  |  |  |  |  |
| Typ masky:                                                             | text/nevázaný 💌                       |          |  |  |  |  |  |  |
| Záznam: I∢ → 1 z 4                                                     | ► ► ► ► ► ► ► ► ► ► ► ► ► ► ► ► ► ► ► |          |  |  |  |  |  |  |

3 Přepněte se z návrhového zobrazení do zobrazení datového listu a doplňte data do tabulky.

#### Zadání

Vytvořte tabulku *Bazary* podle předlohy:

|   | 🛄 Ba  | azary              |                |             |               |           | _ 0                                 | 23 |
|---|-------|--------------------|----------------|-------------|---------------|-----------|-------------------------------------|----|
|   |       | Autobazar 👻        | Ulice 👻        | Číslo 👻     | Město 👻       | Telefon   | <ul> <li>Kontaktní_osoba</li> </ul> |    |
|   | +     | AAAauto            | Novohradská    | 275         | Ostrava       | 524578678 | Jan Košťál                          |    |
|   | +     | Autíčko Klára      | Jičínská       | 34          | Frýdek Místek | 552783732 | Emil Filip                          | =  |
|   | +     | Auto Jelínek       | Jarní          | 343         | Kopřivnice    | 556785412 | Ing. Jan Houser                     |    |
|   | +     | Autobazar Ano      | Štefánikova    | 56          | Nový Jičín    | 556452317 | Mgr. Jana Vítková                   |    |
|   | +     | Autobazar Janíček  | Hluboká        | 597         | Havířov       | 456980324 | Evžen Lezecký                       |    |
|   | +     | Kopecký Auto Bazar | Královská      | 15          | Nový Jičín    | 556451342 | Eliška Novotná                      | -  |
| ľ | Zázna | am: I4 ≺ 1 z 6 🕨 🕨 | 📲 🦷 Bez filtru | Vyhledávání | •             |           |                                     |    |

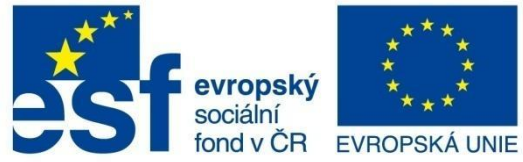

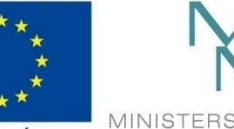

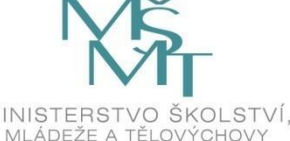

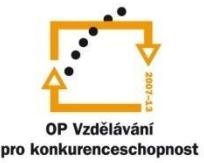

# RELACE

- primární klíč nastavte na pole Autobazar
- pro pole Telefon použijte stejnou masku Mobil
- podle vlastního uvážení upravte vlastnosti jednotlivých polí
- doplňte data do tabulky.

#### Postup řešení

- 1 Tabulku *Bazary* vytvořte nejlépe pomocí návrhového zobrazení. Vytvořte jednotlivá pole podle předlohy. Ve vlastnostech upravte všechna pole jako povinná a omezte délky textových informací na 30 znaků.
- 2 Pro pole *Město* nastavte datový typ *Průvodce vyhledáváním*, zvolte volbu *Hodnoty pro vyhledávací pole získat z jiné tabulky nebo dotazu* a vyberte tabulku *Obce\_NJ*, vyberte pole *Obec* a dokončete průvodce. Pro pole *Telefon* (datový typ text) v řádku vlastnosti *Vstupní maska* spusťte průvodce vstupní maskou a vyberte masku *Mobil*.
- 3 Přepněte se z návrhového zobrazení do zobrazení datového listu a doplňte data do tabulky.

#### Zadání

Upravte existující tabulku Auta podle předlohy:

| 🛄 Auta             |                 |                 |            |                    |                 |                  | - 0      | 23         |
|--------------------|-----------------|-----------------|------------|--------------------|-----------------|------------------|----------|------------|
| 🖂 Kód auta 👻 Typ   | oAuta 🛛 Řada 🕞  | RokVýroby 👻     | Cena 🗸     | Autobazar 🗸        | Majitel 👻       | Datum_evidence 🕞 | Prodáno  | - <b>v</b> |
| 1 Ford             | d Escort        | 1992            | 140 000 Kč | AAAauto            | Břízgalová      | 7.7.2011         |          |            |
| 2 Aud              | di A6           | 1999            | 320 000 Kč | Auto Jelínek       | Lovecký         | 6.12.2010        | <b>V</b> |            |
| 3 Ope              | el Vectra       | 1997            | 175 000 Kč | Autíčko Klára      | Lichnovský      | 14.8.2011        |          |            |
| 4 Ren              | nault Megan     | 1999            | 230 000 Kč | Kopecký Auto Bazar | Matula          | 1.6.2010         | <b>V</b> | =          |
| 5 Ford             | d Mondeo        | 2002            | 499 000 Kč | Auto Jelínek       | Novák           | 3.3.2011         |          |            |
| 6 Fiat             | t Brava         | 2000            | 210 000 Kč | Autobazar Ano      | Matula          | 1.1.2009         |          |            |
| 7 Ope              | el Astra        | 2002            | 290 000 Kč | AAAauto            | Lovecký         | 5.5.2008         |          |            |
| 8 Ško              | da Fabie        | 1999            | 160 000 Kč | Autobazar Ano      | Ostrá           | 6.10.2011        |          |            |
| 9 Ško              | da Octavie      | 2000            | 350 000 Kč | AAAauto            | Matula          | 25.5.2010        | <b>V</b> |            |
| 10 Citro           | roen C3         | 2008            | 198 000 Kč | Auto Jelínek       | Lichnovský      | 2.7.2009         | <b>V</b> |            |
| 11 Ško             | da 120          | 1990            | 12 000 Kč  | Autíčko Klára      | Hestia, s.r.o.  | 2.11.2010        | <b>V</b> |            |
| 12 Aud             | di A5           | 2001            | 325 000 Kč | Kopecký Auto Bazar | Ostrá           | 30.10.2011       |          |            |
| 13 Ford            | d Focus         | 2002            | 250 000 Kč | Auto Jelínek       | Matula          | 5.4.2011         | <b>v</b> |            |
| 14 Ford            | d Mondeo        | 2006            | 350 000 Kč | Auto Jelínek       | Morávek, s.r.o  | 5.5.2008         |          |            |
| 15 Citro           | roen Picasso    | 2009            | 268 000 Kč | Autobazar Ano      | Novák           | 25.5.2010        | 1        |            |
| 16 Ško             | da Octavie      | 2005            | 356 999 Kč | Autobazar Janíček  | Rýdlová         | 2.11.2010        |          |            |
| 17 Ford            | d Fiesta        | 1999            | 120 000 Kč | Autíčko Klára      | Vratký          | 15.12.2010       | 1        |            |
| 18 Aud             | di S4           | 2008            | 499 999 Kč | AAAauto            | DonesTo, s.r.o. | 6.2.2011         |          |            |
| 19 Citro           | roen C4 Picasso | 2009            | 450 000 Kč | Kopecký Auto Bazar | DonesTo, s.r.o. | 2.11.2010        |          |            |
| 20 Citro           | roen Xsara      | 2005            | 200 000 Kč | Autobazar Ano      | Novák           | 1.1.2011         | <b>V</b> |            |
| 21 Ope             | el Corsa        | 2003            | 125 000 Kč | Autíčko Klára      | Matula          | 5.9.2010         |          |            |
| 22 Ren             | nault Laguna    | 1999            | 85 000 Kč  | Auto Jelínek       | Hestia, s.r.o.  | 25.5.2010        |          |            |
| Záznam: 🛯 🚽 1 z 42 | 🕨 🕨 🛤 🕅 🕅 🕅 🕨   | tru Vyhledávání |            |                    |                 |                  |          |            |

- nastavte vhodně primární klíč
- doplňte chybějící pole Autobazar, Majitel a Prodáno
- pro první pole nastavte propojení s tabulkou *Bazary* a pro druhé pole nastavte propojení s tabulkou *Majitelé\_aut*
- pro pole *Cena* nastavte datový typ měna bez desetinných míst, nastavte ověření vstupních hodnot tak, aby nebylo možné zadávat do pole záporné ceny (jinak zobrazte hlášení "Takhle levná auta nebereme!")

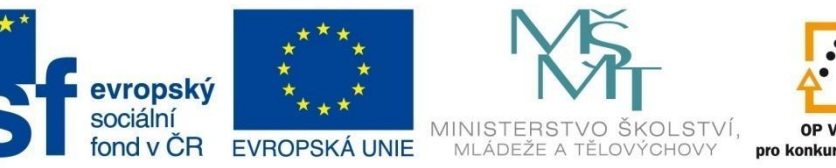

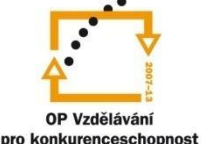

# RELACE

- pro pole *RokVýroby* nastavte ověření vstupních hodnot tak, aby aplikace kontrolovala, jestli nebyl zadán rok, který ještě nebyl (např. 2025), jinak zobrazte hlášení "Nesprávný rok!")
- pro pole Datum\_evidence nastavte předdefinovanou hodnotu aktuální datum, dále nastavte ověření reálného data pro vstupní hodnoty (aby nebylo možné zadat datum, které ještě nenastalo), jinak zobrazte hlášení "Nesprávné datum!"
- nastavte vhodně povinná pole pro zadávání dat.

#### Postup řešení

- 1 Otevřete si tabulku *Auta*. Označte řádek s polem *Datum\_evidence*, z kontextové nabídky (pravé tlačítko myši) vyberte příkaz *Vložit řádky*. Doplňte dvě pole *Autobazar* a *Majitel* a pomocí průvodce vyhledáváním je propojte s tabulkami *Bazary* a *Majitelé\_aut*.
- 2 Přejděte do pole *Cena*, klikněte v řádku vlastnosti *Formát*, vyberte formát *Měna* a vlastnost *Počet desetinných míst* upravte na hodnotu 0. Pro vlastnost *Ověřovací pravidlo* nastavte omezení ">=0" a v řádku vlastnosti *Ověřovací text* napište "Takhle levná auta nebereme!".
- 3 Přejděte do pole *RokVýroby*, vlastnost *Ověřovací pravidlo*, klikněte na *Tvůrce výrazů* a využitím zabudovaných funkcí napište omezovací pravidlo "<=Year(Date())" (tyto dvě funkce vyberou z aktuálního data rok, např. výsledkem Year(25.7.2008) je hodnota 2008). V řádku vlastnosti *Ověřovací text* napište "Nesprávný rok!".

| Zadejte <u>výraz</u> pro <u>ověření</u> dat v tomte<br>(Příklady výrazů: [pole1] + [pole2] a                                                | o poli:<br>[pole1] < 5)                                                                              |                                                                                    |                         |
|----------------------------------------------------------------------------------------------------|----------------------------------------------------------------------------------------------------|------------------------------------------------------------------------------------|-------------------------|
| <=Year(Date())]                                                                                                    |                                                                                                    |                                                                                    | OK<br>Storno<br>Nápověd |
| Prvky výrazu H                                                                                                    | Kategorie výrazů                                                                                     | Hodnoty výrazu                                                                     |                         |
| <ul> <li>→ <i>E</i> Funkce</li> <li>→ <i>E</i> Předdefinované funkce</li> <li>→ <i>E</i> Konstanty</li> <li>→ <i>E</i> Operátory</li> </ul> | <vše><br/>Datum a čas<br/>Finanční<br/>Kontrola<br/>Matematické<br/>Obecné<br/>Převod<br/>Tovt</vše> | CDate<br>CVDate<br>Date<br>Date\$<br>DateAdd<br>DateDiff<br>DatePart<br>DateSerial |                         |

- 4 Pro pole Datum\_evidence do pole výchozí hodnota pomocí Tvůrce výrazů vložte "=Date()" (tato funkce nám vloží do pole aktuální datum). Pro nastavení ověření postupujte obdobně jako u pole RokVýroby, jenom tam vložte podmínku "<=Date()".</p>
- 5 Pro pole *Prodáno* vyberte datový typ *Ano/Ne*.
- 6 Všechna pole nastavte jako povinná.
- 7 Přepněte se z návrhového zobrazení do zobrazení datového listu a doplňte data do tabulky.

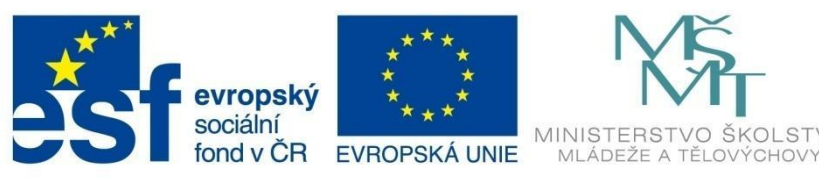

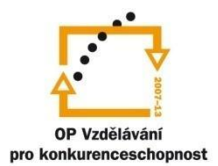

ŠKOLSTVÍ,

INVESTICE DO ROZVOJE VZDĚLÁVÁNÍ

# RELACE

#### Zadání

Nastavte vhodně relace mezi tabulkami a upravte správně kontrolu integrity dat.

#### Postup řešení

- Po vytvoření tabulek přepněte na kartu Databázové nástroje a klikněte na ikonu Relace. 1
- 2 Všechny vazby jsou nastaveny díky propojení polí pomocí Průvodce vyhledáváním. Stačí každou relaci upravit (poklepáním na spojnici), nastavit referenční integritu, zatrhnout kaskádovou aktualizaci a odstranění dat a dát vytvořit. Výsledná relace je na obrázku. Číslo 1 se objevuje v tabulkách, kde pole relace má primární klíč a znak N (v MS Access znak  $\infty$ ) se objevuje v tabulkách, kde je počet opakujících se záznamů neomezený.

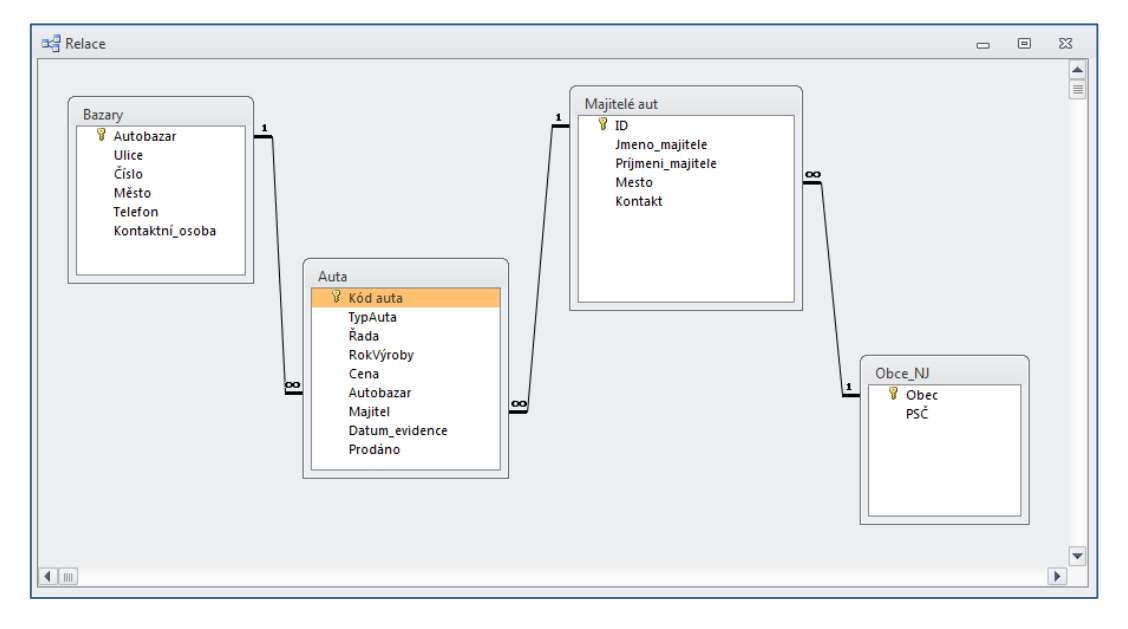

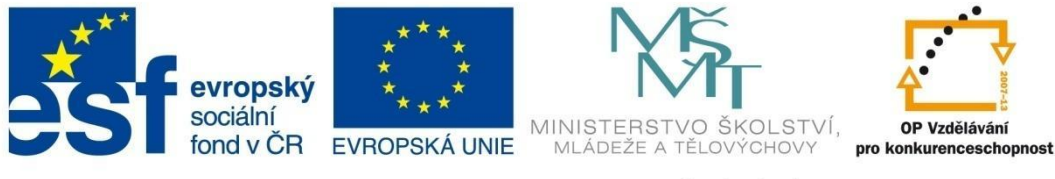

## RELACE

## 4.3 Prohlížení tabulek s využitím relace

Díky relacím si můžete prohlížet tabulky i s daty ve vzájemné vazbě. Pokud vytváříte relaci 1:N, tak při otevření první tabulky (tabulka s polem v relaci, pro který je definovaný primární klíč nebo jedinečný index), uvidíte v řádku záznamu v levé části tlačítko "+".

| 🖽 Bazary 🗖 🗉 🕅 |                                                          |                    |             |         |               |           |                   |  |  |  |  |  |
|----------------|----------------------------------------------------------|--------------------|-------------|---------|---------------|-----------|-------------------|--|--|--|--|--|
| 1              |                                                          | Autobazar 🔹        | Ulice 👻     | Číslo 👻 | Město 🔹       | Telefon 👻 | Kontaktní_osoba 🕞 |  |  |  |  |  |
|                | (+)                                                      | AAAauto            | Novohradská | 275     | Ostrava       | 524578678 | Jan Košťál        |  |  |  |  |  |
|                | ÷                                                        | Autíčko Klára      | Jičínská    | 34      | Frýdek Místek | 552783732 | Emil Filip        |  |  |  |  |  |
|                | +                                                        | Auto Jelínek       | Jarní       | 343     | Kopřivnice    | 556785412 | Ing. Jan Houser   |  |  |  |  |  |
|                | +                                                        | Autobazar Ano      | Štefánikova | 56      | Nový Jičín    | 556452317 | Mgr. Jana Vítková |  |  |  |  |  |
|                | +                                                        | Autobazar Janíček  | Hluboká     | 597     | Havířov       | 456980324 | Evžen Lezecký     |  |  |  |  |  |
|                | Ð                                                        | Kopecký Auto Bazar | Královská   | 15      | Nový Jičín    | 556451342 | Eliška Novotná    |  |  |  |  |  |
| ¥              | ۴Y                                                       |                    |             |         |               |           |                   |  |  |  |  |  |
| Z              | Záznam: H < 1 z 6 + H H 🗱 🛠 Bez filtru Vyhledávání 🔳 📖 🕨 |                    |             |         |               |           |                   |  |  |  |  |  |

Kliknutím na tlačítko "+" se rozbalí seznam záznamů v navazující tabulce relace.

| Baz               | zary          |          |          |              |             |                          |        |                |                   |                  |       |           |        | -      | ۰    | Σ |
|-------------------|---------------|----------|----------|--------------|-------------|--------------------------|--------|----------------|-------------------|------------------|-------|-----------|--------|--------|------|---|
|                   | Autobaza      | r 👻      | U        | llice 👻      | Číslo 👻     | Město                    | *      | Telefon        | Ŧ                 | Kontaktní_osoba  | ✓ Kli | iknutím j | ořidat | *      |      |   |
| ÷                 | AAAauto       |          | Nove     | ohradská     | 275         | Ostrava                  | 524    | 578678         |                   | Jan Košťál       |       |           |        |        |      |   |
| ÷                 | Autíčko Klára |          | Jičín    | ská          | 34          | Frýdek Místek            | 552    | 783732         |                   | Emil Filip       |       |           |        |        |      |   |
| Ę.                | Auto Jelínek  |          | Jarní    |              | 343         | Kopřivnice               | 556    | 785412         |                   | Ing. Jan Houser  |       |           |        |        |      |   |
| Ч                 | 💦 Kód auta 👻  | ТурА     | uta 👻    | Řada 🗸       | RokVýroby   | <ul> <li>Cena</li> </ul> | *      | Majitel 👻      | [                 | Datum_evidence 🕞 | Pro   | dáno      | Klikn  | utím p | oř − |   |
|                   |               | 2 Audi   |          | A6           | 19          | 99 320 (                 | 000 Kč | Lovecký        |                   | 6.12.2010        |       | <b>V</b>  |        |        |      |   |
|                   | 1             | 5 Ford   |          | Mondeo       | 20          | 02 499 (                 | 000 Kč | Novák          |                   | 3.3.2011         |       |           |        |        |      |   |
|                   | 10            | 0 Citroe | en       | C3           | 20          | 08 198 (                 | 000 Kč | Lichnovský     |                   | 2.7.2009         |       | <b>V</b>  |        |        |      |   |
|                   | 1             | B Ford   |          | Focus        | 20          | 02 250                   | 000 Kč | Matula         |                   | 5.4.2011         |       | <b>V</b>  |        |        |      |   |
|                   | 14            | 4 Ford   |          | Mondeo       | 20          | 06 350 0                 | 000 Kč | Morávek, s.r.o |                   | 5.5.2008         |       |           |        |        |      |   |
|                   | 2             | 2 Renau  | ult      | Laguna       | 19          | 99 85 (                  | 000 Kč | Hestia, s.r.o. |                   | 25.5.2010        |       |           |        |        |      |   |
|                   | 30            | D Toyot  | a        | Yaris        | 20          | 09 200 (                 | 000 Kč | Lichnovský     |                   | 5.9.2011         |       |           |        |        |      |   |
|                   | 3             | 5 Ford   |          | Escort       | 20          | 08 265 0                 | 000 Kč | Lichnovský     |                   | 1.6.2010         |       | <b>V</b>  |        |        |      |   |
|                   | 4             | D Lada   |          | 1500         | 19          | 97 15 (                  | 000 Kč | Lichnovský     |                   | 1.9.2011         |       | <b>V</b>  |        |        |      |   |
|                   | * (Nové       | )        |          |              |             | 0                        |        |                |                   | 15.11.2011       |       |           |        |        |      |   |
| Autobazar Ano Šte |               | Štefa    | ánikova  | 56           | Nový Jičín  | 556                      | 452317 |                | Mgr. Jana Vítková |                  |       |           |        |        |      |   |
| +,                | Autobazar Jan | íček     | Hlub     | oká          | 597         | Havířov                  | 456    | 980324         |                   | Evžen Lezecký    |       |           |        |        |      |   |
| +                 | Kopecký Auto  | Bazar    | Králo    | ovská        | 15          | Nový Jičín               | 556    | 451342         |                   | Eliška Novotná   |       |           |        |        |      |   |
| znar              | m: I4 → 1 z 6 | ► ►      | <b>F</b> | K Bez filtru | Vyhledávání |                          |        |                |                   |                  |       |           |        |        |      | _ |
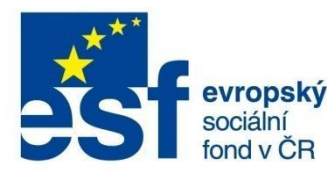

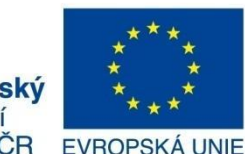

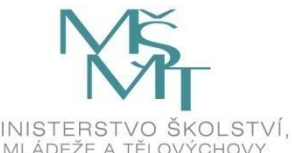

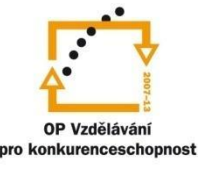

# DOTAZY

## 5 Dotazy

Databáze obvykle obsahuje větší množství dat. Při práci s databází je často nutné např.:

- seřadit data podle potřeby
- zobrazit vybrané záznamy odpovídající daným kritériím
- zobrazit jenom vybraná pole záznamů
- zobrazit data z několika tabulek najednou
- vypočítat další údaje
- odstranit nebo přidat záznamy do tabulek apod.

K realizaci předchozího výčtu slouží v databázi *dotazy*. Podle potřeby lze vytvořit libovolné množství dotazů, které po spuštění zobrazují vždy aktuální stav odpovídající datům v databázi. Dotazy kromě zobrazení samotných dat slouží také jako zdroj k formulářům a tiskovým sestavám.

## 5.1 Typy dotazů

Existují dvě základní skupiny dotazů:

- výběrové dotazy
- akční dotazy.

#### Výběrové dotazy

Nejběžnější typ dotazu. Pomocí něj lze zobrazit vybraná data z jedné nebo několika tabulek najednou.

#### Akční dotazy

Pomocí akčních dotazů lze dělat změny a úpravy dat v tabulkách. Existují čtyři skupiny akčních dotazů:

- Aktualizační dotazy slouží k hromadné aktualizaci skupiny dat v jedné nebo několika tabulkách (např. navýšení ceny u vybraných výrobků, změny názvu produktu apod.).
- Odstraňovací dotazy slouží k odstranění skupiny záznamů v jedné nebo několika tabulkách (dochází k odstranění celého záznamu, a ne pouze vybraných polí).
- Přidávací dotazy slouží k přidání záznamů na konec jedné nebo několika tabulek (při přidávání je nutné u nových záznamů zachovat stejnou strukturu).
- Vytvářecí dotazy slouží k vytvoření nové tabulky z části jedné nebo několika tabulek (nová tabulka obsahuje výběr polí existujících záznamů a může sloužit např. pro účely exportu dat).

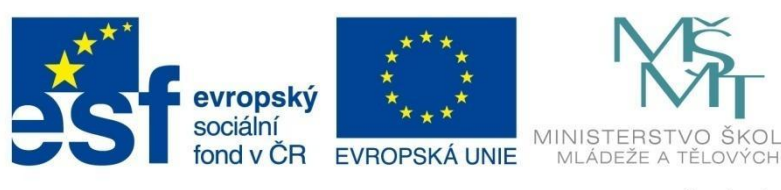

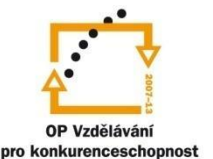

## DOTAZY

#### Další dotazy

Kromě výběrových a akčních dotazů existují další skupiny dotazů:

- Parametrické dotazy vychází z výběrového dotazu, kdy po jeho spuštění v dialogovém okně (případně několika) je nutné zadat požadované kritérium pro výběr dat. Využitím parametrů se stává dotaz obecnějším a tím se redukuje jejich počet (viz příklad 5.6.1).
- Křížové dotazy umožňují zobrazovat různé přehledy a součtové výpočty podle dvou druhů informací (např. přehledy obchodů podle měsíců a odběratelů).
- Souhrnné dotazy po vytvoření výběrového dotazu lze dále seskupovat a dělat souhrnné výpočty např. součet, počet, průměr apod.

#### Dotazy navrhované přímo v jazyku SQL

*SQL – Structured Query Language* – je základní programovací jazyk pro správu relačních databází. Všechny výše vyjmenované dotazy, které v prostředí MS Access lze vytvářet např. v návrhovém zobrazení bez znalosti tohoto jazyka, ve skutečnosti na pozadí odpovídají příkazům jazyka SQL. Aplikace MS Access umožňuje přepnout zobrazení dotazu do jazyka SQL, kde lze dotaz podle potřeby upravit.

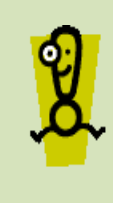

Existuje skupina dotazů v SQL nazývaná *specifické dotazy SQL*. Tyto dotazy nelze vytvářet v návrhovém zobrazení. Patří k nim *předávací dotazy, definiční dotazy, sjednocovací dotazy* a *poddotazy*. Tato skupina dotazů ale tvoří vyšší úroveň programování a nepatří do základní úrovně obsluhy MS Access. Na adrese *w3schools.com/sql* najdete kompletní kurz jazyka SQL včetně těchto pokročilých příkazů.

#### 5.2 Zobrazení dotazů

U dotazů lze využívat následující zobrazení:

- zobrazení datového listu
- návrhové zobrazení
- SQL zobrazení
- zobrazení kontingenční tabulky

| Zobrazení Datový list                   |
|-----------------------------------------|
| Zobrazení kon <u>t</u> ingenční tabulky |
| Zo <u>b</u> razení kontingenčního grafu |
| SQL Zobrazení SQL                       |
| Náv <u>r</u> hové zobrazení             |

zobrazení kontingenčního grafu.

Mezi jednotlivými druhy zobrazení lze přepínat pomocí přepínacího tlačítka **Zobrazení** na kartě **Domů**.

Zobrazení datového listu
 Slouží k zobrazení dat dotazu.

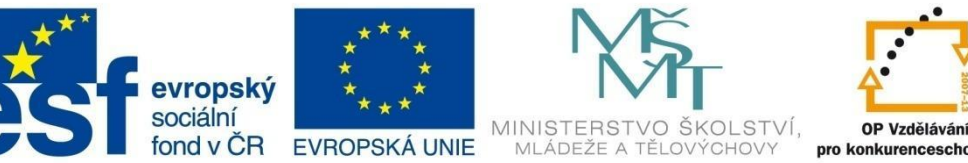

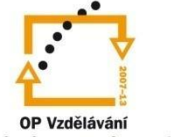

# DOTAZY

|   | Auta Dotaz | _ | × .    |   |             |            | - | 23 |
|---|------------|---|--------|---|-------------|------------|---|----|
|   | TypAuta    | • | Rada   | Ŧ | RokVýroby 👻 | Cena 🔹     |   |    |
|   | Ford       |   | Focus  |   | 2002        | 250 000 Kč |   |    |
|   | Ford       |   | Escort |   | 2008        | 265 000 Kč |   |    |
|   | Opel       |   | Astra  |   | 2002        | 290 000 Kč |   |    |
|   | Ford       |   | Mondeo |   | 2006        | 350 000 Kč |   |    |
|   | Ford       |   | Mondeo |   | 2002        | 499 000 Kč |   |    |
| * |            |   |        |   | 0           |            |   |    |
|   |            |   |        |   |             |            |   |    |

#### Návrhové zobrazení

Slouží k vytváření a další definici dotazu (seřazení dat, nastavení kritérií apod.).

| Auta Dotaz                                                     |                                                              |                   |                   |                                      | <br>٥ | 23 |
|----------------------------------------------------------------|--------------------------------------------------------------|-------------------|-------------------|--------------------------------------|-------|----|
| Auta<br>* * * * * * * * * * * * * * * * * * *                  | iód auta<br>ypAuta<br>lada<br>lokVýroby<br>iena<br>wutobazar |                   |                   |                                      |       |    |
|                                                                |                                                              |                   |                   |                                      | _     |    |
| Pole:                                                          | TypAuta                                                      | Řada              | BokVýroby         | Cena                                 | -     |    |
| Pole:<br>Tabulka:                                              | TypAuta<br>Auta                                              | Řada<br>Auta      | RokVýroby<br>Auta | Cena<br>Auta                         |       |    |
| Pole:<br>Tabulka:<br>Řadit:                                    | TypAuta<br>Auta                                              | Řada<br>Auta      | RokVýroby<br>Auta | Cena<br>Auta<br>vzestupně            |       |    |
| Pole:<br>Tabulka:<br>Řadit:<br>Zobrazit:                       | TypAuta<br>Auta                                              | Řada<br>Auta      | RokVýroby<br>Auta | Cena<br>Auta<br>vzestupně            |       |    |
| Pole:<br>Tabulka:<br>Řadit:<br>Zobrazit:<br>Kritéria:          | TypAuta<br>Auta<br>"Ford" Or "Opel"                          | Řada<br>Auta      | RokVýroby<br>Auta | Cena<br>Auta<br>vzestupně<br>>200000 |       |    |
| Pole:<br>Tabulka:<br>Řadit:<br>Zobrazit:<br>Kritéria:<br>Nebo: | TypAuta<br>Auta<br>"Ford" Or "Opel"                          | Řada<br>Auta<br>₽ | RokVýroby<br>Auta | Cena<br>Auta<br>vzestupně<br>>200000 |       |    |
| Pole:<br>Tabulka:<br>Řadit:<br>Zobrazit:<br>Kritéria:<br>Nebo: | TypAuta<br>Auta<br>"Ford" Or "Opel"                          | Řada<br>Auta      | RokVýroby<br>Auta | Cena<br>Auta<br>vzestupně<br>>200000 |       |    |

#### Zobrazení SQL

Zobrazení dotazu v podobě příkazů jazyka SQL.

| 🔁 Auta Dotaz                                                                                                    | _ | 23 |
|----------------------------------------------------------------------------------------------------|---|----|
| SELECT Auta.TypAuta, Auta.Řada, Auta.RokVýroby, Auta.Cena<br>FROM Auta<br>WHERE ([(Auta.TypAuta)="Ford" Or (Auta.TypAuta)="Opel") AND ((Auta.Cena)>200000))<br>ORDER BY Auta.Cena; |   | *  |

#### Zobrazení kontingenční tabulky \_

Toto zobrazení umožňuje pomocí souhrnů dělat analýzu dat v datovém listu dotazu.

|                                                                                                    | Autobazar -     |               |                |                 |                   |                  |                   |                                              |
|----------------------------------------------------------------------------------------------------|-----------------|---------------|----------------|-----------------|-------------------|------------------|-------------------|----------------------------------------------|
|                                                                                                    | AAAauto         | Autíčko Klára | Auto Jelínek   | Autobazar Ano   | Autobazar Janíček | Kopecký Auto Baz | ar Celkový součet |                                              |
| TvnAuta                                                                                                    | + −<br>▼ Cena ▼ | +-            | +-             | +-<br>Cena v    | +-                | +-<br>Cena T     | + - Bez součtů    |                                              |
| Audi                                                                                                    | ± 499 999 00 Kč |               | 320.000.00 KČ  |                 |                   | 325 000 00 KČ    |                   |                                              |
| Citroen                                                                                                    | 1               |               | 198.000.00 Kč  | 268.000.00 Kč   |                   | 450 000 00 Kč    |                   | 6 N1 6 T 6 1 N                               |
| entoen                                                                                                    | -               |               | 250 000,00 110 | 200.000.00 Kč   |                   | 450 000,00 110   |                   | Seznam poli kontingenchi tabulky             |
| Fiat                                                                                                    | +               |               |                | 210 000.00 Kč   | 32 000.00 Kč      | 120 000.00 Kč    |                   | Pretannout položky do kontingenchino seznamu |
| Citroen         ±         198 000,00 Kč         268 000,00 Kč         450 000,00 Kč         450 000,00 Kč           Fiat         ±         ±         ±         ±         ±         ±         ±         ±         ±         ±         ±         ±         ±         ±         ±         ±         ±         ±         ±         ±         ±         ±         ±         ±         ±         ±         ±         ±         ±         ±         ±         ±         ±         ±         ±         ±         ±         ±         ±         ±         ±         ±         ±         ±         ±         ±         ±         ±         ±         ±         ±         ±         ±         ±         ±         ±         ±         ±         ±         ±         ±         ±         ±         ±         ±         ±         ±         ±         ±         ±         ±         ±         ±         ±         ±         ±         ±         ±         ±         ±         ±         ±         ±         ±         ±         ±         ±         ±         ±         ±         ±         ±         ±         ±         ±         ± |                 |               |                |                 |                   |                  |                   |                                              |
|                                                                                                    |                 |               | 250 000.00 Kč  |                 |                   |                  |                   | Autobazar                                    |
|                                                                                                    |                 |               | 350 000.00 Kč  |                 |                   |                  |                   | 🔬 🧧 Cena                                     |
|                                                                                                    |                 |               | 265 000,00 Kč  |                 |                   |                  |                   |                                              |
| ada                                                                                                    | *               |               | 15 000.00 Kč   | 55 000.00 Kč    |                   |                  |                   |                                              |
| Opel                                                                                                    | ± 290 000,00 Kč | 175 000,00 Kč |                | 45 000,00 Kč    |                   |                  |                   |                                              |
|                                                                                                    |                 | 125 000.00 Kč |                |                 |                   |                  |                   |                                              |
| Peugeot                                                                                                    | ±               |               |                | 250 000,00 Kč   |                   | 110 000,00 Kč    |                   |                                              |
| Porsche                                                                                                    | *               |               |                | 1 500 000,00 Kč |                   |                  |                   |                                              |
| Renault                                                                                                    | +               |               | 85 000,00 Kč   |                 |                   | 230 000,00 Kč    |                   |                                              |
| Saab                                                                                                    | +               | 100 000,00 Kč |                |                 |                   |                  |                   |                                              |
| Seat                                                                                                    | <u>+</u>        |               |                | 265 000,00 Kč   |                   | 15 000,00 Kč     |                   |                                              |
|                                                                                                    |                 |               |                | 195 000,00 Kč   |                   |                  |                   |                                              |
| Škoda                                                                                                    | ± 350 000,00 Kč | 12 000,00 Kč  |                | 160 000,00 Kč   | 356 999,00 Kč     |                  |                   |                                              |
|                                                                                                    |                 | 350 000,00 Kč |                |                 |                   |                  |                   | Přidat do Oblast řádků                       |
| Toyota                                                                                                    | ± 75 000,00 Kč  | 185 000,00 Kč | 200 000,00 Kč  |                 |                   |                  |                   |                                              |
| Volvo                                                                                                    | ± 210 000,00 Kč |               |                |                 |                   |                  |                   |                                              |
| Celkový součet                                                                                                    | +               |               |                |                 |                   |                  |                   |                                              |

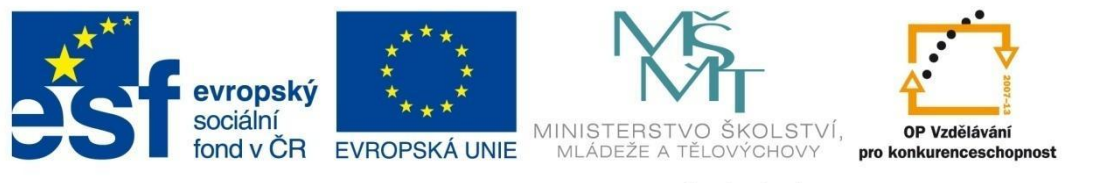

## DOTAZY

– Zobrazení kontingenčního grafu

Toto zobrazení obsahuje grafickou analýzu dat v datovém listu. Jedná se o grafickou podobu kontingenční tabulky.

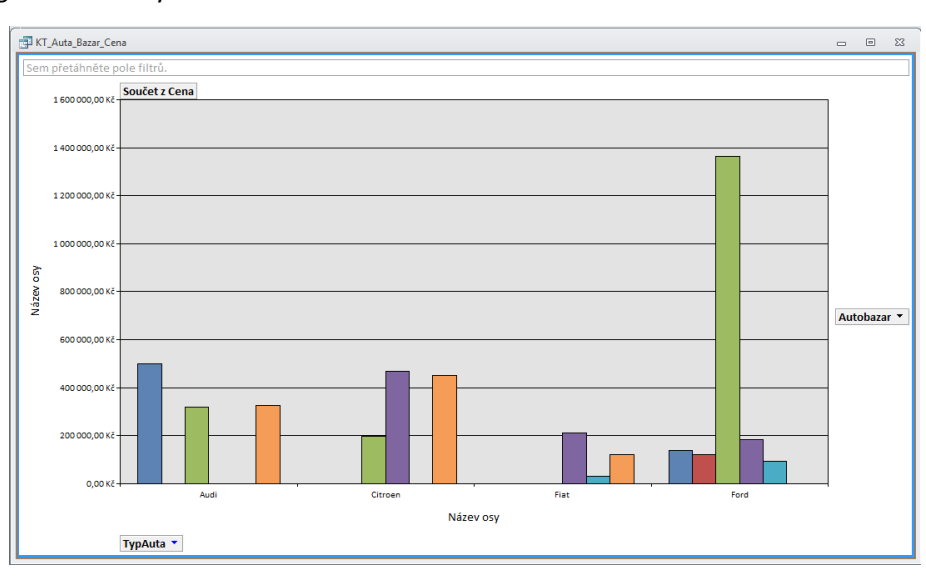

### 5.3 Tvorba dotazů

K tvorbě dotazů, podobně jako u jiných objektů, se používá skupina položek **Dotazy** na kartě **Vytvoření**. Pro vytvoření dotazů existují dva způsoby:

- automaticky pomocí nástroje Průvodce dotazem
- v návrhovém zobrazení pomocí nástroje Návrh dotazu.

*Průvodce dotazem* umožňuje vytvořit dotaz jen v základním tvaru, jeho detailní nastavení je nutné upravit v návrhovém zobrazení. Proto se obvykle pro vytvoření využívá rovnou nástroj *Návrh dotazu*.

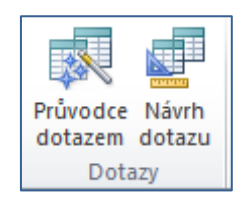

#### 5.3.1 Průvodce dotazem

*Průvodce dotazem* se používá tehdy, kdy je potřeba rychlým způsobem vytvořit jen základní tvar dotazu, bez definice filtrování nebo řazení dat. Pomocí průvodce lze vytvořit jen výběrové nebo souhrnné dotazy.

#### Jednoduchý dotaz pomocí nástroje Průvodce dotazem

1 Na kartě **Vytvoření** klepněte na příkaz **Průvodce dotazem** ve skupině **Dotazy**.

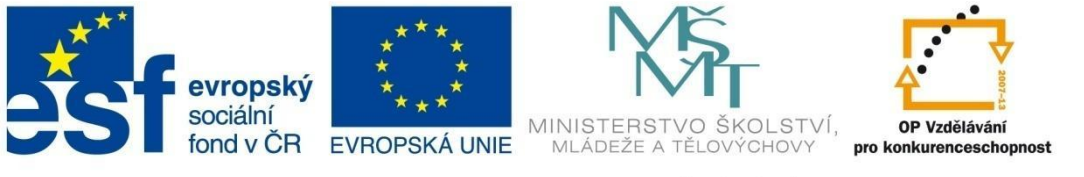

# DOTAZY

| Nový dotaz                                                 | 8 ×                                                                                                    |
|------------------------------------------------------------|----------------------------------------------------------------------------------------------------|
| Tento průvodce vytvoří z<br>vybraných polí výběrový dotaz. | Průvodce jednoduchým dotazem<br>Průvodce kříšovým dotazem<br>Průvodce vyhledávoch dotazem na duplicitní položky<br>Průvodce vyhledávacím dotazem na drybějicí záznamy |
|                                                            | OK Storno                                                                                                    |

2 Spustí se vám průvodce novým dotazem. Vyberte možnost *Průvodce jednoduchým dotazem* a v dalším okně vyberte požadovaná pole z existující tabulky nebo dotazu (resp. tabulek nebo dotazů).

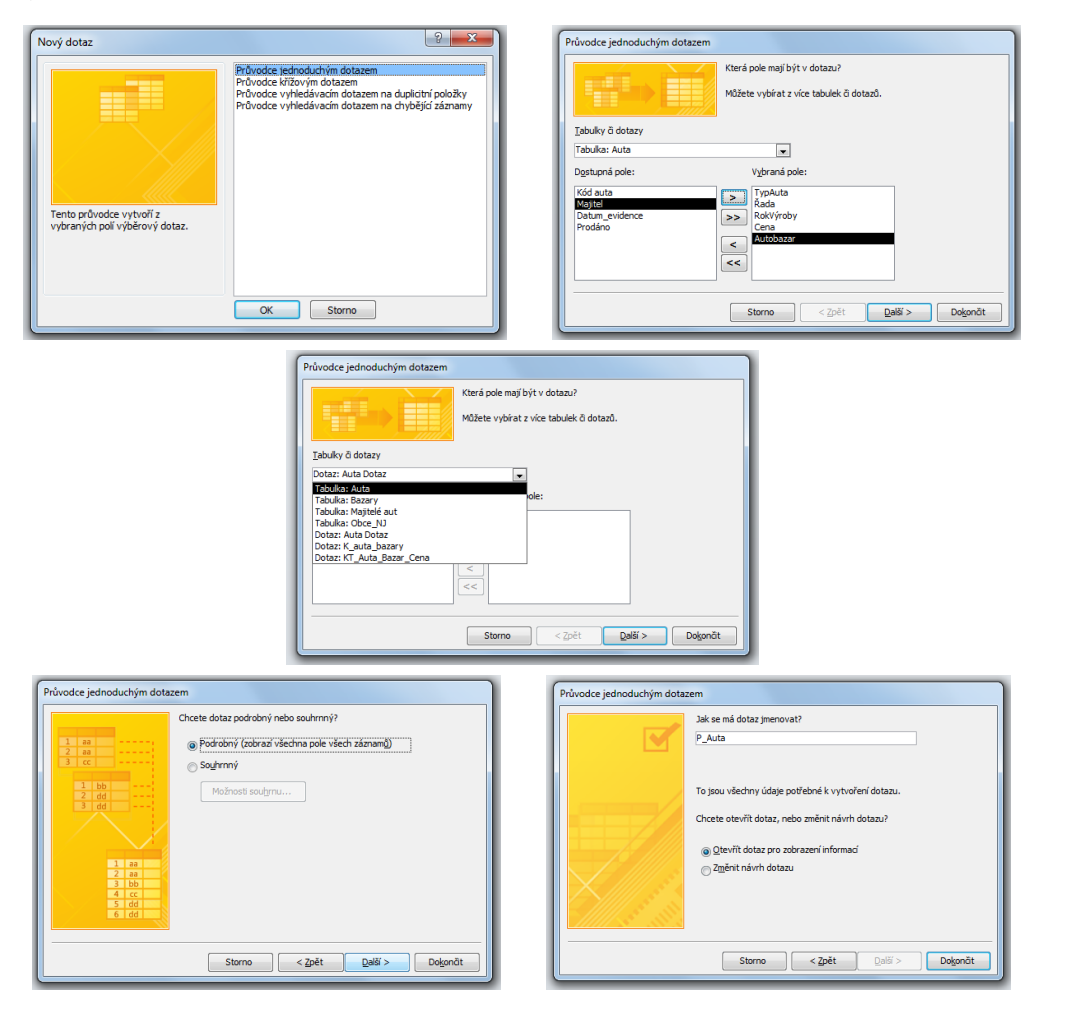

- 3 V dalším kroku vyberte zobrazení podrobného dotazu, dotaz pojmenujte a otevřete jej v režimu zobrazení informací (*zobrazení datového listu*).
- 4 Dotaz v zobrazení datového listu lze dále upravit v návrhovém zobrazení.

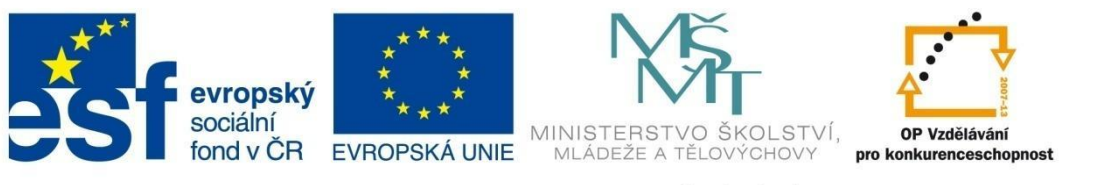

# DOTAZY

|                    |            |             |            |                    | 0 |   |               |                           |          |      |         |        |      |        |       |
|--------------------|------------|-------------|------------|--------------------|---|---|---------------|---------------------------|----------|------|---------|--------|------|--------|-------|
| TypAuta -          | Řada 🔸     | RokVýroby • | Cena -     | Autobazar -        |   |   | k             |                           |          |      |         |        |      |        |       |
| Ford               | Escort     | 1992        | 140 000 KČ | AAAauto            |   |   | P_Auta        |                           |          |      |         |        |      |        | <br>9 |
| Audi               | A6         | 1999        | 320 000 Kč | Auto Jelínek       |   |   |               |                           | _        |      |         |        |      |        | -     |
| Opel               | Vectra     | 1997        | 175 000 Kč | Autíčko Klára      |   |   | Auta          |                           |          |      |         |        |      |        |       |
| Renault            | Megan      | 1999        | 230 000 Kč | Kopecký Auto Bazar |   | - |               | *                         |          |      |         |        |      |        |       |
| Ford               | Mondeo     | 2002        | 499 000 KČ | Auto Jelínek       |   |   | 8             | Kód auta                  |          |      |         |        |      |        |       |
| Fiat               | Brava      | 2000        | 210 000 Kč | Autobazar Ano      |   |   |               | TypAuta                   |          |      |         |        |      |        |       |
| Opel               | Astra      | 2002        | 290 000 Kč | AAAauto            |   |   |               | RokVýroby                 |          |      |         |        |      |        |       |
| Škoda              | Fable      | 1999        | 160 000 KČ | Autobazar Ano      |   |   |               | Cena                      |          |      |         |        |      |        |       |
| Škoda              | Octavie    | 2000        | 350 000 Kč | AAAauto            |   |   |               | Autobazar                 |          |      |         |        |      |        |       |
| Citroen            | C3         | 2008        | 198 000 Kč | Auto Jelínek       |   |   |               | Majitel<br>Datum guidance |          |      |         |        |      |        |       |
| Škoda              | 120        | 1990        | 12 000 Kč  | Autíčko Klára      |   |   |               | Prodáno                   |          |      |         |        |      |        |       |
| Audi               | A5         | 2001        | 325 000 Kč | Kopecký Auto Bazar |   |   |               |                           |          |      |         |        |      |        |       |
| Ford               | Focus      | 2002        | 250 000 Kč | Auto Jelínek       |   |   | 4.1           |                           |          |      |         |        |      |        |       |
| Ford               | Mondeo     | 2006        | 350 000 Kč | Auto Jelínek       |   |   | <u>(*)(0)</u> |                           |          |      |         |        |      |        | -     |
| Citroen            | Picasso    | 2009        | 268 000 Kč | Autobazar Ano      |   |   | Pole          | : [TypAuta]               | 👻 [Řada] | Rok  | Výroby] | [Cena] | Auto | bazar] |       |
| Škoda              | Octavie    | 2005        | 356 999 Kč | Autobazar Janíček  |   |   | Tabulka       | : Auta                    | Auta     | Auta | · · · · | Auta   | Auta |        |       |
| Ford               | Fiesta     | 1999        | 120 000 Kč | Autíčko Klára      |   |   | Radi          |                           |          |      | 110     |        |      | 12     |       |
| Audi               | S4         | 2008        | 499 999 Kč | AAAauto            |   |   | Kritéria      |                           |          | (¥)  | v       | V      |      | M.     |       |
|                    | C4 Picasso | 2009        | 450 000 Kč | Kopecký Auto Bazar |   |   | Nebo          |                           |          |      |         |        |      |        |       |
| Citroen            |            |             | 200 000 KX | Autobasar Ano      |   |   |               | ■ III                     |          |      |         |        |      |        |       |
| Citroen<br>Citroen | Xsara      | 2005        | 200 000 KC | Autobazar Ano      |   |   |               |                           |          |      |         |        |      |        |       |

## Souhrnný dotaz pomocí nástroje Průvodce dotazem

Při vytvoření souhrnného dotazu zopakujeme kroky 1 – 3 jako u jednoduchého dotazu.

1 V dalším kroku vyberte možnost *Souhrnný* a pomocí tlačítka *Možnosti souhrnu* zatrhněte požadované souhrnné výpočty skupiny dat.

|                                                                                                    | Průvodce jednoduchým dotazem                                                                                                    |
|----------------------------------------------------------------------------------------------------|----------------------------------------------------------------------------------------------------|
| Průvodce jednoduchým dotazem<br>Která pole mají být v dotazu?<br>Můžete vybřat z více tabulé či dotazi).<br>Izhdav či dotazy<br>Tabulez: Auta<br>Dgstupná pole: Vybraňa pole:<br>Která pole<br>Vybraňa pole: Vybraňa pole:<br>Která pole<br>Vybraňa pole:<br>Vybraňa pole:<br>Vybraňa pole:<br>Storno < 20% (20%)<br>Dotgončt | Chete data pod obný nebo souhrmý?<br>Podrabný (robrad vledna pole vledn žasami)<br>© souhrmý<br>Mašnosti souhrmu:<br>Mašnosti souhrmu:<br>Mašnosti souhrmu:<br>Mašnosti souhrmu:<br>Starne < 20H |

| TypAuta 👻 | Min Of Cena 🔻   | Max Of Cena 🚽   |  |
|-----------|-----------------|-----------------|--|
| Audi      | 320 000,00 Kč   | 499 999,00 Kč   |  |
| Citroen   | 198 000,00 Kč   | 450 000,00 Kč   |  |
| Fiat      | 32 000,00 Kč    | 210 000,00 Kč   |  |
| Ford      | 95 000,00 Kč    | 499 000,00 Kč   |  |
| Lada      | 15 000,00 Kč    | 55 000,00 Kč    |  |
| Opel      | 45 000,00 Kč    | 290 000,00 Kč   |  |
| Peugeot   | 110 000,00 Kč   | 250 000,00 Kč   |  |
| Porsche   | 1 500 000,00 Kč | 1 500 000,00 Kč |  |
| Renault   | 85 000,00 Kč    | 230 000,00 Kč   |  |
| Saab      | 100 000,00 Kč   | 100 000,00 Kč   |  |
| Seat      | 15 000,00 Kč    | 265 000,00 Kč   |  |
| Škoda     | 12 000,00 Kč    | 356 999,00 Kč   |  |
| Toyota    | 75 000,00 Kč    | 200 000,00 Kč   |  |
| Volvo     | 210 000,00 Kč   | 210 000,00 Kč   |  |

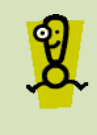

Pro přehlednější zobrazení dat v dotazu lze pomocí vlastností upravit titulky jednotlivých sloupců, formát dat apod. Postup bude rozebrán ve vzorovém příkladu.

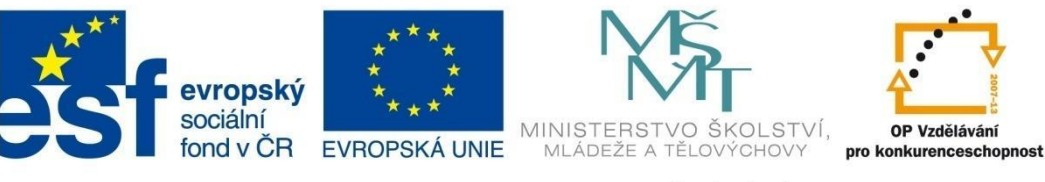

## DOTAZY

### Křížový dotaz pomocí nástroje Průvodce dotazem

V případě, že chcete zobrazit souhrnné přehledy dat ve formě tabulky, můžete použít křížovou tabulku.

- 1 Na kartě **Vytvoření** klepněte na příkaz **Průvodce dotazem** ve skupině **Dotazy**.
- 2 Spustí se vám průvodce novým dotazem. Vyberte možnost *Průvodce křížovým dotazem*.
- 3 V dalším kroku vyberte zdrojovou tabulku nebo dotaz.

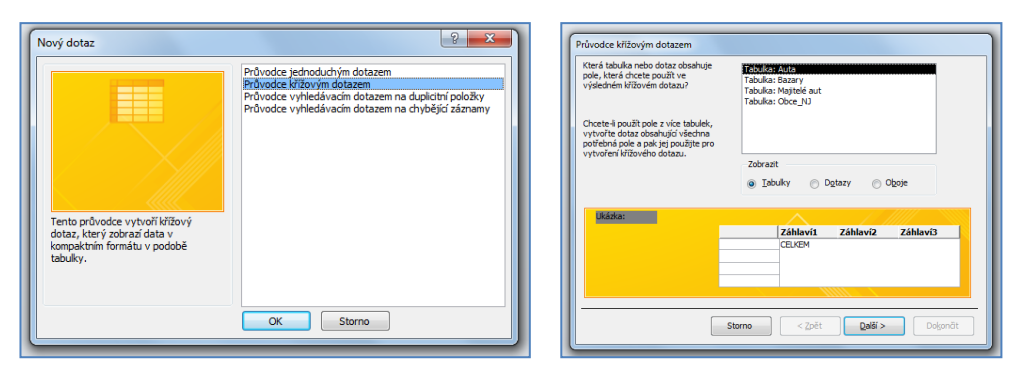

4 Vyberte pole pro záhlaví řádků a sloupců.

| Průvodce křížovým dotazem                                                                                                    | Průvodce křížovým dotazem                                                                                         |
|----------------------------------------------------------------------------------------------------|----------------------------------------------------------------------------------------------------|
| Hiddory tterých polí čkete použit v<br>Záhlaváří Adolá<br>Můžete vytorat až tři pole.<br>Vyberte pole v poľadí, v jáklavá dívatí<br>něsti výmenské a pote pode oblasti. | ele: adilario ta disputo di dicete positi vi<br>adilario fa disputo di<br>Rada Rada Rada Rada Rada Rada Rada Rada |
| Ukázka:                                                                                                    | Ukázka:                                                                                                    |
| TypAuta1 Záhlavit Záhlaviz Záhl<br>TypAuta1 CEUEM<br>TypAuta2 TypAuta2<br>TypAuta3<br>TypAuta3<br>TypAuta4                                                              | ihlavt3 TypAuta Autobazar1 Autobazar3 Autobazar3<br>TypAuta CELIEM<br>TypAuta2<br>TypAuta2<br>TypAuta3            |
| Storno < <u>Z</u> pět <u>D</u> alší >                                                                                                    | Delgenőt Storno < Zeit Qubli> Delgenőt                                                                            |

5 V dalším kroku vyberte pole a matematickou funkci pro souhrnný výpočet. Nastavte název dotazu a otevřete dotaz.

| Průvodce křížovým dotazem                                                                                                    |                                                                                                    |                                                                                                    | Průvodce křížovým dotazem                                                                                                    |
|----------------------------------------------------------------------------------------------------|----------------------------------------------------------------------------------------------------|----------------------------------------------------------------------------------------------------|----------------------------------------------------------------------------------------------------|
| Jakou kodontu chotke vypočilat pro<br>Lakdý průk rkdalk a doupce?<br>Mážete například vypočilat souční proli<br>zaměstvance (dioupce) podle země nebo<br>oblasti (řádek).<br>⊘jáno, zavirnout součty řádda<br>Ukládka:<br>Ukládka:<br>TypAute<br>TypAute | Pole:<br>Gód auta<br>Rada<br>Rada<br>RakWiroby<br>Cerso<br>Majtol<br>Prodéno<br>Autobazar1<br>Autobazar1<br>Autobaza<br>2<br>3<br>4 | Funkce:<br>Maxmum<br>Min<br>Početni<br>Početni<br>Početni<br>Početni<br>StDev<br>Var<br>2<br>Autobazar3 | Zadejte název nového dotazu:         Auta_jvišový dotaz         To jsou všedniv informace, které průvodce potřebuje k vytvoření dotazu         Oncete otevíh dotaz, nebo změnt jeho návrh?         © Djevřít dotaz         D zgienít návrh dotazu |
| Storne                                                                                                    | < Zpět Další                                                                                                    | > Dokončit                                                                                              | Storno < Zpět Qalili > Dokon                                                                                                    |

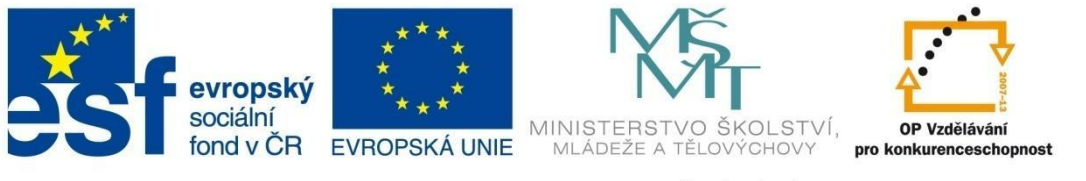

# DOTAZY

| TypAuta 👻 | Celkem Cena 👻   | AAAauto 👻  | Autíčko Klára 👻 | Auto Jelínek 🕞 | Autobazar Ano 👻 | Autobazar Janíček 👻 | Kopecký Auto Bazar 👻 |  |
|-----------|-----------------|------------|-----------------|----------------|-----------------|---------------------|----------------------|--|
| Audi      | 381 666,33 Kč   | 499 999 Kč |                 | 320 000 Kč     |                 |                     | 325 000 Kč           |  |
| Citroen   | 279 000,00 Kč   |            |                 | 198 000 Kč     | 234 000 Kč      |                     | 450 000 Kč           |  |
| Fiat      | 120 666,67 Kč   |            |                 |                | 210 000 Kč      | 32 000 Kč           | 120 000 Kč           |  |
| Ford      | 238 000,00 Kč   | 140 000 Kč | 120 000 Kč      | 341 000 Kč     | 185 000 Kč      | 95 000 Kč           |                      |  |
| Lada      | 35 000,00 Kč    |            |                 | 15 000 Kč      | 55 000 Kč       |                     |                      |  |
| Opel      | 158 750,00 Kč   | 290 000 Kč | 150 000 Kč      |                | 45 000 Kč       |                     |                      |  |
| Peugeot   | 180 000,00 Kč   |            |                 |                | 250 000 Kč      |                     | 110 000 Kč           |  |
| Porsche   | 1 500 000,00 Kč |            |                 |                | 1 500 000 Kč    |                     |                      |  |
| Renault   | 157 500,00 Kč   |            |                 | 85 000 Kč      |                 |                     | 230 000 Kč           |  |
| Saab      | 100 000,00 Kč   |            | 100 000 Kč      |                |                 |                     |                      |  |
| Seat      | 158 333,33 Kč   |            |                 |                | 230 000 Kč      |                     | 15 000 Kč            |  |
| Škoda     | 245 799,80 Kč   | 350 000 Kč | 181 000 Kč      |                | 160 000 Kč      | 356 999 Kč          |                      |  |
| Toyota    | 153 333,33 Kč   | 75 000 Kč  | 185 000 Kč      | 200 000 Kč     |                 |                     |                      |  |
| Volvo     | 210 000,00 Kč   | 210 000 Kč |                 |                |                 |                     |                      |  |

#### 5.3.2 Návrh dotazu

Pomocí režimu návrhu dotazu lze definovat podrobné nastavení dotazu. Základní zobrazení vybraných polí lze doplnit o filtrování dat, řazení dat, doplnit o výpočty apod. Postup je univerzální a s malými obměnami ho lze aplikovat na všechny typy dotazů.

#### Jednoduchý dotaz pomocí nástroje Návrh dotazu

1 Na kartě **Vytvoření** klepněte na příkaz **Návrh dotazu** ve skupině **Dotazy**. V dialogovém okně *Zobrazit tabulku* vyberte potřebné tabulky nebo dotazy, ze kterých chcete v dotazu zobrazit jednotlivá pole.

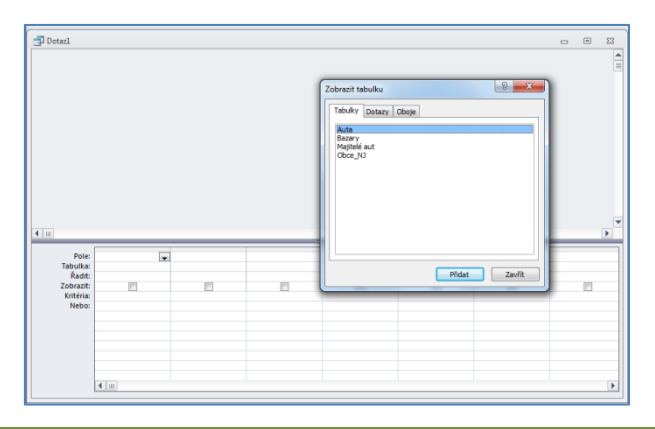

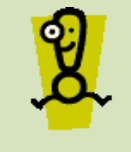

Kdykoliv chcete do dotazu přidat další tabulku nebo dotaz, stačí na kontextové kartě **Návrh** kliknout na příkaz **Zobrazit tabulku**, resp. zvolit odpovídající příkaz z místní nabídky pravého tlačítka myši.

2 Do jednotlivých sloupců dotazu (spodní část okna) je nutné nejdříve vybrat pole z vybraných tabulek nebo dotazů. Lze to udělat několika způsoby – např. poklepáním na pole přímo v tabulce, tažením pole z tabulky do řádku *Pole* v spodní části okna nebo kliknutím do řádku *Pole* v spodní části a vybrat ze seznamu nabízených polí.

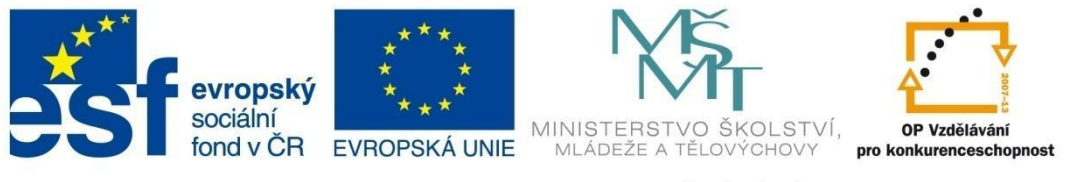

# DOTAZY

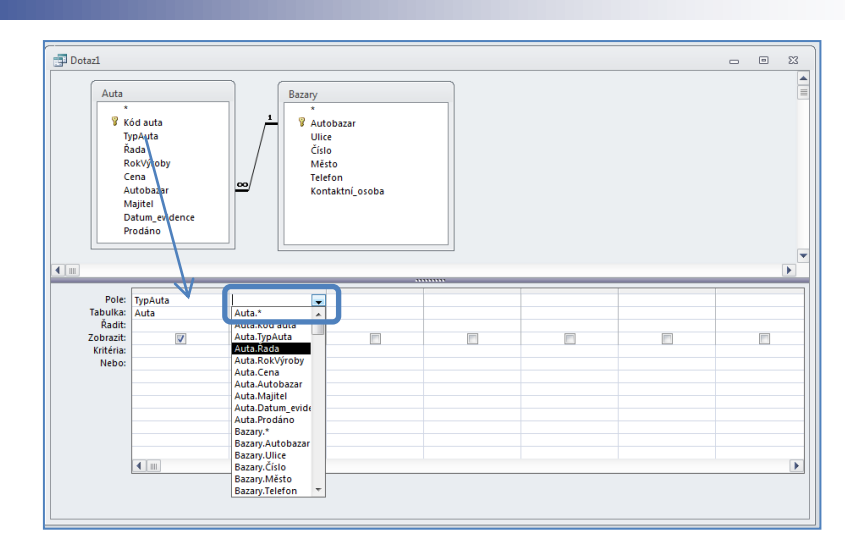

3 Po nastavení všech požadovaných polí si lze přepnutím do zobrazení datového listu prohlédnout základní tvar dotazu bez řazení a filtrování dat. V případě duplicitních názvů v různých tabulkách je důležité si hlídat správné nastavení zdrojové tabulky.

| otaz1                         |            |                            |      |           |        |         | a 83     |             |            |               |                           |  |     |
|-------------------------------|------------|----------------------------|------|-----------|--------|---------|----------|-------------|------------|---------------|---------------------------|--|-----|
| Auta<br><sup>®</sup> Kód auta | Baz        | *<br>Autobazar             |      |           |        |         |          |             |            |               |                           |  |     |
| Řada                          |            | Číslo                      |      |           |        | Dotaz1  |          |             |            |               |                           |  | 3 5 |
| RokVýroby                     | / /        | Město                      |      |           |        | TypAuta | - Řada - | RokVýroby • | Cena 🗸     | Autobazar     | <ul> <li>Mēsto</li> </ul> |  |     |
| Autobazar                     | <u>∞</u> / | Teleton<br>Kontaktní osoba |      |           |        | Ford    | Escort   | 1992        | 140 000 KČ | AAAauto       | Ostrava                   |  |     |
| Majitel                       |            | Kontaktin_07000            |      |           |        | Opel    | Astra    | 2002        | 290 000 Kč | AAAauto       | Ostrava                   |  |     |
| Datum_evidence                |            |                            |      |           |        | Škoda   | Octavie  | 2000        | 350 000 KČ | AAAauto       | Ostrava                   |  |     |
| Prodâno                       |            |                            |      |           |        | Audi    | S4       | 2008        | 499 999 Kč | AAAauto       | Ostrava                   |  |     |
|                               |            |                            |      |           |        | Volvo   | 360      | 2006        | 210 000 KČ | AAAauto       | Ostrava                   |  |     |
|                               |            |                            |      |           |        | Toyota  | Avensis  | 1999        | 75 000 Kč  | AAAauto       | Ostrava                   |  |     |
|                               |            |                            |      |           | _      | Opel    | Vectra   | 1997        | 175 000 Kč | Autíčko Klára | Frýdek Místek             |  |     |
| Tabulka: Auta                 | Rada       | RokVýroby                  | Cena | Autobazar | Bazary | Škoda   | 120      | 1990        | 12 000 Kč  | Autíčko Klára | Frýdek Místek             |  |     |
| Kadit:                        | 1000       | 71010                      | 100  | Hoto      | outary | Ford    | Fiesta   | 1999        | 120 000 Kč | Autíčko Klára | Frýdek Místek             |  |     |
| Zobrazit:                     | V          | <b>V</b>                   | 1    | <b>V</b>  | V      | Opel    | Corsa    | 2003        | 125 000 Kč | Autíčko Klára | Frýdek Místek             |  |     |
| Nebo:                         |            |                            |      |           |        | Saab    | 9-5      | 2000        | 100 000 Kč | Autíčko Klára | Frýdek Místek             |  |     |
|                               |            |                            |      |           |        | Toyota  | Avensis  | 2005        | 185 000 KČ | Autíčko Klára | Frýdek Místek             |  |     |
|                               |            |                            |      |           |        | Škoda   | Superb   | 2011        | 350 000 Kč | Autíčko Klára | Frýdek Místek             |  |     |
|                               |            |                            |      |           | _      | Audi    | A6       | 1999        | 320 000 KČ | Auto Jelínek  | Kopřivnice                |  |     |
|                               |            |                            |      |           |        | Ford    | Mondeo   | 2002        | 499 000 Kč | Auto Jelínek  | Kopřivnice                |  |     |
|                               |            |                            |      |           |        | Citroen | C3       | 2008        | 198 000 KČ | Auto Jelínek  | Kopřivnice                |  |     |
| 4 I m                         |            |                            |      |           |        | Ford    | Focus    | 2002        | 250 000 Kč | Auto Jelínek  | Kopřivnice                |  |     |
|                               |            |                            |      |           |        | Ford    | Mondeo   | 2006        | 350 000 Kč | Auto Jelínek  | Kopřivnice                |  |     |
|                               |            |                            |      |           |        | Renault | Laguna   | 1999        | 85 000 Kč  | Auto Jelínek  | Kopřivnice                |  |     |
|                               |            |                            |      |           |        | Toyota  | Yaris    | 2009        | 200 000 Kč | Auto Jelínek  | Kopřivnice                |  |     |
|                               |            |                            |      |           |        | Ford    | Escort   | 2008        | 265 000 Kč | Auto Jelínek  | Kopřivnice                |  |     |
|                               |            |                            |      |           |        | Lada    | 1500     | 1997        | 15 000 Kč  | Auto Jelínek  | Kopřivnice                |  |     |

V případě, že chcete do dotazu vkládat pole z různých tabulek, musí existovat mezi tabulkami relace.

## Souhrnný dotaz pomocí nástroje Návrh dotazu

Postup v případě souhrnného dotazu je stejný jako u jednoduchého výběrového dotazu. Po nastavení požadovaných polí je ale nutné přidat do spodní části řádek *Souhrny*.

1 Vytvořte jednoduchý dotaz s příslušnými poli (např. chcete zjistit průměrnou cenu aut podle značky). Na kontextové kartě klikněte na příkaz **Souhrny** nebo ve spodní části tabulky klikněte pravým tlačítkem a vyberte příkaz **Souhrny**. Pod řádkem *Tabulka* se objeví nový řádek *Souhrn*, ve kterém se objeví hodnota *Seskupit*.

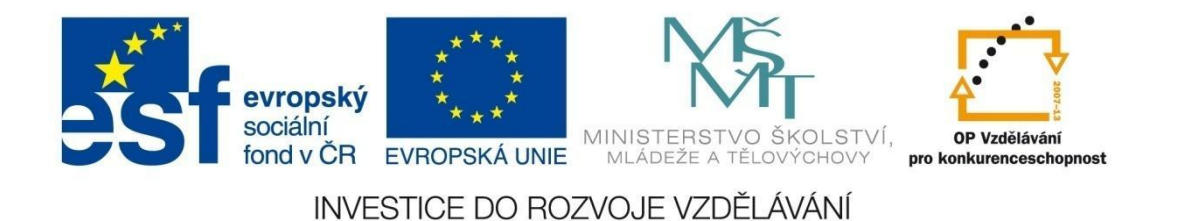

## DOTAZY

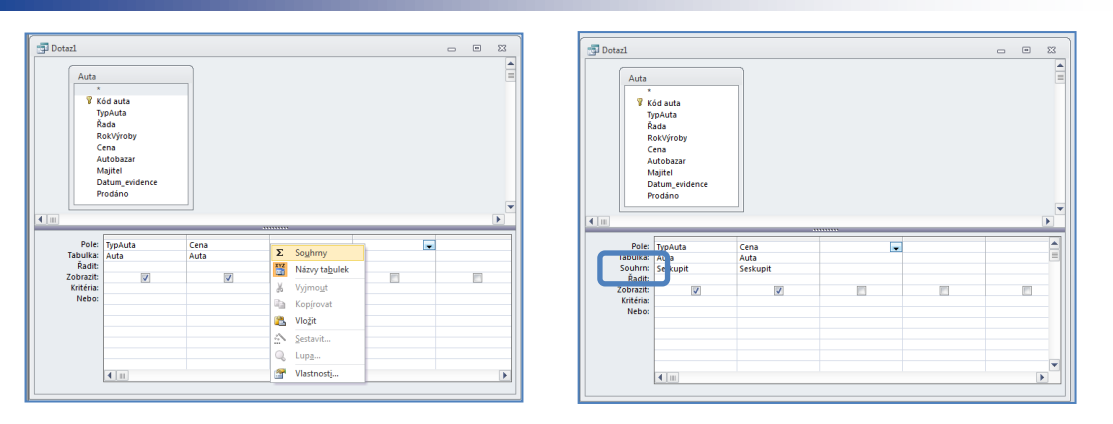

2 V tomto případě seskupujete data podle značky auta, proto u pole *TypAuta* hodnotu *Seskupit* neměníte. Ve sloupci *Cena* vyberte funkci *Avg* (average – průměr). Přepnutím do zobrazení datového listu bude zobrazen přehled jednotlivých značek auta s jejich průměrnou cenou.

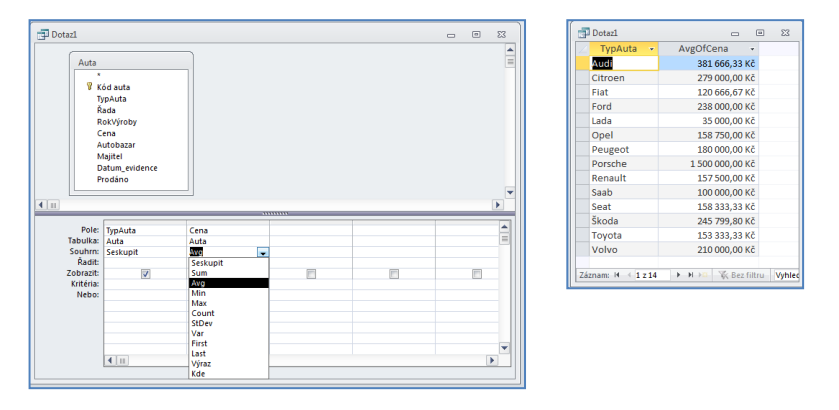

y.

V případě, že vás zajímá průměrná cena všech aut, stačí vybrat jenom pole *Cena*. Naopak pro další seskupování, třeba nejenom podle značky, ale i podle bazarů, je nutné přidat další pole *Bazary* a nestavit do *Souhrnů* hodnotu *Seskupit*.

## Křížový dotaz pomocí nástroje Návrh dotazu

V případě, že chcete zobrazit souhrnné přehledy dat ve formě tabulky, můžete použít křížovou tabulku.

- 1 Na kartě Vytvoření klepněte na příkaz Návrh dotazu ve skupině Dotazy.
- 2 Přidejte příslušnou tabulku nebo dotaz, nastavte pole pro záhlaví sloupců a záhlaví řádků a definujte pole pro výpočet požadované hodnoty (např. minimální cena auta).
- 3 Na kontextové kartě klikněte na příkaz **Křížový dotaz**. Ve spodní části okna se objeví řádek *Křížová tabulka*. V tomto řádku pro jednotlivá pole nastavte záhlaví řádků a sloupců a vyberte požadovanou funkci pro výpočet (např. chcete zobrazit nejlevnější auta v jednotlivých bazarech podle značky).

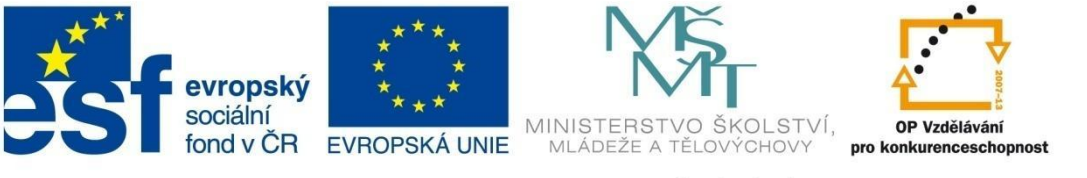

## DOTAZY

| Datas1                          |                                                                    |                  |         |                 |               |                     |                |                 |                     |                      |
|---------------------------------|--------------------------------------------------------------------|------------------|---------|-----------------|---------------|---------------------|----------------|-----------------|---------------------|----------------------|
| Dotazi                          |                                                                    |                  |         |                 |               |                     |                |                 |                     |                      |
| Auta<br>*<br>V K<br>R<br>C<br>A | ód auta<br>ypAuta<br>ada<br>okVýroby<br>ena<br>utobazar<br>lajitel |                  |         |                 |               |                     |                |                 |                     |                      |
| P                               | rodáno                                                             |                  |         | Detarl          |               |                     |                |                 |                     | _ @ %                |
|                                 |                                                                    |                  |         |                 |               | Autíčko Klára 🔹     | Auto Jelínek 🔹 | Autobazar Ano   | Autobazar Japíček 🔹 | Konecký Auto Bazar 🔹 |
| 4                               |                                                                    |                  |         | Audi            | 499 999.00 Kč | Addition for and    | 320 000.00 Kč  | Autobalar Ano   | Hatobalar Jamoen    | 325 000.00 Kč        |
|                                 |                                                                    |                  |         | Citroen         |               |                     | 198 000.00 Kč  | 200 000.00 Kč   |                     | 450 000.00 Kč        |
| Pole:                           | TypAuta                                                            | Autobazar        | Cena    | Fiat            |               |                     |                | 210 000,00 Kč   | 32 000,00 Kč        | 120 000,00 Kč        |
| Tabulka:                        | Auta                                                               | Auta<br>Seskunit | Auta    | Ford            | 140 000,00 Kč | 120 000,00 Kč       | 250 000,00 Kč  | 185 000,00 Kč   | 95 000,00 Kč        |                      |
| Křížová tabulka:                | ahlaví řádku                                                       | Záhlaví sloupce  | hodnota | Lada            |               |                     | 15 000,00 Kč   | 55 000,00 Kč    |                     |                      |
| Ďadite                          | <b>,</b>                                                           |                  |         | Opel            | 290 000,00 Kč | 125 000,00 Kč       |                | 45 000,00 Kč    |                     |                      |
| Kriteria:                       |                                                                    |                  |         | Peugeot         |               |                     |                | 250 000,00 Kč   |                     | 110 000,00 Kč        |
|                                 |                                                                    |                  |         | Porsche         |               |                     |                | 1 500 000,00 Kč |                     |                      |
|                                 |                                                                    |                  |         | Renault         |               |                     | 85 000,00 Kč   |                 |                     | 230 000,00 Kč        |
|                                 |                                                                    |                  |         | Saab            |               | 100 000,00 Kč       |                |                 |                     |                      |
|                                 | 4                                                                  |                  |         | Seat            |               |                     |                | 195 000,00 Kč   |                     | 15 000,00 Kč         |
|                                 |                                                                    |                  |         | Škoda           | 350 000,00 Kč | 12 000,00 Kč        |                | 160 000,00 Kč   | 356 999,00 Kč       |                      |
|                                 |                                                                    |                  |         | Toyota          | 75 000,00 Kč  | 185 000,00 Kč       | 200 000,00 Kč  |                 |                     |                      |
|                                 |                                                                    |                  |         | Volvo           | 210 000,00 Kč |                     |                |                 |                     |                      |
|                                 |                                                                    |                  |         | Záznam: H 🖂 1 : | z14 ► ► ► ►   | K Bez filtru Vyhled | lávání         |                 |                     |                      |

## 5.4 Akční dotazy

U akčních dotazů na rozdíl od výběrových dotazů není cílem zobrazit vybraná data podle požadovaných kritérií. Cílem je provést nějaké změny v tabulkách. Proto po vytvoření dotazu musíte tento dotaz ještě spustit. Akční dotazy jsou od ostatních dobře rozeznatelné tím, že vedle ikonky u názvu dotazu se objevuje vykřičník.

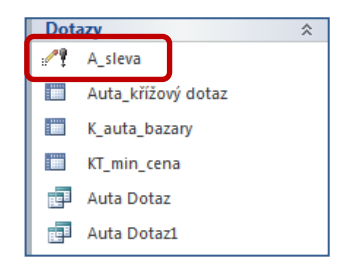

Akční dotazy se vytvářejí pomocí nástroje *Návrh dotazu*, kdy před definicí dotazu je nutné zvolit jeho typ. Lze jej nastavit na kontextové kartě **Návrh** ve skupině **Typ dotazu**.

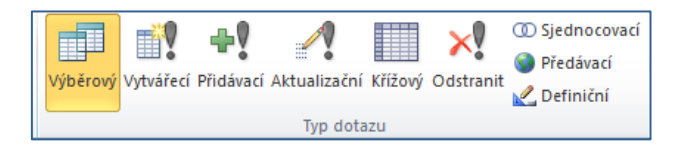

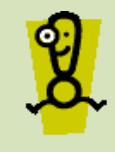

Pozor, změny jsou obvykle nevratné. V některých případech, např. u aktualizačních dotazů, lze data aktualizovat do původních hodnot, ne vždy je to ale možné. Proto si před spuštěním akčního dotazu dobře rozmyslete jeho vykonání.

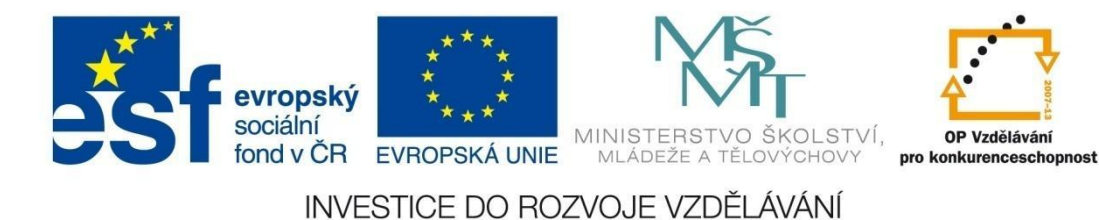

## DOTAZY

### Aktualizační dotaz

Aktualizační dotazy se používají, pokud je nutné provést změny dat v některém poli tabulky. Lze aktualizovat data v celé tabulce nebo ve vybrané skupině dat.

- 1 Na kartě Vytvoření klepněte na příkaz Návrh dotazu ve skupině Dotazy.
- 2 Přidejte příslušnou tabulku a nastavte jednotlivá pole. V případě, že chcete aktualizovat data ve všech záznamech, vyberte jenom příslušné pole. V případě, že chcete přidávat kritéria pro vybranou skupinu, přidejte další pole pro filtr dat.
- 3 Na kontextové kartě klikněte na příkaz Aktualizační.
- V řádku Aktualizovat napište předpis pro výpočet nové hodnoty (např. snížení ceny všech položek o 10 % by se zapsalo jako [Cena]\*0,9). Po uložení dotazu je nutné dotaz spustit kliknutím na příkaz Spustit na kontextové kartě Návrh v sekci Výsledky.

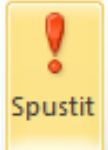

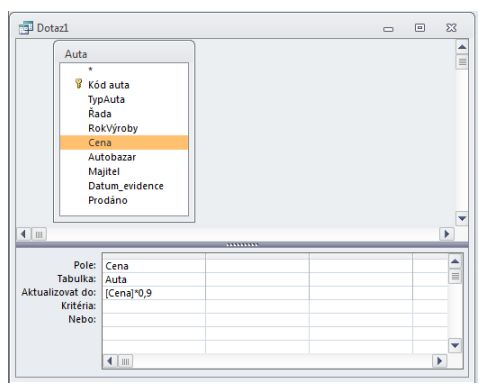

5 V případě, že chcete aktualizaci dat provést jen pro vybranou skupinu záznamů, musíte do dotazu přidat pole se specifikací kritéria.

| Pole:            | TypAuta | Cena       |  |          |
|------------------|---------|------------|--|----------|
| Tabulka:         | Auta    | Auta       |  |          |
| Aktualizovat do: |         | [Cena]*0,9 |  |          |
| Kritéria:        | "Ford"  |            |  |          |
| Nebo:            |         |            |  |          |
|                  |         |            |  |          |
|                  |         |            |  | <b>•</b> |
|                  |         |            |  |          |
|                  |         |            |  |          |

#### Odstraňovací dotaz

Odstraňovací dotazy se používají, pokud je nutné provést změny dat v některém poli tabulky. Lze odstraňovat data v celé tabulce nebo ve vybrané skupině dat.

- 1 Na kartě Vytvoření klepněte na příkaz Návrh dotazu ve skupině Dotazy.
- 2 Přidejte příslušnou tabulku a nastavte jednotlivá pole. V případě, že chcete odstraňovat data ve všech záznamech, vyberte jenom příslušné pole. V případě, že chcete přidávat kritéria pro vybranou skupinu, přidejte další pole pro filtr dat.

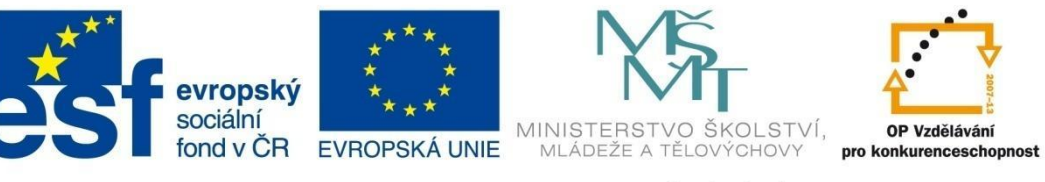

## DOTAZY

- 3 Na kontextové kartě klikněte na příkaz Odstranit. Objeví se nový řádek Odstranit. Např. chcete odstranit z tabulky všechny prodané auta značky Ford. Pro pole *TypAuta* nastavte kritérium "Ford" OR "Opel" a pro pole *Prodáno* nastavte hodnotu *Pravda* (zaškrtávací políčko ze vstupní tabulky je zatrženo).
- 4 Po uložení dotazu a ujištění se, že tuto operaci chcete provést, dotaz spusťte.

| Pole:      | TypAuta          | Prodáno |  |          |
|------------|------------------|---------|--|----------|
| Tabulka:   | Auta             | Auta    |  |          |
| Odstranit: | kde              | kde     |  |          |
| Kritéria:  | "Ford" Or "Opel" | Pravda  |  |          |
| Nebo:      |                  |         |  |          |
|            |                  |         |  | <b>_</b> |
|            |                  |         |  |          |

## Vytvářecí dotaz – tvorba nové tabulky

Pomocí vytvářecího dotazu lze vytvořit novou tabulku. Zdrojem pro novou tabulku jsou data ze stávajících tabulek nebo dotazů.

- 1 Na kartě Vytvoření klepněte na příkaz Návrh dotazu ve skupině Dotazy.
- 2 Přidejte příslušnou tabulku (resp. víc tabulek), nastavte jednotlivá pole.
- 3 Na kontextové kartě **Návrh** ve skupině **Typ dotazu** klepněte na příkaz **Vytvářecí**, zadejte název nové tabulky, vyberte umístění nové tabulky do stávající databáze nebo vyberte jinou databázi a potvrďte *OK*.

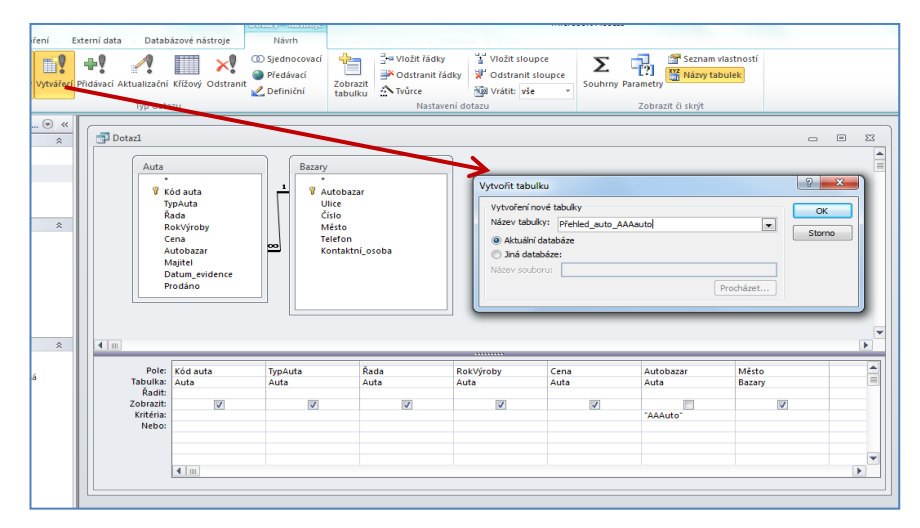

4 Po uložení dotazu a ujištění se, že tuto operaci chcete provést, dotaz spusťte.

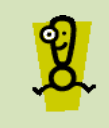

V případě, že chcete vytvořit novou tabulku z několika tabulek, musí být tyto tabulky a jim odpovídající pole propojené pomocí relace.

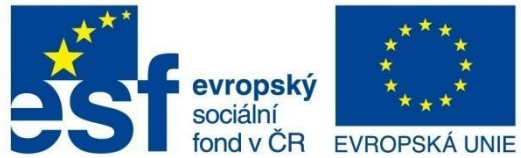

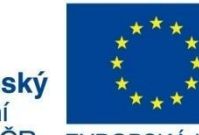

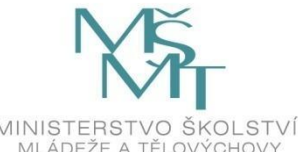

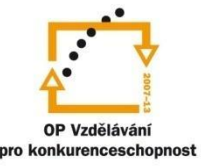

# DOTAZY

## Přidávací dotaz

Pomocí přidávacího dotazu lze přidávat data do existující tabulky.

- 1 Na kartě Vytvoření klepněte na příkaz Návrh dotazu ve skupině Dotazy.
- Přidejte příslušnou tabulku, jejíž záznamy chcete přidat do jiné tabulky. Nastavte 2 jednotlivá pole.

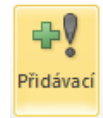

- Na kontextové kartě Návrh ve skupině Typ dotazu klepněte na příkaz Přidávací. 3
- 4 Do pole Název tabulky napište nebo vyberte ze seznamu název tabulky, do které chcete přidávat data. Nastavte databázi umístění tabulky a potvrďte OK.
- V návrhu dotazu se změní řádek Zobrazit na řádek Přidat do. V případě, že se názvy cílových polí 5 neshodují, zadejte názvy polí ručně.
- 6 Po uložení dotazu a ujištění se, že tuto operaci chcete provést, dotaz spusťte.

## 5.5 Výpočty v dotazech

V dotazech používáme tyto typy výpočtů:

- souhrny používají se v případě, že chcete z několika záznamů vypočítat souhrnný výpočet (součet, průměr, počet, minimum, maximum, směrodatnou odchylku, rozptyl)
- vlastní výpočty používají se v případech, kdy potřebujete vypočítat novou hodnotu, která není uvedena v tabulce (např. v tabulce je uvedena cena bez DPH a vy chcete pomocí dotazu vypočítat a zobrazit cenu s DPH).

#### Souhrny

Souhrnné výpočty můžete nastavit:

- při tvorbě dotazu pomocí průvodce (viz kap. 5.3.1)
- v zobrazení Návrh dotazu (viz kap. 5.3.2).

#### Vlastní výpočty

Pro vytvoření vlastních výpočtů vám nejlépe pomůže tzv. tvůrce výrazů. Postup tvorby vlastního výpočtu je podrobně rozepsán ve vzorovém příkladu 5.6.1.

#### 5.6 Úpravy dotazů

### Nastavení kritéria pro výběr záznamů

Při výběru dat často potřebujete nastavit kritérium pro hledaná data. Kritérium definuje filtr pro hledaný výběr dat. Kritéria v rámci jednoho dotazu lze kombinovat, samozřejmě platí, že některá pole nemusí mít definované žádné kritérium.

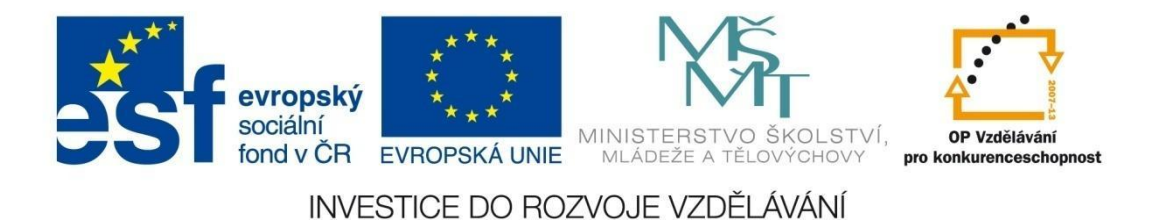

## DOTAZY

Na obrázku je ukázka kombinace několika filtrů. Platí tu následující pravidla:

- kritéria v jednom řádku platí vždy současně
- pokud chcete některá kritéria kombinovat jenom s některou podmínkou, musíte to kritérium zopakovat ještě jednou (např. v obou případech vás zajímají auta z bazaru AAAauto, nicméně pro Škodu jsou jiné podmínky než pro auta značky Ford a Opel, proto kritérium AAAauto je opakované v obou řádcích).

| Pole:<br>Tabulka:                | TypAuta<br>Auta | Řada<br>Auta | RokVýroby<br>Auta | Cena<br>Auta        | Autobazar<br>Auta |
|----------------------------------|-----------------|--------------|-------------------|---------------------|-------------------|
| Radit:<br>Zobrazit:<br>Kritéria: | Opel" Or "Ford" |              | > 2005            | >100000 And <250000 | "AAAauto"         |
| Nebo:                            | "Škoda"         |              |                   | <150000             | "AAAauto"         |

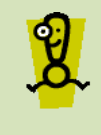

V poli Autobazar je zrušeno zobrazení pole, protože ve výsledném dotazu budou výhradně auta z tohoto autobazaru, proto není nutné toto pole zobrazovat a informaci, že se jedná o autobazar AAAauto, je vhodné pro přehlednost zakomponovat do názvu dotazu.

#### Tvorba kritéria

#### Základní operátory

- <,>

hodnota menší, resp. větší než zadaná hodnota př. <125 - zobrazí všechny hodnoty menší než 125

- <=,>=

hodnota menší nebo rovna, resp. větší nebo rovna než zadaná hodnota př. >=1000 - zobrazí všechny hodnoty větší 1000 včetně hodnoty 1000

- =, <>
   kritérium pro testování rovnosti, resp. nerovnosti hodnot
   př. <>500, <>"Opel"
- AND kombinace dvou kritérií, která platí současně př. >100000 AND <25000 - zobrazí všechny hodnoty z intervalu (100000, 250000)
- OR

kombinace dvou kritérií, kdy platí aspoň jedno ze dvou kritérií př. "Opel" OR "Ford" - zobrazí všechna auta značky Opel nebo Ford

NOT
 negace výrazu, zobrazení opačné hodnoty, resp. všech hodnot nerovnajících se dané hodnotě
 př. NOT "P\*" - zobrazí všechny záznamy, které nezačínají písmenem P

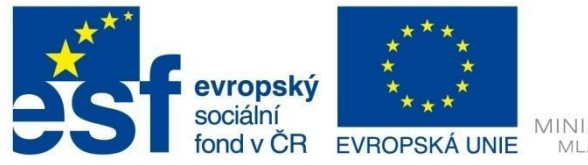

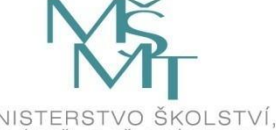

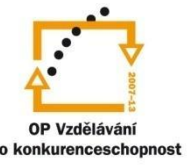

# DOTAZY

– IN

porovnání hodnoty s množinou hodnot, zobrazí hodnoty z uvedeného seznamu př. IN (Opel, Ford) – zobrazí všechna auta značky Opel nebo Ford

- BETWEEN AND
   zobrazí hodnoty z intervalu hodnot včetně krajních hodnot
   př. BETWEEN 100000 AND 250000 zobrazí všechny hodnoty z intervalu <100000, 250000>
- LIKE
   porovnávání s řetězcem znaků
   př. LIKE "Praha" zobrazí všechny záznamy se slovem Praha
   př. LIKE "\*50" zobrazí všechny hodnoty končící hodnotou 50 (např. 50, 1250,...)
- IS NULL, IS NOT NULL
   funkce, pomocí které zobrazujeme jenom záznamy, které v daném poli mají prázdnou hodnotu, resp. pole, kde je něco zapsané

Zástupné znaky

- \* nahrazuje libovolný (i nulový) př. LIKE "\*Praha\*" – zobrazí všechny záznamy s řetězcem, který obsahuje slovo Praha kdekoliv uvnitř řetězce
- ?

nahrazuje libovolný jeden znak př. LIKE "1?" – zobrazí všechny záznamy s buď dvojciferným číslem, nebo řetězcem dvou znaků, kde na první pozici je číslo 1

- #

nahrazuje libovolnou jednotlivou číslici př. 1#9 – zobrazí všechna trojciferná čísla, která na první pozici mají 1 a na třetí pozici mají 9

## Filtrování dat v dotazech

Postup při filtrování dat je obdobný jako filtrování dat v tabulkách (viz kap. 3.8).

## Řazení záznamů v dotazech

V zobrazení Návrh dotazu lze přímo nastavit seřazení záznamů podle vybraného pole v řádku Řadit.

| Pole:<br>Tabulka:      | TypAuta<br>Auta | Řada<br>Auta | RokVýroby<br>Auta | Cena<br>Auta                     | Autobazar<br>Auta |  |
|------------------------|-----------------|--------------|-------------------|----------------------------------|-------------------|--|
| Zobrazit:<br>Kritéria: | Opel" Or "Ford" | V            | > 2005            | vzestupne<br>>100000 And <250000 | "AAAauto"         |  |
| Nebo:                  | "Škoda"         |              |                   | <150000                          | "AAAauto"         |  |
|                        |                 |              |                   |                                  |                   |  |

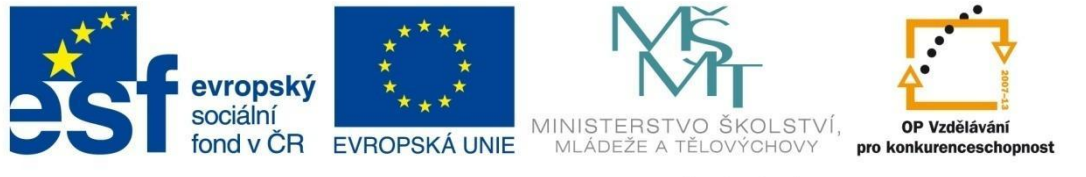

## DOTAZY

Pokud ale chcete kombinovat řazení podle více úrovní, situace je složitější. Pro dotazy platí, že priorita řazení je definovaná *zleva doprava*. Podle ukázky na obrázku budou záznamy seřazeny nejprve podle roku výroby a v rámci každého roku budou řazeny podle ceny.

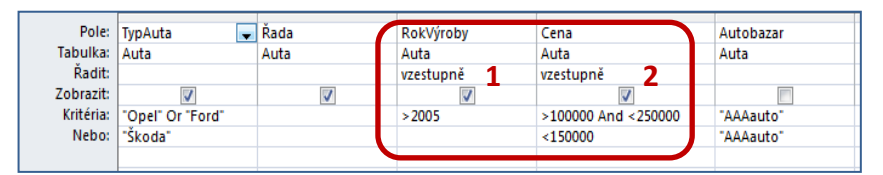

V případě, že to chcete naopak, tzn. nejdříve seřadit záznamy podle ceny a až v případě rovnosti ceny seřadit podle roku výroby, je nutné přidat do dotazu ještě jednou pole *RokVýroby*, zrušit jeho zobrazení a řazení nastavit až u tohoto pole.

| Pole:     | TypAuta 🗨        | Řada     | RokVýroby | Cena                | Autobazar | RokVýroby   | 1 I |
|-----------|------------------|----------|-----------|---------------------|-----------|-------------|-----|
| Tabulka:  | Auta             | Auta     | Auta      | Auta 🖌              | Auta      | Auta 👝      |     |
| Řadit:    |                  |          |           | vzestupně           |           | vzestupně 🖌 |     |
| Zobrazit: | <b>V</b>         | <b>V</b> |           | V                   |           |             |     |
| Kritéria: | "Opel" Or "Ford" |          | >2005     | >100000 And <250000 | "AAAauto" |             |     |
| Nebo:     | "Škoda"          |          |           | <150000             | "AAAauto" |             |     |
|           |                  |          |           |                     |           |             |     |

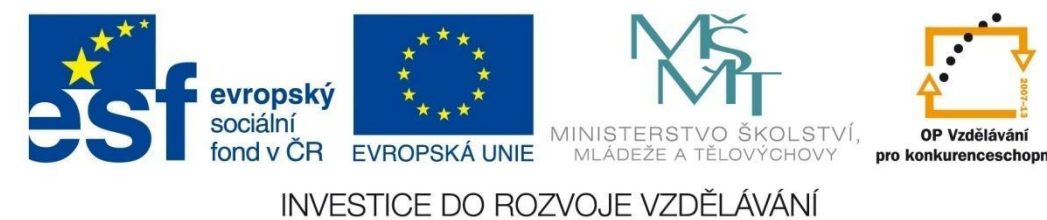

## DOTAZY

## 5.6.1 Příklad 6 – Výběrové dotazy

#### Soubor Příklad\_o6.accdb

#### Zadání 1

Vytvořte následující výběrový dotaz s názvem Auta\_dotaz pomocí nástroje **Průvodce dotazem**.

| TypAuta 👻 | Řada 👻  | RokVýroby 👻 | Cena 👻     | Autobazar -        |  |  |
|-----------|---------|-------------|------------|--------------------|--|--|
| Ford      | Escort  | 1992        | 140 000 Kč | AAAauto            |  |  |
| Audi      | A6      | 1999        | 320 000 Kč | Auto Jelínek       |  |  |
| Opel      | Vectra  | 1997        | 175 000 Kč | Autíčko Klára      |  |  |
| Renault   | Megan   | 1999        | 230 000 Kč | Kopecký Auto Bazar |  |  |
| Ford      | Mondeo  | 2002        | 499 000 Kč | Auto Jelínek       |  |  |
| Fiat      | Brava   | 2000        | 210 000 Kč | Autobazar Ano      |  |  |
| Opel      | Astra   | 2002        | 290 000 Kč | AAAauto            |  |  |
| Škoda     | Fabie   | 1999        | 160 000 Kč | Autobazar Ano      |  |  |
| Škoda     | Octavie | 2000        | 350 000 Kč | AAAauto            |  |  |
| Citroen   | C3      | 2008        | 198 000 Kč | Auto Jelínek       |  |  |
| Škoda     | 120     | 1990        | 12 000 Kč  | Autíčko Klára      |  |  |
| Audi      | A5      | 2001        | 325 000 Kč | Kopecký Auto Bazar |  |  |
| Ford      | Focus   | 2002        | 250 000 Kč | Auto Jelínek       |  |  |
| Ford      | Mondeo  | 2006        | 350 000 Kč | Auto Jelínek       |  |  |

#### Zadání 2

Vytvořte s využitím nástroje **Návrh dotazu** stejný dotaz jako v předchozím příkladu. Dotaz pojmenujte *Auta\_dotaz\_b*.

#### Zadání 3

Udělejte kopii dotazu *Auta\_dotaz\_2*, v kterém zobrazte jenom auta z autobazarů *Kopecký Auto Bazar* a *Auto Jelínek* s cenou auta nad 100 000 Kč.

| 2 | TypAuta 👻 | Řada 👻     | RokVýroby - | Cena 🗸     | Autobazar 🚽        |
|---|-----------|------------|-------------|------------|--------------------|
|   | Audi      | A6         | 1999        | 320 000 Kč | Auto Jelínek       |
|   | Renault   | Megan      | 1999        | 230 000 Kč | Kopecký Auto Bazar |
|   | Ford      | Mondeo     | 2002        | 499 000 Kč | Auto Jelínek       |
|   | Citroen   | C3         | 2008        | 198 000 Kč | Auto Jelínek       |
|   | Audi      | A5         | 2001        | 325 000 Kč | Kopecký Auto Bazar |
|   | Ford      | Focus      | 2002        | 250 000 Kč | Auto Jelínek       |
|   | Ford      | Mondeo     | 2006        | 350 000 Kč | Auto Jelínek       |
|   | Citroen   | C4 Picasso | 2009        | 450 000 Kč | Kopecký Auto Bazar |
|   | Toyota    | Yaris      | 2009        | 200 000 Kč | Auto Jelínek       |
|   | Peugeot   | 106        | 2004        | 110 000 Kč | Kopecký Auto Bazar |
|   | Fiat      | Uno        | 2002        | 120 000 Kč | Kopecký Auto Bazar |
|   | Ford      | Escort     | 2008        | 265 000 Kč | Auto Jelínek       |
| * |           |            | 0           |            |                    |

#### Zadání 4

Seřaďte záznamy v dotazu *Auta\_dotaz\_*2 podle bazarů vzestupně a podle ceny sestupně.

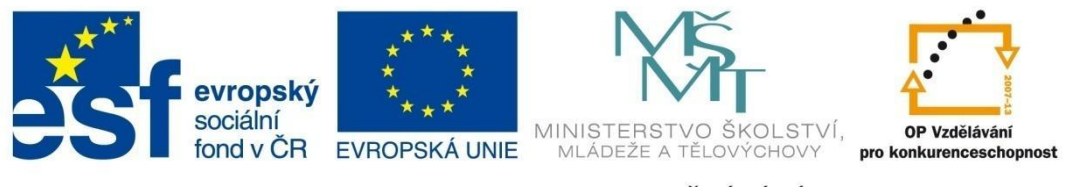

# DOTAZY

| TypAuta | Řada 🗸     | RokVýroby - | Cena -     | Autobazar -        |  |  | - |
|---------|------------|-------------|------------|--------------------|--|--|---|
| Ford    | Mondeo     | 2002        | 499 000 Kč | Auto Jelínek       |  |  |   |
| Ford    | Mondeo     | 2006        | 350 000 Kč | Auto Jelínek       |  |  |   |
| Audi    | A6         | 1999        | 320 000 Kč | Auto Jelínek       |  |  |   |
| Ford    | Escort     | 2008        | 265 000 Kč | Auto Jelínek       |  |  |   |
| Ford    | Focus      | 2002        | 250 000 Kč | Auto Jelínek       |  |  |   |
| Toyota  | Yaris      | 2009        | 200 000 Kč | Auto Jelínek       |  |  |   |
| Citroen | C3         | 2008        | 198 000 Kč | Auto Jelínek       |  |  |   |
| Citroen | C4 Picasso | 2009        | 450 000 Kč | Kopecký Auto Bazar |  |  |   |
| Audi    | A5         | 2001        | 325 000 Kč | Kopecký Auto Bazar |  |  |   |
| Renault | Megan      | 1999        | 230 000 Kč | Kopecký Auto Bazar |  |  |   |
| Fiat    | Uno        | 2002        | 120 000 Kč | Kopecký Auto Bazar |  |  |   |
| Peugeot | 106        | 2004        | 110 000 Kč | Kopecký Auto Bazar |  |  |   |
|         |            | 0           |            |                    |  |  |   |
|         |            |             |            |                    |  |  |   |
|         |            |             |            |                    |  |  |   |
|         |            |             |            |                    |  |  |   |
|         |            |             |            |                    |  |  |   |

#### Zadání 5

Vytvořte dotaz s názvem *Akce\_zahraniční\_vozy*, který zobrazí přehled všech zahraničních aut (kromě značky s Škoda) s vypočítanou novou cenou, která je o 10 % nižší než cena aktuální. Dotaz seřaďte podle typu auta a následně podle řady. Upravte titulek v poli *TypAuta* podle vzoru.

| Akce_zahranio   | ční_vozy   |            |                 |              | _ | 23 |
|-----------------|------------|------------|-----------------|--------------|---|----|
| 🔟 Kód auta 👻    | Typ auta 👻 | Řada 👻     | Cena 🗸          | Akční cena 👻 |   |    |
| 12              | Audi       | A5         | 325 000 Kč      | 292 500 Kč   |   |    |
| 2               | Audi       | A6         | 320 000 Kč      | 288 000 Kč   |   | _  |
| 18              | Audi       | S4         | 499 999 Kč      | 449 999 Kč   |   | =  |
| 10              | Citroen    | C3         | 198 000 Kč      | 178 200 Kč   |   |    |
| 19              | Citroen    | C4 Picasso | 450 000 Kč      | 405 000 Kč   |   |    |
| 15              | Citroen    | Picasso    | 268 000 Kč      | 241 200 Kč   |   |    |
| 20              | Citroen    | Xsara      | 200 000 Kč      | 180 000 Kč   |   |    |
| 33              | Fiat       | Brava      | 32 000 Kč       | 28 800 Kč    |   |    |
| 6               | Fiat       | Brava      | 210 000 Kč      | 189 000 Kč   |   |    |
| 35              | Fiat       | Uno        | 120 000 Kč      | 108 000 Kč   |   |    |
| 36              | Ford       | Escort     | 265 000 Kč      | 238 500 Kč   |   |    |
| 1               | Ford       | Escort     | 140 000 Kč      | 126 000 Kč   |   |    |
| 17              | Ford       | Fiesta     | 120 000 Kč      | 108 000 Kč   |   |    |
| 38              | Ford       | Fiesta     | 95 000 Kč       | 85 500 Kč    |   |    |
| 41              | Ford       | Focus      | 185 000 Kč      | 166 500 Kč   |   |    |
| 13              | Ford       | Focus      | 250 000 Kč      | 225 000 Kč   |   | -  |
| Záznam: 🛛 斗 🕇 🕯 | z 37 🕨 🕨   | 🛤 🕅 🕅 🕅 🕅  | tru Vyhledávání |              |   | _  |

#### Zadání 6

Vytvořte dotaz s názvem *Přehled\_aut\_podle\_majitele*, který na vyžádání příjmení majitele (resp. názvu firmy) zobrazí přehled všech aut daného majitele seřazené podle bazarů.

| Zadat hodnotu parametru | ? x    |
|-------------------------|--------|
| Zadej jméno majitele:   |        |
| Lichnovský              |        |
| ОК                      | Storno |

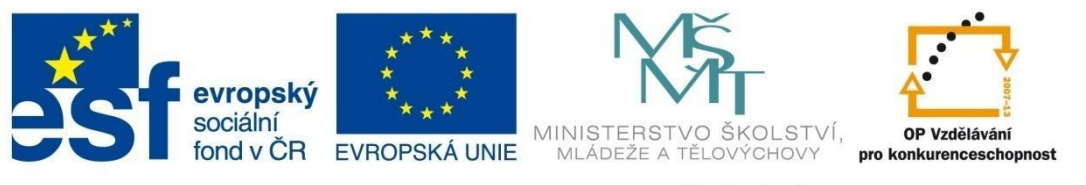

# DOTAZY

|   | TypAuta 👻 | Řada 👻 | RokVýroby 👻 | Cena 🔹     | Autobazar     | Ŧ |  |  |
|---|-----------|--------|-------------|------------|---------------|---|--|--|
|   | Opel      | Vectra | 1997        | 175 000 Kč | Autíčko Klára |   |  |  |
|   | Lada      | 1500   | 1997        | 15 000 Kč  | Auto Jelínek  |   |  |  |
|   | Ford      | Escort | 2008        | 265 000 Kč | Auto Jelínek  |   |  |  |
|   | Toyota    | Yaris  | 2009        | 200 000 Kč | Auto Jelínek  |   |  |  |
|   | Citroen   | C3     | 2008        | 198 000 Kč | Auto Jelínek  |   |  |  |
|   | Peugeot   | 205    | 2010        | 250 000 Kč | Autobazar Ano |   |  |  |
| ŧ |           |        |             |            |               |   |  |  |

### Zadání 7

Vytvořte dotaz s názvem *Auta\_cena\_stáří*, který zobrazí přehled všech aut s uvedením stáří a ceny auta. Dotaz bude seřazen podle stáří a následně podle typu auta.

|    | Auta_cena_stáří      |             |        | _            | 23 |
|----|----------------------|-------------|--------|--------------|----|
| 4  | Model 👻              | Stáří auta  | -      | Cena 👻       |    |
|    | Škoda - Superb       |             | 1      | 350 000 Kč   |    |
|    | Peugeot - 205        |             | 2      | 250 000 Kč   |    |
|    | Porsche - 550 Spyder |             | 2      | 1 500 000 Kč |    |
|    | Citroen - Picasso    |             | 3      | 268 000 Kč   |    |
|    | Citroen - C4 Picasso |             | 3      | 450 000 Kč   |    |
|    | Toyota - Yaris       |             | 3      | 200 000 Kč   |    |
|    | Audi - S4            |             | 4      | 499 999 Kč   |    |
|    | Citroen - C3         |             | 4      | 198 000 Kč   |    |
|    | Ford - Escort        |             | 4      | 265 000 Kč   |    |
|    | Seat - Ibiza         |             | 4      | 265 000 Kč   |    |
|    | Ford - Mondeo        |             | 6      | 350 000 Kč   |    |
|    | Volvo - 360          |             | 6      | 210 000 Kč   |    |
|    | Citroen - Xsara      |             | 7      | 200 000 Kč   | -  |
| Zá | znam: 🖬 斗 1 z 42 🔹 🕨 | I 🛤 🦷 🕅 Bez | filtru | Vyhledávání  |    |

### Postup řešení 1

1 Na kartě **Vytvoření** klepněte na příkaz **Průvodce dotazem** ve skupině **Dotazy** a v následujícím okně vyberte příkaz *Průvodce jednoduchým dotazem*.

| Nový dotaz                                                 | 2 <mark>×</mark>                                                                                                    |
|------------------------------------------------------------|----------------------------------------------------------------------------------------------------|
| Tento průvodce vytvoří z<br>vybraných poli výběrový dotaz. | Průvodce jednoduchým dotazem<br>Průvodce vřížovým dotazem na duplicitní položky<br>Průvodce vyhledávacím dotazem na chybějící záznamy<br>Průvodce vyhledávacím dotazem na chybějící záznamy |
|                                                            | OK Storno                                                                                                    |

2 V dalším okně nastavte tabulku *Auta* a vyberte příslušná pole.

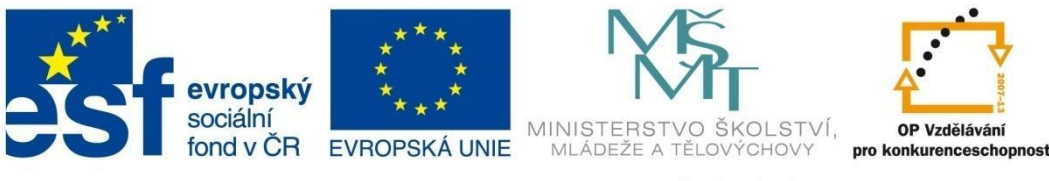

## DOTAZY

| Průvodce jednoduchým dotazem                         |                                                                           |
|------------------------------------------------------|---------------------------------------------------------------------------|
|                                                      | Která pole mají být v dotazu?<br>Můžete vybírat z více tabulek či dotazů. |
| Iabulky či dotazy<br>Tabulka: Auta<br>Dgstupná pole: | Vybraná pole:                                                             |
| Kód auta<br>Möjtel<br>Datum, evidence<br>Prodáno     |                                                                           |
|                                                      | Storno < Zpět Další > Dokončit                                            |

3 Pojmenujte dotaz, nastavte otevření dotazu a potvrďte **Dokončit**. Zobrazí se vám dotaz podle zadání.

| Průvodce jednoduchým dotaz | zem<br>Jak se má dotaz jmenovat?<br>Auta Dotaz                                                                                                    |
|----------------------------|----------------------------------------------------------------------------------------------------|
|                            | To jsou všechny údaje potřebné k vytvoření dotazu.<br>Chcete otevřit dotaz, nebo změnit návrh dotazu?<br>© <u>D</u> tevřít dotaz pro zobrazení informací<br>O Změnit návrh dotazu |
|                            | Storno Zpět Další > Dokončit                                                                                                    |

4 Pomocí přepínacího tlačítka **Zobrazení** se můžete přepnout do zobrazení **Návrh dotazu.** 

|                                                                       |                                                                                                    |                     |                     |                |                     | - | - 2 |
|-----------------------------------------------------------------------|----------------------------------------------------------------------------------------------------|---------------------|---------------------|----------------|---------------------|---|-----|
| Auta<br>*<br>*<br>*<br>*<br>*<br>*<br>*<br>*<br>*<br>*<br>*<br>*<br>* | ód auta<br>ypAuta<br>lada<br>lotVýroby<br>iena<br>uitobazar<br>Aajitel<br>Jatum, evidence<br>Yodáno |                     |                     |                |                     |   |     |
| <b>(</b>                                                              |                                                                                                    |                     |                     |                |                     |   | Þ   |
| e m<br>Pole:<br>Tabulka:<br>Řadit:<br>Zobrazit:                       | [TypAuta] v                                                                                         | [Řada]<br>Auta<br>✔ | [RokVýroby]<br>Auta | [Cena]<br>Auta | [Autobazar]<br>Auta |   |     |

#### Postup řešení 2

1 Na kartě **Vytvoření** klepněte na příkaz **Návrh dotazu** ve skupině **Dotazy** a v okně *Přidat tabulku* vyberte tabulku *Auta*, která je zdrojem dat pro dotaz a potvrďte **Přidat**.

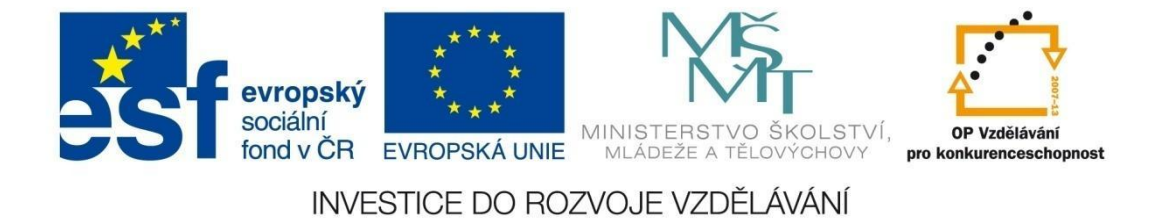

## DOTAZY

| Zobrazit tabulku                                                                                                |
|----------------------------------------------------------------------------------------------------|
| Tabulky Dotazy Oboje                                                                                            |
| Auta<br>Bazary<br>Kopie objektu Auta<br>Kopie objektu Bazary<br>Majitelë auti Bazary<br>Obce_NJ<br>Tabulka_auta |
| Přidat Zavřít                                                                                                   |

2 Poklepáním na příslušná pole nastavte jejich správné pořadí.

| 🗊 Dotaz1                                            |                                                                                                    |              |                   |              |                   | - 0 | - 22 |
|-----------------------------------------------------|----------------------------------------------------------------------------------------------------|--------------|-------------------|--------------|-------------------|-----|------|
| Auta<br>*<br>% K<br>R<br>C<br>C<br>A<br>M<br>D<br>P | iód auta<br>ypAuta<br>lada<br>lokVýroby<br>iena<br>.utobazar<br>lajitel<br>autum_evidence<br>rodáno |              |                   |              |                   |     |      |
|                                                     |                                                                                                    |              |                   |              |                   |     | •    |
|                                                     |                                                                                                    |              |                   |              |                   | _   |      |
| Pole:<br>Tabulka:<br>Řadit:                         | TypAuta<br>Auta                                                                                     | Řada<br>Auta | RokVýroby<br>Auta | Cena<br>Auta | Autobazar<br>Auta | •   |      |
| Zobrazit:<br>Kritéria:<br>Nebo:                     |                                                                                                    | <b>V</b>     |                   | <b>V</b>     |                   |     |      |
|                                                     | 4                                                                                                   |              |                   |              |                   |     |      |

3 Uložte dotaz kliknutím na ikonu *Uložit* a zobrazte dotaz v **Zobrazení Datového listu**.

|    | Auta_dotaz_b  |           |                  |             |                    | 23 |
|----|---------------|-----------|------------------|-------------|--------------------|----|
| 2  | TypAuta 👻     | Řada 👻    | RokVýroby 👻      | Cena 👻      | Autobazar 👻        |    |
|    | Ford          | Escort    | 1992             | 140 000 Kč  | AAAauto            |    |
|    | Audi          | A6        | 1999             | 320 000 Kč  | Auto Jelínek       |    |
|    | Opel          | Vectra    | 1997             | 175 000 Kč  | Autíčko Klára      |    |
|    | Renault       | Megan     | 1999             | 230 000 Kč  | Kopecký Auto Bazar |    |
|    | Ford          | Mondeo    | 2002             | 499 000 Kč  | Auto Jelínek       |    |
|    | Fiat          | Brava     | 2000             | 210 000 Kč  | Autobazar Ano      |    |
|    | Opel          | Astra     | 2002             | 290 000 Kč  | AAAauto            |    |
|    | Škoda         | Fabie     | 1999             | 160 000 Kč  | Autobazar Ano      |    |
|    | Škoda         | Octavie   | 2000             | 350 000 Kč  | AAAauto            |    |
|    | Citroen       | C3        | 2008             | 198 000 Kč  | Auto Jelínek       |    |
|    | Škoda         | 120       | 1990             | 12 000 Kč   | Autíčko Klára      |    |
|    | Audi          | A5        | 2001             | 325 000 Kč  | Kopecký Auto Bazar |    |
|    | Ford          | Focus     | 2002             | 250 000 Kč  | Auto Jelínek       |    |
|    | Ford          | Mondeo    | 2006             | 350 000 Kč  | Auto Jelínek       |    |
|    | Citroen       | Picasso   | 2009             | 268 000 Kč  | Autobazar Ano      |    |
|    | Škoda         | Octavie   | 2005             | 356 999 Kč  | Autobazar Janíček  |    |
|    | Ford          | Fiesta    | 1999             | 120 000 Kč  | Autíčko Klára      |    |
|    | Audi          | S4        | 2008             | 499 999 Kč  | AAAauto            | -  |
| Zá | znam: 🛯 🕂 🕇 🛛 | z 42 ▶ ▶I | 👪 🛛 🕅 Bez filtru | Vyhledávání |                    |    |

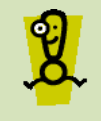

Postup návrhu dotazu bude obdobný i pro další řešení příkladů, proto už bude dál zobrazen jen výsledný návrh dotazu bez definice postupu.

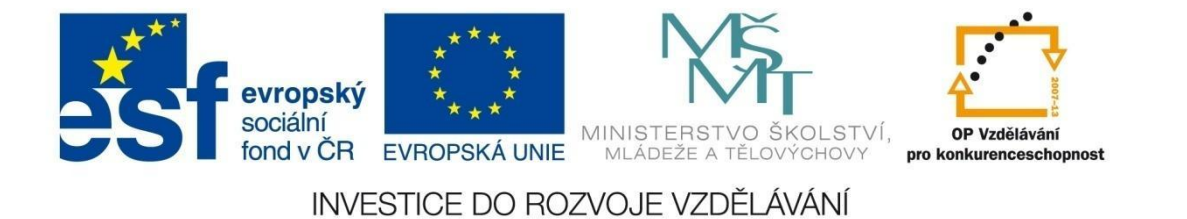

## DOTAZY

#### Postup řešení 3

1 V navigačním okně klikněte pravým tlačítkem na dotaz *Auto\_Dotaz* a vyberte příkaz *Kopírovat*.

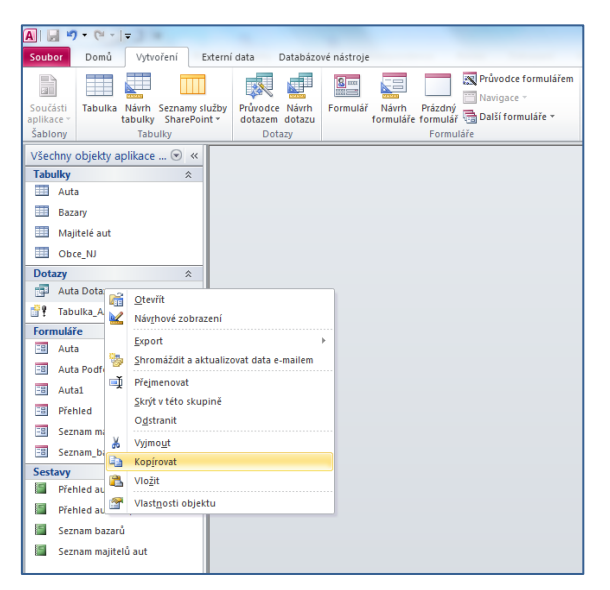

- 2 Opakovaně klikněte pravým tlačítkem na stejné pozici a vyberte příkaz *Vložit*. Upravte název dotazu na *Auto\_Dotaz\_2*. Po vytvoření kopie dotaz otevřete a zobrazte jej v zobrazení Návrh dotazu.
- 3 Nastavte kritéria podle zadání. V následujících oknech jsou zobrazeny různé možnosti nastavení kritérií.

| Pole:     | TypAuta  | Řada     | RokVýroby | Cena     | Autobazar            |  |
|-----------|----------|----------|-----------|----------|----------------------|--|
| Tabulka:  | Auta     | Auta     | Auta      | Auta     | Auta                 |  |
| Řadit:    |          |          |           |          |                      |  |
| Zobrazit: | <b>V</b> | <b>V</b> | <b>V</b>  | <b>V</b> | <b>V</b>             |  |
| Kritéria: |          |          |           | >100000  | "Kopecký Auto Bazar" |  |
| Nebo:     |          |          |           | >100000  | "Auto Jelínek"       |  |
|           |          |          |           |          |                      |  |
|           |          |          |           |          |                      |  |

| Pole:     | TypAuta 💌 | Řada     | RokVýroby | Cena     | Autobazar                              |  |
|-----------|-----------|----------|-----------|----------|----------------------------------------|--|
| Tabulka:  | Auta      | Auta     | Auta      | Auta     | Auta                                   |  |
| Řadit:    |           |          |           |          |                                        |  |
| Zobrazit: | <b>V</b>  | <b>V</b> | <b>V</b>  | <b>V</b> | <b>V</b>                               |  |
| Kritéria: |           |          |           | >100000  | "Kopecký Auto Bazar" Or "Auto Jelínek" |  |
| Nebo:     |           |          |           |          |                                        |  |
|           |           |          |           |          |                                        |  |

#### Řešení 4

| Pole:     | TypAuta 👻 | Řada     | RokVýroby | Cena     | Autobazar            | Cena     |   |  |  |  |
|-----------|-----------|----------|-----------|----------|----------------------|----------|---|--|--|--|
| Tabulka:  | Auta      | Auta     | Auta      | Auta     | Auta                 | Auta     |   |  |  |  |
| Řadit:    |           |          |           |          | vzestupně            | sestupně |   |  |  |  |
| Zobrazit: | <b>V</b>  | <b>V</b> | <b>V</b>  | <b>V</b> | <b>V</b>             |          |   |  |  |  |
| Kritéria: |           |          |           |          | "Kopecký Auto Bazar" | >100000  |   |  |  |  |
| Nebo:     |           |          |           |          |                      |          | _ |  |  |  |
|           |           |          |           |          |                      |          |   |  |  |  |
|           |           |          |           |          |                      | ]        |   |  |  |  |
|           |           |          |           |          |                      |          |   |  |  |  |

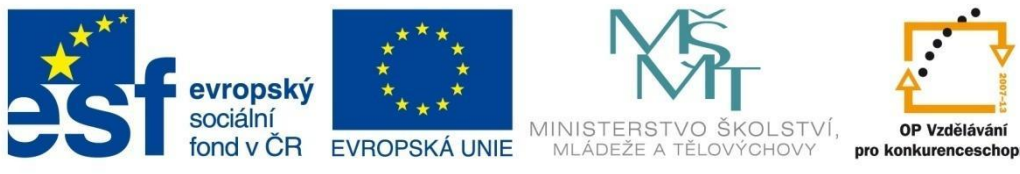

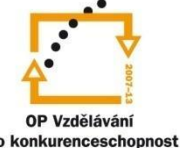

# DOTAZY

## Postup řešení 5

| Pole:<br>Tabulka:   | Kód auta | TypAuta<br>Auta | Řada<br>Auta | Cena<br>Auta | Akční cena: [Auta]![Cena]-[Auta]![Cena]/100*10 |   |
|---------------------|----------|-----------------|--------------|--------------|------------------------------------------------|---|
| Řadit:<br>Zobrazit: |          | vzestupně       | vzestupně    |              |                                                |   |
| Kritéria:<br>Nebo:  |          | <>"Škoda"       |              |              |                                                |   |
|                     |          |                 |              |              |                                                | • |

### Postup řešení 6

| <ul> <li>Implementation</li> </ul> |           |          |           |          |           | •                       |
|------------------------------------|-----------|----------|-----------|----------|-----------|-------------------------|
|                                    |           | 1        |           |          |           |                         |
| Pole:                              | TypAuta 🗶 | Řada     | RokVýroby | Cena     | Autobazar | Príjmeni_majitele       |
| Tabulka:                           | Auta      | Auta     | Auta      | Auta     | Auta      | Majitelé aut            |
| Řadit:                             |           |          |           |          | vzestupně |                         |
| Zobrazit:                          | <b>V</b>  | <b>V</b> | <b>V</b>  | <b>V</b> | <b>V</b>  |                         |
| Kritéria:                          |           |          |           |          |           | [Zadej jméno majitele:] |
| Nebo:                              |           |          |           |          |           |                         |
|                                    |           |          |           |          |           |                         |
|                                    |           |          |           |          |           |                         |
|                                    |           |          |           |          |           |                         |
|                                    |           |          |           |          |           |                         |
|                                    |           |          |           |          |           |                         |
|                                    |           |          |           |          |           |                         |
|                                    |           |          |           |          |           |                         |
|                                    |           |          |           |          |           |                         |

## Postup řešení 7

|                                                 |                                                 |                                                                                                    |                                                                                                    | Image: A start of the start of the start     |
|-------------------------------------------------|-------------------------------------------------|----------------------------------------------------------------------------------------------------|----------------------------------------------------------------------------------------------------|----------------------------------------------------------------------------------------------------|
| Model: [Auta]![TypAuta] & " - " & [Auta]![Řada] | Stáří auta: Year(Date())-[Auta]![RokVýroby]     | Cena<br>Auta                                                                                            | TypAuta                                                                                                    |                                                                                                    |
|                                                 | vzestupně                                       |                                                                                                    | vzestupně                                                                                                    |                                                                                                    |
|                                                 |                                                 |                                                                                                    |                                                                                                    |                                                                                                    |
|                                                 |                                                 |                                                                                                    |                                                                                                    |                                                                                                    |
|                                                 |                                                 |                                                                                                    |                                                                                                    |                                                                                                    |
|                                                 |                                                 |                                                                                                    |                                                                                                    | •                                                                                                    |
|                                                 | Model: [Auta]![TypAuta] & " - " & [Auta]![Řada] | Model: [Auta]![TypAuta] & * - * & [Auta]![Řada] Stáří auta: Year(Date)]-[Auta]![RokVýroby] -  vzestupně | Model: [Auta]![TypAuta] & ~ - ~ & [Auta]![Řada] Stáří auta: Year[Date()]-[Auta]![RokVýroby]  Cena Auta vzestupně V Vestupně V V | Model: [Auta]![TypAuta] & * - * & [Auta]![Řada] Stáří auta: Year[Date()]-[Auta]![RokVýroby]  Cena TypAuta Auta Auta Auta Vzestupně Vzestupně Vzest |

Předpis pro pole Model:

[Auta]![TypAuta] & " - " & [Auta]![Řada]

Předpis pro pole Stáří auta:

Year(Date())-[Auta]![RokVýroby]

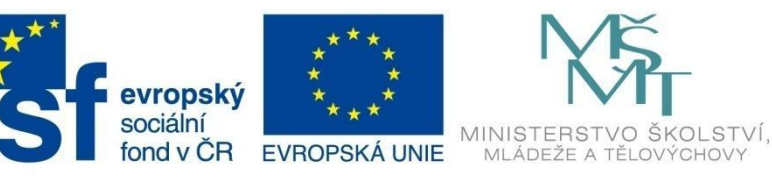

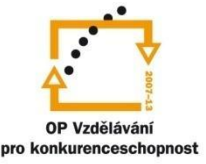

## DOTAZY

5.6.2 Příklad 7 – Souhrnné dotazy

Soubor Příklad\_07.accdb

#### Zadání 1

Vytvořte dotaz *Počet\_aut*, který zobrazí celkový počet aut ve všech bazarech.

| [ | <u>i</u> | Počet_aut             | c  | - |        | 23     |
|---|----------|-----------------------|----|---|--------|--------|
|   |          | Celkový počet aut     | *  |   |        |        |
|   |          |                       | 42 |   |        |        |
|   | Zá       | znam: H 🚽 1 z 1 🔰 H 🗎 | 8  | K | Bez fi | ltru N |

### Zadání 2

Vytvořte dotaz *Počet\_aut\_podle\_bazarů*, který zobrazí celkový počet aut v jednotlivých bazarech.

|    | Počet_aut_podle_bazarů |         |                |        |        | 23 |
|----|------------------------|---------|----------------|--------|--------|----|
| 2  | Autobazar              | -       | Počet aut      | *      |        |    |
|    | AAAauto                | -       |                | 6      |        |    |
|    | Autíčko Klára          |         |                | 7      |        |    |
|    | Auto Jelínek           |         |                | 9      |        |    |
|    | Autobazar Ano          |         |                | 11     |        |    |
|    | Autobazar Janíček      |         |                | 3      |        |    |
|    | Kopecký Auto Bazar     |         |                | 6      |        |    |
|    |                        |         |                |        |        |    |
| Zá | znam: H վ 1 z 6 🛛 🕨    | ►I → 63 | 🕅 Bez filtru 🚺 | /yhlec | lávání |    |

### Zadání 3

Vytvořte dotaz *Souhrnné\_přehledy\_podle\_majitele*, který zobrazí počet aut jednotlivých majitelů, jejich celkovou a průměrnou cenu.

| Príjmeni_majitele 🔻 | Počet aut 👻 | Celková cena 🛛 👻 | Průměrná cena 🛛 👻 |
|---------------------|-------------|------------------|-------------------|
| Blahútová           | 1           | 75 000 Kč        | 75 000 Kč         |
| Břízgalová          | 2           | 350 000 Kč       | 175 000 Kč        |
| DonesTo, s.r.o.     | 3           | 1 049 999 Kč     | 350 000 Kč        |
| Haťapková           | 1           | 1 500 000 Kč     | 1 500 000 Kč      |
| Hestia, s.r.o.      | 3           | 129 000 Kč       | 43 000 Kč         |
| Jarabín             | 3           | 330 000 Kč       | 110 000 Kč        |
| Lichnovský          | 6           | 1 103 000 Kč     | 183 833 KČ        |
| Lovecký             | 2           | 610 000 Kč       | 305 000 Kč        |
| Matula              | 5           | 1 165 000 Kč     | 233 000 Kč        |
| Morávek, s.r.o      | 3           | 630 000 Kč       | 210 000 Kč        |
| Novák               | 4           | 1 022 000 Kč     | 255 500 Kč        |
| Ostrá               | 2           | 485 000 Kč       | 242 500 Kč        |
| Přikrylová          | 3           | 495 000 Kč       | 165 000 Kč        |
| Rýdlová             | 2           | 706 999 Kč       | 353 500 Kč        |
| Vratký              | 2           | 230 000 Kč       | 115 000 Kč        |

#### Řešení 1

U souhrnných dotazů při nastavení v návrhovém zobrazení je nutné kliknout na ikonu Souhrn.

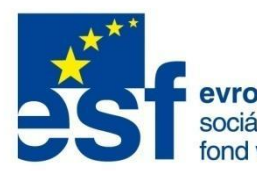

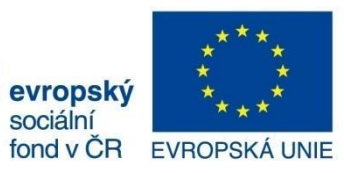

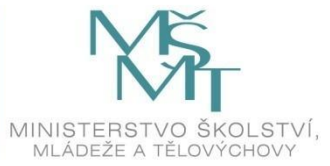

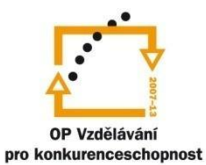

# DOTAZY

|           |          |   | • |
|-----------|----------|---|---|
|           |          |   |   |
| Pole:     | TypAuta  | • |   |
| Tabulka:  | Auta     |   |   |
| Souhrn:   | Count    |   |   |
| Řadit:    |          |   |   |
| Zobrazit: | <b>V</b> |   |   |
| Kritéria: |          |   |   |
| Nebo:     |          |   | • |
|           |          |   |   |

### Řešení 2

| Pole:     | Autobazar 🗨 | TypAuta  |      |
|-----------|-------------|----------|------|
| Tabulka:  | Auta        | Auta     |      |
| Souhrn:   | Seskupit    | Count    |      |
| Řadit:    |             |          |      |
| Zobrazit: | <b>V</b>    | <b>V</b> |      |
| Kritéria: |             |          |      |
| Nebo:     |             |          |      |
|           |             |          |      |
|           |             |          |      |
|           |             |          |      |
|           |             |          | <br> |

## Řešení 3

|           |                       |          |          |          | • |
|-----------|-----------------------|----------|----------|----------|---|
|           |                       |          |          |          |   |
| Pole:     | Príjmeni_majitele 🛛 💂 | TypAuta  | Cena     | Cena     |   |
| Tabulka:  | Majitelé aut          | Auta     | Auta     | Auta     |   |
| Souhrn:   | Seskupit              | Count    | Sum      | Avg      |   |
| Řadit:    |                       |          |          |          |   |
| Zobrazit: | <b>V</b>              | <b>V</b> | <b>V</b> | <b>V</b> |   |
| Kritéria: |                       |          |          |          |   |
| Nebo:     |                       |          |          |          |   |
|           |                       |          |          |          |   |
|           |                       |          |          |          |   |
|           |                       |          |          |          |   |

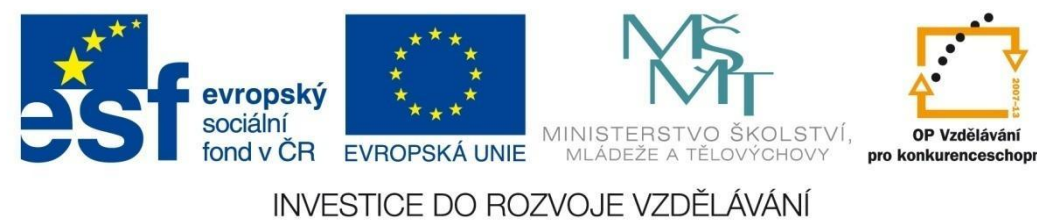

## DOTAZY

#### 5.6.3 Příklad 8 – Akční dotazy

#### Soubor Příklad\_o8.accdb

#### Zadání 1

Vytvořte vytvářecí dotaz *Nová\_tabulka\_aut\_AAAauto*, jehož spuštěním se vytvoří nová tabulka všech aut autobazaru AAAauto s názvem *Tabulka\_auta* (na obrázku). Dotaz spusťte.

|   | TypAuta 👻 | Řada 👻  | RokVýroby 👻 | Cena 🚽        | Majitel | -  |  |
|---|-----------|---------|-------------|---------------|---------|----|--|
|   | Ford      | Escort  | 1992        | 140 000,00 Kč |         | 11 |  |
|   | Opel      | Astra   | 2002        | 290 000,00 Kč |         | 10 |  |
|   | Škoda     | Octavie | 2000        | 350 000,00 Kč |         | 2  |  |
|   | Audi      | S4      | 2008        | 499 999,00 Kč |         | 13 |  |
|   | Volvo     | 360     | 2006        | 210 000,00 Kč |         | 11 |  |
|   | Toyota    | Avensis | 1999        | 75 000,00 Kč  |         | 16 |  |
| * |           |         |             |               |         |    |  |

#### Zadání 2

Vytvořte dotaz *Nová\_cena\_v\_AAAauto*, jehož spuštěním se v tabulce *Tabulka\_auta* sníží cena všech aut o 10 %. Cena bude současně zaokrouhlená na celá čísla (na prvním obrázku je původní cena, na druhém obrázku je nová cena).

|   | TypAuta 👻 | Řada 👻  | RokVýroby 👻 | Cena 👻        | Majitel 👻 |
|---|-----------|---------|-------------|---------------|-----------|
|   | Ford      | Escort  | 1992        | 140 000,00 Kč | 11        |
|   | Opel      | Astra   | 2002        | 290 000,00 Kč | 10        |
|   | Škoda     | Octavie | 2000        | 350 000,00 Kč | 2         |
|   | Audi      | S4      | 2008        | 499 999,00 Kč | 13        |
|   | Volvo     | 360     | 2006        | 210 000,00 Kč | 11        |
|   | Toyota    | Avensis | 1999        | 75 000,00 Kč  | 16        |
| ŧ |           |         |             |               |           |

|   | TypAuta 👻 | Řada 👻  | RokVýroby 👻 | Cena 🗸        | Majitel 👻 |
|---|-----------|---------|-------------|---------------|-----------|
|   | Ford      | Escort  | 1992        | 126 000,00 Kč | 11        |
|   | Opel      | Astra   | 2002        | 261 000,00 Kč | 10        |
|   | Škoda     | Octavie | 2000        | 315 000,00 Kč | 2         |
|   | Audi      | S4      | 2008        | 449 999,00 Kč | 13        |
|   | Volvo     | 360     | 2006        | 189 000,00 Kč | 11        |
|   | Toyota    | Avensis | 1999        | 67 500,00 Kč  | 16        |
| * |           |         |             |               |           |

#### Zadání 3

Udělejte kopii tabulky *Auta* pod názvem *Kopie\_objektu\_auta*. V této tabulce odstraňte všechna auta značky Škoda s cenou pod 200 000 Kč. Dotaz pojmenujte *Revize\_Škoda* (na prvním obrázku je ukázka tabulky *Kopie\_objektu\_auta* s nastaveným filtrem pro typ auta Škoda, na druhém to stejné po spuštění odstraňovacího dotazu *Revize\_Škoda*).

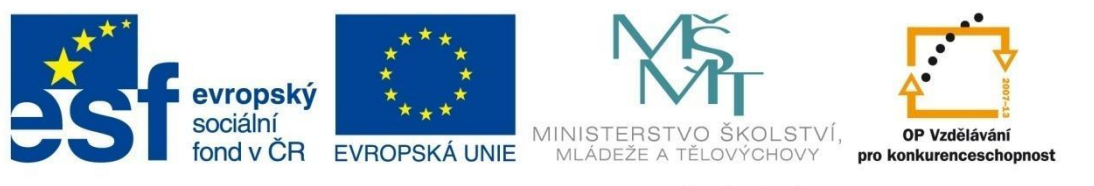

# DOTAZY

|    | Kopie objektu | Auta      |           |                 |            |                   |                             |                  |              |   |             | ۰      | 23 |
|----|---------------|-----------|-----------|-----------------|------------|-------------------|-----------------------------|------------------|--------------|---|-------------|--------|----|
|    | Kód auta 👻    | TypAuta 🛪 | Řada 👻    | RokVýroby 👻     | Cena 🗸     | Autobazar         | <ul> <li>Majitel</li> </ul> | Datum_evidence 🔹 | Prodáno      | - | Kliknutím p | ořidat | -  |
|    | 8             | Škoda     | Fabie     | 1999            | 160 000 Kč | Autobazar Ano     | Ostrá                       | 6.10.2011        |              |   |             |        |    |
|    | 9             | Škoda     | Octavie   | 2000            | 350 000 Kč | AAAauto           | Matula                      | 25.5.2010        | $\checkmark$ |   |             |        |    |
|    | 11            | Škoda     | 120       | 1990            | 12 000 Kč  | Autíčko Klára     | Hestia, s.r.o.              | 2.11.2010        | $\checkmark$ |   |             |        |    |
|    | 16            | Škoda     | Octavie   | 2005            | 356 999 Kč | Autobazar Janíček | Rýdlová                     | 2.11.2010        |              |   |             |        |    |
|    | 42            | Škoda     | Superb    | 2011            | 350 000 Kč | Autíčko Klára     | Rýdlová                     | 1.6.2010         |              |   |             |        |    |
| *  | (Nové)        |           |           | 0               |            |                   |                             | 23.4.2012        |              |   |             |        |    |
| Zá | znam: 🛯 🚽 🕇   | :5 ► H I  | E Filtron | váno Vyhledáván | ſ          |                   |                             |                  |              |   |             |        |    |

|    | Kopie objektu | Auta          |         |                 |            |                   |   |         |   |                  | _       |          |
|----|---------------|---------------|---------|-----------------|------------|-------------------|---|---------|---|------------------|---------|----------|
| 2  | Kód auta 👻    | TypAuta 🏹     | Řada 👻  | RokVýroby 👻     | Cena 👻     | Autobazar         | Ŧ | Majitel | - | Datum_evidence 🕞 | Prodáno | - Kliknu |
|    | 9             | Škoda         | Octavie | 2000            | 350 000 Kč | AAAauto           |   | Matula  |   | 25.5.2010        | V       |          |
|    | 16            | Škoda         | Octavie | 2005            | 356 999 Kč | Autobazar Janíček |   | Rýdlová |   | 2.11.2010        |         |          |
|    | 42            | Škoda         | Superb  | 2011            | 350 000 Kč | Autíčko Klára     |   | Rýdlová |   | 1.6.2010         |         |          |
| *  | (Nové)        |               |         | 0               |            |                   |   |         |   | 23.4.2012        |         |          |
| Zá | znam: 🛯 🕂 1 z | :3 <b>•</b> • | Filtrov | ráno Vyhledáván | í          |                   |   |         |   |                  |         | Þ        |

#### Zadání 4

Vytvořte křížový dotaz *Přehled\_křížová\_tabulka*, který zobrazí počty aut v jednotlivých bazarech podle typu auta.

| Přehled_křížov | vá_tabulka     |                        |                |                 |                     | _ Ο Σ              | 3 |
|----------------|----------------|------------------------|----------------|-----------------|---------------------|--------------------|---|
| 🔀 TypAuta 👻    | AAAauto 👻      | Autíčko Klára 👻        | Auto Jelínek 🕞 | Autobazar Ano 🕞 | Autobazar Janíček 👻 | Kopecký Auto Bazar | • |
| Audi           | 1              |                        | 1              |                 |                     |                    | 1 |
| Citroen        |                |                        | 1              | 2               |                     |                    | 1 |
| Fiat           |                |                        |                | 1               | 1                   |                    | 1 |
| Ford           | 1              | 1                      | 4              | 1               | 1                   |                    |   |
| Lada           |                |                        | 1              | 1               |                     |                    |   |
| Opel           | 1              | 2                      |                | 1               |                     |                    |   |
| Peugeot        |                |                        |                | 1               |                     |                    | 1 |
| Porsche        |                |                        |                | 1               |                     |                    |   |
| Renault        |                |                        | 1              |                 |                     |                    | 1 |
| Saab           |                | 1                      |                |                 |                     |                    |   |
| Seat           |                |                        |                | 2               |                     |                    | 1 |
| Škoda          | 1              | 2                      |                | 1               | 1                   |                    |   |
| Toyota         | 1              | 1                      | 1              |                 |                     |                    |   |
| Volvo          | 1              |                        |                |                 |                     |                    |   |
| Záznam: 🛚 🕂 1  | z 14 ► ► ► ► ► | 🐺 Bez filtru 🛛 Vyhledá | ivání          |                 |                     |                    |   |

#### Zadání 5

Vytvořte křížový dotaz *Přehled\_celkových\_cen\_křížová\_tabulka*, který zobrazí přehled celkové hodnoty aut v jednotlivých bazarech podle typu auta.

| TypAuta 👻 | AAAauto 👻  | Autíčko Klára 🛛 👻 | Auto Jelínek 👻 | Autobazar Ano 🕞 | Autobazar Janíček 👻 | Kopecký Auto Bazar 👻 |
|-----------|------------|-------------------|----------------|-----------------|---------------------|----------------------|
| Audi      | 499 999 Kč |                   | 320 000 Kč     |                 |                     | 325 000 Kč           |
| Citroen   |            |                   | 198 000 Kč     | 468 000 Kč      |                     | 450 000 Kč           |
| Fiat      |            |                   |                | 210 000 Kč      | 32 000 Kč           | 120 000 Kč           |
| Ford      | 140 000 Kč | 120 000 Kč        | 1 364 000 Kč   | 185 000 Kč      | 95 000 Kč           |                      |
| Lada      |            |                   | 15 000 Kč      | 55 000 Kč       |                     |                      |
| Opel      | 290 000 Kč | 300 000 Kč        |                | 45 000 Kč       |                     |                      |
| Peugeot   |            |                   |                | 250 000 Kč      |                     | 110 000 Kč           |
| Porsche   |            |                   |                | 1 500 000 Kč    |                     |                      |
| Renault   |            |                   | 85 000 Kč      |                 |                     | 230 000 Kč           |
| Saab      |            | 100 000 Kč        |                |                 |                     |                      |
| Seat      |            |                   |                | 460 000 Kč      |                     | 15 000 Kč            |
| Škoda     | 350 000 Kč | 362 000 Kč        |                | 160 000 Kč      | 356 999 Kč          |                      |
| Toyota    | 75 000 Kč  | 185 000 Kč        | 200 000 Kč     |                 |                     |                      |
| Volvo     | 210 000 Kč |                   |                |                 |                     |                      |
|           |            |                   |                |                 |                     |                      |

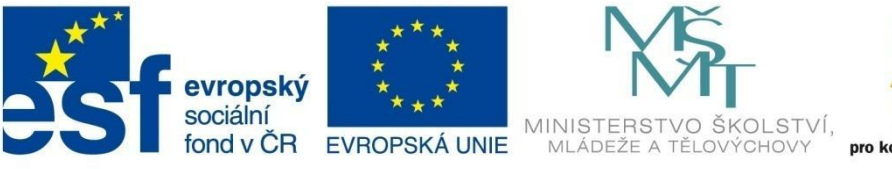

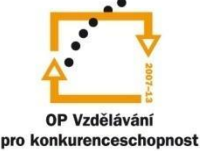

# DOTAZY

### Řešení 1

U akčních dotazů je nutné při nastavení v návrhovém zobrazení nejdříve vybrat na kontextové kartě **Návrh** správný typ dotazu.

Po zvolení vytvářecího dotazu zadejte nejdříve název nové tabulky. Po nastavení dotazu je nutné každý dotaz spustit.

| Vytvoření nové | tabulky      | ОК     |
|----------------|--------------|--------|
| Název tabulky: | Tabulka_auta |        |
| Aktuální data  | báze         | Storno |
| 🔘 Jiná databáz | e:           |        |
| Název souboru: |              |        |

| _         |           |          |           |          |          |           | _ |
|-----------|-----------|----------|-----------|----------|----------|-----------|---|
| Pole:     | TypAuta . | 🖌 Řada   | RokVýroby | Cena     | Majitel  | Autobazar |   |
| Tabulka:  | Auta      | Auta     | Auta      | Auta     | Auta     | Auta      |   |
| Řadit:    |           |          |           |          |          |           |   |
| Zobrazit: | <b>V</b>  | <b>V</b> | <b>V</b>  | <b>V</b> | <b>V</b> |           |   |
| Kritéria: |           |          |           |          |          | "AAAauto" |   |
| Nebo:     |           |          |           |          |          |           |   |
|           |           |          |           |          |          |           |   |
|           |           |          |           |          |          |           |   |
|           |           |          |           |          |          |           |   |

### Řešení 2

Zvolte aktualizační dotaz.

|                   |                                    | •        |
|-------------------|------------------------------------|----------|
|                   |                                    |          |
| Pole:<br>Tabulka: | Cena 💌                             |          |
| Aktualizovat do:  | Round([Tabulka_auta]![Cena]*0,9;0) |          |
| Nebo:             |                                    |          |
|                   |                                    | <b>•</b> |
|                   |                                    |          |

### Řešení 3

Zvolte odstraňovací dotaz.

| Pole:<br>Tabulka:<br>Odstranit:<br>Kritéria:<br>Nebo: | TypAuta ♥<br>Kopie objektu Auta<br>kde<br>"Škoda" | Cena<br>Kopie objektu Auta<br>kde<br><200000 |  |
|-------------------------------------------------------|---------------------------------------------------|----------------------------------------------|--|
|                                                       |                                                   |                                              |  |

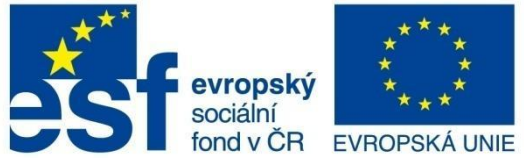

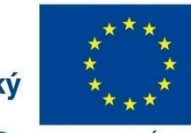

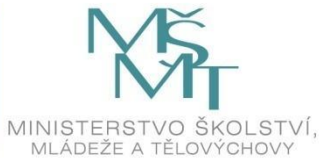

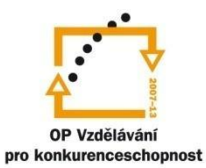

# DOTAZY

## Řešení 4

Zvolte křížový dotaz.

|                  | r             |                 |         |          |
|------------------|---------------|-----------------|---------|----------|
| Pole:            | TypAuta 🗖     | - Autobazar     | TypAuta | <b>A</b> |
| Tabulka:         | Auta          | Auta            | Auta    |          |
| Souhrn:          | Seskupit      | Seskupit        | Count   |          |
| Křížová tabulka: | Záhlaví řádku | Záhlaví sloupce | hodnota |          |
| Řadit:           | vzestupně     |                 |         |          |
| Kritéria:        |               |                 |         |          |
| Nebo:            |               |                 |         |          |
|                  |               |                 |         | •        |
|                  |               |                 |         |          |
|                  |               |                 |         |          |

## Řešení 5

Zvolte křížový dotaz.

| Pole:            | TypAuta 🗶        | Autobazar        | TypAuta       |          |
|------------------|------------------|------------------|---------------|----------|
| Souhrn:          | Auta<br>Seskupit | Auta<br>Seskupit | Auta<br>Count |          |
| Křížová tabulka: | Záhlaví řádku    | Záhlaví sloupce  | hodnota       |          |
| Kritéria:        | vzestupne        |                  |               |          |
| Nebo:            |                  |                  |               |          |
|                  |                  |                  |               | <b>_</b> |
|                  |                  |                  |               |          |

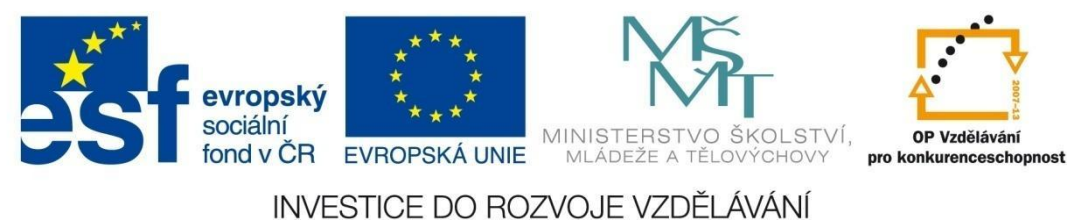

# FORMULÁŘE

## 6 Formuláře

Formulář je databázovým objektem, který slouží např. k zadávání dat do databáze, k jejich zobrazení a prohlížení. Formulář lze používat jako přepínací panel k otevírání dalších formulářů nebo tiskových sestav, jako dialogové okno k zadávání filtrů a podobně. Formuláře jsou převážně pasivní prvky, neovlivňují data v tabulce, jejich uspořádání a relace. Je to spíš komunikační prostředí, které vám práci s databází zpříjemňuje.

Po tvorbu formulářů existuje v aplikaci řada ovládacích prvků, které jsou vhodným způsobem vkládány do formuláře.

Ukázka komunikačního rozhraní pomocí formulářů:

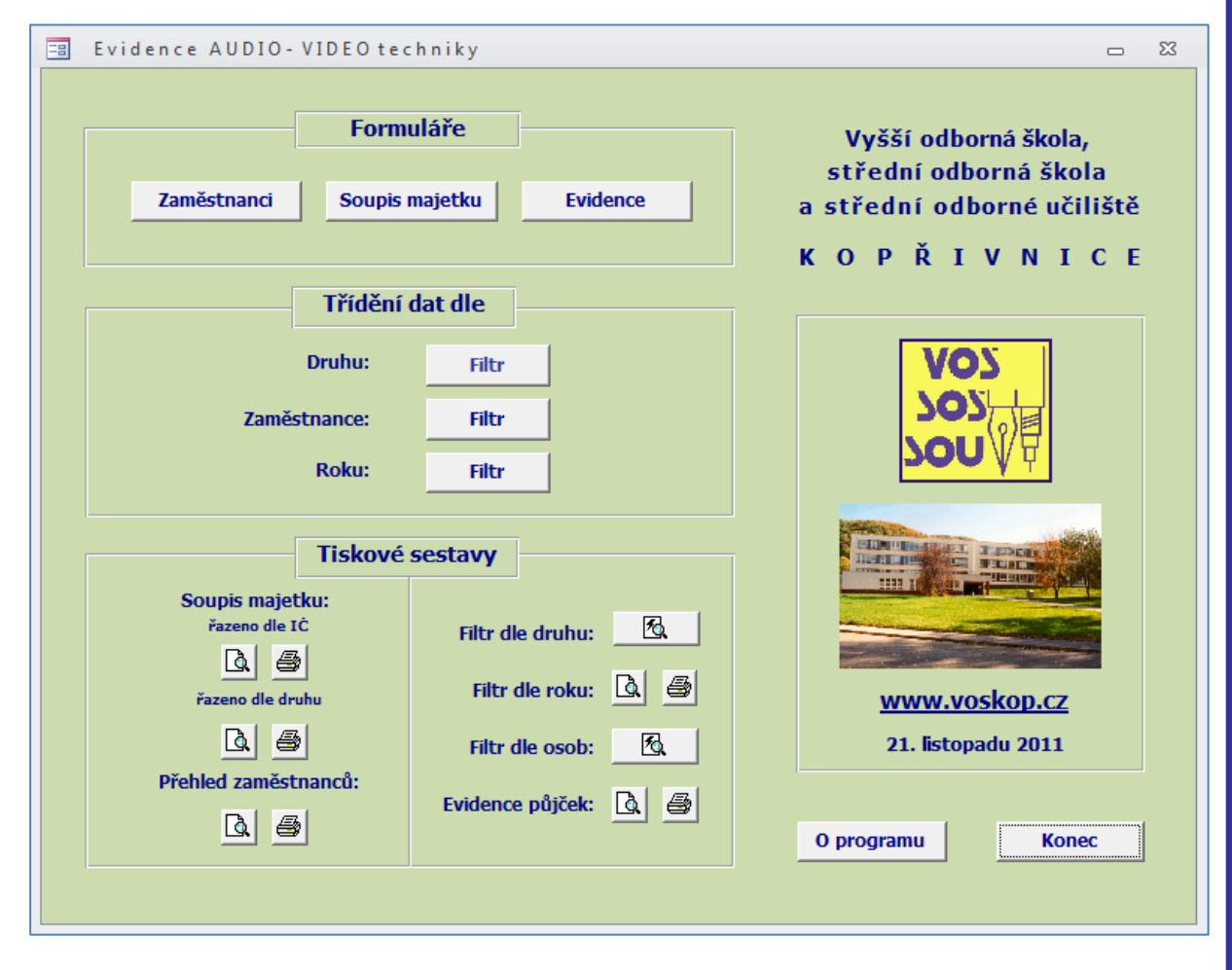

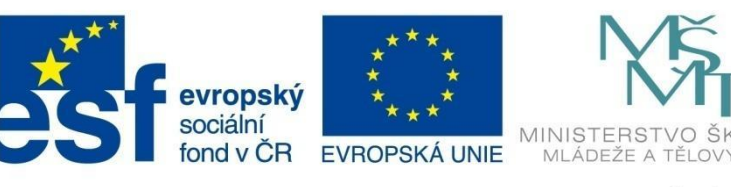

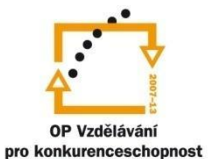

# FORMULÁŘE

## 6.1 Zobrazení formulářů

Podobně jako tabulky mají i formuláře několik možností zobrazení:

- formulářové zobrazení,
- návrhové zobrazení,
- zobrazení rozložení.

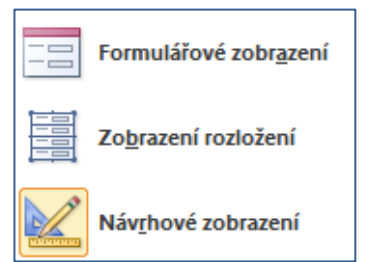

Mezi jednotlivými druhy zobrazení lze přepínat pomocí přepínacího tlačítka **Zobrazení** na kartě **Domů**.

– Formulářové zobrazení

Zobrazení, ve kterém si prohlížíte samotný vzhled formuláře, lze v něm obvykle prohlížet a upravovat data.

| -8  | Auta_nové       |                                 |                   |                                 | ٥ | 23 |
|-----|-----------------|---------------------------------|-------------------|---------------------------------|---|----|
|     | == Aut          | a                               |                   |                                 |   |    |
|     | Kód auta        | 1                               | Cena              | 140 000 Kč                      |   |    |
|     | TypAuta         | Ford                            | Autobazar         | AAAauto                         | [ | •  |
|     | Řada            | Escort                          | Majitel           | Hestia, s.r.o                   | [ | •  |
|     | RokVýroby       | 1992                            | Identifikace      | neprodáno                       |   |    |
| Záz | znam II ≤ 1 z 9 | ► U.D. K Bez filtru Vyhledávání | Ovláda<br>pohyb i | cí tlačítka pro<br>mezi záznamy |   |    |

– Zobrazení rozložení

Nový typ zobrazení formuláře. Je velmi intuitivní, slouží jednak k úpravám návrhu formuláře, ale zároveň je formulář spuštěný, takže v jednotlivých polích se zobrazují data jako ve formulářovém zobrazení. Lze v něm potom dobře např. upravovat velikost ovládacích prvků podle reálného obsahu dat (např. na obrázku je vidět, že šířka pole je zbytečně veliká, informace v něm zobrazená je reálně daleko kratší). Zjednodušeně, je to kombinace *formulářového zobrazení* a *návrhového zobrazení*. Pro další úpravu formuláře lze využívat tři nové karty v pásu karet **Nástroje rozložení formuláře**: karta **Návrh**, karta **Uspořádání** a karta **Formát**.

| = Au   | ta_nové       |                  |            |              |            |                                   |   | 23 |
|--------|---------------|------------------|------------|--------------|------------|-----------------------------------|---|----|
|        | == Aut        | а                |            |              |            |                                   |   |    |
|        | ]             |                  |            |              |            |                                   |   |    |
|        | Kód auta      | 1                |            | Cena         | 140 000 Kč |                                   |   |    |
|        | TypAuta       | Ford             |            | Autobazar    | AAAauto    | •                                 |   |    |
|        | Řada          | Escort           |            | Najitel      |            |                                   |   |    |
|        | RokVýroby     | 1992             |            | Identifikace | neprodáno  | Úprava velikost<br>textových polí | i |    |
|        |               |                  |            |              |            | · · ·                             |   |    |
| Záznar | m: I4 → 1 z 9 | 🕨 🕨 🐺 Bez filtru | Vyhledávár | ní           |            |                                   |   |    |

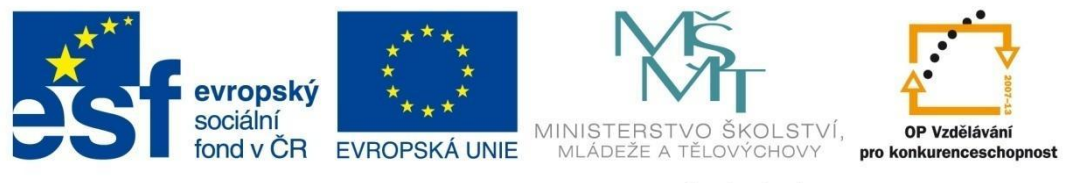

# FORMULÁŘE

– Návrhové zobrazení

Zobrazení, ve kterém nezobrazujete data, ale navrhujete a upravujete strukturu formuláře. Lze ho použít pro vytvoření formuláře úplně od začátku nebo pro úpravu již existujícího formuláře. Nevidíte zde zdrojová data. Pro další úpravu formuláře lze využívat tři nové karty v pásu karet **Nástroje rozložení formuláře**: karta **Návrh**, karta **Uspořádání** a karta **Formát**.

| Auta_nové                             |             |                 |                                 | - 0 %                 |  |  |
|---------------------------------------|-------------|-----------------|---------------------------------|-----------------------|--|--|
|                                       |             |                 | - 445 - 455 - 465 - 475 - 486 - | * 49° F * 28° F * 2 📥 |  |  |
| 🖉 🗲 Záhlaví formuláře                 |             |                 |                                 |                       |  |  |
| - 📃 Auta                              |             |                 |                                 |                       |  |  |
| 🖉 🖉 Podrobnosti                       |             |                 |                                 |                       |  |  |
|                                       |             |                 |                                 |                       |  |  |
| Kộd auta                              | Kód auta    | Cena Cena       | -+                              |                       |  |  |
| - The Auda                            | Tura Austra |                 |                                 |                       |  |  |
| 2 IVPAULA                             | ТурАцта     | Autobazar       |                                 |                       |  |  |
| Řada                                  | Řada        | Majitel Majitel |                                 |                       |  |  |
| BokVýroby                             | BokVýroby   | Identifikace    |                                 |                       |  |  |
| • • • • • • • • • • • • • • • • • • • |             |                 |                                 |                       |  |  |
| ✓ Zápatí formuláře                    |             |                 |                                 |                       |  |  |
| 12                                    |             |                 |                                 |                       |  |  |
| 4                                     |             |                 |                                 |                       |  |  |
|                                       |             |                 |                                 |                       |  |  |

## 6.2 Tvorba formulářů

K tvorbě formulářů podobně jako u tabulek a jiných objektů se využívá skupina položek **Formuláře** na kartě **Vytvoření**. Obvykle se pro vytváření používá nástroj **Formulář** nebo **Průvodce formulářem**. Po vytvoření se mohou provést potřebné úpravy.

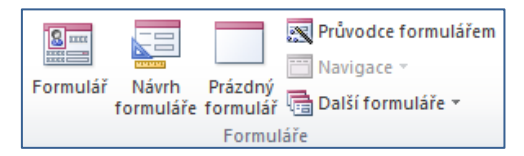

## Nový formulář pomocí nástroje Formulář

Jedná se o vytvoření automatického formuláře z existující tabulky nebo dotazu. Rozložení a vzhled formuláře je nastaven automaticky.

- 1 V navigačním okně označte tabulku nebo dotaz, ze kterého chcete formulář vytvořit.
- 2 Na kartě **Vytvoření** klepněte na položku **Formulář** v skupině **Formuláře**.

Vytvořený formulář se zobrazí v zobrazení rozložení. Formulář je nutné uložit kliknutím na ikonu diskety, příkazem **Soubor – Uložit** nebo zavřením vytvořeného formuláře. Ve všech případech se objeví okno pro uložení formuláře.

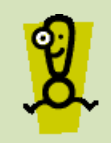

Pozor na ukládání změn! Kdykoliv uděláte úpravy, ať již už při návrhu formuláře nebo při prohlížení, přidávání nebo odstraňování dat, je nutné tyto změny uložit. Ve všech případech se postupuje obdobným způsobem.

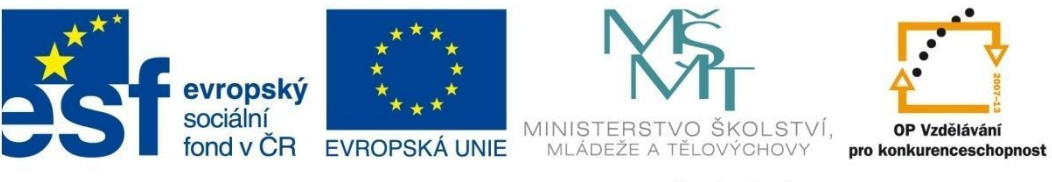

# FORMULÁŘE

### Nový formulář pomocí nástroje Návrh formuláře

Tímto způsobem lze vytvořit formulář podle vlastního návrhu.

- 1 Na kartě **Vytvoření** klepněte na položku **Návrh formuláře** ve skupině **Formuláře**.
- 2 Na kontextové kartě Návrh skupiny Nástroje návrhu formuláře klepněte na položku Přidat existující pole, čímž se vám v pravé části otevře panel Seznam polí, kde můžete vybírat pole z tabulek, které chcete ve formuláři použít. Stačí poklepat na položku, nebo ji tažením do formuláře umístit.

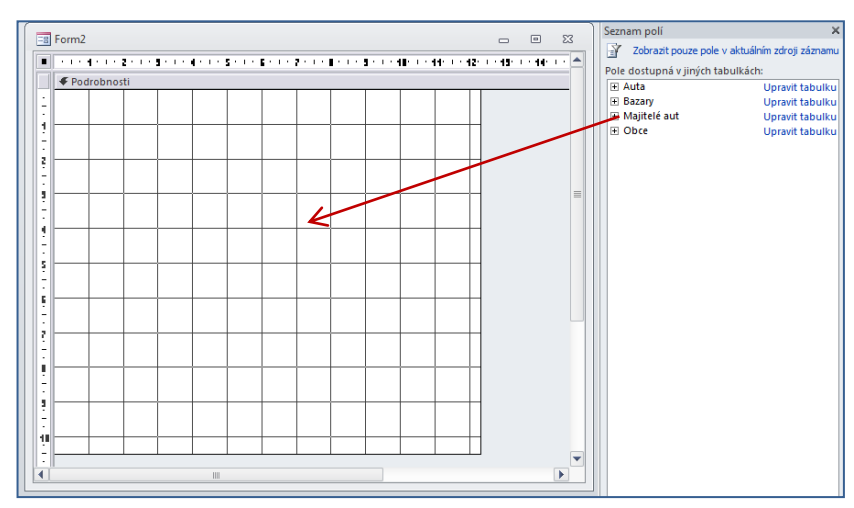

Další postup je vysvětlen podrobně v samostatné kapitole *Formulář v návrhovém zobrazení* (viz kap. 6.3).

## Nový formulář pomocí nástroje Prázdný formulář

Pokud si chcete navrhnout formulář sami, můžete k jeho tvorbě použít nástroj Prázdný formulář.

1 Na kartě Vytvoření klepněte na položku Formulář ve skupině Prázdný formulář.

| Form1                                            | Seznam polí<br>Pole dostupná pro toto zobr<br>Auta<br>Kód auta<br>TypAuta<br>Řada<br>RokVýroby<br>Cena<br>Autobazar<br>Majitel<br>Identifikace | ×<br>tuálním zdroji záznamu<br>azení:<br>Upravit tabulku |
|--------------------------------------------------|----------------------------------------------------------------------------------------------------|----------------------------------------------------------|
| Záznam: H < 1 z 9 → H 🖎 🛠 Bez filtru Vyhledávání | Pole dostupná v souwisejících<br>⊟ Bazary<br>Autobazar<br>Ulice<br>Číslo<br>Město<br>Telefon<br>⊕ Majitelé aut                                 | i tabulkách:<br>Upravit tabulku<br>Upravit tabulku       |

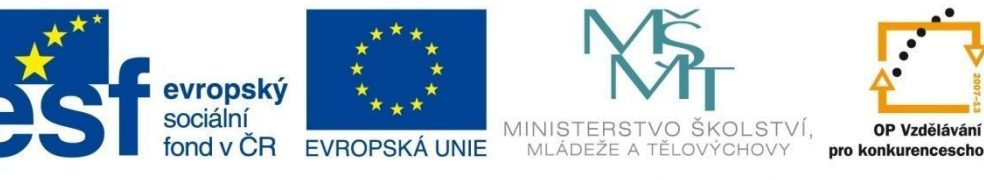

## FORMULÁŘE

- 2 Otevře se vám prázdný formulář v zobrazení rozložení a vpravo se otevře **Seznam polí**, kde můžete vybírat pole z tabulek, které chcete ve formuláři použít. Stačí poklepat na položku, nebo ji tažením do formuláře umístit.
- 3 Po umístění všech potřebných polí můžete dál pokračovat pomocí návrhového zobrazení (viz kapitola 6.3).

### Nový formulář pomocí nástroje Průvodce formulářem

V případě, že chcete do formuláře vybrat jenom některá pole nebo zkombinovat pole z několika tabulek najednou, ideální nástroj pro vytvoření takovéhoto formuláře je **Průvodce formulářem**. V tomto případě lze dokonce pro formulář definovat řazení nebo seskupování dat.

- 1 Na kartě **Vytvoření** klepněte na položku **Průvodce formulářem** ve skupině **Formuláře**. Dále postupujte podle kroků průvodce.
- 2 V prvním kroku ze seznamu vyberte tabulku nebo dotaz, ze kterého chcete vybrat potřebná pole do formuláře. Pak pomocí šipek přesuňte do pravého okna potřebné položky. Klikněte na tlačítko Další.

| Průvodce formulářem                                                   |                                                                                                    |
|-----------------------------------------------------------------------|----------------------------------------------------------------------------------------------------|
|                                                                       | Která pole mají být na formuláři?<br>Můžete vybírat z více tabulek či dotazů.                                   |
| <u>T</u> abulky či dotazy<br>Tabulka: Auta<br>D <u>o</u> stupná pole: | ▼<br>Vybraná pole:                                                                                              |
| Majitel<br>Identifikace                                               | <ul> <li>Kód auta</li> <li>TypAuta</li> <li>Řada</li> <li>RokVýroby</li> <li>Cena</li> <li>Autobazar</li> </ul> |
|                                                                       | Storno < Zpět Další > Dokončit                                                                                  |

- 3 V druhém kroku volíte rozložení formuláře. Máte k dispozici čtyři, formulář s rozložením Sloupce a Zarovnané zobrazuje vždy jeden záznam, rozložení Tabulka a Datový list nám na jedné stránce zobrazuje víc záznamů (viz následující obrázek).
- 4 V posledním kroku zadejte název formuláře, vyberte si, v jakém zobrazení ho chcete otevřít, a dejte **Dokončit**.

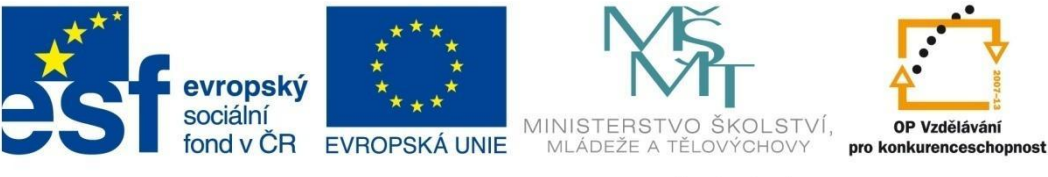

# FORMULÁŘE

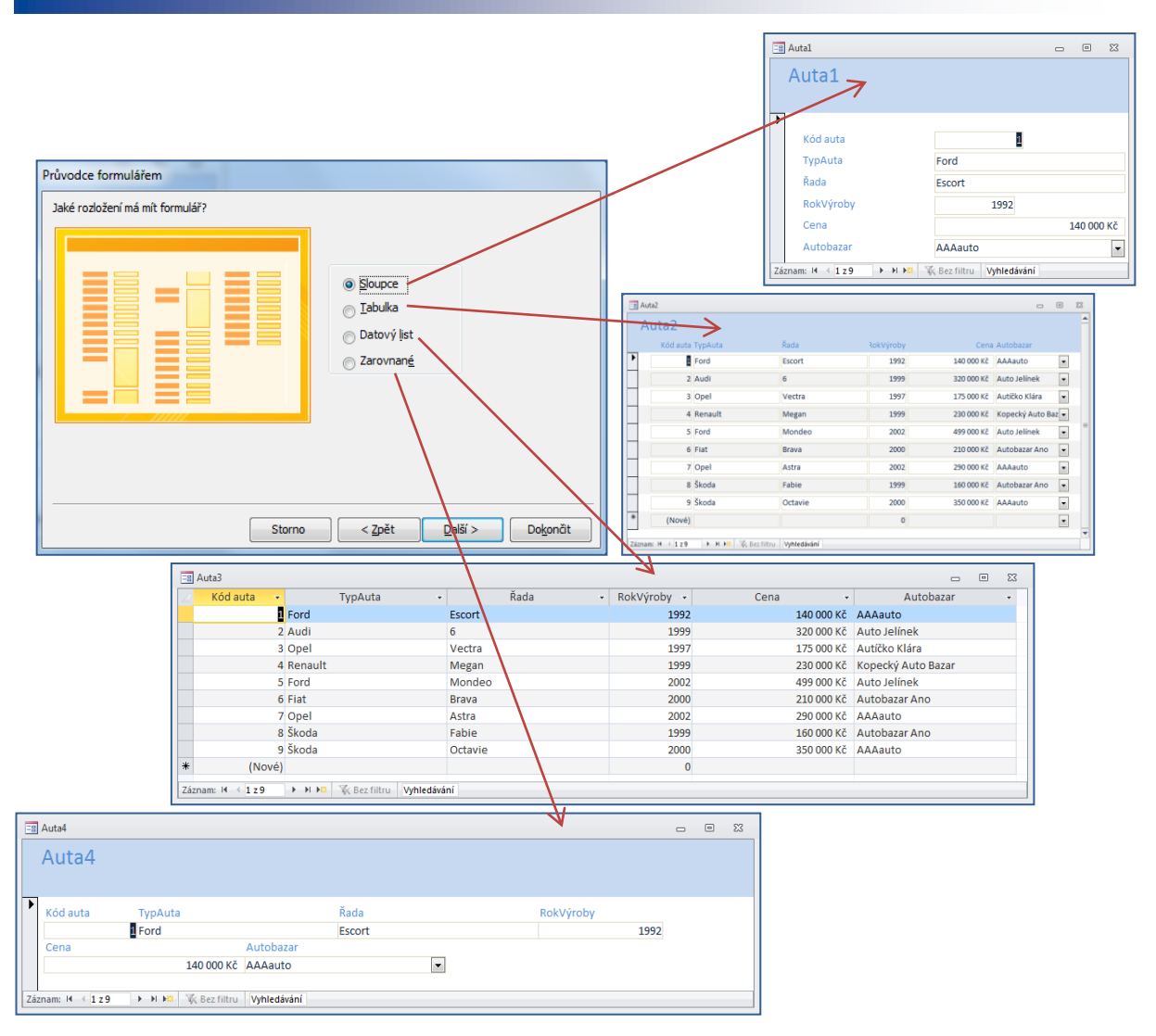

#### Nový formulář s podformulářem

Pokud kombinujete data z více tabulek, lze tato data dále seskupovat. K vytvoření použijte opět nástroj *Průvodce formulářem*.

- 1 V druhém kroku postupně nastavte data z více tabulek. Nejdříve vyberte jednu, přesuňte potřebná data, dále vyberte druhou atd. (např. údaje z tabulky Bazary a údaje z tabulky Auta).
- 2 V druhém kroku můžete dále nastavit seskupení podle jedné tabulky (v tomto případě podle tabulky Bazary). Vpravo dole vyberte volbu *Formulář s podformuláři*.
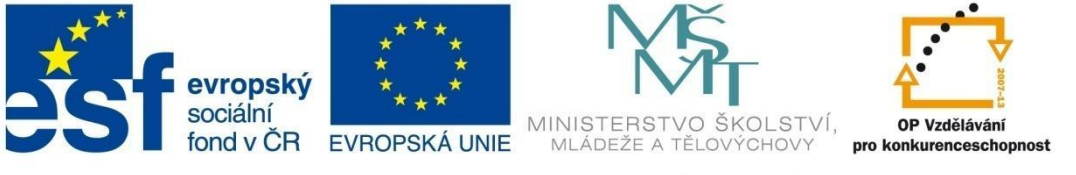

### FORMULÁŘE

| Průvodce formulářem        |                                               |
|----------------------------|-----------------------------------------------|
| Jak chcete prohlížet data? |                                               |
| podle Bazary<br>podle Auta | Autobazar, Ulice, Číslo, Město, Telefon       |
|                            | Kód auta, TypAuta, RokVýroby, Cena            |
|                            | Eormulář s podformuláři O Propojené formuláře |
| St                         | orno < Zpět Další > Dokonät                   |

3 V dalším kroku zvolte rozložení formuláře, dále zvolte název formuláře a podformuláře a dejte **Dokončit**.

| == Bazary                    |                              |                                   | • ** |
|------------------------------|------------------------------|-----------------------------------|------|
| Bazary                       |                              |                                   |      |
| Autobazar<br>Ulice           | AAAauto                      |                                   |      |
| Město                        | Ostrava                      |                                   |      |
| Auta                         | 🖂 Kód auta 🔹 TypAuta 🔹       | RokVýroby 👻                       |      |
|                              | 1 Ford                       | 1992                              |      |
|                              | 7 Opel                       | 2002                              |      |
| ovládací tlačítka pro hlavní | 9 Škoda                      | 2000                              |      |
| formulář                     | * (Nové)                     | 0                                 | _    |
|                              | Záznam: M < 1 z 3            | ádací tlačítka pro<br>podformulář |      |
| Záznam: 🛛 🔸 1 z 6 🔹 🕨 🌬      | K Bez filtru Vyhledávání 🔹 💷 |                                   |      |

#### Nový formulář pomocí nástroje Více položek.

Tato funkce nám nahrazuje zobrazení pomocí datového listu s tím, že můžeme vzhled sami dál lépe upravit.

- 1 Označte tabulku nebo dotaz, ze kterého chcete vytvořit formulář.
- 2 Na kartě **Vytvořit** klepněte na položku **Další formuláře** položka **Více položek**.

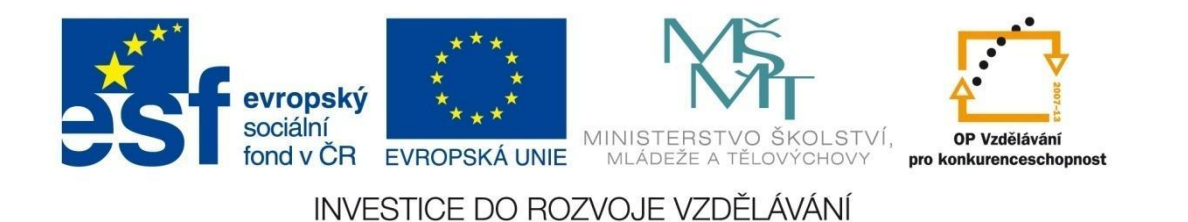

3 Formulář se otevře v zobrazení rozložení, kde jej můžete dále upravovat. Formulář uložte.

| a Au | ita8            |                    |                      |           |            |                    |                                    |         | - | 23 |
|------|-----------------|--------------------|----------------------|-----------|------------|--------------------|------------------------------------|---------|---|----|
|      | E Auta          |                    |                      |           |            |                    |                                    |         |   |    |
|      | Kód auta        | TypAuta            | Řada                 | RokVýroby | Cena       | Autobazar          | Majitel                            | Prodáno |   |    |
|      | 11              | Škoda              | 120                  | 1990      | 12 000 Kč  | Autíčko Klára      | <ul> <li>Hestia, s.r.o</li> </ul>  | •       |   |    |
|      | 4               | Renault            | Megan                | 1999      | 230 000 Kč | Kopecký Auto Bazar | ▼ Matula                           | •       |   |    |
|      | 6               | Fiat               | Brava                | 2000      | 210 000 Kč | Autobazar Ano      | <ul> <li>Matula</li> </ul>         | •       |   |    |
|      | 9               | Škoda              | Octavie              | 2000      | 350 000 Kč | AAAauto            | ▼ Matula                           | • V     |   |    |
|      | 13              | Ford               | Focus                | 2002      | 250 000 Kč | Auto Jelínek       | ▼ Matula                           | • V     |   |    |
|      | 14              | Ford               | Mondeo               | 2006      | 350 000 Kč | Auto Jelínek       | <ul> <li>Morávek, s.r.o</li> </ul> | •       |   |    |
|      | 5               | Ford               | Mondeo               | 2002      | 499 000 Kč | Auto Jelínek       | <ul> <li>Novák</li> </ul>          | •       |   |    |
|      | 15              | Citroen            | Picasso              | 2009      | 268 000 Kč | Autobazar Ano      | <ul> <li>Novák</li> </ul>          | •       |   |    |
|      | 8               | Škoda              | Fabie                | 1999      | 160 000 Kč | Autobazar Ano      | <ul> <li>Ostrá</li> </ul>          | •       |   |    |
|      | 12              | Audi               | 5                    | 2001      | 325 000 Kč | Kopecký Auto Bazar | <ul> <li>Ostrá</li> </ul>          | •       |   |    |
|      | 3               | Opel               | Vectra               | 1997      | 175 000 Kč | Autíčko Klára      | <ul> <li>Lichnovský</li> </ul>     | •       |   |    |
|      | 10              | Citroen            | C3                   | 2008      | 198 000 Kč | Auto Jelínek       | <ul> <li>Lichnovský</li> </ul>     | • V     |   |    |
| 1    | 2               | Audi               | 6                    | 1999      | 320 000 Kč | Auto Jelínek       | <ul> <li>Lovecký</li> </ul>        | •       |   |    |
|      | 7               | Opel               | Astra                | 2002      | 290 000 Kč | AAAauto            | <ul> <li>Lovecký</li> </ul>        | •       |   |    |
|      | 1               | Ford               | Escort               | 1992      | 140 000 Kč | AAAauto            | <ul> <li>Břízgalová</li> </ul>     | •       |   |    |
| •    | (Nové)          |                    |                      | 0         |            |                    | •                                  | •       |   |    |
| zna  | m: 14 4 16 z 16 | ► N 🕫 😵 Bez filtru | Vyhledávání <b>4</b> |           |            |                    |                                    |         |   | •  |

#### Nový formulář pomocí nástroje Datový list

Formulář v zobrazení datového listu lze velmi rychle vytvořit následujícím způsobem:

- 1 Označte tabulku nebo dotaz, ze kterého chcete vytvořit formulář.
- 2 Na kartě Vytvořit klepněte na položku Další formuláře položka Datový list.
- 3 Formulář uložte.

| -8 | Bazary1            |            |        |        |      | ▣       | 23   | S |
|----|--------------------|------------|--------|--------|------|---------|------|---|
| 2  | Autobazar 🚽 👻      | U          | lice   | Ŧ      | N    | 1ěsto   | Ŧ    |   |
|    | AAAauto            | Nov        | ohrads | ká     | Ostr | ava     |      |   |
|    | Autíčko Klára      | Jičín      | ská    |        | Frýd | lek Mís | tek  |   |
|    | Auto Jelínek       | Jarni      | í      |        | Кор  | řivnice |      |   |
|    | Autobazar Ano      | Štefa      | ánikov | а      | Nov  | ý Jičín |      |   |
|    | Autobazar Janíček  | Hlub       | oká    |        | Havi | řov     |      |   |
|    | Kopecký Auto Bazar | Králo      | ovská  |        | Nov  | ý Jičín |      |   |
| *  |                    |            |        |        |      |         |      |   |
| Zá | znam: 🛯 🚽 🕇 🕇 🕨    | <b>H B</b> | 🕅 🕅 🕅  | z filt | ru N | /yhledá | /ání |   |

#### Nový formulář pomocí nástroje Rozdělený formulář

Rozdělený formulář je formulář, ve kterém máte jeden zdroj dat (tabulka nebo dotaz) zobrazen jednak ve sloupcovém rozložení a také v rozložení datového listu. Vzhledem k tomu, že mají společný zdroj dat, data jsou v obou formulářích vzájemně synchronizovaná. Aktivní záznam v jednom zobrazení je současně aktivním i v druhém, jakákoliv úprava se projevuje v obou zobrazeních.

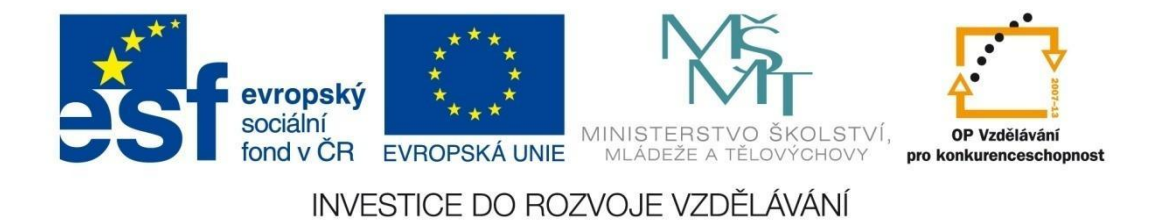

- 1 Označte tabulku nebo dotaz, ze kterého chcete vytvořit formulář.
- 2 Na kartě Vytvořit klepněte na položku Další formuláře položka Rozdělený formulář.
- 3 Formulář uložte.

| 😑 Majitelé aut1     |            |                   |                        |           | _ | 23    |
|---------------------|------------|-------------------|------------------------|-----------|---|-------|
| M                   | aiitelé au | t                 |                        |           |   |       |
|                     | ujitere uu |                   |                        |           |   |       |
|                     | 0          |                   |                        |           |   | <br>- |
| 10                  | L° 🔨       |                   |                        |           |   |       |
| Jméno               | Jan        |                   |                        |           |   |       |
|                     |            |                   |                        |           |   |       |
| Příjmení            | Vratký     |                   |                        |           |   |       |
| Město               | Pubí       |                   |                        |           |   |       |
| Mesto               | T          |                   |                        |           |   | •     |
|                     |            |                   |                        |           |   |       |
| Telefon             | 556843425  |                   |                        |           |   |       |
| 1                   |            |                   |                        |           |   |       |
|                     | /          |                   |                        |           |   |       |
|                     | Iméno 🔻    | Příimení 🔹        | Město                  | Telefon T |   | _     |
| 1                   | Shielio    | Hestia, s.r.o     | Nový ličín             | 556464546 |   |       |
| 2                   | František  | Matula            | Kopřivnice             | 556745634 |   |       |
| 3                   |            | Morávek, s.r.o    | Frýdek-Místek          | 455673412 |   |       |
| 4                   | Miroslav   | Novák             | Rybí                   | 556864536 |   |       |
| 5                   | Klára      | Ostrá             | Nový Jičín             | 556238977 |   |       |
| 6                   | Jana       | Přikrylová        | Frýdek-Místek          | 455785956 |   |       |
| 7                   | Hana       | Rýdlová           | Nový Jičín             | 556342312 |   |       |
| 8                   | Jan        | Vratký            | Rybí                   | 556843425 |   |       |
| 9                   | Kamil      | Lichnovský        | Frenštát pod Radhoštěm | 721054123 |   |       |
| 10                  | Evžen      | Lovecký           | Kopřivnice             | 608254123 |   |       |
| 11                  | Jana       | Břízgalová        | Rybí                   | 703452456 |   |       |
| * (Nové)            |            |                   |                        | 0         |   |       |
|                     |            |                   |                        |           |   |       |
| Záznam: 14 4 8 z 11 | L + H + T  | K Bez filtru Vyhl | edávání                |           |   |       |

#### Nový formulář pomocí nástroje Kontingenční tabulka

Kontingenční tabulka nám zobrazuje formulář formou tabulky, ve které je zobrazena nějaká analýza dat. Můžeme ji využít, když chceme např. zobrazit přehled aut jednotlivých majitelů nebo jejich cen v jednotlivých autobazarech.

- 1 Označte tabulku nebo dotaz, ze kterého chcete vytvořit formulář.
- 2 Na kartě Vytvořit klepněte na položku Další formuláře položka Kontingenční tabulka.
- Otevře se vám prázdný formulář, ve kterém potřebujete nadefinovat hlavičky řádků (např. *Majitel*), sloupců (např. *Autobazar*) a pole součtů nebo podrobných dat (*Typ auta* nebo *Cena*).
   To vykonáte tažením pole do příslušného rámce.

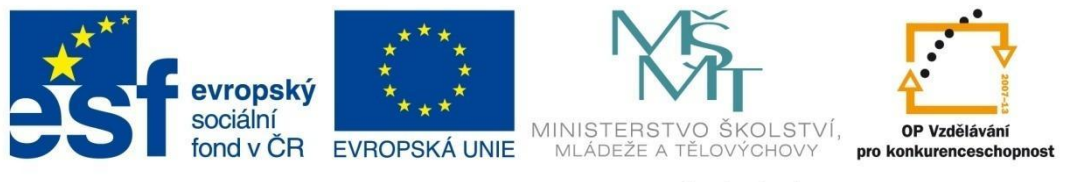

### FORMULÁŘE

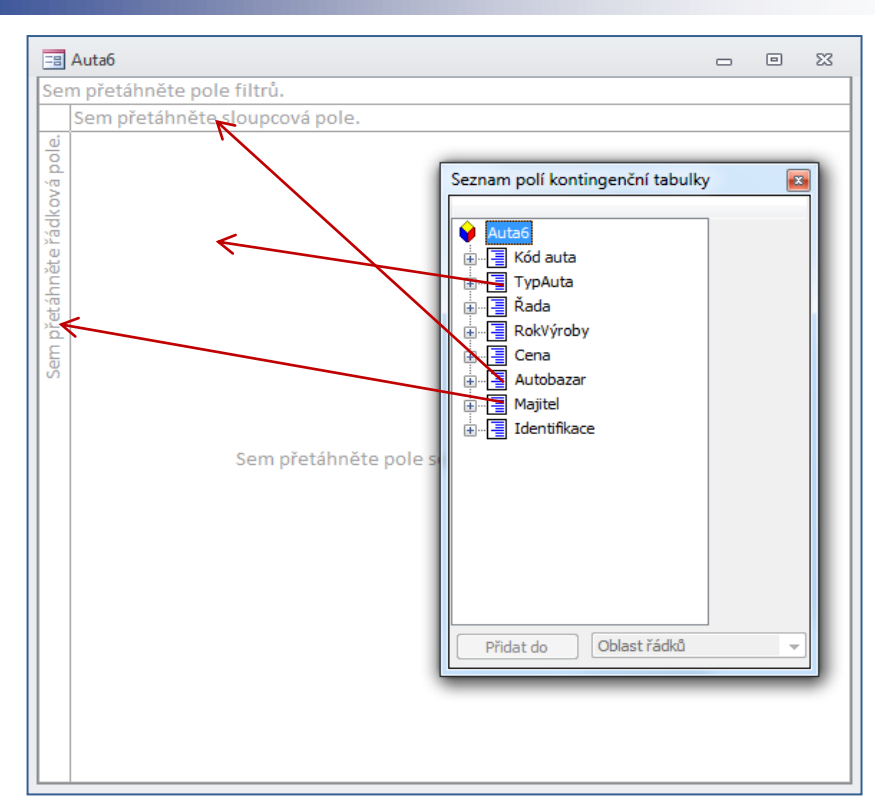

4 Výsledkem bude následující tabulka, ve které přehledně vidíte, která auta jednotlivých majitelů jsou v jednotlivých bazarech. Formulář uložte.

| Sem pretahnete j | ole filtrů. |               |              |               |                    |                |
|------------------|-------------|---------------|--------------|---------------|--------------------|----------------|
|                  | Autobazar   | •             |              |               |                    |                |
|                  | AAAauto     | Autíčko Klára | Auto Jelínek | Autobazar Ano | Kopecký Auto Bazar | Celkový součet |
| Majitel          | ▼ TypAuta   | ▼ TypAuta ▼   | TypAuta 🕶    | TypAuta 👻     | TypAuta 👻          | Bez součtů     |
| Hestia, s.r.o    | ± + Ford    |               |              | Škoda         |                    |                |
| Matula           | +           |               | Ford         |               |                    |                |
| Morávek, s.r.o   | ± Škoda     |               | Audi         |               |                    |                |
| Ostrá            | +           | Opel          |              |               |                    |                |
| Přikrylová       | +           |               |              | Fiat          |                    |                |
| Rýdlová          | +           |               |              |               | Renault            |                |
| Vratký           | ± Opel      |               |              |               |                    |                |
| Celkový součet   | +           |               |              |               |                    |                |
|                  |             |               |              |               |                    |                |

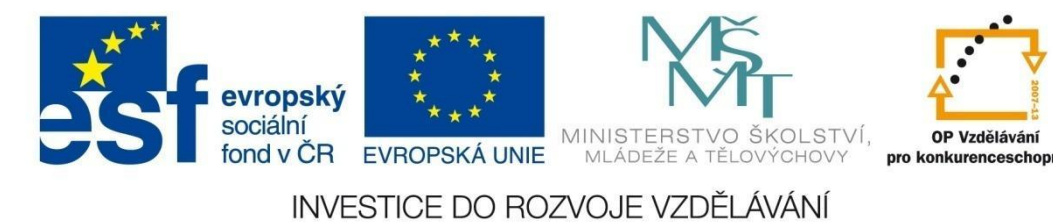

#### 6.2.1 Příklad 9 – Automatické formuláře

#### Zadání – soubor Příklad\_o9.accdb

Prohlédněte si zdrojovou databázi Autobazar. Vytvořte následující automatické formuláře pro tuto databázi. Náhledy formulářů jsou ve *Formulářovém zobrazení*.

• Formulář Seznam majitelů aut (tabulka Majitelé aut, nástroj Formulář):

| 📰 Seznam maj  | itelů aut   |                              |  | 23 |
|---------------|-------------|------------------------------|--|----|
|               | Majitel     | é aut                        |  |    |
| ID            |             | n.                           |  |    |
| Jmeno         | _majitele   |                              |  |    |
| Príjme        | ni_majitele | Hestia, s.r.o.               |  |    |
| Mesto         |             | Palačov                      |  | -  |
| Kontak        | t           | 556 464 546                  |  |    |
|               | •           |                              |  |    |
| Záznam: 🛯 🕂 1 | z 16 🕨 🕅    | 📲 🗏 Bez filtru 🛛 Vyhledávání |  |    |

#### Postup řešení

V navigačním okně vlevo označte tabulku *Majitelé aut*, na kartě **Vytvoření** klikněte na položku **Formulář**. Nově vytvořený formulář uložte kliknutím na ikonu **Uložit** is a pojmenujte *Majitelé aut*.

#### Zadání

• Formulář Seznam bazarů (tabulka Bazary, nástroj Průvodce formulářem):

| 😑 Seznam_bazarů         |                          |  | 23 |
|-------------------------|--------------------------|--|----|
| Seznam_bazarů           |                          |  |    |
| Autobazar               | AAAauto                  |  | *  |
| Ulice                   | Novohradská              |  |    |
| Číslo                   | 275                      |  |    |
| Město                   | Ostrava                  |  |    |
| Telefon                 | 524578678                |  |    |
| Kontaktní_osoba         | Jan Košťál               |  |    |
| Záznam: H 🔸 1 z 6 🕨 🕨 🛤 | K Bez filtru Vyhledávání |  |    |

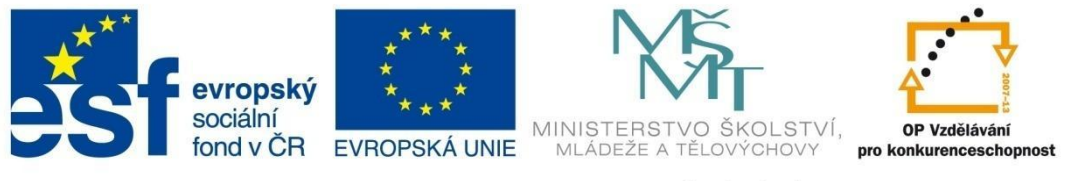

### FORMULÁŘE

#### Postup řešení

V navigačním okně označte tabulku *Bazary*, na kartě **Vytvoření** klikněte na položku **Automatický formulář**. V následujícím okně vyberte všechny položky, v další kroku vyberte rozložení do sloupců, v posledním kroku zadejte název formuláře a dejte dokončit.

| Průvodce formulářem                                                |                                          |
|--------------------------------------------------------------------|------------------------------------------|
|                                                                    | Která pole mají být na formuláři?        |
|                                                                    | Můžete vybírat z více tabulek či dotazů. |
| <u>T</u> abulky či dotazy                                          |                                          |
| Tabulka: Bazary                                                    |                                          |
| Dostupná pole:                                                     | V <u>v</u> braná pole:                   |
| Autobazar<br>Ulice<br>Číslo<br>Město<br>Telefon<br>Kontaktní_osoba |                                          |
|                                                                    |                                          |
|                                                                    | Storno < Zpět Další > Dokončit           |
| Průvodce formulářem<br>Jaké rozložení má mít formulář?             |                                          |
|                                                                    | <ul> <li></li></ul>                      |
|                                                                    | Storno < Zpět Další > Dokončit           |

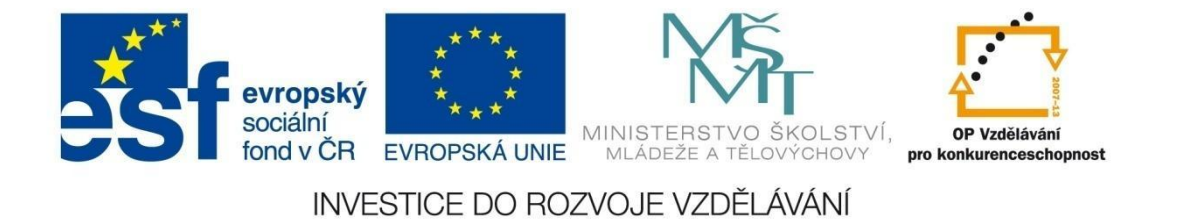

| Průvodce formulářem |                                                                                                    |
|---------------------|----------------------------------------------------------------------------------------------------|
|                     | Název formuláře:<br>Seznam bazarů                                                                                                    |
|                     | To jsou veškeré informace, které průvodce potřebuje k vytvoření<br>formuláře.<br>Chcete otevřít formulář, nebo změnit návrh formuláře?<br><ul> <li><u>O</u>tevřít formulář pro zobrazení informací</li> <li>Změnit návrh formuláře</li> </ul> |
|                     | Storno < Zpět Další > Dokončit                                                                                                    |

#### Zadání

• Formulář Auta (tabulka Auta, nástroj Další formuláře – Více položek):

| -3 A | uta            |                                  |         |           |            |                    |                                    |         |          | <b>Ξ</b> Σ3 |
|------|----------------|----------------------------------|---------|-----------|------------|--------------------|------------------------------------|---------|----------|-------------|
|      | == Auta        |                                  |         |           |            |                    |                                    |         |          | <b>^</b>    |
|      | Kód auta       | TypAuta                          | Řada    | RokVýroby | Cena       | Autobazar          | Majitel                            | Datum_e | vidence  | Prod _      |
| ▶    | 1              | Ford                             | Escort  | 1992      | 140 000 Kč | AAAauto            | <ul> <li>Břízgalová</li> </ul>     | •       | 7.7.2011 |             |
|      | 2              | Audi                             | A6      | 1999      | 320 000 Kč | Auto Jelínek       | <ul> <li>Lovecký</li> </ul>        | • 6     | .12.2010 |             |
|      | 3              | Opel                             | Vectra  | 1997      | 175 000 Kč | Autíčko Klára      | <ul> <li>Lichnovský</li> </ul>     | • 1     | 4.8.2011 |             |
|      | 4              | Renault                          | Megan   | 1999      | 230 000 Kč | Kopecký Auto Bazar | <ul> <li>Matula</li> </ul>         | •       | 1.6.2010 |             |
|      | 5              | Ford                             | Mondeo  | 2002      | 499 000 Kč | Auto Jelínek       | <ul> <li>Novák</li> </ul>          | -       | 3.3.2011 |             |
|      | 6              | Fiat                             | Brava   | 2000      | 210 000 Kč | Autobazar Ano      | <ul> <li>Matula</li> </ul>         | -       | 1.1.2009 |             |
|      | 7              | Opel                             | Astra   | 2002      | 290 000 Kč | AAAauto            | <ul> <li>Lovecký</li> </ul>        | -       | 5.5.2008 |             |
|      | 8              | Škoda                            | Fable   | 1999      | 160 000 Kč | Autobazar Ano      | ▼ Ostrá                            | - 6     | .10.2011 |             |
|      | 9              | Škoda                            | Octavie | 2000      | 350 000 Kč | AAAauto            | <ul> <li>Matula</li> </ul>         | - 2     | 5.5.2010 |             |
|      | 10             | Citroen                          | C3      | 2008      | 198 000 Kč | Auto Jelínek       | <ul> <li>Lichnovský</li> </ul>     | -       | 2.7.2009 |             |
|      | 11             | Škoda                            | 120     | 1990      | 12 000 Kč  | Autíčko Klára      | <ul> <li>Hestia, s.r.o.</li> </ul> | - 2     | .11.2010 |             |
| Zázn | am: H 🔸 1 z 42 | ▶ ₩ ▶53 🕅 Bez filtru Vyhledávání | 4       |           |            |                    |                                    |         |          |             |

#### Postup řešení

V navigačním okně označte tabulku *Auta*, na kartě **Vytvoření** klikněte na položku **Další formuláře** – **Více položek**. Nově vytvořený formulář uložte pod názvem *Auta*.

#### Zadání

• Formulář Majitelé aut (tabulka Majitelé aut, nástroj Další formuláře – Rozdělený formulář):

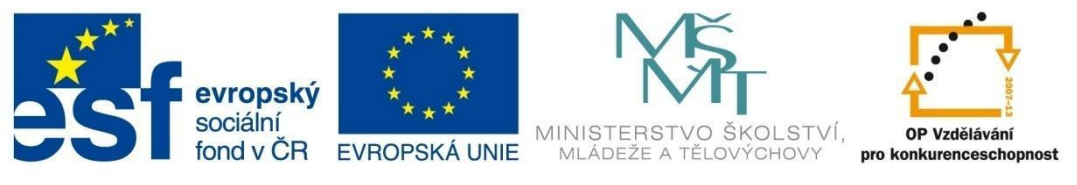

### FORMULÁŘE

| Majitelé aut                                     | 1                                                           |            |                                                                                        |                                                                                            |                                                                                                    |  | ۰ |   |
|--------------------------------------------------|-------------------------------------------------------------|------------|----------------------------------------------------------------------------------------|--------------------------------------------------------------------------------------------|----------------------------------------------------------------------------------------------------|--|---|---|
| -8                                               | Majitel                                                     | é aut      |                                                                                        |                                                                                            |                                                                                                    |  |   |   |
|                                                  | ,                                                           |            |                                                                                        |                                                                                            |                                                                                                    |  |   |   |
| ID                                               |                                                             | 1          |                                                                                        |                                                                                            |                                                                                                    |  |   |   |
| 10                                               |                                                             | •          |                                                                                        |                                                                                            |                                                                                                    |  |   |   |
| Jmeno                                            | _majitele                                                   |            |                                                                                        |                                                                                            |                                                                                                    |  |   |   |
| - 6                                              |                                                             |            |                                                                                        |                                                                                            |                                                                                                    |  |   |   |
| Prijme                                           | ni_majitele                                                 | Hestia, s. | r.o.                                                                                   |                                                                                            |                                                                                                    |  |   |   |
| Mesto                                            |                                                             | Palačov    |                                                                                        |                                                                                            |                                                                                                    |  |   | ٦ |
|                                                  |                                                             |            |                                                                                        |                                                                                            |                                                                                                    |  | • | 1 |
| Kanto                                            |                                                             |            |                                                                                        |                                                                                            |                                                                                                    |  |   |   |
| Kontal                                           | ĸ                                                           | 556 464 54 | 10                                                                                     |                                                                                            |                                                                                                    |  |   |   |
|                                                  | telé aut                                                    |            |                                                                                        |                                                                                            |                                                                                                    |  |   |   |
| ID                                               | - Jmeno                                                     | majitele 🝷 | Príjmeni_majitele -                                                                    | Mesto                                                                                      | Kontakt -                                                                                                    |  |   | Ī |
|                                                  |                                                             |            | Hestia, s.r.o.                                                                         | Palačov                                                                                    | 556 464 546                                                                                                    |  |   |   |
| 1                                                | Františe                                                    | k          | Matula                                                                                 | Kopřivnice                                                                                 | 556 745 634                                                                                                    |  |   |   |
|                                                  |                                                             |            | Morávek, s.r.o                                                                         | Bartošovice                                                                                | 455 673 412                                                                                                    |  |   |   |
| ļ.                                               | Mirosla                                                     | v          | Novák                                                                                  | Rybí                                                                                       | 556 864 536                                                                                                    |  |   |   |
| ;                                                | Klára                                                       |            | Ostrá                                                                                  | Nový Jičín                                                                                 | 556 238 977                                                                                                    |  |   |   |
| 5                                                | Jana                                                        |            | Přikrylová                                                                             | Libhošť                                                                                    | 455 785 956                                                                                                    |  |   |   |
| 7                                                | Hana                                                        |            | Rýdlová                                                                                | Nový Jičín                                                                                 | 556 342 312                                                                                                    |  |   |   |
|                                                  | Jan                                                         |            | Vratký                                                                                 | Rybí                                                                                       | 556 843 425                                                                                                    |  |   |   |
| 3                                                |                                                             |            | Lichnovský                                                                             | Frenštát pod Radboštěm                                                                     | 704 05 4 400                                                                                                    |  |   |   |
| 3                                                | Kamil                                                       |            | cionnovsky                                                                             | rienstat pou naunostern                                                                    | /21 054 123                                                                                                    |  |   |   |
| 3<br>)<br>.0                                     | Kamil<br>Evžen                                              |            | Lovecký                                                                                | Kopřivnice                                                                                 | 721 054 123<br>608 254 123                                                                                           |  |   |   |
| 0<br>10                                          | Kamil<br>Evžen<br>Jana                                      |            | Lovecký<br>Břízgalová                                                                  | Kopřivnice<br>Rybí                                                                         | 721 054 123<br>608 254 123<br>703 452 456                                                                            |  |   |   |
| 3<br>0<br>11<br>12                               | Kamil<br>Evžen<br>Jana<br>Samuel                            |            | Lovecký<br>Břízgalová<br>Jarabín                                                       | Kopřivnice<br>Rybí<br>Bítov                                                                | 721 054 123<br>608 254 123<br>703 452 456<br>556 812 145                                                             |  |   |   |
| 3<br>0<br>11<br>12<br>13                         | Kamil<br>Evžen<br>Jana<br>Samuel                            |            | Lovecký<br>Břízgalová<br>Jarabín<br>DonesTo, s.r.o.                                    | Kopřivnice<br>Rybí<br>Bítov<br>Žilina                                                      | 721 054 123<br>608 254 123<br>703 452 456<br>556 812 145<br>556 985 421                                              |  |   |   |
| 3<br>0<br>11<br>2<br>3<br>4                      | Kamil<br>Evžen<br>Jana<br>Samuel<br>Kamila                  |            | Lovecký<br>Břízgalová<br>Jarabín<br>DonesTo, s.r.o.<br>Haťapková                       | Kopřivnice<br>Rybí<br>Bítov<br>Žilina<br>Dolejší Kunčice                                   | 721 054 123<br>608 254 123<br>703 452 456<br>556 812 145<br>556 985 421<br>603 215 485                               |  |   |   |
| 3<br>9<br>10<br>11<br>12<br>13<br>14<br>15       | Kamil<br>Evžen<br>Jana<br>Samuel<br>Kamila<br>Jan           |            | Lovecký<br>Břízgalová<br>Jarabín<br>DonesTo, s.r.o.<br>Haťapková<br>Novák              | Kopřivnice<br>Rybí<br>Bítov<br>Žilina<br>Dolejší Kunčice<br>Kopřivnice                     | 721 054 123<br>608 254 123<br>703 452 456<br>556 812 145<br>556 985 421<br>603 215 485<br>608 231 231                |  |   |   |
| 3<br>0<br>10<br>11<br>12<br>13<br>14<br>15<br>15 | Kamil<br>Evžen<br>Jana<br>Samuel<br>Kamila<br>Jan<br>Renáta |            | Lovecký<br>Břízgalová<br>Jarabín<br>DonesTo, s.r.o.<br>Haťapková<br>Novák<br>Blahútová | Kopřivnice<br>Rybí<br>Bitov<br>Žilina<br>Dolejší Kunčice<br>Kopřivnice<br>Heřmanice u Oder | 721 054 123<br>608 254 123<br>703 452 456<br>556 812 145<br>556 985 421<br>603 215 485<br>608 231 231<br>745 124 556 |  |   |   |

#### Postup řešení

V navigačním okně označte tabulku *Majitelé aut,* na kartě **Vytvoření** klikněte na položku **Další** formuláře – Rozdělený formulář. Nově vytvořený formulář uložte pod názvem *Majitelé aut.* 

#### Zadání

• Formulář Přehled s podformulářem Auta (tabulka Bazary a Auta, nástroj Průvodce formulářem):

| Přehled            |            |             |       |         |           |   | - | ٥ | 23 |
|--------------------|------------|-------------|-------|---------|-----------|---|---|---|----|
| Přehled            |            |             |       |         |           |   |   |   |    |
|                    |            |             |       |         |           |   |   |   |    |
| Autobazar          | AAAauto    |             |       | Â.      |           |   |   |   |    |
| Ulice              | Novohradsk | á           |       |         |           |   |   |   |    |
| Číslo              |            |             | 275   |         |           |   |   |   |    |
| Město              | Ostrava    |             |       |         |           |   |   |   |    |
| Telefon            | 524578678  |             |       |         |           |   |   |   |    |
| Kantalita ( analas | 1          |             |       |         |           |   |   |   |    |
| Kontaktni_osoba    | Jan Kostai |             |       |         |           |   |   |   |    |
| Auta               |            |             |       |         |           |   |   |   |    |
|                    |            | Kód auta Ty | pAuta | Řada    | RokVýroby |   |   |   |    |
|                    |            | 1 F0        | ord   | Escort  | 1992      |   |   |   |    |
|                    |            | 7 0         | pel   | Astra   | 2002      | = |   |   |    |
|                    |            | 9 ŠI        | koda  | Octavie | 2000      |   |   |   |    |
|                    |            | 18 A        | udi   | S4      | 2008      |   |   |   |    |
|                    |            | 25 V        | olvo  | 360     | 2006      |   |   |   |    |
|                    |            | 32 T        | oyota | Avensis | 1999      | - |   |   |    |
|                    | *          | 100 63      |       |         |           |   |   |   |    |

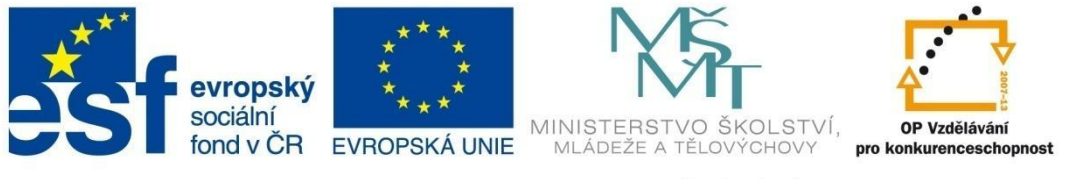

### FORMULÁŘE

#### Postup řešení

Na kartě **Vytvoření** klikněte na položku **Automatický formulář**. V následujícím okně vyberte tabulku *Auta* a přesuňte do pravého okna všechna pole tabulky. Následně vyberte tabulku *Bazary* a přesuňte opět všechna pole. V dalším okně zvolte pro hlavní formulář prohlížení podle tabulky *Bazary a zatrhněte volbu* formulář s podformulářem. V následujícím okně si vyberte zobrazení tabulka pro podformulář *Auta*, v posledním kroku pojmenujte formulář a podformulář a dokončete průvodce.

| Průvodce formulářem                                                                                                    |                                                                                                    |
|----------------------------------------------------------------------------------------------------|----------------------------------------------------------------------------------------------------|
|                                                                                                    | terá pole mají být na formuláři?<br>Iůžete vybírat z více tabulek či dotazů.                                                                                           |
| Tabulky či dotazy         Tabulka: Bazary         Tabulka: Auta         Tabulka: Bazary         Tabulka: Majitelé aut         Tabulka: Obce_NJ         Oriel         Cislo         Město         Telefon         Kontaktní_osoba | RokVýroby<br>Cena<br>Autobazar<br>Majitel<br>Datum_evidence<br>Prodáno<br>V                                                                                            |
| Průvodce formulářem<br>Jak chcete prohlížet data?                                                                                                    | Storno < Zpět Další > Dokončit                                                                                                    |
| podle Bazary<br>podle Auta                                                                                                    | Bazary_Autobazar, Ulice, Číslo, Město, Telefon,<br>Kontaktní_osoba<br>Kód auta, TypAuta, Řada, RokVýroby, Cena,<br>Auta_Autobazar, Majitel, Datum_evidence,<br>Prodáno |
|                                                                                                    | Eormulář s podformuláři     Propojené formuláře                                                                                                    |
| [                                                                                                    | Storno < Zpět Další > Dokončit                                                                                                    |

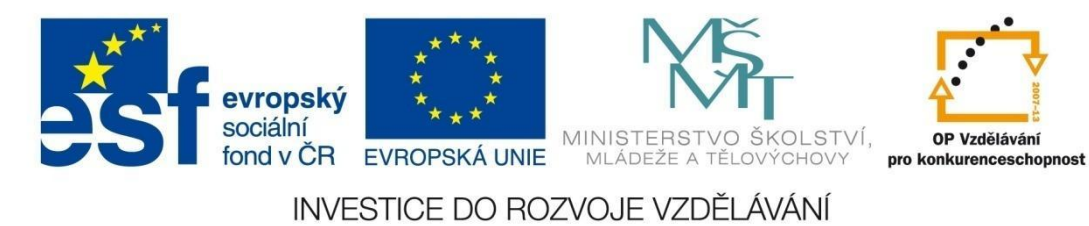

| Průvodce formulářem<br>Jaké rozložení má mít podformulář? |                                           |
|-----------------------------------------------------------|-------------------------------------------|
|                                                           | <ul> <li>              ☐ abulka</li></ul> |
| Storno                                                    | < Zpět Další > Dokonät                    |

| Průvodce formulářem |                                                                                             |                                                                                                    |
|---------------------|---------------------------------------------------------------------------------------------|----------------------------------------------------------------------------------------------------|
|                     | Jaké názvy maj<br>Formulář:<br>Podformulář:                                                 | í mít formuláře?<br>Přehled<br>Auta Podformulář                                                                                              |
|                     | To jsou veškera<br>formuláře.<br>Chcete otevřít<br><u>Q</u> tevřít for<br><u>Změnit náv</u> | é informace, které průvodce potřebuje k vytvoření<br>formulář, nebo změnit návrh formuláře?<br>mulář pro zobrazení informací<br>rh formuláře |
|                     | Stor                                                                                        | no < <u>Z</u> pět Další > Do <u>k</u> onät                                                                                                   |

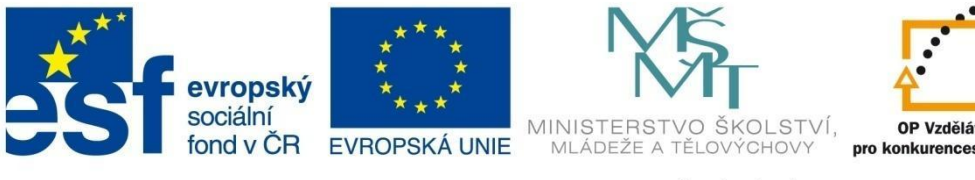

### OP Vzdělávání pro konkurenceschopnost

INVESTICE DO ROZVOJE VZDĚLÁVÁNÍ

### FORMULÁŘE

#### 6.3 Formulář v návrhovém zobrazení

Návrhové zobrazení formuláře slouží k detailnímu nastavení celého vzhledu formuláře, definování jeho sekcí, úpravě vlastností jednotlivých objektů formuláře, nastavení samotného vzhledu formuláře apod. Slouží k tomu kontextové karty Nástroje návrhu formuláře: karta Návrh, karta Uspořádání a karta Formát.

#### Nástroje návrhu formuláře – karta Návrh

| Zobrazení Motivy A Písma -<br>Zobrazení Motivy A Písma -<br>Zobrazení Motivy | Přidat Seznam<br>existující pole vlastností |
|----------------------------------------------------------------------------------------------------|---------------------------------------------|
| Zobrazení Motivy Ovládací prvky Záhlaví či zápatí                                                                                                    | Nástroje                                    |

#### Nástroje návrhu formuláře – karta Uspořádání

|          | •                  |                      |     |     |                  | •                 |                                 |                         |        |       |                             |                        |            |                       |           |
|----------|--------------------|----------------------|-----|-----|------------------|-------------------|---------------------------------|-------------------------|--------|-------|-----------------------------|------------------------|------------|-----------------------|-----------|
|          |                    |                      |     | ą.  | <b>.</b>         |                   | Vybrat rozložení Vybrat sloupec | Sloučit Rozdělit svisle |        |       | A Okraje ovládacího prvku 🔻 | 0-]+0<br><+ >          | <b>*</b>   |                       |           |
| Mrižka S | skladane Tabulkove | Odebrat<br>rozložení | nad | pod | vlozit<br>nalevo | vlozit<br>napravo | 🛗 Vybrat řádek                  | Rozdělit vodorovně      | nahoru | dolů  | 👜 Ukotvení 🔻                | Velikost a<br>mezery * | Zarovnat   | Prenest do<br>popředí | do pozadí |
|          | Tabulka            |                      |     |     | Řádk             | y a sloup         | ce                              | Sloučit nebo rozdělit   | Přesu  | inout | Umístění                    | Na                     | stavení ve | likosti a po          | řadí      |

#### Nástroje návrhu formuláře – karta Formát

| 🞘 Autobazar 🔹 | Calibri (Podrobnosti) 🔹 11 🔹 🚀                         | Formátování 🔹                                   |                                                | Výplň obrazce 🔻                                                            |
|---------------|--------------------------------------------------------|-------------------------------------------------|------------------------------------------------|----------------------------------------------------------------------------|
| 📆 Vybrat vše  | B <i>I</i> <u>U</u> <u>A</u> · <u>∆</u> · <u>≡</u> ≡ ≡ | ₩ 000 <sup>≪,0</sup> ,00<br>,00 <sup>∞</sup> ,0 | Obrázek Alternativní<br>pozadí v barva řádku v | Rychlé Změnit Podmíněné<br>styly v obrazec v formátování Defekty obrazců v |
| Výběr         | Písmo                                                  | Číslo                                           | Pozadí                                         | Formátování ovládacího prvku                                               |

#### Sekce formuláře

Formulář má několik základních částí:

Podrobnosti formuláře – tvoří hlavní část formuláře (tělo formuláře), kde jsou obvykle zobrazeny hlavní informace, jako jsou data záznamů z tabulky nebo dotazu, tlačítka dalších akcí a podobně.

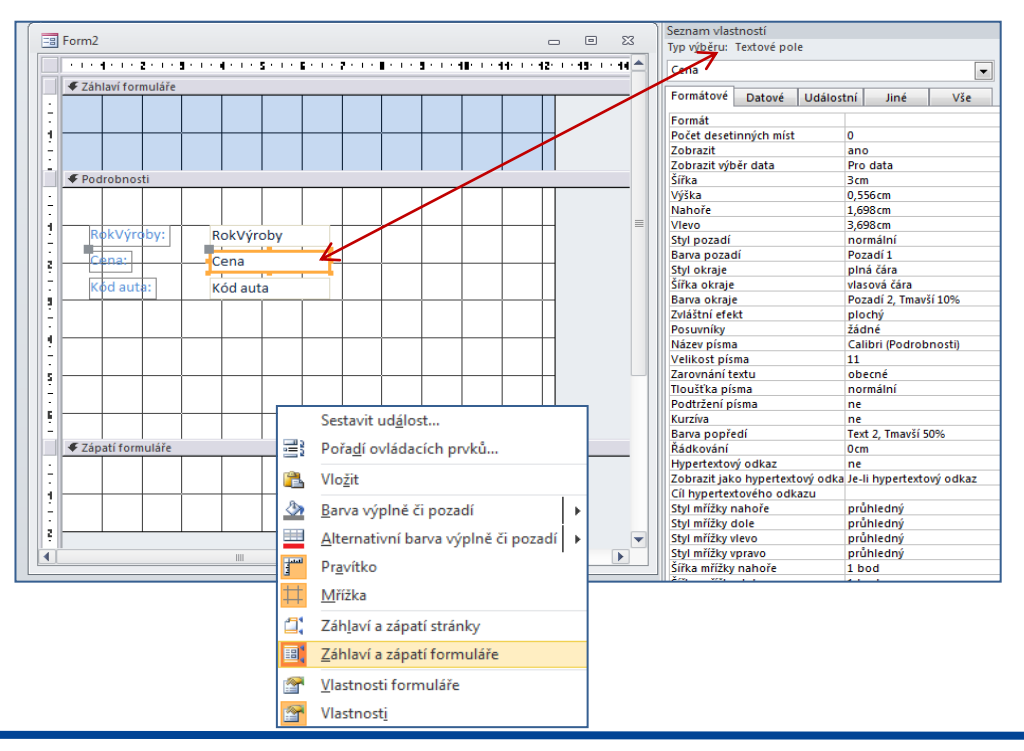

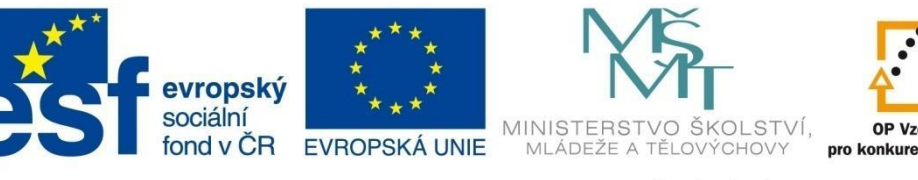

# OP Vzdělávání

#### INVESTICE DO ROZVOJE VZDĚLÁVÁNÍ

### FORMULÁŘE

- Záhlaví a zápatí formuláře části formuláře určené obvykle k vložení loga, názvu formuláře, data a času a podobně. Nachází se v horní a dolní části formuláře ve formulářovém zobrazení nebo na začátku a na konci tištěného formuláře.
- Záhlaví a zápatí stránky souvisí s tištěným formulářem. Nachází se na začátku a konci každé tištěné stránky formuláře. Jinak nejsou vidět.

Záhlaví a zápatí formuláře, resp. záhlaví a zápatí stránek můžete zobrazit kliknutím pravého tlačítka v oblasti formuláře a z kontextového menu vybrat položku **Záhlaví a zápatí formuláře (stránky)**.

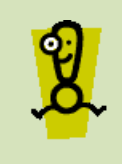

Pro podrobné nastavení vlastností jednotlivých sekcí formuláře, samotného formuláře nebo objektů ve formuláři slouží *okno vlastností*. To zobrazíte v pravé části okna označením objektu a kliknutím na položku **Seznam vlastností** na kartě **Návrh** (resp. pomocí pravého tlačítka).

Změnu výšky jednotlivých sekcí můžete nastavit tažením na dolním rozhraní oblasti. Šířku sekce změníte tažením za okraj sekce.

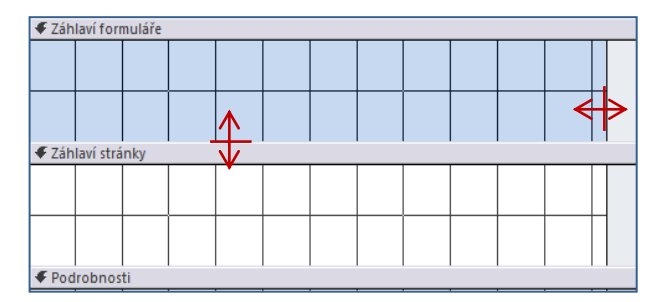

#### Úprava vzhledu formuláře

Nastavení vzhledu formuláře nastavujete pomocí vlastností formuláře, záložka **Formátové**. Zde můžete odstranit např. navigační tlačítka, volič záznamů, dělicí čáry, posuvníky apod.

| Volič záznamů        | ano          |
|----------------------|--------------|
| Navigační tlačítka   | ano          |
| Titulek navigace     |              |
| Dělicí čáry          | ne           |
| Posuvníky            | oba          |
| Ovládací nabídka     | ano          |
| Zavírací tlačítko    | ano          |
| Min. a max. tlačítka | obě povolena |

#### 6.4 Ovládací prvky ve formuláři

Pomocí ovládacích prvků ve formuláři se zobrazují data, vykonávají některé operace, zobrazují grafické prvky apod. Jsou dostupné na kartě **Návrh**. Tato karta má malé odlišnosti v *zobrazení rozložení* a v *návrhovém zobrazení*. Jednotlivé ovládací prvky vkládáte kliknutím na prvek a kliknutím do sekce se ovládací prvek zobrazí v dané sekci. Dále je uveden přehled základních ovládacích prvků, jejich nastavení a účel použití. Dále je uveden popis tvorby vybraných ovládacích prvků.

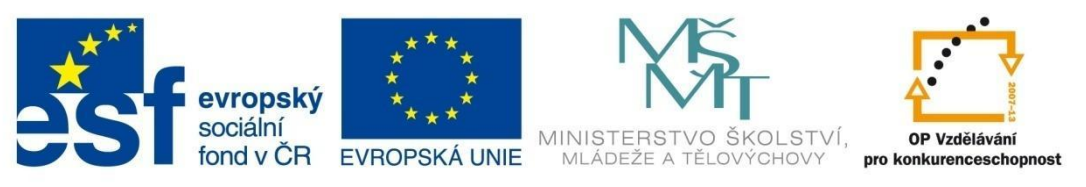

### FORMULÁŘE

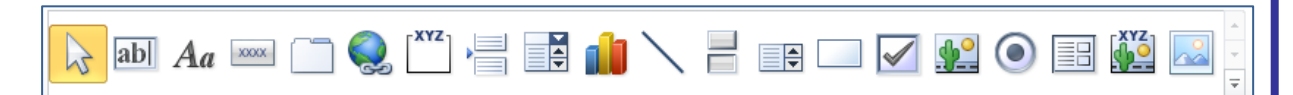

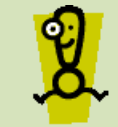

Některé typy ovládacích prvků (logo, datum a čas) mají předdefinovanou sekci pro použití, proto se automaticky vloží kliknutím na ovládací prvek.

#### Popisek

Popisek slouží popisných textů, nadpisů, pokynů, informací.

#### Vázané textové pole

Vázané textové pole slouží k ní dat ze zdroje záznamů (vázané na data v tabulce). Kliknutím na tlačítko **Přidat existující p**eridat existující red ta Návrh) se v pravé části otevře seznam tabulek (polí), které tažením do formuláře nebo poklepáním na pole vložíte do formuláře.

#### Nevázané textové pole

Nevázané textové pole slouží k zc ní výpočtů nebo k načtení dat z tabulky nebo dotazu. Ovládací prvek do formuláře vložíte kliknu a ovládací prvek **Textové pole** (karta **Návrh**) a kliknutím do dané sekce.

Poklepáním na vložené textové pole se v pravé části otevře podokno *Seznam vlastností*. Na kartě *Datové* v řádku *Zdroj ovládacího prvku* kliknete na tlačítko *Sestavit* ..., pomocí kterého otevřete okno *Tvůrce výrazů* (vysvětleno později).

#### Pole se seznamem, Seznam

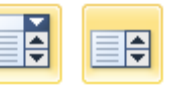

Pole, které umožňuje rychlejší výběr hodnot ze seznamu. Urychluje práci a zabraňuje nesprávnému ručnímu zadání hodnot do pole. Funkce a nastavení těchto polí je stejné, rozdíl je ve velikosti pole. *Pole se seznamem* zobrazuje jeden údaj, kdežto *Seznam* zobrazuje víc položek najednou (potřebuje více místa pro zobrazení).

Ovládací prvek do formuláře vložíte kliknutím na ovládací prvek **Seznam** nebo **Pole se seznamem** (karta **Návrh**) a kliknutím do dané sekce. Po vložení se spustí *průvodce*, kde podle pokynů nastavíte vlastní seznam nebo vyberete pole z existující tabulky nebo dotazu. Nastavení je obdobné jako při nastavení *Průvodce vyhledáváním* u návrhu tabulky.

#### Zaškrtávací políčko, Přepínač, Přepínací tlačítko

Tato pole umožňují nastavení volby na hodnotu *Ano,* resp. *Ne.* V případě skupiny zaškrtávacích políček může mít hodnotu *Ano* víc políček, u *Přepínače* nebo *Přepínacího tlačítka* může mít hodnotu *Ano* jediná položka, ostatní mají hodnotu *Ne.* 

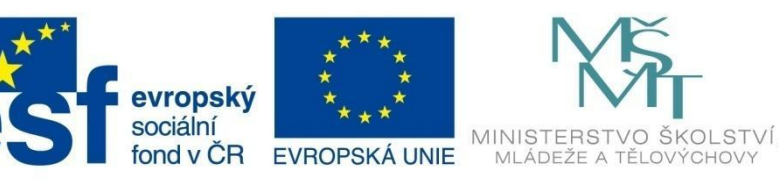

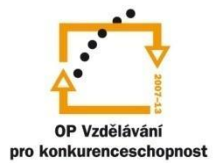

### FORMULÁŘE

V případě vázaného pole (tabulka obsahuje pole typu Ano/Ne), stačí pomocí tlačítka **Přidat existující pole** zobrazit seznam polí v tabulce a tažením vložit dané pole do formuláře.

Pro nevázané pole ovládací prvek do formuláře vložíte kliknutím na ovládací prvek (karta **Návrh**) a kliknutím do dané sekce.

S použitím těchto polí souvisí také následující ovládací prvek Skupina voleb.

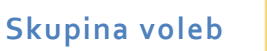

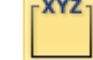

Pokud ve formuláři chcete použít omezenou sadu přepínačů nebo zaškrtávacích políček, vkládejte je do rámce *Skupina voleb*. Postup pro vytvoření:

- 1 Vyberte ovládací prvek **Skupina voleb** (karta **Návrh**), který do formuláře vložíte kliknutím do dané sekce. Vložením se spustí *Průvodce skupinou voleb*.
- 2 Nejdříve nastavte popisky jednotlivých voleb skupiny.

| Průvodce skupinou vole | Skupina voleb obsahuje vždy sadu volitelných tlačítek,<br>přepínacích tlačítek nebo zaškrtávacích políček. Vybrat můžete<br>pouze jeden typ.<br>Jaký popis chcete použít pro jednotlivé volby? |
|------------------------|----------------------------------------------------------------------------------------------------|
|                        | Názvy štítků       Leden       Únor       Březen       Duben       *                                                                                                    |
|                        | Storno < Zpět Další > Dokončit                                                                                                    |

3 Dále nastavte výchozí hodnotu, která bude nastavena na hodnotu *Ano*. V dalším kroku se k jednotlivým volbám přiřadí hodnoty.

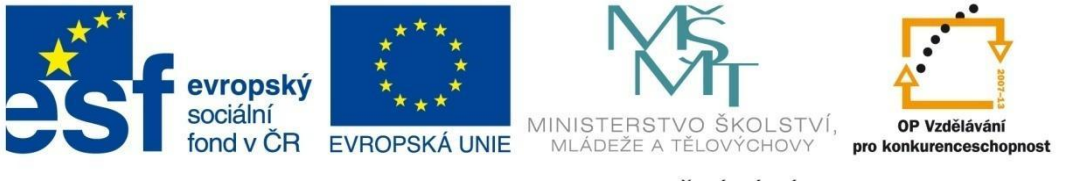

### FORMULÁŘE

|              | =1<br>=2                                                | Kliknete-li na volbu ve skupi<br>voleb na hodnotu příslušné<br>Jaké hodnoty přiřadíte jedn | ně, nastavíte hodnotu skupiny<br>volby.<br>otlivým možnostem? |
|--------------|---------------------------------------------------------|--------------------------------------------------------------------------------------------|---------------------------------------------------------------|
| O xxxx xxxxx | =3                                                      | A Názvy štítků                                                                             | Hodnoty                                                       |
|              |                                                         | Leden                                                                                      | 1                                                             |
|              |                                                         | Únor                                                                                       | 2                                                             |
|              |                                                         | Březen                                                                                     | 3                                                             |
|              |                                                         | Duben                                                                                      | 4                                                             |
|              |                                                         |                                                                                            |                                                               |
|              | Storno < <u>Z</u> pět <u>D</u> alší > Do <u>k</u> ončit |                                                                                            |                                                               |

4 Pokud chcete tuto hodnotu uložit do nějakého pole tabulky, v dalším kroku vyberte pole, do kterého se tato hodnota má ukládat. Jinak ponechte volbu *Zapamatovat si hodnotu pro pozdější použití*.

| Průvodce skupinou vole | b                                                                          |                                        |
|------------------------|----------------------------------------------------------------------------|----------------------------------------|
|                        | Hodnotu vybrané voľby můžete ulo<br>použít později (napřiklad při tisku se | žit do pole nebo ji můžete<br>estavy). |
|                        | Jak chcete použít hodnotu vybrané                                          | i volby?<br>Iší použití                |
|                        | ⊖Uložit <u>h</u> odnotu do pole:                                           | Kód auta 💌                             |
|                        | Storno < Zpět D                                                            | alší > Do <u>k</u> ončit               |

- 5 V dalším kroku si vyberte typ ovládacího prvku a jeho vzhled.
- 6 V posledním kroku pojmenujte skupinu voleb a dejte **Dokončit**. Vzhled skupiny může být následující:

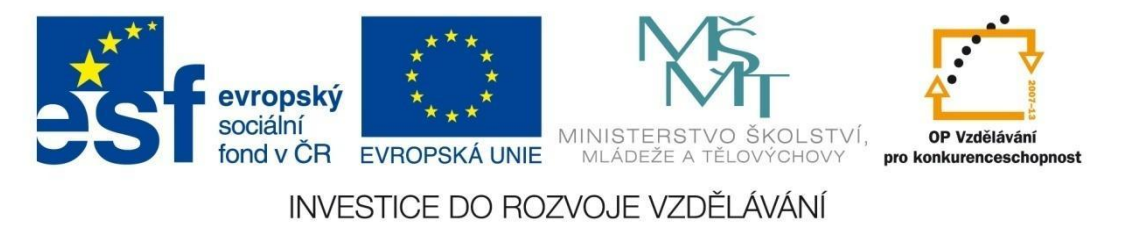

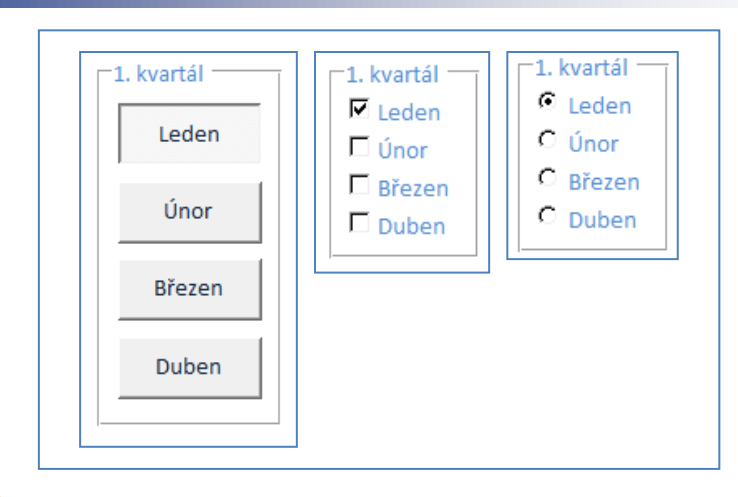

#### Tlačítko

| XXXX |
|------|
|      |

Pomocí tlačítka vykonáváte ve formuláři určitou akci (otevření jiného formuláře, zavření formuláře, přechod na další záznam apod.) Obvykle se příkazové tlačítko nastavuje pomocí *Průvodce příkazovým tlačítkem*, lze jej však nastavit i pomocí makra nebo procedury (pokročilejší nastavení).

Vytvoření tlačítka pomocí průvodce:

1 Vyberte ovládací prvek **Tlačítko** (karta **Návrh**), který do formuláře vložíte kliknutím do dané sekce. Vložením se spustí *Průvodce příkazovým tlačítkem*.

|   | Průvodce příkazovým tlačít | kem                                    |                                        |
|---|----------------------------|----------------------------------------|----------------------------------------|
|   | Ukázka:                    | Jakou akci chcete spustit kliknutím na | a tlačítko?                            |
|   | <b>×</b>                   | Pro každou kategorii činností jsou do: | stupné různé akce.                     |
|   |                            | Kategorie:                             | Akce:                                  |
|   |                            | Navigace mezi záznamy                  | Duplikovat záznam                      |
|   |                            | Operace se záznamy                     | Odstranit záznam<br>Dědet souvé sésnor |
| 1 |                            | Operace se sestavami                   | Tisk záznamu                           |
|   |                            | Aplikace                               | Uložit záznam                          |
|   |                            | Ruzne                                  | zpet: zaznam                           |
|   |                            |                                        |                                        |
|   |                            |                                        |                                        |
|   |                            |                                        |                                        |
|   |                            | Storno < Zpět                          | D <u>a</u> lší > Do <u>k</u> ončit     |

- 2 V prvním kroku v levé části okna vyberete kategorii akce (např. operace se záznamy) a potom v pravé části vyberete konkrétní akci, kterou chcete provést (např. odstranit záznam).
- 3 V dalším kroku si vyberete vzhled tlačítka text nebo obrázek na tlačítku. Při výběru obrázku vám aplikace nabídne balík obrázků s danou operací souvisejících. Pokud si z nabídky nevyberete, můžete si zvolit zobrazení všech ikon, nebo pomocí tlačítka Procházet si obrázek tlačítka vyhledáte na disku. Podporované formáty BMP, ICO nebo DIB.

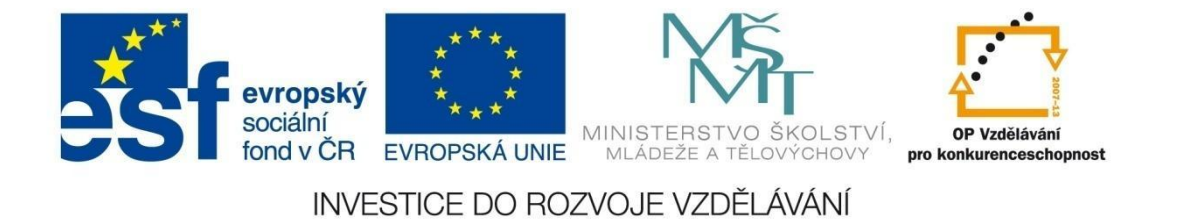

| Průvodce příkazovým tlač | ítkem                                                                                                    |
|--------------------------|----------------------------------------------------------------------------------------------------|
| Ukázka:                  | Chcete vytvořit tlačítko s textem nebo s obrázkem?<br>Pokud zvolíte Text, můžete zadat text tlačítka. Pokud zvolíte Obrázek,<br>kliknutím na tlačítko Procházet můžete vyhledat vhodný obrázek. |
|                          | Text:       Odstranit záznam         Obrázek:       Odpadkový koš         Odstranit záznam       Procházet                                                                                      |
|                          |                                                                                                    |
|                          |                                                                                                    |

4 Po zadání názvu tlačítka (není nutné) dáte **Dokončit**. Vzhled tlačítka bude následující:

#### Vytvoření tlačítka bez průvodce:

- 1 Vyberte ovládací prvek **Tlačítko** (karta **Návrh**), který do formuláře vložíte kliknutím do dané sekce. Pokud se vám spustí *Průvodce příkazovým tlačítkem*, dejte **Storno**.
- 2 Otevřete podokno *Seznam vlastností* (lze i poklepáním na okraj tlačítka). Na kartě *Událostní* do položky *Při kliknutí* zadejte název makra nebo procedury, kterou chcete spustit. Pokud je nemáte připravené, stačí, když spustíte *Sestavit* ••• a vyberete např. **Tvůrce maker**.

| Seznam vlastností 🛛 🗙           |          |  |  |  |  |  |
|---------------------------------|----------|--|--|--|--|--|
| Typ výběru: Příkazové tlačítko  |          |  |  |  |  |  |
| Příkaz0                         |          |  |  |  |  |  |
| Formátové Datové Událostní Jiné | Vše      |  |  |  |  |  |
| Při kliknutí                    |          |  |  |  |  |  |
| Při získání fokusu              | $\smile$ |  |  |  |  |  |
| Při ztrátě fokusu               |          |  |  |  |  |  |
| Při pokliknutí                  |          |  |  |  |  |  |
| Při stisku tlačítka myši        |          |  |  |  |  |  |
| Při uvolnění tlačítka myši      |          |  |  |  |  |  |

3 Po otevření nového okna vyberte *Přidat novou* akci, kde zvolíte typ operace, kterou chcete vykonat (např. otevření tabulky).

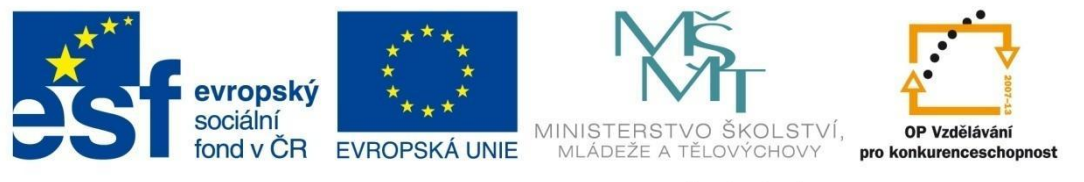

### FORMULÁŘE

| 🔁 Form3 : Příkaz0 : Při kliknutí |  | 23 |
|----------------------------------|--|----|
| Přidat novou akci                |  |    |

4 Dále vyberte tabulku, její vzhled pro zobrazení a případně nastavte další omezení (např. otevření jenom pro čtení). V případě potřeby můžete nastavit současně další akci.

|                   | 🖉 Form3 : Příkaz0 : Při kliknutí 🗆 🗆 🖾 🔀 |               |  |  |   |  |
|-------------------|------------------------------------------|---------------|--|--|---|--|
|                   | -                                        |               |  |  |   |  |
|                   | OtevřítTabulku                           |               |  |  | X |  |
|                   | Název tabulky                            | Auta          |  |  | • |  |
|                   | Zobrazit                                 | Datový list   |  |  | - |  |
|                   | Režim dat                                | jen pro čtení |  |  | • |  |
| Přidat novou akci |                                          |               |  |  |   |  |
| -                 |                                          |               |  |  |   |  |

5 Po nastavení makra zavřete okno. Vzhled tlačítka nastavte pomocí podokna *Seznam vlastností*, na kartě *Formátové*. Lze nastavit text pomocí vlastnosti *Titulek* nebo pomocí vlastnosti *Obrázek* vyberte ikonu ze seznamu nebo kliknutím na tlačítko **Procházet** vyberte obrázek ze souboru.

| 📧 Tvůrce obrázků                                                                               |                                                        | ×         |     | Seznam vlastností              |                     |  |  |
|------------------------------------------------------------------------------------------------|--------------------------------------------------------|-----------|-----|--------------------------------|---------------------|--|--|
| Vyberte požadovaný obrázek ze seznamu nebo klikněte na tlačitko Procházet a vyberte vlastní OK |                                                        |           |     | Typ výběru: Příkazové tlačítko |                     |  |  |
| obidzek.                                                                                       | Dostupné <u>o</u> brázky:                              | Storno    |     | Příkaz0                        |                     |  |  |
| Ukázka:                                                                                        | Online seznamy služby SharePoint<br>Otazník (nápověda) | Procházet |     | Formátové Datové L             | Jdálostní Jiné Vše  |  |  |
|                                                                                                | Otevřít složku<br>Paleta barov                         |           |     | Titulek                        | Příkaz0             |  |  |
| <u> </u>                                                                                       | PDF nebo XPS                                           |           |     | Umístení titulku obrázku       | Bez titulku obrázku |  |  |
|                                                                                                | Písma                                                  |           |     | Zobrazit                       | ano                 |  |  |
|                                                                                                | Podformulář                                            | <b>.</b>  |     | Typ obrázku                    | Vložený             |  |  |
|                                                                                                |                                                        |           | (   | Obrázek )                      | (žádný) 🚥           |  |  |
|                                                                                                |                                                        |           | ' Ì | Šířka                          | 3cm                 |  |  |
|                                                                                                |                                                        |           |     | Výška                          | 0,499 cm            |  |  |

Karta

Řazení několika stránek do karet umožňuje pracovat s několika stránkami informací jako s jedním balíkem. Což je výhodné, pokud máte velký počet ovládacích prvků – lze je dále rozdělit do dílčích kategorií.

- 1 Vyberte ovládací prvek **Karta** (karta **Návrh**), který do formuláře vložíte kliknutím do dané sekce. Po vložení je první stránka umístěna v popředí.
- 2 Do jednotlivých karet potom vkládáte další ovládací prvky (vždy přepněte nejdříve kartu, do které chcete vkládat ovládací prvky).
- 3 Název karty volíte v podokně *Seznam vlastností*, záložka *Formátové*, položka *Titulek*. Přidávání, odstraňování karet nebo změnu pořadí karet lze nastavit pomocí kontextového menu (kliknutím pravého tlačítka myši na oušku karty).

х

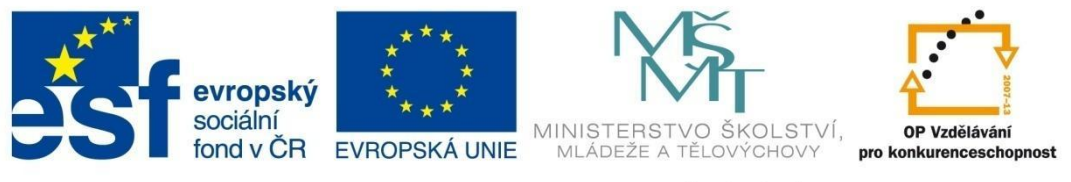

### FORMULÁŘE

| TypAuta: | Škoda |           |  |
|----------|-------|-----------|--|
| Řada:    | 120   |           |  |
| Cena:    |       | 12 000 Kč |  |
|          |       |           |  |

#### Hypertextový odkaz

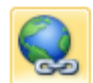

Do formuláře lze pomocí tohoto formulářového prvku vkládat odkaz na soubor (jako příloha), hypertextový odkaz na webovou stránku, odkaz na jiný objekt v této databázi a podobně. Po vložení ovládací prvku se vám otevře automatické okno pro vložení hypertextového odkazu.

| Vložit hypertextový odkaz    |                                           |                                                                                                    |            |     |                  |  |
|------------------------------|-------------------------------------------|----------------------------------------------------------------------------------------------------|------------|-----|------------------|--|
| Odkaz na:                    | Zobrazený tex                             | kt: Auta_formuláře_vzor.mdb                                                                                                    |            |     | Popis            |  |
|                              | O <u>b</u> last hledáni                   | í: ] Access_nové                                                                                                    | <b>•</b> 🖄 | 🔍 📔 |                  |  |
| web. stránka                 | Akt <u>u</u> ální<br>složka               | Auta_formuláře_vzor<br>Auta_formuláře_vzor – kopie<br>Auta_formuláře_vzor – kopie                                                   |            |     | Zá <u>l</u> ožka |  |
| Objekt v této<br>databázi    | <u>P</u> rohlédnuté<br>stránky            | Anihy_vzor<br>MS_Access_01<br>Příklad učebnice                                                                                      |            | Ξ   |                  |  |
| E- <u>m</u> ailová<br>adresa | N <u>a</u> posledy<br>otevřené<br>soubory | <ul> <li>šablona cvičebnice</li> <li>Učebnice_MS_Access_01</li> <li>Učebnice_MS_Access_02</li> <li>Učebnice_MS_Access_03</li> </ul> |            | -   |                  |  |
| Tvůrce<br>hypertextovýc      | Adresa:                                   | Auta_formuláře_vzor.mdb                                                                                                    |            | •   |                  |  |
| h odkazů                     |                                           |                                                                                                    |            | ОК  | Storno           |  |

#### Podformulář

Podformulář je formulář vložený do jiného (primárního) formuláře, který je nadřazený vloženému podformuláři. Tento režim využíváme hlavně při zobrazování dat z tabulek, které jsou s "hlavní" tabulkou propojeny pomocí relací.

- 1 Vyberte ovládací prvek **Podformulář či podsestava** (karta **Návrh**), který do formuláře vložíte kliknutím do dané sekce. Po vložení se spustí *Průvodce podformulářem*.
- 2 V prvním kroku vyberete, jestli jako podformulář chcete použít již vytvořený formulář nebo ho chcete vytvořit teď z tabulky nebo dotazu.

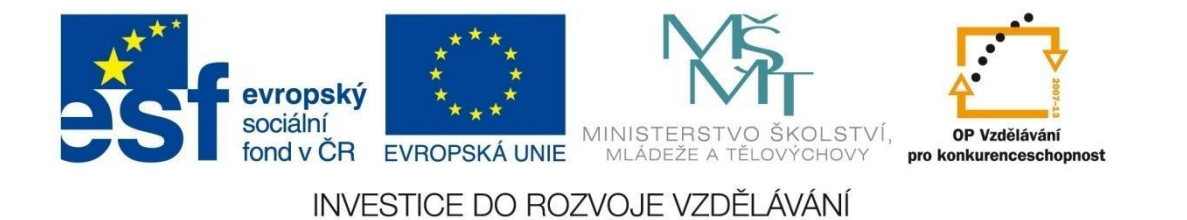

| Průvodce podformulářem |                                                                                                    |
|------------------------|----------------------------------------------------------------------------------------------------|
|                        | Stávající formulář můžete použít k vytvoření podformuláře nebo podsestavy<br>nebo k vytvoření vlastního formuláře pomocí tabulek nebo dotazů. |
|                        | Která data chcete použít pro podformulář nebo podsestavu?                                                                                     |
|                        | Použít existující <u>t</u> abulky a dotazy                                                                                                    |
|                        | ⊙ Použít existující <u>f</u> ormulář                                                                                                    |
|                        | 2010_Auta                                                                                                    |
|                        | Auta                                                                                                    |
|                        | Auta Podformulář                                                                                                    |
|                        | Auta 1                                                                                                    |
|                        | Auta2                                                                                                    |
|                        |                                                                                                    |
|                        | Storno < Zpět Další > Dokonát                                                                                                    |

- 3 Dále definujete relaci mezi poli primárního formuláře a vloženého podformuláře.
- 4 Zadejte název a dokončete tvorbu podformuláře.

Rychlejší a jednodušší způsob je, když po otevření primárního formuláře přetáhnete do něho již vytvořený formulář z navigačního podokna (vlevo).

#### 6.5 Úprava ovládacích prvků formuláře

Pro následnou úpravu formulářových prvků můžete využívat podokno *Seznam vlastností* a kontextové karty **Nástroje návrhu formuláře** – karta **Uspořádání** a karta **Formát**.

| ļ | Nástroje návrhu formuláře – karta Návrh        |                                       |                    |                          |                                                 |                                                              |  |  |
|---|------------------------------------------------|---------------------------------------|--------------------|--------------------------|-------------------------------------------------|--------------------------------------------------------------|--|--|
|   | Mřížka Skládané Tabulkové Odebrat              | Vložit Vložit Vložit Vložit           | Sloučit            | Přesunout Přesunout      | Okraje ovládacího prvku  Výplň ovládacího prvku | Velikost a Zarovnat Přenést do Přenést                       |  |  |
|   | <ul> <li>rozložení</li> <li>Tabulka</li> </ul> | nad pod nalevo napravo 🚟 Vybrat řádek | Rozdélit vodorovné | nahoru dolů<br>Přesupout | ukotveni ▼                                      | mezery * * popředí do pozadí<br>Nastavení velikosti a pořadí |  |  |
| ļ | Nástroje návrhu formuláře – karta Uspořádání   |                                       |                    |                          |                                                 |                                                              |  |  |
|   | 🞘 Autobazar 🔹 Calibr                           | i (Podrobnosti) 🔹 11 🔹 🚿 Form         | átování 🔻          |                          |                                                 |                                                              |  |  |

Změna polohy – tažením za okraj ovládacího prvku (tvar ukazatele myši je křížek) změníte polohu celého prvku.

000, 0, 00, 000

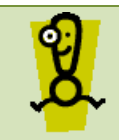

📆 Vybrat vše

Pokud chcete změnit polohu pouze popisku ovládacího prvku, musíte zachytit za úchopný bod v levém horním rohu.

Obrázek

Alternativni

pozadí – barva řádku

Rychlé

styly -

Změnit

Podmíněné

obrazec - formátování @ Efekt Formátování ovládacího prvku

Efekty obrazců

 Změna velikosti – obvyklým způsobem tažením za úchopné body. Pro nastavení stejných velikostí pro víc prvků lze využít nástroje ze sekce Nastavení velikosti a pořadí z kontextové karty

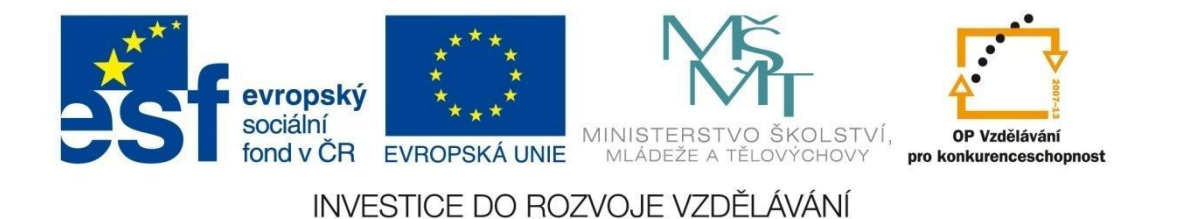

**Uspořádání**, položka *Velikost a mezery*. U obrázků v podokně *Seznam vlastností* je dobré nastavit položku *Režim velikosti* na volbu "zachovat proporce".

| Velikost              |                             |  |
|-----------------------|-----------------------------|--|
| XV                    | <u>P</u> řizpůsobit obsahu  |  |
| ¢.                    | Podle nej <u>v</u> yššího   |  |
| ≡į́                   | Podle nej <u>k</u> ratšího  |  |
| Po <u>d</u> le mřížky |                             |  |
| •••                   | Podle <u>n</u> ejširšího    |  |
| .≞.                   | Podle nej <u>u</u> žšího    |  |
| Me                    | zery                        |  |
| 000                   | V <u>v</u> rovnat vodorovně |  |
| 바~<br>* >             | <u>Z</u> většit vodorovně   |  |
| 0]o<br>→ ←            | Zm <u>e</u> nšit vodorovně  |  |
| 훕                     | Vyr <u>o</u> vnat svisle    |  |
| 축\$                   | Zvětši <u>t</u> svisle      |  |
| 吕≵                    | Zmenšit sv <u>i</u> sle     |  |

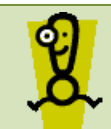

Pokud chcete změnit velikosti pro víc ovládacích prvků najednou, stačí si je současně označit s využitím držení klávesy CTRL nebo Shift.

- Vzdálenost mezi prvky pro nastavení stejných vzdáleností mezi prvky lze využít nástroje ze sekce Nastavení velikosti a pořadí z kontextové karty Uspořádání, položka Zarovnat.
- Vzhled ovládacího prvku karta Formát, sekce Formátování ovládacího prvku. Lze nastavovat barvu pozadí prvku, barvu, šířku a styl okraje, zvláštní efekt prvku (např. vystouplý, vmáčknutý,...)
- Písmo, zarovnání textu karta Formát, sekce Písmo (obvyklé parametry).

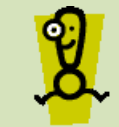

Pro rychlejší nastavení vzhledu prvků lze využít tzv. kopírování formátu pomocí tlačítka Kopírovat formát na kartě **Domů**.

Rozložení formuláře - změnu vzhledu formuláře ze zobrazení tabulkového do tzv. skládaného lze vykonat pomocí položek Skládané a Tabulkové ze sekce Tabulka na kontextové kartě Uspořádání.

#### 6.6 Řazení a filtrování dat

Zobrazená data ve formuláři lze řadit nebo filtrovat. Tyto operace lze vykonávat jenom v zobrazení dat, tzn. ve formulářovém zobrazení nebo zobrazení rozložení.

- 1 Otevřete si formulář v jednom z výše uvedených zobrazení.
- 2 Na kartě **Domů**, v sekci Seřadit a filtrovat lze nastavovat požadované podmínky.

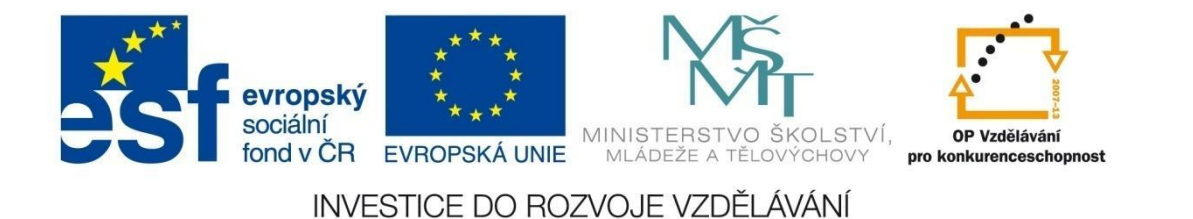

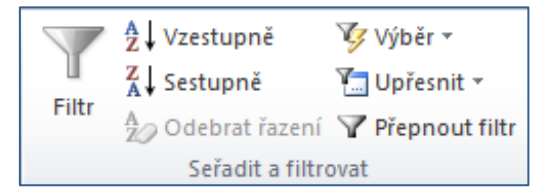

- 3 *Řazení* klikněte do tabulky na libovolnou položku záznamu ve sloupci, podle kterého chcete data řadit. Tabulku uspořádáte kliknutím na položku *Vzestupně* nebo *Sestupně*.
- 4 Filtrování dat data v tabulce lze filtrovat podle požadovaného kritéria. Klikněte na položku vámi vybraného záznamu, podle které chcete dál filtrovat. Kliknutím na položku Výběr se objeví další okno, ve kterém vyberete vhodný filtr. Například když kliknete na položku "Auto Jelínek", zobrazí se vám nabídka filtrů (viz obrázek). Tyto filtry se mění podle toho, jestli nastavujete textové filtry, číselné filtry (rovná se, nerovná se, menší než, větší než,...) nebo datové filtry (dnes, zítra, včera,...). Filtr zrušíte kliknutím na položku Přepnout filtr.

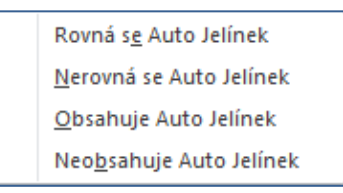

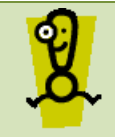

Filtry lze navzájem kombinovat. Postupným nastavováním filtru vždy "odfiltrujete" ze zobrazených dat ta, která splňují vaše kritéria nebo naopak.

#### 6.7 Podmíněné formátování

Pokud chcete ve formuláři při zobrazení dat zvýraznit vybraná data (odpovídají konkrétní hodnotě), lze pro toto zvýraznění použít tzv. *podmíněné formátování*.

- 1 Formulář otevřete v návrhovém zobrazení nebo v zobrazení rozložení.
- 2 Označte ovládací prvek, pro který chcete nastavit podmíněné formátování.
- 3 Klikněte na položku Podmíněné formátování na kontextové kartě Formát.

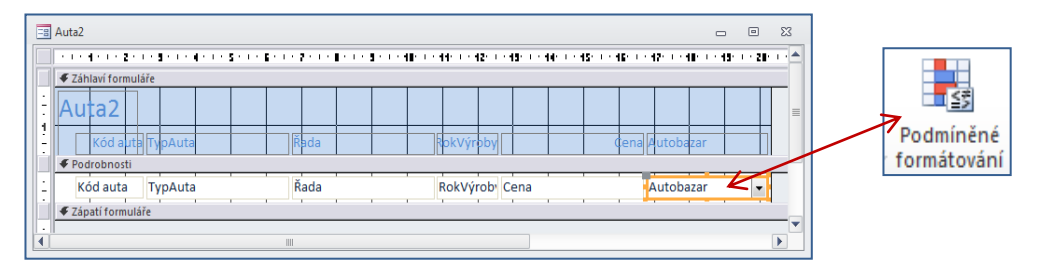

4 V okně *Správce pravidel podmíněného formátování* klikněte na tlačítko *Nové pravidlo*. Nastavte požadovanou podmínku a očekávané formátování.

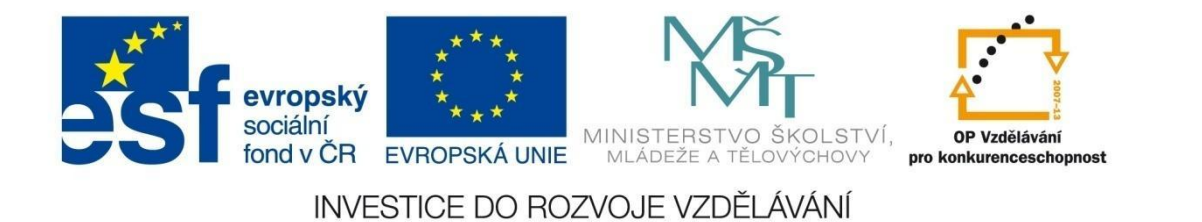

| Správce pravidel podmíněného formátování 2 🖉                                                                                                    | Nové pravidlo formátování 🤶 💌                                                                                                    |
|----------------------------------------------------------------------------------------------------|----------------------------------------------------------------------------------------------------|
| Zobersti pravidos kornátování pro: Autobazar<br><u>Nové pravido</u> <u>Z bravit pravido</u> <u>X Odstranit pravido</u> <u>A</u><br><u>Vavido (povátě v uvedeném pořad)</u><br><u>Eormát</u> | Yyberte typ pravidla: Zkontrolovat hodnoty v aktuálním záznamu nebo použít výraz Porovnat s jinými záznamy                                                         |
|                                                                                                    | Formátovat pouze buňky, kde:       hodnota pole je ▼ je rovno       Auto Jelínek       Máhled:       AaBbCcYyZz       B     Z     U       Que v       Auto Jelínek |
| OK Storno Použít                                                                                                    |                                                                                                    |
|                                                                                                    | OK Storno                                                                                                    |

5 Po přepnutí návrhového zobrazení na formulářové zobrazení budou odpovídající hodnoty zvýrazněné podle formátování, které jste nastavili.

| ita2             |         |           |            |                 |
|------------------|---------|-----------|------------|-----------------|
| Kód auta TypAuta | Řada    | RokVýroby | Cena       | a Autobazar     |
| 11 Škoda         | 120     | 1990      | 12 000 Kč  | Autíčko Klára   |
| 4 Renault        | Megan   | 1999      | 230 000 Kč | Kopecký Auto Ba |
| 6 Fiat           | Brava   | 2000      | 210 000 Kč | Autobazar Ano   |
| 9 Škoda          | Octavie | 2000      | 350 000 Kč | AAAauto         |
| 13 Ford          | Focus   | 2002      | 250 000 Kč | Auto Jelínek    |
| 14 Ford          | Mondeo  | 2006      | 350 000 Kč | Auto Jelínek    |
| 5 Ford           | Mondeo  | 2002      | 499 000 Kč | Auto Jelínek    |
| 15 Citroen       | Picasso | 2009      | 268 000 Kč | Autobazar Ano   |
| 8 Škoda          | Fabie   | 1999      | 160 000 Kč | Autobazar Ano   |
| 12 Audi          | 5       | 2001      | 325 000 Kč | Kopecký Auto Ba |
| 3 Opel           | Vectra  | 1997      | 175 000 Kč | Autíčko Klára   |
| 10 Citroen       | C3      | 2008      | 198 000 Kč | Auto Jelínek    |
| 2 Audi           | 6       | 1999      | 320 000 Kč | Auto Jelínek    |
| 7 Opel           | Astra   | 2002      | 290 000 Kč | AAAauto         |

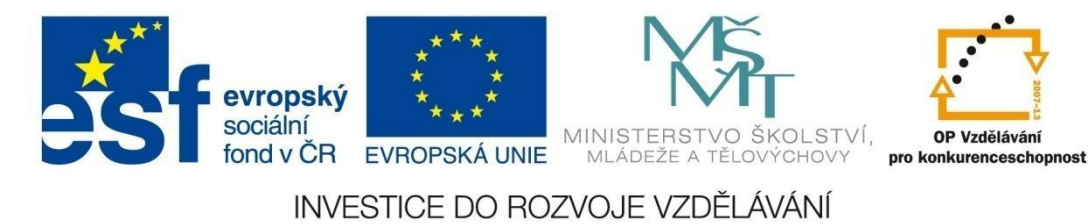

#### 6.7.1 Příklad 10 – Vlastní návrh formuláře

#### Zadání – soubor Příklad\_10.accdb, Obrázek\_10.jpg

Vytvořte formulář podle předlohy. Formulář vychází z databáze *Autobazar* z předchozího příkladu (viz příklad 6.2.1). Podrobnosti k vlastnostem komponent jsou uváděny až v postupu řešení. Během tvorby v návrhovém zobrazení doporučujeme, abyste si formulář průběžně prohlíželi ve *Formulářovém zobrazení* (karta *Domů*).

| Souhrn<br>P<br>v naší<br>22. listopadu 2011                                                        | řehled aut<br>síti autobazarů                                                                           |                                                                                                    |
|----------------------------------------------------------------------------------------------------|----------------------------------------------------------------------------------------------------|----------------------------------------------------------------------------------------------------|
| Kód auta:<br>TypAuta:<br>Řada:<br>RokVýroby:<br>Cena:<br>Autobazar:<br>Majitel:<br>Datum_evidence: | Ford         Escort         1992         140 000 Kč         AAAauto         Přízgalová         7.7.2011 | Image: second second secon |
| Počet<br>Průměrná cena                                                                             | aut: 42<br>aut: 235 262 Kč                                                                              | ₿+                                                                                                    |

#### Postup řešení:

- 1 Otevřete nový formulář karta *Vytvoření*, položka *Návrh formuláře*.
- 2 Uložte formulář pod názvem *Souhrn* (ikona *Uložit*). Ukládání vykonávejte dál průběžně.
- 3 Zobrazte vpravo okno Seznam vlastností kontextová karta Návrh, položka Seznam vlastností.
- 4 Upravte šířku formuláře na 16 cm tažením za hranu pracovní plochy formuláře.

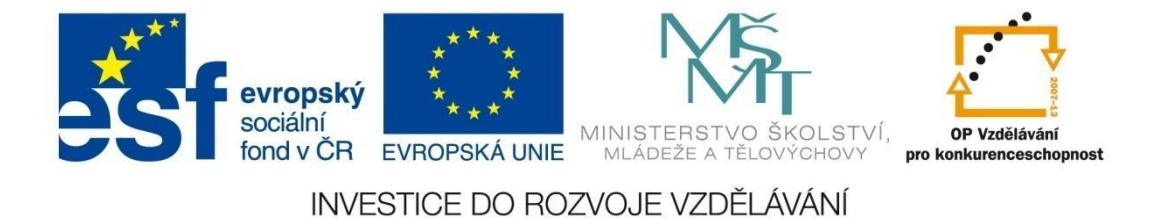

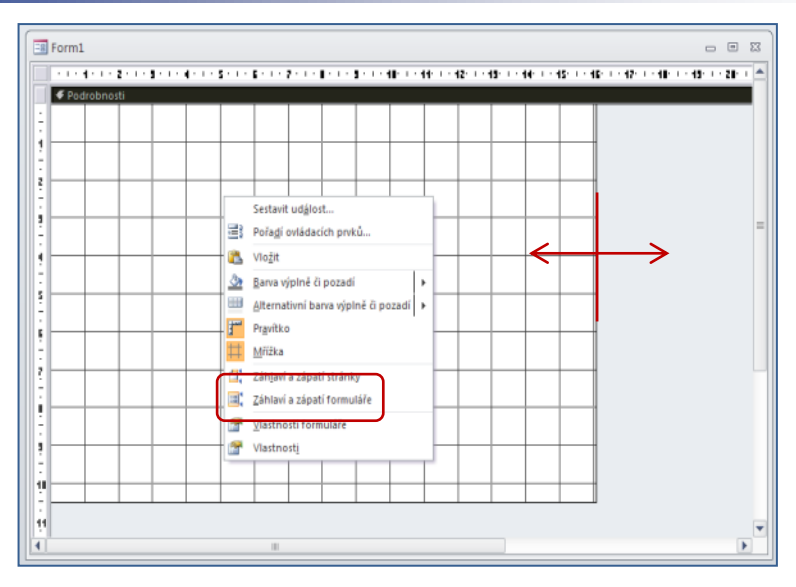

- 5 Zobrazte záhlaví a zápatí formuláře pravé tlačítko, příkaz Záhlaví a zápatí formuláře.
- 6 Tažením upravte výšku záhlaví a zápatí na 3 cm, výšku těla formuláře na 9 cm.

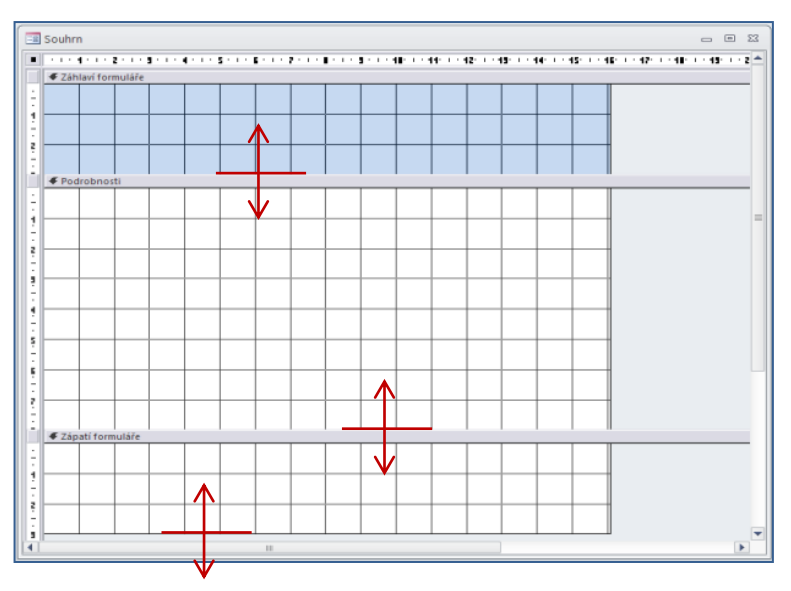

7 Nastavte barvu pozadí jednotlivých sekcí formuláře – pravé tlačítko v jednotlivých sekcích, příkaz *Barva výplně či pozadí*.

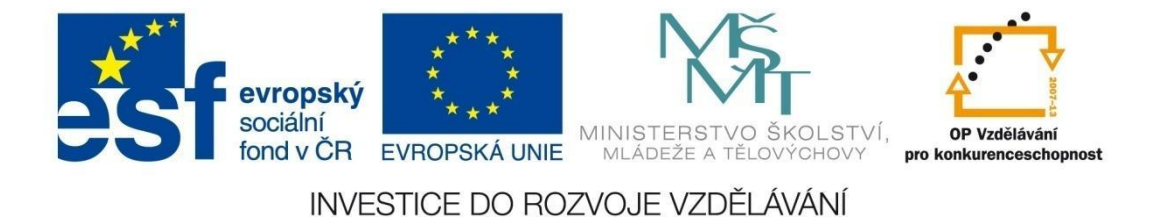

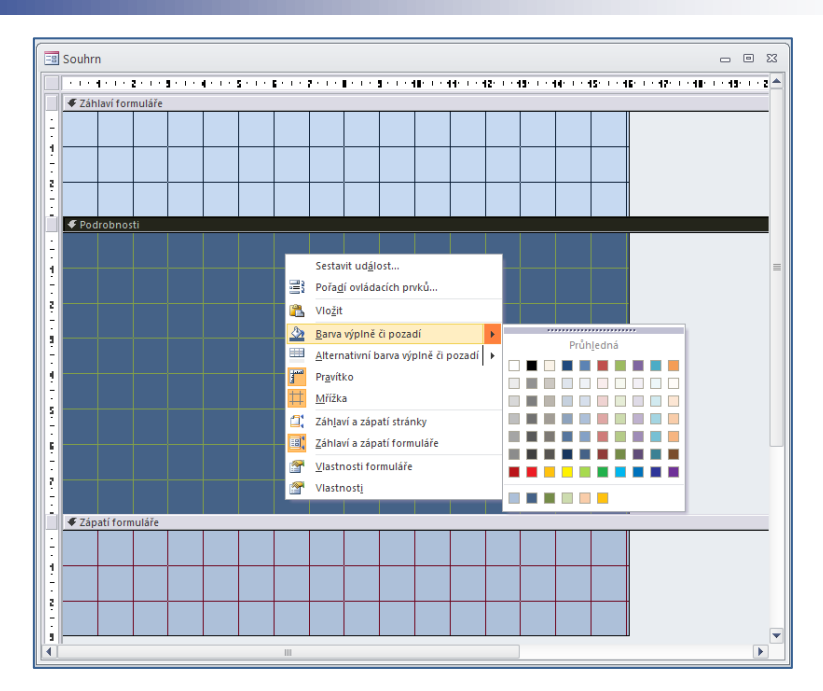

8 Upravte vzhled samotného formuláře – okno *Seznam vlastností*, karta *Formátové* – vlastnost *Volič záznamů* nastavte na "ne", *Navigační tlačítka* nastavte na "ne", *Posuvníky* nastavte na "žádné", *Min. a max. tlačítka* nastavte na "žádné".

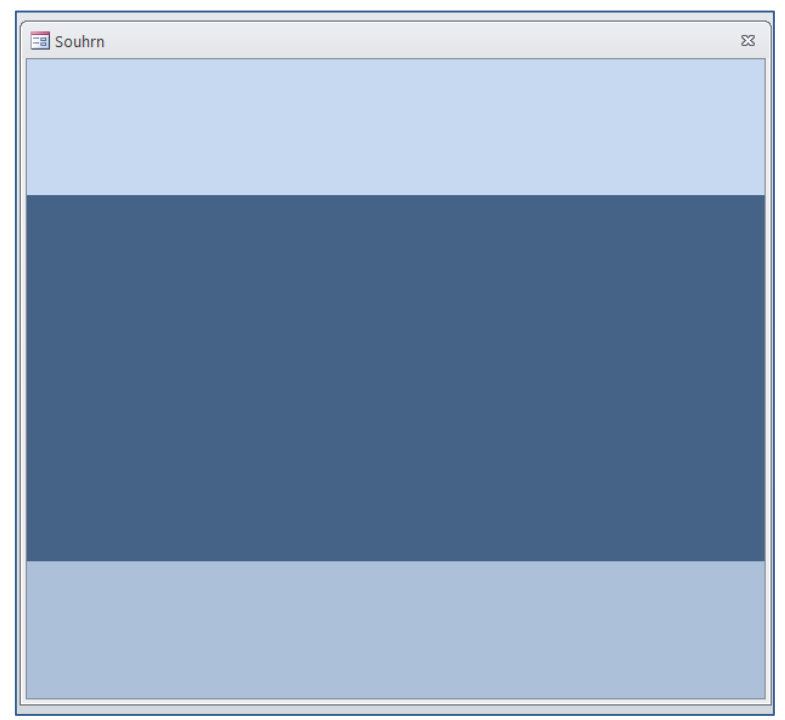

9 Vložte obrázek do záhlaví – na kontextové kartě Návrh vyberte ze sady ovládacích prvků položku Obrázek. Klikněte do záhlaví a v okně Otevřít soubor vyberte soubor s obrázkem ze zdrojové složky. Přejděte do Seznamu vlastností, na kartě Formátové nastavte vlastnost Režim velikosti na "zachovat proporce", šířku obrázku na 3 cm, výšku na 2,25 cm. Pokud došlo k nechtěné změně

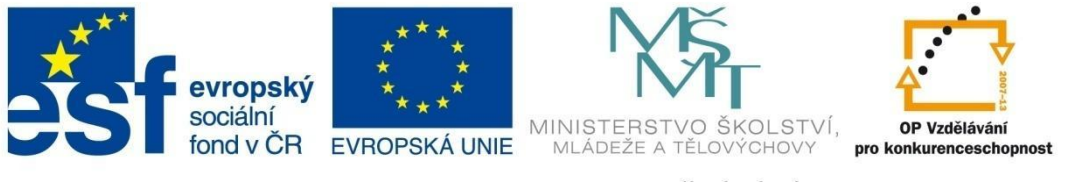

### FORMULÁŘE

velikosti některé sekce, upravte ji zpátky podle pokynů v bodě 7. Nechte označený obrázek, klikněte pravým tlačítkem a pomocí příkazu *Zvláštní efekty* vyberte vzhled vypouklý.

| A                                                        |                                                                      | Nástroje návrhu formuláře | Microsoft Access |                                                                                                    |
|----------------------------------------------------------|----------------------------------------------------------------------|---------------------------|------------------|----------------------------------------------------------------------------------------------------|
| Soubor Domů Vytvoření E                                  | Externí data Databázové nástroje                                     | Návrh Uspořádání Formát   |                  |                                                                                                    |
| Zobrazení Motivy A Písma -                               | abl Aa 📟 🛅 🌏                                                         | , 📺 🕌 📑 🚺 🔪               | VI<br>obrá       | Barva výpině či pozadí     A Barva písma či popředí     Barva písma či popředí     Zvláštní gfekty |
| Zobrazení Motivy Všechny objekty aplikace 📀 🎇<br>Tabulky | Výchozí nastavení p <u>r</u> vku<br>Použít průvodce ovládacích prvků | ázek                      | <b>_</b>         | Vlastnosti                                                                                         |
| Auta 🔆                                                   | Ovládací prvky Active <u>X</u>                                       |                           | .: 12' '         |                                                                                                    |
|                                                          |                                                                      |                           |                  |                                                                                                    |

- 10 Pod obrázek vložte obdélník kontextová karta Návrh, sada ovládacích prvků, položka Obdélník. Přejděte do Seznamu vlastností, na kartě Formátové nastavte šířku obdélníku na 3,6 cm, výšku na 3 cm. Nastavte efekt vypouklý, barevná výplň podle předlohy. Na kontextové kartě Uspořádání pomocí příkazu Přenést do pozadí umístěte obdélník pod obrázek a vycentrujte je navzájem.
- 11 Vložte datum kontextová karta *Návrh*, sekce *Záhlaví či zápatí*, tlačítko *Datum a čas*. Zachyťte vložený objekt za hranu a přesuňte jej do levé spodní části záhlaví a na kontextové kartě *Formát* nastavte zarovnání textu vlevo.
- 12 Vložte do záhlaví název formuláře kontextové karta *Návrh*, sada ovládacích prvků, položka *Popisek*. Napište text, na kontextové kartě *Formát* nastavte písmo Calibri, velikost písma 20b., tučné písmo, zarovnání textu na střed. Přejděte do *Seznamu vlastností*, na kartě *Formátové* nastavte šířku popisku 9 cm, výšku na 2 cm. Nastavte efekt vypouklý, barevná výplň podle předlohy.

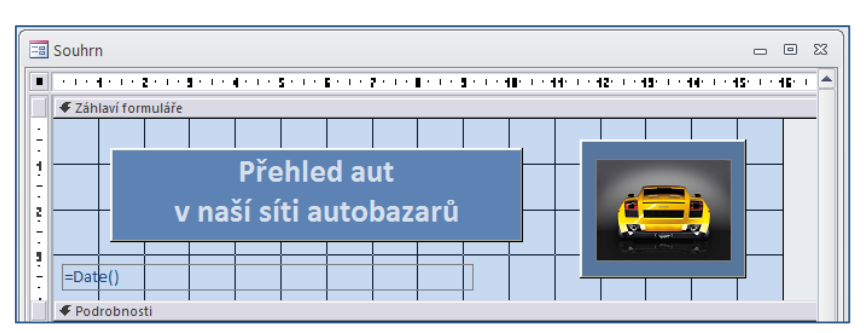

13 Nastavení položek z jednotlivých tabulek do těla formuláře – kliknutím na položku *Přidat existující pole* z kontextové karty *Návrh* zobrazíte vpravo *Seznam polí*. Rozbalte si nabídku *Zobrazit všechny tabulky* a vyberte tabulku *Auta*.

### evropský sociální fond v ČR EVROPSKÁ UNIE EVROPSKÁ UNIE

#### INVESTICE DO ROZVOJE VZDĚLÁVÁNÍ

### FORMULÁŘE

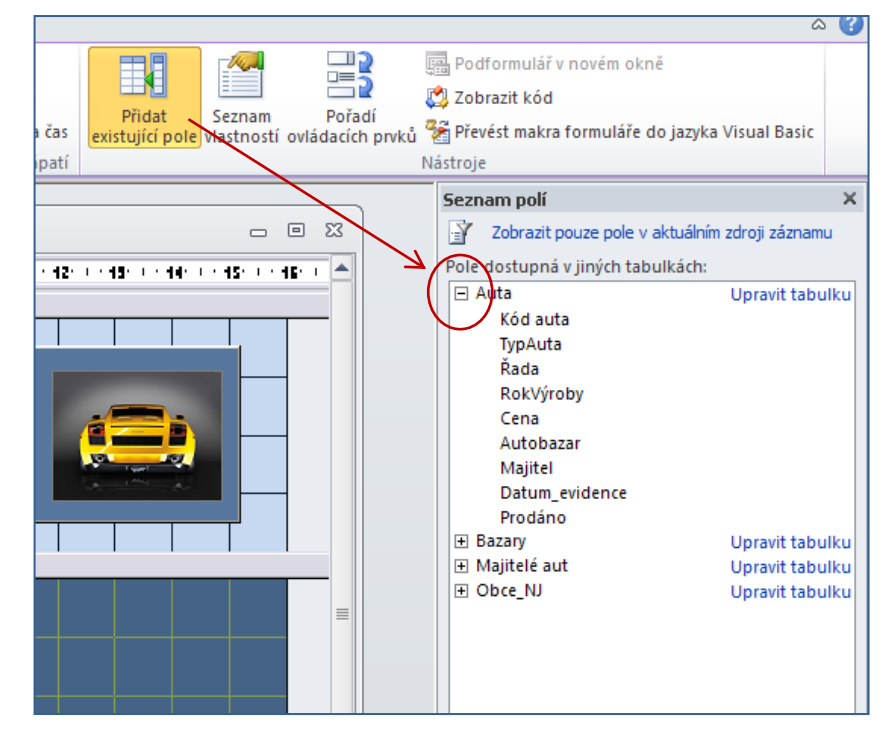

14 Dvojím poklepáním na pole se zobrazí dané pole v části tělo formuláře. Přeneste všechna pole podle potřeby. Pro vložená textová pole můžete pomocí kontextové karty *Formát* dál nastavovat výplně textových polí nebo popisků, typ písma, velikost písma, barvu písma apod. Pro přesnější zarovnávání objektů, nastavování vzájemných vzdáleností apod. můžete využít z kontextové karty *Uspořádání* nástroje v sekci *Nastavení velikostí a pořadí*. Pod příslušná pole umístěte obdélník podle vzoru v bodu 10.

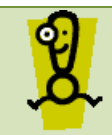

Víc objektů najednou označíte postupným klikáním na textové pole s drženou klávesou Shift nebo tažením myší, kdy vytvoříte pomyslný obdélník nad požadovanými objekty.

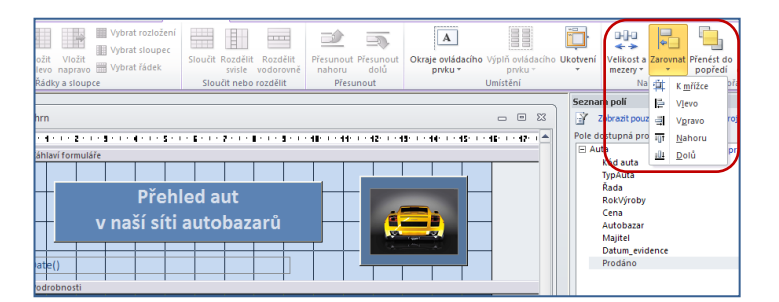

15 Vložte navigační tlačítka pro přechod mezi záznamy – klikněte v kontextové kartě Návrh, sada ovládacích prvků, na položku Příkazové tlačítko. Klikněte do těla formuláře. Vloží se vám tlačítko a zároveň se spustí Průvodce příkazovým tlačítkem. Zvolte sekci Navigace mezi záznamy a vyberete příslušné tlačítko (první, předchozí, následující a poslední záznam). Dále vložte tlačítka ze skupiny Operace se záznamy a vyberte tlačítka pro přidání a odstranění záznamu. Pro všechny

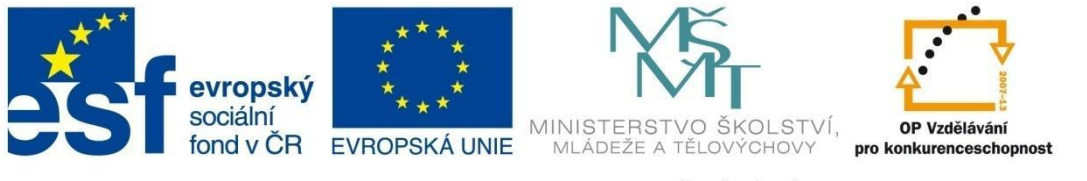

### FORMULÁŘE

nastavte zobrazení ikony na tlačítku podle nabídky. Pro všechna tlačítka nastavte velikost 0,6 cm x 0,6 cm. Na pozadí skupin tlačítek nastavte dva obdélníky s velikostí 4 cm x 2 cm a 2 cm x 2 cm.

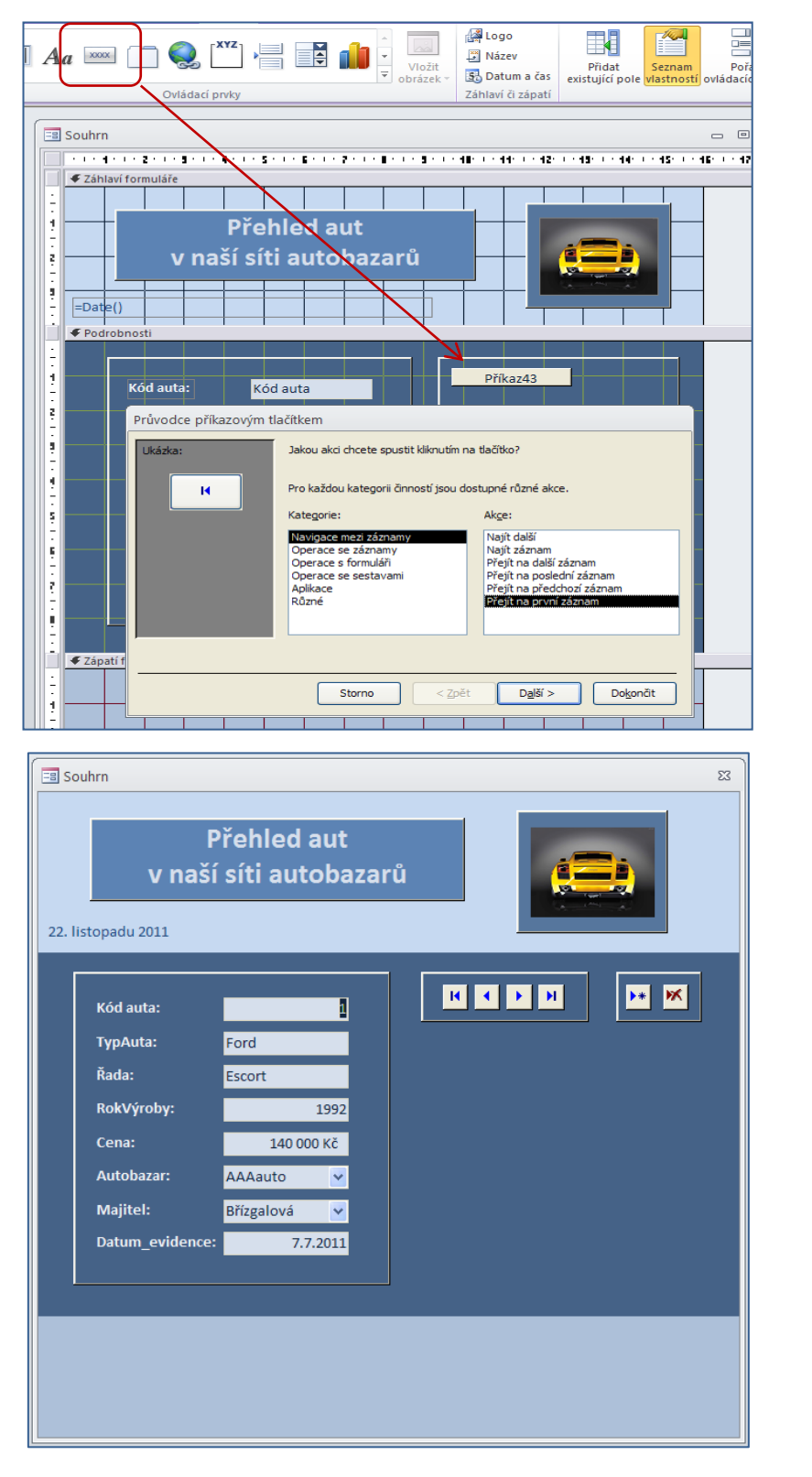

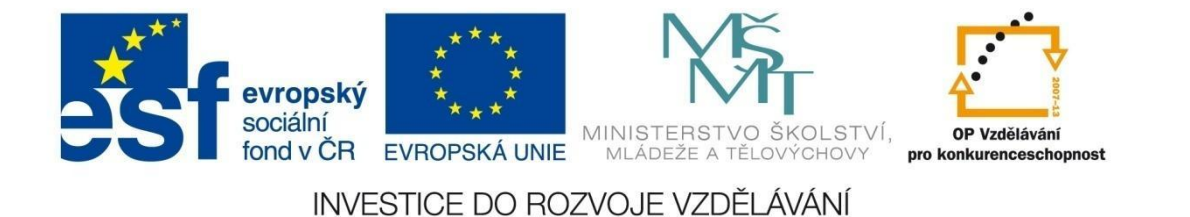

16 Vytvořte sekci FORMULÁŘE – obdélník 6,5 cm x 4 cm, popisky pro text a dvě tlačítka, pomocí kterých otevřete existující formuláře.

| ΓΟΡΜΙΙΙ Α΄ĎΓ                         |          |
|--------------------------------------|----------|
| FURIVIULARE                          |          |
| Seznam majitelů aut<br>Seznam bazarů | 12<br>12 |

17 Vytvořte pole s výpočtem v zápatí formuláře – klikněte v kontextové kartě *Návrh*, sada ovládacích prvků, na položku *Textové pole*. Vložte pole do zápatí formuláře, v *Seznamu vlastností* na kartě *Datové* v řádku vlastnosti *Zdroj ovládacího prvku* spusťte *Tvůrce výrazů* (tři tečky v pravé části řádku této vlastnosti). Pomocí vestavěných funkcí a údajů z tabulky (viz obrázek) napište výraz "=Count([Auta]![Kód auta])". Obdobně vytvořte pole pro výpočet průměrné ceny aut "=Count( [Auta]![Cena] )". Upravte vzhled textových polí podle předlohy.

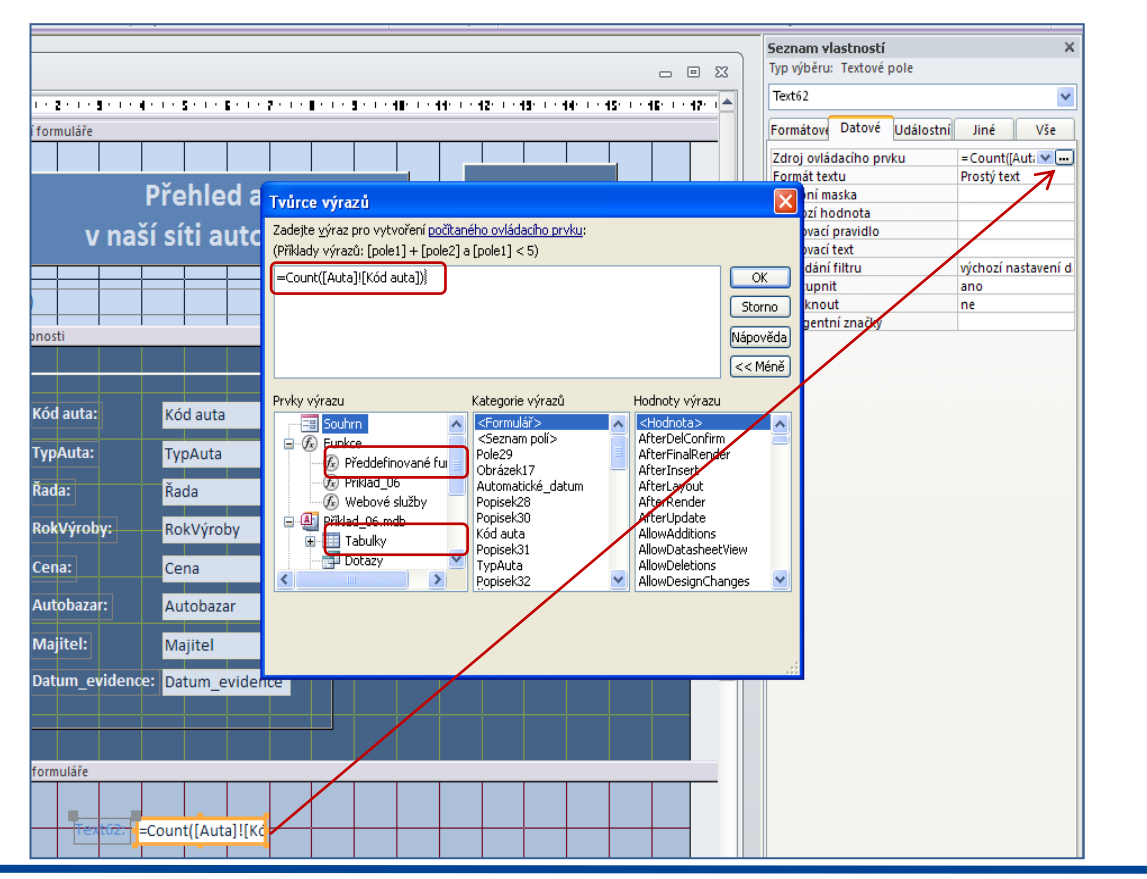

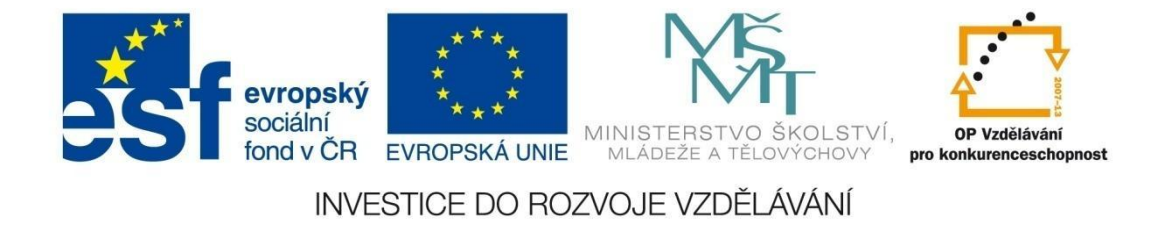

- 18 Vložte do zápatí tlačítko pro zavření celého formuláře.
- 19 Uložte změny návrhu formuláře.

| 22. listo | rn<br>P<br>v naší<br>opadu 2011                                                                    | řehlo<br>síti a                           | ed aut<br>autobaza                    | rů |                                               |           |
|-----------|----------------------------------------------------------------------------------------------------|-------------------------------------------|---------------------------------------|----|-----------------------------------------------|-----------|
|           | Kód auta:<br>TypAuta:<br>Řada:<br>RokVýroby:<br>Cena:<br>Autobazar:<br>Majitel:<br>Datum_evidence: | Ford<br>Escort<br>1<br>AAAaut<br>Břízgalc | 1992<br>40 000 Kč<br>:0 ♥<br>7.7.2011 |    | Image: seznam majitelů au       Seznam bazarů | ŘE<br>t E |
|           | Počet<br>Průměrná cena                                                                             | aut:<br>aut:                              | 42<br>235 262 Kč                      | 2  | ₽+                                            | J         |

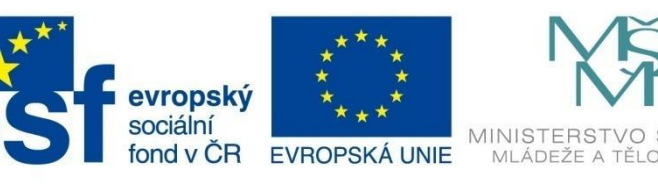

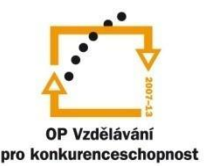

Zobrazení sestavy

Zo<u>b</u>razení rozložení

Návrhové zobrazení

Ná<u>h</u>led

INVESTICE DO ROZVOJE VZDĚLÁVÁNÍ

### TISKOVÉ SESTAVY

#### 7 Tiskové sestavy

Tiskové sestavy patří mezi základní objekty databáze. Slouží k prezentaci dat z databáze v tištěné podobě. Tiskové sestavy, podobně jako formuláře, jsou pasivními prvky a neovlivňují data v tabulce, jejich uspořádání a relace mezi tabulkami.

#### 7.1 Zobrazení tiskových sestav

Podobně jako tabulky a formuláře, mají i sestavy několik možností zobrazení:

- zobrazení sestavy,
- náhled,
- zobrazení rozložení,
- návrhové zobrazení.

Mezi jednotlivými druhy zobrazení se lze přepínat pomocí přepínacího tlačítka **Zobrazení** na kartě **Domů**.

Zobrazení sestavy

Výchozí zobrazení, ve kterém si prohlížíte vzhled sestavy, jak bude vypadat při tisku. Nicméně nevidíte okraje stránky a data jsou zobrazena na tzv. "nekonečném" papíru. V tomto zobrazení lze data v sestavě kopírovat, filtrovat.

| ſ | · · · · · · · · · · · · · · · · · · · |                 |                                 |          |          |      |               |    |
|---|---------------------------------------|-----------------|---------------------------------|----------|----------|------|---------------|----|
|   | Výdaje                                |                 |                                 |          |          |      |               | 23 |
|   |                                       |                 |                                 |          |          |      |               |    |
|   | J Výd                                 | laie            |                                 |          |          |      | 5. ledna 2012 |    |
|   |                                       | , aj e          |                                 |          |          |      | 16:18:33      |    |
|   | Datum                                 | Cena            | Zboží                           | Množství | Jednotka | Druh | Obchod        |    |
|   | 4.8.2009                              | 3,00 Kč         | Housky                          | 2        | ks       | СН   | к             |    |
|   | 4.8.2009                              | 6,00 Kč         | Rohlíky Královské               | 4        | ks       | СН   | к             |    |
|   | 4.8.2009                              | 19,80 Kč        | Minerálky Mattoni jemně perlivá | 3        | I        | NN   | к             |    |
|   | 4.8.2009                              | 69,90 Kč        | Kuře grilované                  | 1        | ks       | PO   | К             |    |
|   | 4.8.2009                              | 9,90 Kč         | Salát Hlávkový                  | 1        | ks       | ZE   | к             |    |
|   | 4.8.2009                              | 6,90 Kč         | Okurky Salátová                 | 1        | ks       | ZE   | к             |    |
|   | 4.8.2009                              | 17,40 Kč        | Chléb normální                  | 0,6      | kg       | СН   | Т             |    |
|   | 4.8.2009                              | <b>11,60</b> Kč | Perník                          | 4        | ks       | СН   | т             |    |
|   | 4.8.2009                              | 28,90 Kč        | Káva zrnková Tchibo Exclusive   | 0,075    | kg       | KA   | т             |    |
|   |                                       |                 |                                 |          |          |      |               |    |

Zobrazení rozložení

Nový typ zobrazení sestavy. Je velmi intuitivní, slouží k úpravám sestavy, ale zároveň vidíte obsah dat sestavy. Vidíte zde také okraje stránky, takže potom lze dobře optimalizovat velikost polí tak, aby se všechna data vešla na šířku stránky. Je to kombinace *zobrazení sestavy* a *návrhového* 

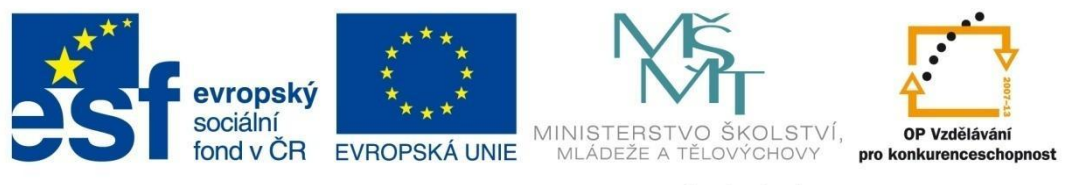

### TISKOVÉ SESTAVY

*zobrazení*. Pro další úpravu sestavy lze využívat čtyři nové karty v pásu karet Nástroje rozložení sestavy: karta Návrh, karta Uspořádání a karta Formát a Vzhled stránky.

| [ ] | Výdaje   |               |          | Γ                       |    |     |          |        |         |                 |               |        |      | 23 |
|-----|----------|---------------|----------|-------------------------|----|-----|----------|--------|---------|-----------------|---------------|--------|------|----|
|     | Vý       | daje          |          |                         |    | okr | aj strár | nky    |         | 5. ledna<br>16: | 2012<br>35:45 |        | <br> |    |
|     | Datum    | Cena          | Zboží    |                         | (  |     | Mno      | ožství | Jednotk | a Dr            | uh            | Obchod |      |    |
|     | 4.8.2009 | 3,00 Kč       | Housky   |                         |    |     |          | 2      | ks      | CH              | I             | К      |      |    |
|     | 4.8.2009 | 6,00 Kč       | Rohlíky  | Královské               |    |     |          | 4      | ks      | CH              | I             | К      |      |    |
|     | 4.8.2009 | 19,80 Kč      | Minerá   | lky Mattoni jemně perli | vá |     |          | 3      | I.      | N               | ١             | к      |      |    |
|     | 4.8.2009 | 69,90 Kč      | Kuře gr  | ilované                 |    |     |          | 1      | ks      | PC              | )             | К      |      | ≡  |
|     | 4.9.2000 | 0.00.Kš       | Calát II | ávkový                  | 1  |     |          | 1      | ks      | ZE              |               | к      |      |    |
|     | taže     | ním lze upra  | vit      | atova                   |    |     |          | 1      | ks      | ZE              |               | К      |      |    |
|     | šířku    | i textových p | olí      | ormální                 |    |     |          | 0,6    | kg      | CH              |               | т      |      |    |
|     | 4.8.2009 | 11,60 KC      | Pernik   |                         |    |     |          | 4      | ks      | CH              | I             | т      |      |    |
|     | 4.8.2009 | 28,90 Kč      | Káva zr  | nková Tchibo Exclusive  |    |     |          | 0,075  | kg      | KA              |               | Т      |      |    |

#### – Zobrazení Náhled

Toto zobrazení je podobné předchozímu zobrazení s tím rozdílem, že tady už vidíte stránky přesně tak, jak budou dál tištěny. Sestavu v tomto zobrazení lze tisknout, exportovat např. do PDF formátu nebo poslat e-mailem.

Nástroje pro úpravu sestavy jsou na kontextové kartě, která se otevře automaticky při zobrazení náhledu. Na rozdíl od jiných kontextových karet se karta neotevírá jako další přídavná karta, ale překrývá základní karty.

Karta kromě ikony pro samotný tisk obsahuje sekce pro nastavení formátu stránky (1), sekci pro velikost zobrazení stránek (2), sekci pro export dat (3) a samotné tlačítko pro zavření náhledu.

| 🔲 Výd    | aje      |                                 |         |          |      | 16/22/    |
|----------|----------|---------------------------------|---------|----------|------|-----------|
| Datum    | 0000     | 7hoží                           | Možrtví | Industry | Druh | Obchod    |
| 4 8 2000 | 2.00 Kč  | Haushy                          | 2       | ke       | CH.  | - COULING |
| 4.9.2009 | 5,00 M   | Roblíky Královská               |         | No.      | CH   | ×         |
| 4.0.2009 | 0,00 M   | Norm by Natovske                |         | ~        |      | n         |
| 4.5.2009 | 19,80 M  | wineralky wattoni jennie peniva | 3       | 1<br>Jun |      | N         |
| 4.5.2009 | 69,90 M  | Kore gridvane                   |         | 10       | 10   | N         |
| 4.8.2009 | 9,90 KC  | Salat Hlavkovy                  | 1       | KS .     | 28   | ĸ         |
| 4.8.2009 | 6,90 KC  | Okurky Salatova                 | 1       | KS .     | ZE   | ĸ         |
| 4.8.2009 | 17,40 KC | chiebhormaini                   | 0,6     | KE       | СН   |           |
| 4.8.2009 | 11,60 Kč | Pernik                          | 4       | ks       | СН   | т         |
| 4.8.2009 | 28,90 Kč | Káva zrnková Tchibo Exclusive   | 0,075   | kg       | KA   | т         |
| 4.8.2009 | 16,90 Kč | Jogurt Hollandia                | 0,5     | kg       | ML   | т         |
| 4.8.2009 | 20,90 Kč | Sledové filety v oleji          | 0,17    | kg       | RD   | т         |
| 4.8.2009 | 10,30 Kč | Rajčata 3 ks                    | 0,344   | kg       | ZE   | т         |
| 4.8.2009 | 10,90 KČ | Papriky Bílé 2 ks               | 0,438   | kg       | ZE   | т         |
| 5.8.2009 | 4,50 Kč  | Rohlíky Celozrnný               | 1       | ks       | СН   | к         |
| 5.8.2009 | 2,00 Kč  | Housky                          | 2       | ks       | СН   | к         |
| 5.8.2009 | 16,90 Kč | Jogurt Hollandia                | 0,5     | kg       | ML   | к         |
| 5.8.2009 | 7,30 KČ  | Broskve 2 ks                    | 0,434   | kg       | ov   | к         |
| 5.8.2009 | 5,30 Kč  | Rajčata 2 ks                    | 0,265   | kg       | ZE   | к         |
| 5.8.2009 | 5,40 KČ  | Rohlíky                         | 6       | ks       | СН   | т         |
| 5.8.2009 | 23,00 KČ | Minerálky Magnezia              | 3       | 1        | NN   | т         |
| 5.8.2009 | 11,40 KČ | Voda Terra                      | 9       | 1        | NN   | т         |
| 6.8.2009 | 15,60 KČ | Housky Kaiserky sezamové        | 4       | ks       | СН   | L         |
| 6.8.2009 | 16,90 KČ | Jogurt Hollandia                | 0,5     | kg       | ML   | L         |
| 6.8.2009 | 11,80 KČ | Okurky Salátové                 | 2       | ks       | ZE   | L         |
| 6.8.2009 | 30,60 KČ | Rýže Lagris 10min               | 0,48    | kg       | ZE   | L         |
| 6.8.2009 | 17,60 KČ | Rajčata 9 ks                    | 1       | kg       | ZE   | L         |
| 6.8.2009 | 25,80 KČ | Tvrdý sýr Eidam 30% plátkový    | 0,2     | kg       | ML   | т         |
| 6.8.2009 | 34,80 Kč | Hermelín Sedlčanský 2 ks        | 0,2     | kg       | ML   | т         |
| 6.8.2009 | 25,30 KČ | Klobásy Dargovská 1 ks          | 0,17    | kg       | υz   | т         |
| 6.8.2009 | 22,80 KČ | Párky Debrec. 8 ks              | 0,312   | kg       | UZ   | т         |
| 6.8.2009 | 5,50 KČ  | Česnek 1 ks                     | 0,078   | kg       | ZE   | т         |
| 7.8.2009 | 15,60 KČ | Housky Kaiserky 0.24 kg         | 4       | ks       | СН   | к         |
| 7.8.2009 | 16.20 KČ | Chléb no rmální                 | 4       | ks       | СН   | к         |

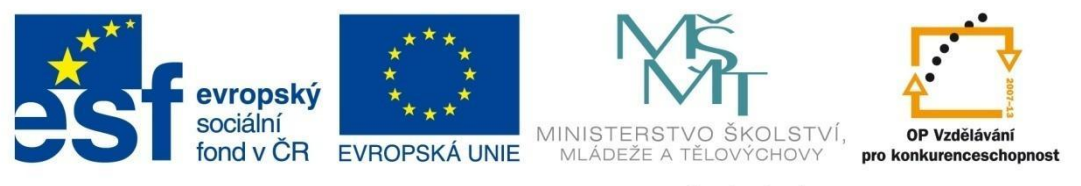

### TISKOVÉ SESTAVY

| Soubor | Náhled                                |                                             |                                                          |                                                                    |                     |
|--------|---------------------------------------|---------------------------------------------|----------------------------------------------------------|--------------------------------------------------------------------|---------------------|
|        | Zobrazit okraje                       |                                             |                                                          |                                                                    |                     |
| Tisk   | Velikost Okraje 🔲 Tisknout jenom data | Na Na Sloupce Vzhled<br>výšku šířku stránky | Lupa Jedna Dvě Další<br><b>stránka</b> stránky stránky * | Aktualizovat Excel Textový PDF E-mail Dal<br>vše soubor nebo XPS 👻 | ší Zavřít<br>náhled |
| Tisk   | Velikost stránky                      | Rozložení stránky                           | Lupa                                                     | Data                                                               | Zavřít náhleg       |

#### – Návrhové zobrazení

Zobrazení, ve kterém se nezobrazují data, ale navrhuje se vzhled a rozložení sestavy. Lze jej použít pro vytvoření sestavy úplně od začátku nebo pro úpravu sestavy vytvořené pomocí automatických nástrojů. Pro další úpravu sestavy lze využívat kontextové karty stejně jako u *zobrazení rozložení*.

#### Sekce tiskové sestavy

Podobně jako u formulářů mají i sestavy několik základních částí:

- Záhlaví a zápatí sestavy tato sekce se tiskne jen na začátku, resp. na konci celé sestavy.
- Záhlaví a zápatí stránky tato sekce se tiskne na začátku, resp. na konci každé stránky.
- Podrobnosti sestavy tvoří hlavní část sestavy a tiskne se opakovaně pro každý záznam databáze.
- Záhlaví a zápatí skupiny v případě, že chcete seskupit data podle některého pole (např. podle měsíců), se tato sekce zobrazuje na začátku, resp. na konci každé nové skupiny dat.

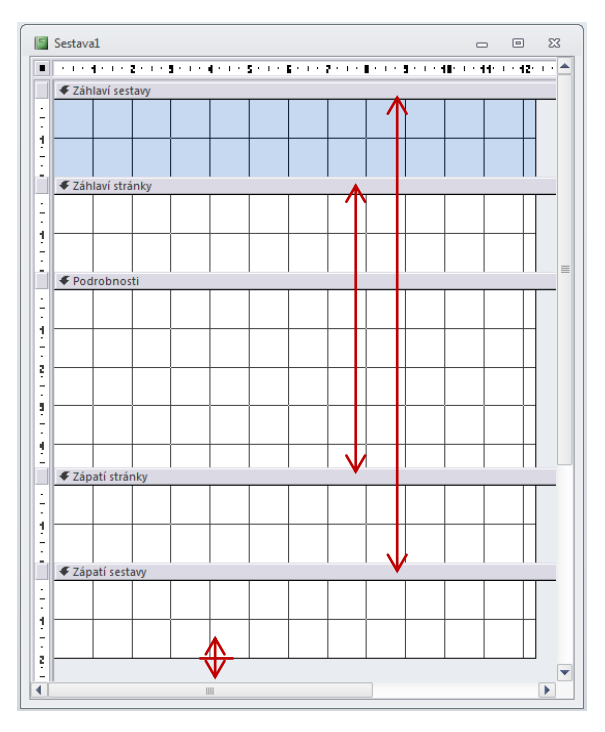

Záhlaví a zápatí sestavy, resp. záhlaví a zápatí stránek můžete zobrazit v návrhovém zobrazení sestavy kliknutím pravého tlačítka v oblasti formuláře a z kontextového menu vybrat položku **Záhlaví či zápatí sestavy (stránky)**. Není povinné využívat všechny sekce. Tažením za rozhraní dané sekce lze tuto sekci minimalizovat.

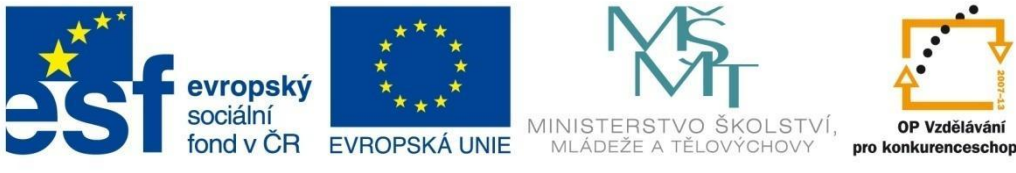

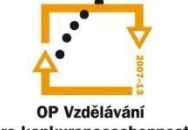

### **TISKOVÉ SESTAVY**

#### 7.2 Tvorba tiskových sestav

K tvorbě tiskových sestav podobně jako u tabulek a jiných objektů se využívá skupina položek Sestavy na kartě Vytvoření. Obvykle se pro vytvoření používá nástroj Sestava nebo nástroj Průvodce sestavou a po vytvoření se mohou provést potřebné úpravy.

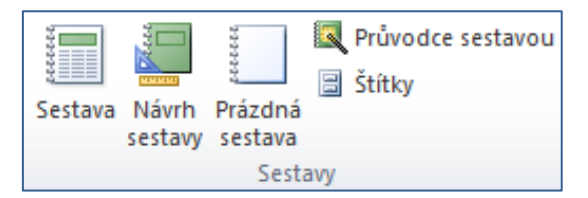

#### Nová sestava pomocí nástroje Sestava

Jedná se o vytvoření automatické sestavy z existující tabulky nebo dotazu. Rozložení a vzhled sestavy je nastaven automaticky.

- V navigačním okně označte tabulku nebo dotaz, ze kterého chcete sestavu vytvořit. 1
- 2 Na kartě Vytvoření klepněte na položku Sestava ve skupině Sestavy.

Vytvořená sestava se zobrazí v zobrazení rozložení. Sestavu je nutné uložit kliknutím na ikonu diskety, příkazem Soubor – Uložit nebo zavřením vytvořené sestavy. Ve všech případech se objeví okno pro uložení sestavy. Pokud nám nevyhovuje vzhled, lze jej upravit např. v návrhovém zobrazení.

Na obrázku vlevo vidíte sestavu nejdříve v zobrazení sestavy a vpravo v zobrazení náhled.

| <u>N</u> |                          |     | - # 23         | E Druhy_ | N                       |                |                |
|----------|--------------------------|-----|----------------|----------|-------------------------|----------------|----------------|
|          | Druby                    |     | 30. ledna 2012 |          |                         |                |                |
|          | Druny                    |     | 17:31:18       |          | Druhy                   |                | 30. le dna 201 |
|          | Název                    | Dañ |                |          | Druny                   |                | 17:32:1        |
|          | Alkoholické nápoje       | 19  |                | Kód      | Název                   | Daň            |                |
|          | Cukr, cukrářské výrobky  | 9   |                | AL       | Alkoholické nápoje      | 19             |                |
|          | Chléb, pečivo            | 9   |                | CU       | Cukr, cukrářské výrobky | 9              |                |
|          | Káva, čaj                | 9   |                | СН       | Chléb, peãvo            | 9              |                |
|          | Maso, masné výrobky      | 9   |                | KA       | Káva, čaj               | 9              |                |
|          | Mléko, mléčné výrobky    | 9   |                | MA       | Maso, masné výrobky     | 9              |                |
|          | Mouka                    | 9   |                | ML       | Mléko, mléčné výrobky   | 9              |                |
|          | Nealkoholické nápoje     | 9   |                | MO       | Mouka                   | 9              |                |
|          | Ovoce                    | 9   |                | NN       | Nealkoholidké nápoje    | 9              |                |
|          | Polotovary, hotová jídla | 9   |                | ov       | Ovoce                   | 9              |                |
|          | Ryby, drůbež, zvěřina    | 9   |                | PO       | Polotovary, hotová jída | 9              |                |
|          | Sůl, koření              | 9   |                | RD       | Ryby, drůbež, zvěřina   | 9              |                |
|          | Tuky                     | 9   |                | SK       | Sůl, koření             | 9              |                |
|          | Uzeniny                  | 9   |                | ти       | Tuky                    | 9              |                |
|          | Zelenina                 | 9   |                | UZ       | Uzeniny                 | 9              |                |
|          |                          |     |                |          |                         |                |                |
|          |                          |     |                |          |                         | Cardedan 1 - 1 |                |

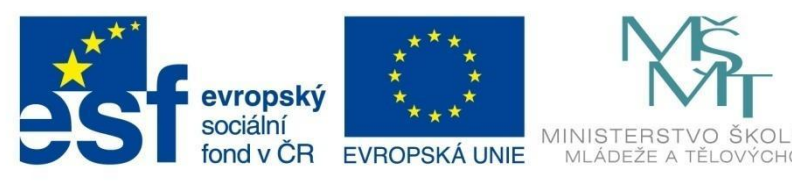

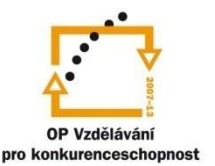

### TISKOVÉ SESTAVY

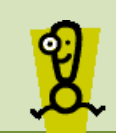

Pozor na ukládání změn! Kdykoliv uděláte úpravy při návrhu sestavy, je nutné tyto změny uložit. Ve všech případech se postupuje obdobným způsobem.

#### Jednoduchá sestava pomocí nástroje Průvodce sestavou

V případě, že chcete do sestavy vybrat jen některá pole nebo zkombinovat pole z několika tabulek, resp. dotazů najednou, ideálním nástrojem pro vytvoření takovéto sestavy je **Průvodce sestavou**.

- 1 Na kartě **Vytvoření** klepněte na položku **Průvodce sestavou** ve skupině **Sestavy**. Dále postupujte podle kroků průvodce.
- 2 V prvním kroku vyberte ze seznamu tabulku nebo dotaz, ze kterého chcete vybrat potřebná pole do sestavy. Po nastavení pomocí šipek přesuňte do pravého okna potřebné položky. Klikněte na tlačítko **Další**.

| Průvodce sestavou                               |                                                                            |
|-------------------------------------------------|----------------------------------------------------------------------------|
|                                                 | Která pole mají být v sestavě?<br>Můžete vybírat z více tabulek či dotazů. |
| <u>T</u> abulky či dotazy<br>Tabulka: Výdaje    | ×                                                                          |
| D <u>o</u> stupná pole:                         | V <u>v</u> braná pole:                                                     |
| Zboží<br>Množství<br>Pednotka<br>Druh<br>Obchod | Datum       Cena                                                           |
|                                                 | Storno < Zpět Další > Dokončit                                             |

- 3 Druhý krok, ve kterém se nastavuje úroveň seskupení, přeskočte. V následujícím kroku můžete nastavit řazení dat v sestavě.
- 4 V dalším kroku zvolíte rozložení sestavy. Máte k dispozici rozložení *Sloupcové, Tabulkové* nebo *Zarovnané*. Podle počtu polí vhodně vyberte orientaci stránky.
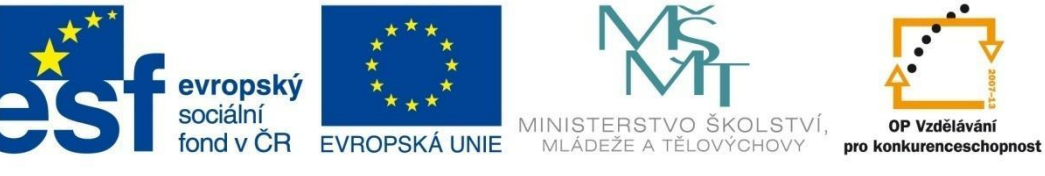

# TISKOVÉ SESTAVY

| Průvodce sestavou<br>Jaké chcete použít rozložení se | stavy?<br>Rozložení sestavy<br>Sloup <u>c</u> ové<br>Tabulkové<br>Zarovnané<br>Na výšku<br>Na šířku<br>A                                                                                                    |
|------------------------------------------------------|----------------------------------------------------------------------------------------------------|
|                                                      | Přizpůsobit šířky polí šířce stránky          Storno       < Zpět                                                                                                    |
| Průvodce sestavou                                    |                                                                                                    |
|                                                      | Název sestavy:<br>Výdaje_průvodce<br>To jsou veškeré informace, které průvodce potřebuje k vytvoření sestavy.<br>Chcete zobrazit náhled sestavy, nebo změnit návrh sestavy?<br>Máhled sestavy<br>Změnit návrh sestavy |
|                                                      | Storno < <u>Z</u> pět Další > Do <u>k</u> ončit                                                                                                    |

5 V posledním kroku zadejte název sestavy, vyberte si, v jakém zobrazení ji chcete otevřít, a dejte **Dokončit**. Výsledná sestava je na obrázku.

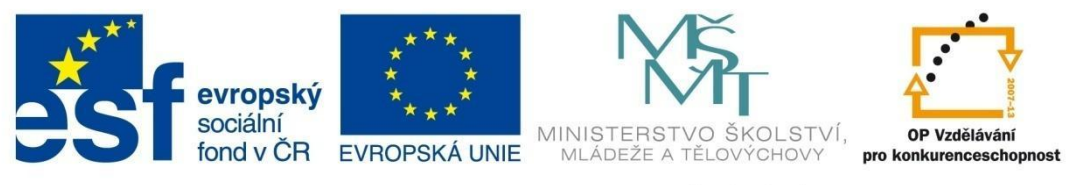

# TISKOVÉ SESTAVY

| tví Jec<br>ks<br>kg<br>kg<br>kg<br>kg<br>kg<br>ks<br>ks<br>ks<br>ks | dnotka Druh<br>CH<br>SK<br>SK<br>SK<br>SK<br>CH<br>CH | Obchoo<br>K<br>L<br>K<br>L<br>K<br>K<br>T |
|---------------------------------------------------------------------|-------------------------------------------------------|-------------------------------------------|
| tví Jec<br>ks<br>kg<br>kg<br>kg<br>kg<br>ks<br>ks<br>ks<br>ks       | dnotka Druh<br>CH<br>SK<br>SK<br>SK<br>CH<br>CH<br>CH | Obchoo<br>K<br>L<br>K<br>L<br>K<br>T      |
| ks<br>kg<br>kg<br>kg<br>kg<br>ks<br>ks<br>ks<br>ks                  | CH<br>SK<br>SK<br>SK<br>CH<br>CH<br>CH                | K<br>L<br>K<br>L<br>K                     |
| kg<br>kg<br>kg<br>kg<br>ks<br>ks<br>ks<br>ks                        | SK<br>SK<br>SK<br>CH<br>CH<br>CH                      | K<br>L<br>L<br>K<br>K                     |
| kg<br>kg<br>kg<br>ks<br>ks<br>ks<br>kg                              | SK<br>SK<br>CH<br>CH<br>CH                            | L<br>K<br>L<br>K                          |
| kg<br>kg<br>ks<br>ks<br>ks                                          | SK<br>SK<br>СН<br>СН                                  | K<br>L<br>K<br>T                          |
| kg<br>ks<br>ks<br>ks                                                | SK<br>CH<br>CH                                        | L<br>K<br>T                               |
| ks<br>ks<br>ks                                                      | сн<br>сн<br>сн                                        | к<br>Т                                    |
| ks<br>ks<br>kg                                                      | СН<br>СН                                              | т                                         |
| ks<br>kg                                                            | СН                                                    |                                           |
| kg                                                                  |                                                       | к                                         |
|                                                                     | ZE                                                    | к                                         |
| ks                                                                  | СН                                                    | т                                         |
| ks                                                                  | СН                                                    | L                                         |
| ks                                                                  | СН                                                    | L                                         |
| kg                                                                  | ZE                                                    | т                                         |
| kg                                                                  | ZE                                                    | к                                         |
| ks                                                                  | СН                                                    | к                                         |
| kg                                                                  | ZE                                                    | к                                         |
| ks                                                                  | ZE                                                    | т                                         |
| ks                                                                  | ZE                                                    | к                                         |
| kg                                                                  | ov                                                    | к                                         |
| kg                                                                  | ZE                                                    | к                                         |
| ka                                                                  | ZE                                                    | L                                         |
| NĢ.                                                                 |                                                       |                                           |
|                                                                     | kg<br>ks<br>ks<br>kg<br>kg                            | kg ZE<br>ks ZE<br>kg OV<br>kg ZE<br>kg ZE |

### Seskupená sestava pomocí nástroje Průvodce sestavou

Tuto sestavu vytváříte obdobně pomocí *Průvodce sestavou*. Ve výsledné sestavě budou data seskupena podle nastavených kritérií. Např. máte databázi podniku, kde zaměstnanci pracují na jednotlivých odděleních. Chcete vytvořit platovou listinu podle těchto oddělení. Na to vám slouží právě tzv. *seskupování a řazení.* 

1 Postup je stejný jako v předchozím případě. V prvním kroku nastavíte jednotlivá pole z tabulek nebo dotazů (lze kombinovat data z různých tabulek, které jsou pomocí relace propojené).

| Průvodce sestavou                                                                                            |                                                           |
|----------------------------------------------------------------------------------------------------|-----------------------------------------------------------|
| Chcete přidat úrovně seskupení?<br>Datum<br>Cena<br>Zboží<br>Množství<br>Jednotka<br>Obchod<br>Priorita<br>I | Druh<br>Datum, Cena, Zboží, Množství,<br>Jednotka, Obchod |
| Možnosti seskupení                                                                                           | Storno < <u>Z</u> pět <u>Další</u> > Do <u>k</u> ončit    |

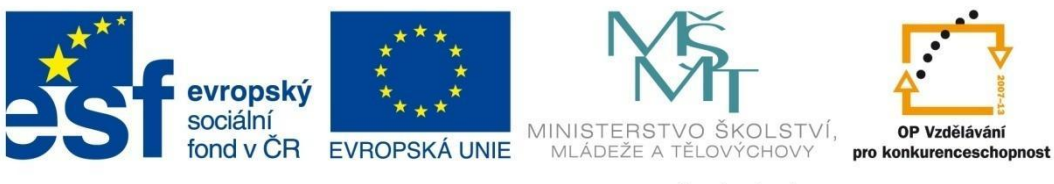

## TISKOVÉ SESTAVY

- 2 V druhém kroku nastavujete seskupení. Můžete volit několik úrovní seskupení, pozor ale na přehlednost takové sestavy. Ideální jsou jedna nebo dvě úrovně.
- 3 V následujícím okně, kde lze nastavovat řazení, je v dolní části tlačítko *Možnosti souhrnu*. Tady lze přidat do sekcí skupiny některé souhrnné výpočty, např. celkové náklady na platy, průměrný plat apod.

| ak chcete řadit a sumarizovati informace v podrobných záznamech?<br>Záznamy můžete řadit vzestupně nebo sestupně, maximálně podle<br>čivý poli.<br>1 Detum Vzestupně<br>2 Vzestupně<br>3 Vzestupně<br>4 Vzestupně<br>4 Vzestupně<br>5 torno < Zpět Další> Dokončit | Možnosti souhrnu<br>Jaké souhrmé hodnoty chcete spočitat?<br>Pole Součet Průměr Min Max<br>Cena IIII<br>Množství IIIIIIIIIIIIIIIIIIIIIIIIIIIIIIIIIIII |
|----------------------------------------------------------------------------------------------------|----------------------------------------------------------------------------------------------------|
|----------------------------------------------------------------------------------------------------|----------------------------------------------------------------------------------------------------|

4 Dál postupujete jako v předchozím případě. Výsledná sestava je na obrázku.

| Výdaje_pokrod                 | tilé                               |                                     |                |
|-------------------------------|------------------------------------|-------------------------------------|----------------|
| Druh                          | Datum Cena                         | Zboží                               | Množství Jedno |
| сн<br>záhlaví skupiny         | 4.8.2009 00 Kč<br>4.8.2009 40 Kč   | Rohlíky Královské<br>Chléb normální | 4 ks<br>0,6 kg |
|                               | 4.8.2009 60 Kč                     | Perník                              | 4 ks           |
|                               | 4.8.2009 00 Kč                     | Housky                              | 2 ks           |
|                               | 5.8.2009 50 Kč                     | Rohlíky Celozrnný                   | 1 ks           |
|                               | 5.8.2009 00 Kč                     | Housky                              | 2 ks           |
|                               | 5.8.2009 40 Kč                     | Rohlíky                             | 6 ks           |
|                               | 6.8.2009 60 Kč                     | Housky Kaiserky sezamové            | 4 ks           |
|                               | 7.8.2009 60 Kč                     | Housky Kaiserky 0.24 kg             | 4 ks           |
|                               | 7.8.2009 20 Kč                     | Chléb normální                      | 4 ks           |
|                               | 7.8.2009 60 Kč                     | Housky                              | 4 ks           |
|                               | 8.8.2009 80 Kč                     | Perník                              | 2 ks           |
|                               | 8.8.2009 40 Kč                     | Rohlíky                             | 6 ks           |
|                               | 8.8.2009 80 Kč                     | Sušenky BeBe                        | 2 ks           |
|                               | 9.8.2009 40 Kč                     | Housky Žemle 0.27 kg                | 6 ks           |
|                               | 9.8.2009 00 Kč                     | Rohlíky 0.43 kg                     | 10 ks          |
|                               | 9.8.2009 90 Kč                     | Chléb normální                      | 1,2 kg         |
|                               | 10.8.2009 00 Kč                    | Housky Žemle                        | 8 ks           |
| zápatí skupiny                | 11.8.2009 40 Kč                    | Rohlíky                             | 6 ks           |
|                               | 11.8.2009 80 Kč                    | Housky Pletýnky 0.24 kg             | 2 ks           |
| Přehled pro 'Druh' = C<br>Sum | H (20 podrobné zázn<br>207<br>10.4 | amy)                                |                |

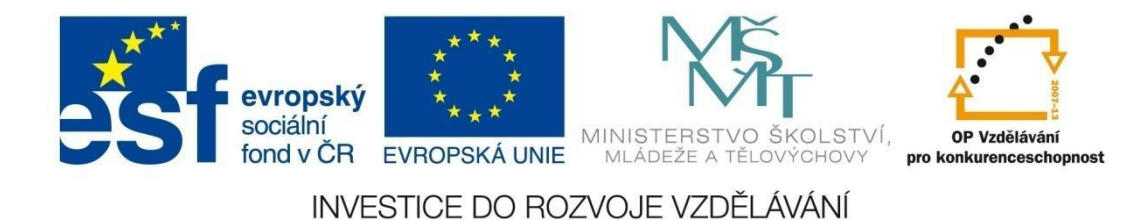

## **TISKOVÉ SESTAVY**

#### Tisková sestava pomocí návrhu sestavy

Tento způsob využíváte v případě, že nechcete použít automatické nástroje pro tvorbu sestavy, ale chcete si sestavu kompletně navrhnout sami. Tento způsob je také vhodný i v případě, že si sestavu vytvoříte pomocí automatických nástrojů a pak ji chcete doladit podle svých představ.

- 1 Na kartě **Vytvoření** klepněte na položku **Návrh sestavy** ve skupině **Sestavy**.
- 2 Na kontextové kartě Návrh skupiny Nástroje návrhu sestavy klepněte na položku Přidat existující pole, čímž se vám v pravé části otevře panel Seznam polí, kde můžete vybírat pole z tabulek, které chcete v sestavě použít. Stačí poklepat na položku nebo ji tažením do sestavy umístit.

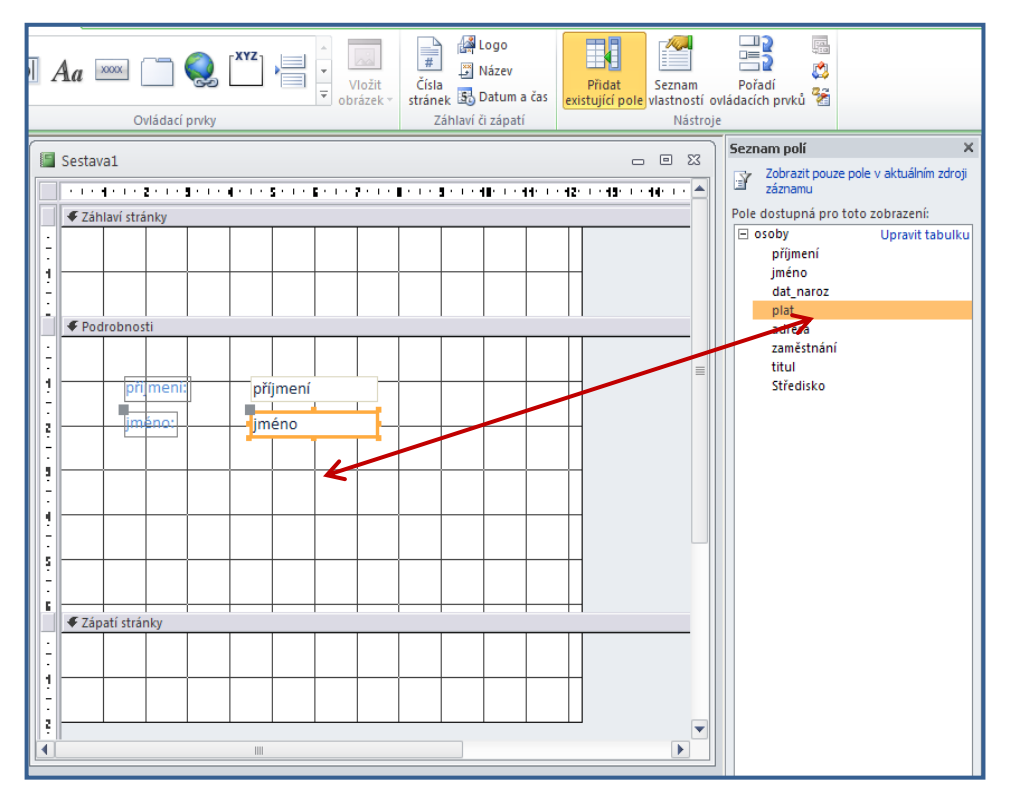

Další postup je vysvětlen v následujících kapitolách.

### Tisková sestava pomocí nástroje Prázdná sestava

Jedná se o rychlý způsob vytvoření sestavy, který můžete využít zejména v případě, že do sestavy chcete vložit jenom několik polí. Sestava je při tvorbě zobrazena v zobrazení rozložení a jednotlivá pole můžete doplnit pomocí ovládacích prvků o nadpis sestavy, vložení loga, data, číslování stránek apod.

- 1 Na kartě **Vytvoření** klepněte na položku **Prázdná sestava** ve skupině **Sestavy**.
- 2 Otevře se vám prázdná sestava v zobrazení rozložení a vpravo se otevře panel se *seznamem polí,* která tažením nebo poklepáním můžete vkládat do sestavy.

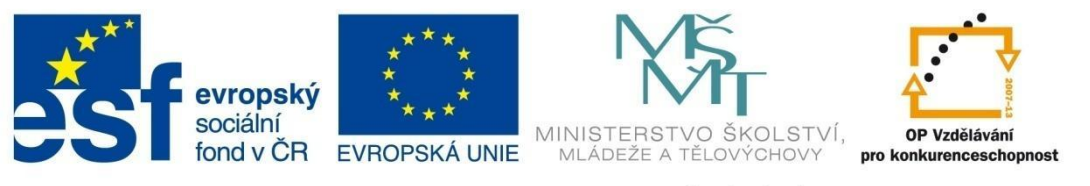

## TISKOVÉ SESTAVY

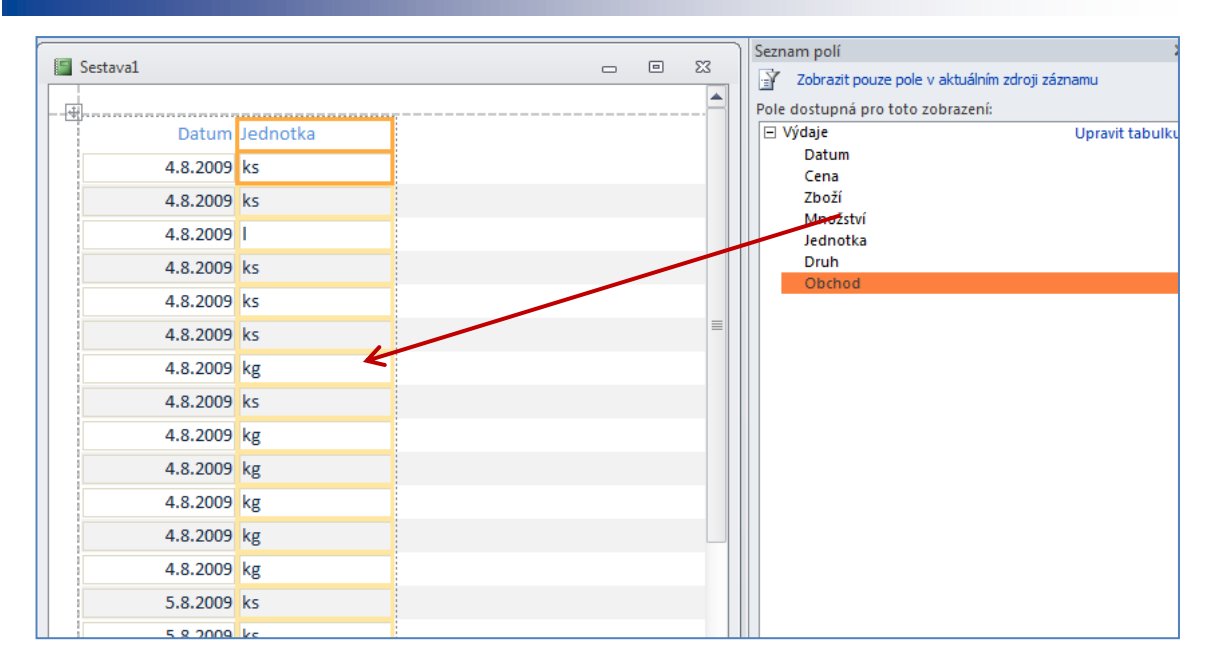

### Tvorba štítků pomocí nástroje štítky

Mezi možné výstupy z databáze patří také tvorba štítků. Nejrychlejší způsob je využití průvodce štítky, návrh štítků pomocí návrhového zobrazení je zbytečně komplikovaný.

- 1 Na kartě Vytvoření klepněte na položku Štítky ve skupině Sestavy.
- 2 Dále postupujte podle jednotlivých kroků průvodce. Nejdůležitější je správný výběr štítků. Pokud v seznamu nenajdete vhodný rozměr štítku, pomocí tlačítka Přizpůsobit si můžete navrhnout vlastní formát.
- 3 Po vytvoření štítku jej lze ještě upravit v návrhovém zobrazení (vložení popisku, doplnění grafických prvků, data apod.)

| Průvodce štítky |                                                          |                                          |                                     |
|-----------------|----------------------------------------------------------|------------------------------------------|-------------------------------------|
|                 | Průvodce vytvoří standaro<br>Jakou velikost štítků chcet | dní štítky nebo štítky vla<br>re použít? | astních rozměrů.                    |
|                 | Číslo výrobku:                                           | Rozměry:                                 | Počet štítků:                       |
|                 | C2166                                                    | 52 mm x 70 mm                            | 2                                   |
|                 | C2180                                                    | 21 mm x 15 mm                            | 3                                   |
|                 | C2244                                                    | 72 mm x 72 mm                            | 2                                   |
|                 | C2245                                                    | 246 mm x 166 mm                          | 1                                   |
|                 | C2353                                                    | 110 mm x 146 mm                          | 1 *                                 |
|                 | Měrná soustava                                           | Dru                                      | h štítků                            |
|                 | Anglická                                                 | Metrická 🍥                               | Volné listy 🔘 Nekonečný pás         |
|                 | Filtrovat podle výrobce:                                 | Aver                                     | у 💌                                 |
|                 | Přizpůsobit                                              |                                          | ] Zobrazit rozměry vlastních štítků |
|                 |                                                          |                                          |                                     |
|                 | Storne                                                   | o                                        | Dokonät                             |

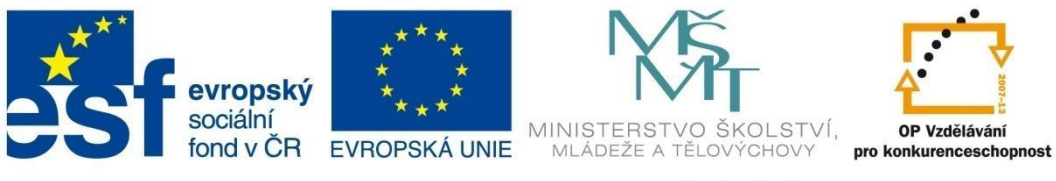

# TISKOVÉ SESTAVY

| Průvodce štítky<br>Ukázka | Zvolte vlastnosti a barvu textu na štitku.<br>Vzhled textu<br>Název písma:<br>Calibri<br>Tlouštka písma:<br>normální<br>Kurzíva Podtržení | Velikost písma:<br>12 v<br>Barva textu: |
|---------------------------|----------------------------------------------------------------------------------------------------|-----------------------------------------|
|                           | Storno < Zpět Další                                                                                                    | > Do <u>k</u> onät                      |

| Průvodce štítky     |                                                                                                    |  |  |  |  |  |  |
|---------------------|----------------------------------------------------------------------------------------------------|--|--|--|--|--|--|
| ·                   | Co chcete zobrazit na štítku?<br>Do vzorového štítku můžete vložit pole ze seznamu Dostupná pole, nebo do něj přímo vepsat text, který se pak zobrazí na každém štítku. |  |  |  |  |  |  |
| Dostupná pole:      | Vzorový štítek:                                                                                                    |  |  |  |  |  |  |
| Kód<br>Název<br>Daň | {Kód}<br>{Název}<br>{Daň}                                                                                                    |  |  |  |  |  |  |
|                     | Storno < Zpět Další > Dokončit                                                                                                    |  |  |  |  |  |  |

| Průvodce štítky |                                                                                                    |                                                                                               |
|-----------------|----------------------------------------------------------------------------------------------------|-----------------------------------------------------------------------------------------------|
|                 | Štítky můžete seřadit podle jednol<br>podle více polí databáze (napříklac<br>Podle kterých polí chcete seřadit š | ho pole (například poštovní směrovací číslo), nebo<br>d příjmení a křestní jméno).<br>ititky? |
|                 | Dostupná pole:                                                                                                   | Seřadit podle:                                                                                |
|                 | Název<br>Daň                                                                                                    | K6d           >>           <                                                                  |
|                 | Storno                                                                                                    | < Zpět Další > Dokonät                                                                        |

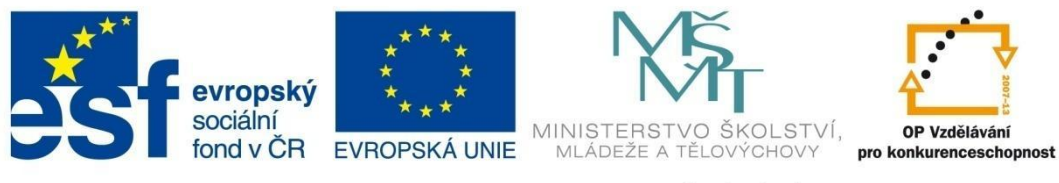

# TISKOVÉ SESTAVY

|                                       |                              |             | Nástroje   | návrhu sestav     | Ŋ                     | N               | /licrosoft Access |
|---------------------------------------|------------------------------|-------------|------------|-------------------|-----------------------|-----------------|-------------------|
| atabázové                             | nástroje                     | Návrh       | Uspořádání | Formát            | Vzhled stránky        |                 |                   |
| robnosti                              | a                            | bl Aa       | XXXX       | Q [ <sup>xy</sup> |                       |                 |                   |
| ny                                    |                              |             |            |                   | Ovládací prvl         | ky              |                   |
| Štítk                                 | y pro tabull<br>áhlaví strán | cu/dotaz Dr | ruhy2      | B · I · 7 · I     | • 1 • • • 1 • • • • • | 1 - 11- 1 - 12- |                   |
| • • • • • • • • • • • • • • • • • • • | Popis                        | výrobk      | u          | 1 1               |                       |                 |                   |
|                                       | Kód<br>Název<br>Daň          |             |            |                   |                       |                 |                   |
| • • Z                                 | lápatí stráni                | y           | =  <br>    |                   |                       |                 | ×                 |

| Popis výrobku      |
|--------------------|
| AL                 |
| Alkoholické nápoje |
| 19                 |
|                    |

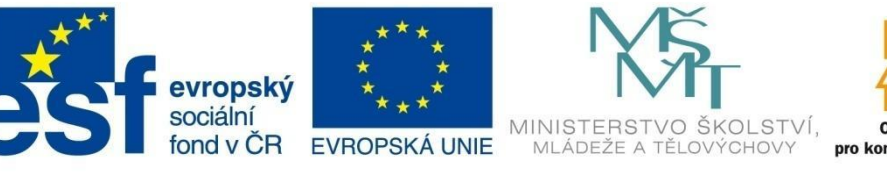

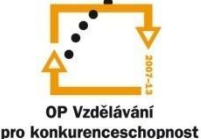

# TISKOVÉ SESTAVY

## 7.2.1 Příklad 11 – Automatické sestavy

### Zadání – soubor Příklad\_11.accdb

Vytvořte následující automatické tiskové sestavy pro databázi *Autobazar*. Náhledy tiskových sestav jsou v zobrazení náhledu nebo v zobrazení *rozložení sestavy*.

• sestava *Seznam majitelů aut* (tabulka *Majitelé aut,* nástroj **Sestava**, formát stránky A4 na šířku):

| eznam majitelů a | ut             |                   |                        |             |  |
|------------------|----------------|-------------------|------------------------|-------------|--|
| T Ma             | uitelé aut     |                   | 14. února 2012         |             |  |
|                  | greere aae     |                   | 16:05:22               |             |  |
| ID               | Jmeno_majitele | Príjmeni_majitele | Mesto                  | Kontakt     |  |
| 1                |                | Hestia, s.r.o.    | Palačov                | 556 464 546 |  |
| 2                | František      | Matula            | Kopřivnice             | 556 745 634 |  |
| 3                |                | Morávek, s.r.o    | Bartošovice            | 455 673 412 |  |
| 4                | Miroslav       | Novák             | Rybí                   | 556 864 536 |  |
| 5                | Klára          | Ostrá             | Nový Jičín             | 556 238 977 |  |
| 6                | Jana           | Přikrylová        | Libhošť                | 455 785 956 |  |
| 7                | Hana           | Rýdlová           | Nový Jičín             | 556 342 312 |  |
| 8                | Jan            | Vratký            | Rybí                   | 556 843 425 |  |
| 9                | Kamil          | Lichnovský        | Frenštát pod Radhoštěm | 721 054 123 |  |
| 10               | Evžen          | Lovecký           | Kopřivnice             | 608 254 123 |  |
| 11               | Jana           | Břízgalová        | Rybí                   | 703 452 456 |  |
| 12               | Samuel         | Jarabín           | Bítov                  | 556 812 145 |  |

## Postup řešení

V navigačním okně vlevo označte tabulku *Majitelé aut*, na kartě **Vytvoření** klikněte na položku **Sestava**. Přepněte se na kontextovou kartu **Vzhled stránky** a nastavte v sekci **Rozložení** stránky orientaci stránky A4 na šířku. Klikněte na ikonu **Uložit** i a zadejte jméno sestavy *Seznam majitelů aut*. Pomocí zobrazení **Náhled** si můžete prohlédnout sestavu před tiskem.

| ID Jmeno_majitele | Príjmeni _majitele | Mesto                  | Kontakt     |  |
|-------------------|--------------------|------------------------|-------------|--|
| 1                 | Hestia, s.r.o.     | Palačov                | 556 464 546 |  |
| 2 František       | Matula             | Kopřivnice             | 556 745 634 |  |
| 3                 | Morávek, s.r.o     | Bartošovice            | 455 673 412 |  |
| 4 Miroslav        | Novák              | Rybí                   | 556 864 536 |  |
| 5 Klára           | Ostrá              | Nový Jičín             | 556 238 977 |  |
| 6 Jana            | Přikrylová         | Libhošť                | 455 785 956 |  |
| 7 Hana            | Rýdlová            | Nový Jičín             | 556 342 312 |  |
| 8 Jan             | Vratký             | Rybí                   | 556 843 425 |  |
| 9 Kamil           | Lichnovský         | Frenštát pod Radhoštěm | 721 054 123 |  |
| 10 Evžen          | Lovecký            | Kopřivnice             | 608 254 123 |  |
| 11 Jana           | Břízgalová         | Rybí                   | 703 452 456 |  |
| 12 Samuel         | Jarabín            | Bítov                  | 556 812 145 |  |
| 13                | DonesTo, s.r.o.    | Žilina                 | 556 985 421 |  |
| 14 Kamila         | Haťapková          | Dolejší Kunčice        | 603 215 485 |  |
| 15 Jan            | Novák              | Kopřivnice             | 608 231 231 |  |
| 16 Renáta         | Blahútová          | Heřmanice u Oder       | 745 124 556 |  |
| 16                |                    |                        |             |  |
|                   |                    |                        |             |  |

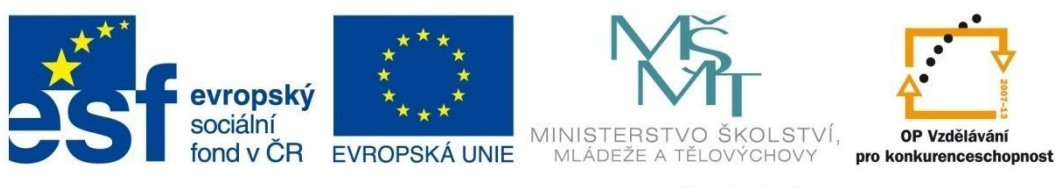

# TISKOVÉ SESTAVY

#### Zadání

sestava Seznam bazarů (tabulka Bazary, nástroj Průvodce sestavou, bez seskupení, seřazení podle názvu bazaru, tabulkové uspořádání ovládacích prvků, A4 na výšku):

| Seznam baza        | rů          |                  |           |                   |
|--------------------|-------------|------------------|-----------|-------------------|
| Autobazar          | Ulice       | Číslo Město      | Telefon   | Kontaktní_osoba   |
| AAAauto            | Novohradská | 275 Ostrava      | 524578678 | Jan Košťál        |
| Autíčko Klára      | Jičínská    | 34 Frýdek Místek | 552783732 | Emil Filip        |
| Auto Jelínek       | Jarní       | 343 Kopřivnice   | 556785412 | Ing. Jan Houser   |
| Autobazar Ano      | Štefánikova | 56 Nový Jičín    | 556452317 | Mgr. Jana Vítková |
| Autobazar Janíček  | Hluboká     | 597 Havířov      | 456980324 | Evžen Lezecký     |
| Kopecký Auto Bazar | Královská   | 15 Nový Jičín    | 556451342 | Eliška Novotná    |
|                    |             |                  |           |                   |

#### Postup řešení

V navigačním okně vlevo označte tabulku *Bazary*, na kartě **Vytvoření** klikněte na položku **Průvodce sestavou**. Postupujte podle kroků průvodce. V druhém kroku průvodce sestavou nenastavujte žádnou úroveň seskupení. Pomocí zobrazení **Náhled** si můžete prohlédnout sestavu před tiskem.

| Průvodce sestavou         |                                                                                   |
|---------------------------|-----------------------------------------------------------------------------------|
|                           | Která pole mají být v sestavě?<br>Můžete vybírat z více tabulek či dotazů.        |
| <u>T</u> abulky či dotazy |                                                                                   |
| Tabulka: Bazary           | •                                                                                 |
| Dostupná pole:            | V <u>v</u> braná pole:                                                            |
|                           | Autobazar       Ulice       Číslo       Město       Telefon       Kontaktní osoba |
|                           | Storno < Zpět <u>D</u> alší > Do <u>k</u> ončit                                   |

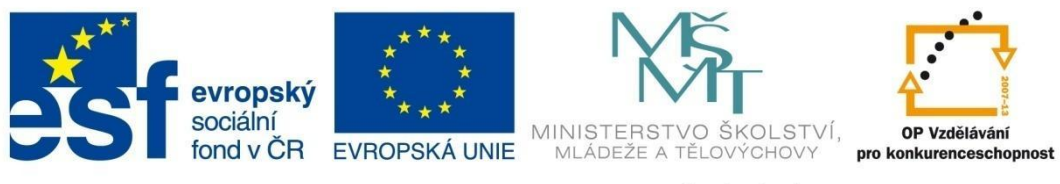

# TISKOVÉ SESTAVY

| Průvodce sestavou         |            |                                                                        |
|---------------------------|------------|------------------------------------------------------------------------|
| Jak chcete řadit záznamy? |            |                                                                        |
|                           | Záz<br>čty | znamy můžete řadit vzestupně nebo sestupně, maximálně podle<br>ř polí. |
|                           | 1          | Autobazar 🗸 Vzestupně                                                  |
|                           | 2          | ▼ Vzestupně                                                            |
|                           | 3          | ▼ Vzestupně                                                            |
|                           | 4          | ▼ Vzestupně                                                            |
|                           |            |                                                                        |
|                           |            |                                                                        |
|                           |            | Storno < <u>Z</u> pět <u>Další</u> > Do <u>k</u> ončit                 |
|                           | -          |                                                                        |

| Průvodce sestavou                     |                             |                    |
|---------------------------------------|-----------------------------|--------------------|
| Jaké chcete použít rozložení sestavy? |                             |                    |
|                                       | Rozložení sestavy           | Orientace          |
| E                                     | Sloup <u>c</u> ové          | Na výšku           |
|                                       | Tabulkové                   | 🔘 <u>N</u> a šířku |
|                                       | ⊘ Za <u>r</u> ovnané        | A                  |
|                                       |                             |                    |
|                                       | 👿 Přizpůsobit šířky polí ší | řce stránky        |
|                                       |                             |                    |
| Stor                                  | no < <u>Z</u> pět           | Další > Dokončit   |

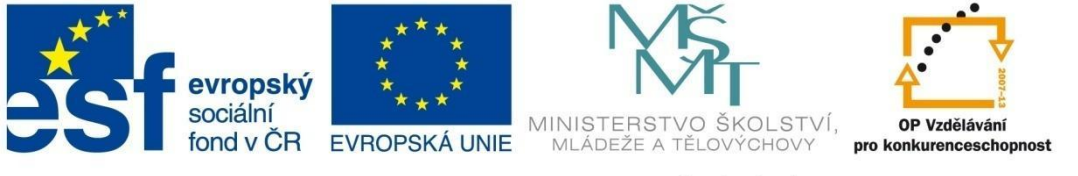

# TISKOVÉ SESTAVY

| Průvodce sestavou |                                                                                                    |
|-------------------|----------------------------------------------------------------------------------------------------|
|                   | Název sestavy:<br>Seznam bazarů                                                                                                    |
|                   | To jsou veškeré informace, které průvodce potřebuje k vytvoření sestavy.<br>Chcete zobrazit náhled sestavy, nebo změnit návrh sestavy?<br><u>N</u> áhled sestavy<br>Z <u>m</u> ěnit návrh sestavy |
|                   | Storno <zpět další=""> Dokonát</zpět>                                                                                                    |

#### Zadání

• v sestavě *Seznam bazarů* nastavte podmíněné formátování pro pole *Město* podle předlohy (pro město Kopřivnice a Nový Jičín upravte výplň textového pole):

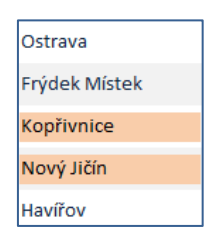

| 📒 Seznam bazarů    |             |       |               |           | - •               | 23 |
|--------------------|-------------|-------|---------------|-----------|-------------------|----|
| Seznam bazar       | ſŮ          |       |               |           |                   |    |
| Autobazar          | Ulice       | Číslo | Město         | Telefon   | Kontaktní_osoba   | =  |
| AAAauto            | Novohradská | 275   | Ostrava       | 524578678 | Jan Košťál        |    |
| Autíčko Klára      | Jičínská    | 34    | Frýdek Místek | 552783732 | Emil Filip        |    |
| Auto Jelínek       | Jarní       | 343   | Kopřivnice    | 556785412 | Ing. Jan Houser   |    |
| Autobazar Ano      | Štefánikova | 56    | Nový Jičín    | 556452317 | Mgr. Jana Vítková |    |
| Autobazar Janíček  | Hluboká     | 597   | Havířov       | 456980324 | Evžen Lezecký     |    |
| Kopecký Auto Bazar | Královská   | 15    | Nový Jičín    | 556451342 | Eliška Novotná    |    |
| 22. února 2012     |             |       |               |           | Stránka 1 z 1     |    |

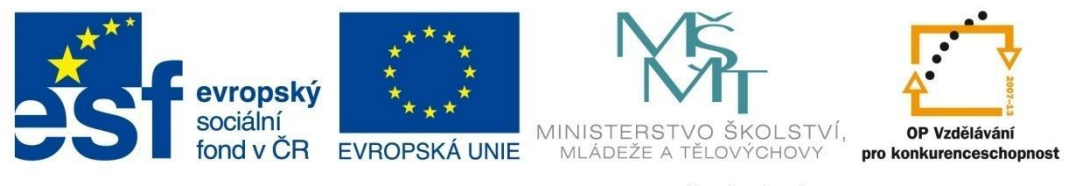

## TISKOVÉ SESTAVY

#### Postup řešení

Otevřete si sestavu *Seznam bazarů* v návrhovém zobrazení. Označte v sekci podrobnosti pole *Město*, na kontextové kartě **Formát** klikněte na příkaz **Podmíněné formátování**. V okně *Správce pravidel podmíněného formátování* klikněte na příkaz **Nové pravidlo**, vyberte vhodný typ podmínky a nastavte formátování pro hodnotu *Kopřivnice* a obdobným způsobem postupujte pro nové pravidlo pro hodnotu *Nový Jičín*.

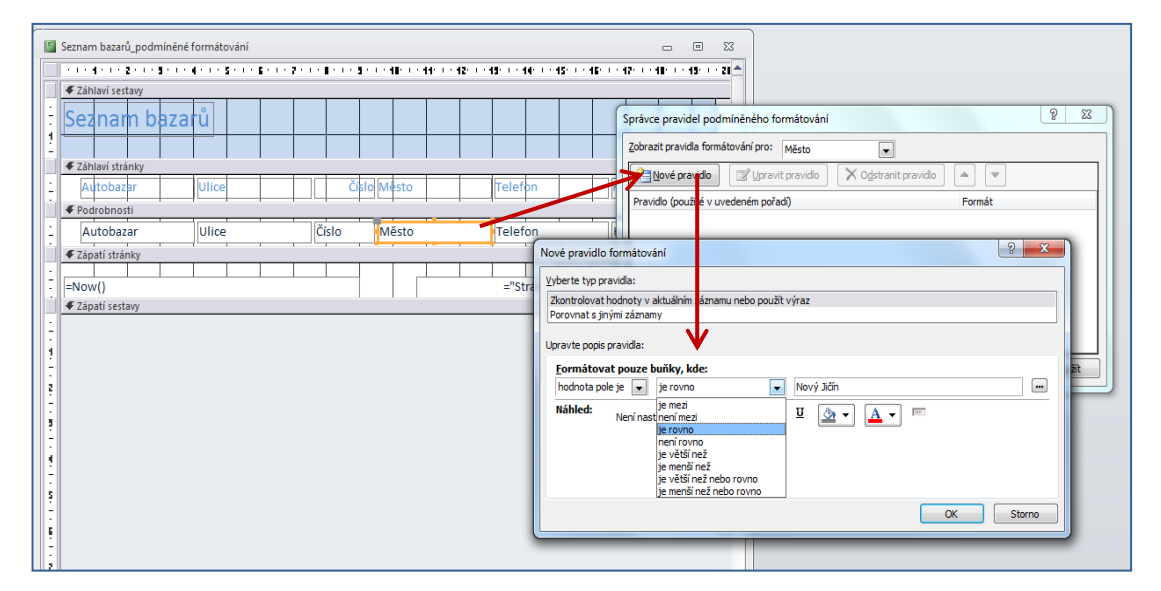

#### Zadání

sestava Přehled aut (tabulka Auta, nástroj Průvodce sestavou, seskupení podle značky, seřazení podle ceny, souhrnné výpočty – minimální a maximální cena auta, tabulkové uspořádání ovládacích prvků, A4 na šířku – vytvořte neupravenou tiskovou sestavu):

|                     | Come                              | Ké diawan Čarda | de Carabas | Autobases          | Mathal          | una audatan ar |
|---------------------|-----------------------------------|-----------------|------------|--------------------|-----------------|----------------|
| ypauta              | Cena                              | Kod auta kada   | жугору     | Autobazar          | Majitei         | um_evidence    |
| uui                 | 000 KX                            | 2.40            | 1000       | Auto talla di      | Laural A        | 6 12 2010      |
|                     | 000 Kč                            | 2 A6            | 1999       | Auto Jelinek       | Lovecky         | 6.12.2010      |
|                     | 000 KC                            | 12 A5           | 2001       | Kopecky Auto Bazar | Ostra           | 30.10.2011     |
|                     | 999 Kč                            | 18 54           | 2008       | AAAauto            | Doneslo, s.r.o. | 6.2.2011       |
| řehled pro 'TvpAuta | ' = Audi (3 podrobné zá<br>popopo | znamv)          |            |                    |                 |                |
| 1in<br>Aav          | 320000                            |                 |            |                    |                 |                |
| itroen              | 455555                            |                 |            |                    |                 |                |
|                     | 000 Kč                            | 10 C3           | 2008       | Auto Jelínek       | Lichnovský      | 2.7.2009       |
|                     | 000 Kč                            | 20 Xsara        | 2005       | Autobazar Ano      | Novák           | 1.1.2011       |
|                     | 000 Kč                            | 15 Picasso      | 2009       | Autobazar Ano      | Novák           | 25.5.2010      |
|                     | 000 Kč                            | 19 C4 Picasso   | 2009       | Kopecký Auto Bazar | DonesTo, s.r.o. | 2.11.2010      |
| řehled pro 'TypAuta | / = Citroen (4 nodrobné           | 7á7namu)        |            |                    |                 |                |
| Ain                 | 198000                            | 20210119)       |            |                    |                 |                |
| /lax                | 450000                            |                 |            |                    |                 |                |
| iat                 |                                   |                 |            |                    |                 |                |
|                     | 000 Kč                            | 33 Brava        | 1998       | Autobazar Janíček  | Hestia, s.r.o.  | 8.10.2011      |
|                     | 000 Kč                            | 35 Uno          | 2002       | Kopecký Auto Bazar | Jarabín         | 30.10.2011     |
|                     | 000 Kč                            | 6 Brava         | 2000       | Autobazar Ano      | Matula          | 1.1.2009       |
| řehled pro 'TypAuta | = Fiat (3 podrobné záz            | namy)           |            |                    |                 |                |
| /lin                | 32000                             |                 |            |                    |                 |                |
| /lax                | 210000                            |                 |            |                    |                 |                |
| ord                 |                                   |                 |            |                    |                 |                |
|                     | 000 Kč                            | 38 Fiesta       | 2003       | Autobazar Janíček  | Morávek, s.r.o  | 1.6.2011       |
|                     | 000 Kč                            | 17 Fiesta       | 1999       | Autíčko Klára      | Vratký          | 15.12.2010     |

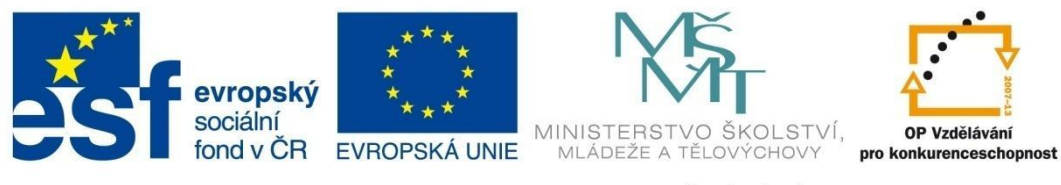

# TISKOVÉ SESTAVY

#### Postup řešení

V navigačním okně vlevo označte tabulku *Auta*, na kartě **Vytvoření** klikněte na položku **Průvodce sestavou**. Postupujte podle kroků průvodce. Po vytvoření sestavy lze sestavu pomocí návrhového zobrazení upravit přesně podle náhledu sestavy. Tento postup je podrobně rozebrán v příkladu 7.2.1.

| Průvodce sestavou                                                                                                    |                                                                                                    |
|----------------------------------------------------------------------------------------------------|----------------------------------------------------------------------------------------------------|
|                                                                                                    | Která pole mají být v sestavě?<br>Můžete vybírat z více tabulek či dotazů.                                                                              |
| <u>T</u> abulky či dotazy                                                                                                    |                                                                                                    |
| Tabulka: Auta                                                                                                    | ▼                                                                                                    |
| Dostupná pole:                                                                                                    | V <u>v</u> braná pole:                                                                                                    |
|                                                                                                    | <ul> <li>TypAuta</li> <li>Rada</li> <li>RokVýroby</li> <li>Cena</li> <li>Autobazar</li> <li>Majitel</li> <li>Datum evidence</li> <li>ProcEno</li> </ul> |
|                                                                                                    | Storno < Zpět Další > Dokončit                                                                                                    |
| Průvodce sestavou                                                                                                    |                                                                                                    |
| Chcete přidat úrovně seskupení?                                                                                                    | TypAuta                                                                                                    |
| Kod auta         Rada         RokVýroby         Cena         Autobazar         Majitel         Datum_evidence         Priorita         Prodáno | Kód auta, Řada, RokVýroby, Cena,<br>Autobazar, Majitel, Datum_evidence,<br>Prodáno                                                                      |
| Možnosti seskupení <u>.</u>                                                                                                    | Storno < Zpět Další > Dokončit                                                                                                    |

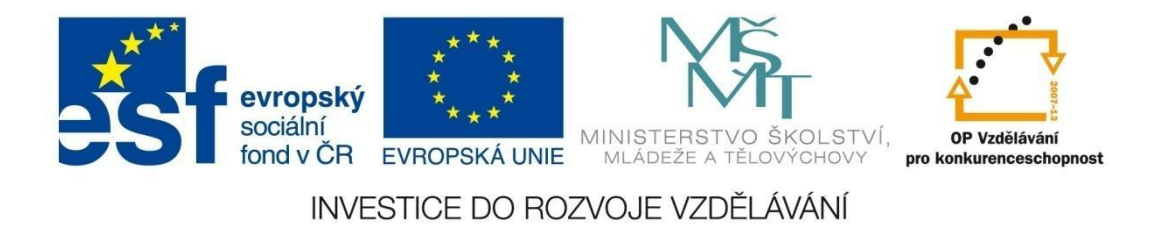

# TISKOVÉ SESTAVY

| Průvodce sestavou Jak chcete řádit a sumarizovat inform | nace v podrobných záznamech?<br>Záznamy můžete řadit vzestupně nebo sestupně, maximálně podle<br>čtyř poli.<br>1 Cena V Vzestupně<br>2 Vzestupně |                                                                                                    |                                                               |
|---------------------------------------------------------|----------------------------------------------------------------------------------------------------|----------------------------------------------------------------------------------------------------|---------------------------------------------------------------|
|                                                         | 3 Vzestupně<br>4 Vzestupně<br>Možnosti souhrnu<br>Storno < Zpět Dolář > Dolápnůt                                                                 | Možnosti souhrnu<br>Jaké souhrmé hodnoty chcete spočitat?<br>Pole Součet Průměr Min Max<br>Raklvýroby Cena Zobrazit<br>Prodáno Zobrazit<br>Výpočet p<br>pro součt | OK<br>Storno<br>£ a souhrnně<br>rrnně<br>rrocent z celku<br>y |
|                                                         |                                                                                                    |                                                                                                    |                                                               |

| Průvodce sestavou | Název sestavy:<br>Přehled aut                                                                                                    |
|-------------------|----------------------------------------------------------------------------------------------------|
|                   | To jsou veškeré informace, které průvodce potřebuje k vytvoření sestavy.<br>Chcete zobrazit náhled sestavy, nebo změnit návrh sestavy? |
|                   | Storno < Zpět Další > Dokonät                                                                                                    |

| Průvodce sestavou                     |                                        |
|---------------------------------------|----------------------------------------|
| Jaké chcete použít rozložení sestavy? | Rozložení sestavy                      |
|                                       | ☑ Přizpůsobit šířky polí šířce stránky |
| St                                    | orno < Zpět Další > Dokončit           |

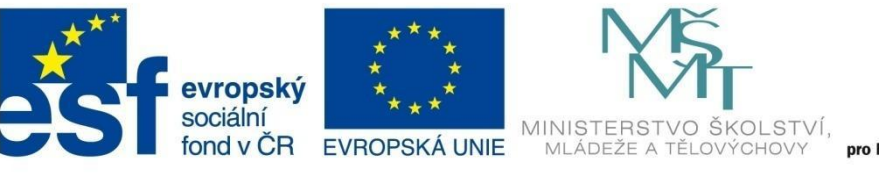

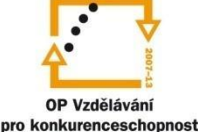

## TISKOVÉ SESTAVY

### 7.3 Úpravy tiskové sestavy

Pro úpravu a nastavení tiskové sestavy se nejčastěji využívá *návrhové zobrazení* tiskové sestavy. Návrhové zobrazení sestavy slouží k detailnímu nastavení celého vzhledu sestavy, definování sekcí sestavy, k úpravě vlastností jednotlivých objektů sestavy. Slouží k tomu kontextové karty **Nástroje návrhu sestavy**: karta **Návrh**, karta **Uspořádání**, karta **Formát** a karta **Vzhled stránky**. Kromě návrhového zobrazení lze sestavy upravovat i v *zobrazení rozložení*. Kontextové karty pro jednotlivá zobrazení jsou velmi podobné.

### Kontextové karty pro Návrhové zobrazení

| Vástr     | oje návr             | hu sesta                         | <b>vy</b> – kai                          | rta <b>Náv</b>                                  | rh                                                      |                                                                                                    |                                        |                                       |                                    |                                            |                                                                 |                                    |                      |                                                        |                      |
|-----------|----------------------|----------------------------------|------------------------------------------|-------------------------------------------------|---------------------------------------------------------|----------------------------------------------------------------------------------------------------|----------------------------------------|---------------------------------------|------------------------------------|--------------------------------------------|-----------------------------------------------------------------|------------------------------------|----------------------|--------------------------------------------------------|----------------------|
| Zobrazení | Motivy A Písma *     | Seskupit i Skryt po<br>a seřadit | drobnosti                                | ab Aa                                           | ∞ ¯ Q <sup>××</sup>                                     | Ovládací protv                                                                                                    |                                        | •                                     | Vic<br>vic                         | Džit<br>Zek = Stránek 🗟 [<br>Záblaví č     | logo<br>Název<br>Datum a čas                                    | Seznam<br>ole vlastností ovl       | Pods                 | sstava v novém okné<br>azit kód<br>st makra sestavy do | ë<br>jazyka Visual B |
| Vástr     | oje návr             | hu sesta                         | <b>vy</b> – kai                          | rta <b>Usp</b>                                  | ořádání                                                 | onadd prixy                                                                                                    |                                        |                                       |                                    | Lamor                                      |                                                                 |                                    | nanoje               |                                                        |                      |
| Mřížka S  | kládané Tabulka      | vé Odebrat Vic<br>rozložení na   | žit Vložit V<br>d pod na                 | ložit Vložit<br>alevo napravo<br>Řádky a sloupc | Vybrat rozložení<br>Vybrat sloupec<br>Vybrat řádek<br>e | Sloučit Rozdělit<br>svisle<br>Sloučit nebo r                                                                                                    | Rozdělit Př<br>vodorovně p<br>vozdělit | řesunout Přes<br>nahoru d<br>Přesunou | unout O                            | kraje ovládacího<br>prvku *<br>Poz         | Výplň ovládacího<br>prvku ~<br>zice                             | Velikost a Za<br>mezery *<br>Nasta | vení velikosti a poi | Přenést<br>do pozadí<br>adí                            |                      |
| Vástr     | oje návr             | hu sesta                         | <b>vy</b> – kai                          | rta <b>Forr</b>                                 | nát                                                     |                                                                                                    |                                        |                                       |                                    |                                            |                                                                 | ,                                  |                      |                                                        |                      |
| ጵ 🗔       | ▼<br>at vše<br>Výběr | Calibri (Podrobr<br>BB / U       | nosti) ▼ 11<br>A ▼ <u>A</u> ▼  <br>Písmo | <ul><li>✓</li><li>✓</li><li></li></ul>          | Formátování<br>% 000 %<br>Číslo                         | <ul> <li>v</li> <li>v</li></ul> | Alternativní<br>barva řádku *<br>ozadí | Rychlé Z<br>styly v ob                | měnit P<br>prazec – fo<br>Formátov | odmíněné<br>rmátování a<br>rání ovládacího | Výplň obrazce *<br>Obrys obrazce *<br>Efekty obrazců *<br>prvku |                                    |                      |                                                        |                      |
| láct      | oio náu              | hu costa                         | and ko                                   | rta <b>\/-b</b> l                               | od stránku                                              |                                                                                                    |                                        |                                       |                                    |                                            |                                                                 |                                    |                      |                                                        |                      |

#### Nástroje návrhu sestavy – karta Vzhled stránky

| Velikost Okraje 🔲 Tisknout jenom data | Na<br>výšku       | Na<br>šířku | Sloupce | Vzhled<br>stránky |  |  |  |  |
|---------------------------------------|-------------------|-------------|---------|-------------------|--|--|--|--|
| Velikost stránky                      | Rozložení stránky |             |         |                   |  |  |  |  |

## Kontextové karty pro Zobrazení rozložení

#### Nástroje návrhu sestavy – karta Návrh

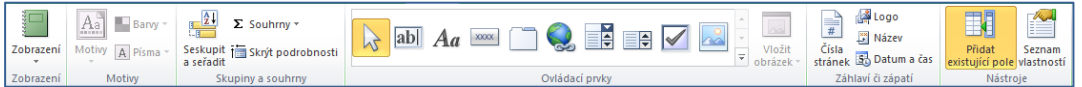

#### Nástroje návrhu sestavy – karta Uspořádání

|                           | Wybrat rozložení                                                   |                                               |                                    | A                                                     |  |  |
|---------------------------|--------------------------------------------------------------------|-----------------------------------------------|------------------------------------|-------------------------------------------------------|--|--|
| Mřížka Skládané Tabulkové | Vložit Vložit Vložit Vložit<br>nad pod nalevo napravo Wybrat řádek | Sloučit Rozdělit Rozdělit<br>svisle vodorovně | Přesunout Přesunout<br>nahoru dolů | Okraje ovládacího Výplň ovládacího<br>prvku * prvku * |  |  |
| Tabulka                   | Řádky a sloupce                                                    | Sloučit nebo rozdělit                         | Přesunout                          | Umístění                                              |  |  |

#### Karta Formát a karta Vzhled stránky jsou identické pro obě zobrazení.

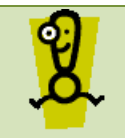

Při tvorbě sestav je velká podobnost s tvorbou formulářů, proto některé principy tvorby nebudou dále zdůrazněny. Při jejich nastavení využívejte znalosti z tvorby formulářů.

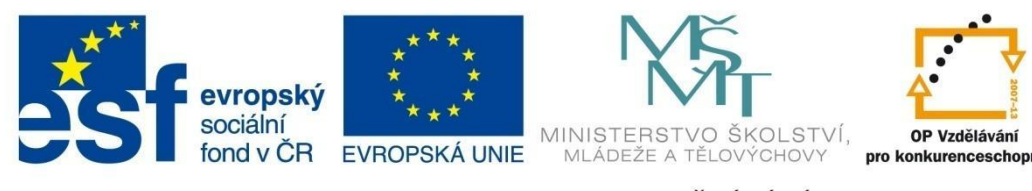

## TISKOVÉ SESTAVY

#### Některé úpravy sestavy

Úpravy sestavy lze vykonávat v *zobrazení rozložení* nebo ve vhodnějším *návrhovém zobrazení*. Při vkládání nových polí a jejich dalšího nastavení využíváte především tlačítko **Přidat existující pole** a následně tlačítko **Seznam vlastností**.

| Nástroje návrhu sestavy<br>nástroje Návrh Uspořádání Formát Vzhled stránky                                                                                                    | 22 🗟 🗆                                                                                                    |
|----------------------------------------------------------------------------------------------------|----------------------------------------------------------------------------------------------------|
| Aa       Aa       Aa <td< th=""><th>at Seznávi ov storich prvků 2</th></td<> | at Seznávi ov storich prvků 2                                                                                                    |
| Platová listina                                                                                                    | Seznam vlastností × ×                                                                                                    |
|                                                                                                    | 15····16<br>Formátc Datové Událost Jiné Vše<br>Zdroj víládacího prvku = (♥)<br>Průběžný součet<br>Přůběžný součet<br>žádný<br>Vše                                                                                                    |
| Záhlaví stránky     E <sup>n</sup> Stránka <sup>®</sup> & [Page] & <sup>®</sup> z      Záhlaví Středisko      Středisko                                                                                                    | Zpřístupnit ano<br>Inteligentní značky                                                                                                    |
| Pracovník:<br>Pracovník:<br>plat plat     plat     plat     plat     plat                                                                                                    | Sestavit ud <u>á</u> lost<br>[E Řazení a seskupování<br>Pořadí ovládacích prvků<br>Vložit                                                                                                    |
| Zápati Středisko      Počet pracovníků: =Count([příjin]      Průmerný plat: =Avg([plat])                                                                                                    |                                                                                                    |
| Zapati stranky     Zapati stranky     Celkowi počet pracovníků: =Count([při]meni]     Gelkové nákladv na platy: =Sum([plat])                                                                                                    | <ul> <li>Sada nástrojů</li> <li>Záhlaví a zápatí stránky</li> <li>Záhlaví či zápatí sestavy</li> </ul>                                                                                                    |
| 2   <br>4                                                                                                    | Image: Weather of the sector of the secto |

g.

Pro podrobné nastavení vlastností jednotlivých sekcí sestavy, celé sestavy nebo objektů v sestavě slouží *okno vlastností*. To zobrazíte v pravé části okna označením objektu a kliknutím na položku **Seznam vlastností** na kartě **Návrh** (nebo pomocí pravého tlačítka).

- Vzhled stránky sestavy kontextová karta Vzhled stránky (orientace, formát stránky, okraje).
- Čísla stránek, logo, název sestavy, datum a čas kontextová karta Návrh, sekce Záhlaví či zápatí.
- Svázání textového pole se zdrojem dat pokud není textové pole svázáno automaticky při vložení (pomocí podokna Přidat existující pole), stačí v seznamu vlastností textového pole na kartě Datové pro vlastnost Zdroj ovládacího prvku vybrat z rozbalovací nabídky příslušné pole.

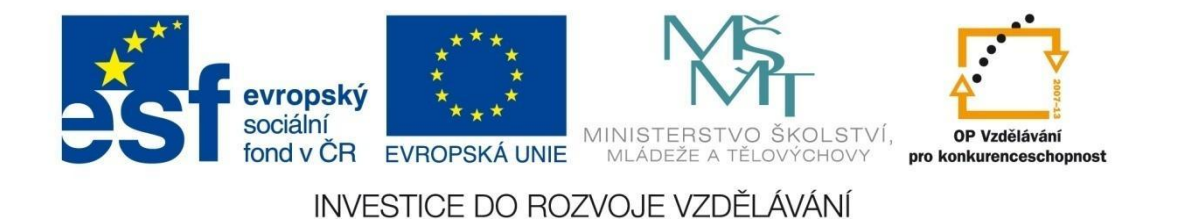

## TISKOVÉ SESTAVY

Filtrování dat – lze nastavit v zobrazení rozložení sestavy nebo v zobrazení sestavy. Označte pole, podle kterého chcete data filtrovat, a z místní nabídky (pravé tlačítko) můžete vybrat vhodný filtr.
 Po nastavení lze filtr zrušit příkazem Smazat filtr z: NazevPole.

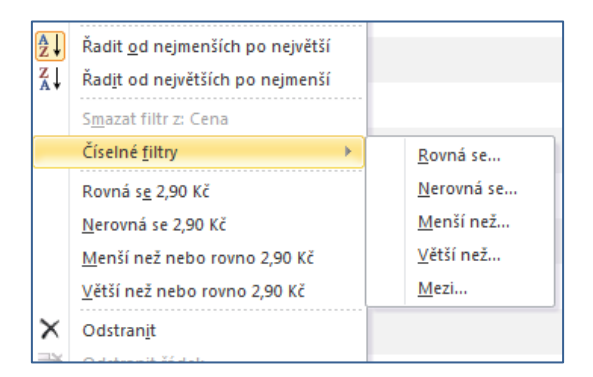

– Číslování řádků záznamů – vložte textové pole, zrušte k němu popisek a na kartě Datové do pole
 Zdroj ovládacího prvku vložte hodnotu "=1". Vlastnost Průběžný součet na kartě Datové nastavte na hodnotu přes všechno nebo přes skupinu.

## 7.4 Ovládací prvky v tiskové sestavě

Pomocí ovládacích prvků v sestavě se zobrazují data, vykonávají některé operace, zobrazují grafické prvky apod. Jsou dostupné na kartě **Návrh**. Tato karta má malé odlišnosti v *zobrazení rozložení* a v *návrhovém zobrazení*. Jednotlivé ovládací prvky vkládáte kliknutím na prvek a kliknutím do cílové sekce, do níž chcete prvek vložit. Popis tvorby vybraných ovládacích prvků je podobný jako u tvorby formulářů (viz kapitola 6.4).

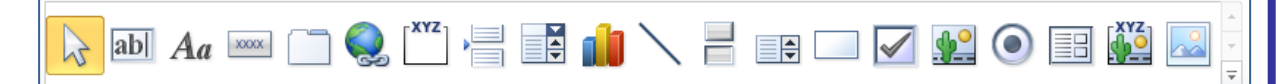

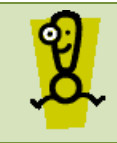

Některé typy ovládacích prvků (logo, datum a čas) mají předdefinovanou sekci pro použití, proto se automaticky vloží kliknutím na ovládací prvek.

## Základní rozložení ovládacích prvků v sestavě

Pole jednotlivých záznamů můžete v sestavě zobrazovat ve dvou hlavních rozloženích, která je možné navzájem kombinovat:

 tabulkové - záznamy jsou zobrazeny v řádcích (sekce podrobnosti) a popisky jednotlivých polí se nacházejí v záhlaví sestavy.

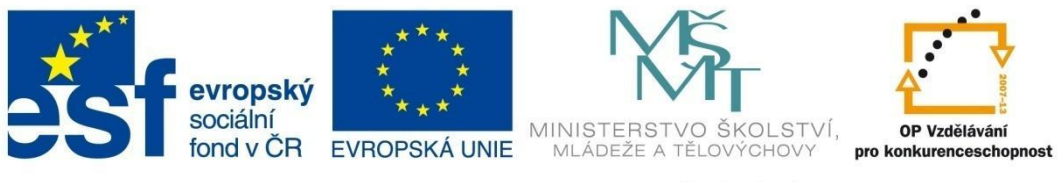

# TISKOVÉ SESTAVY

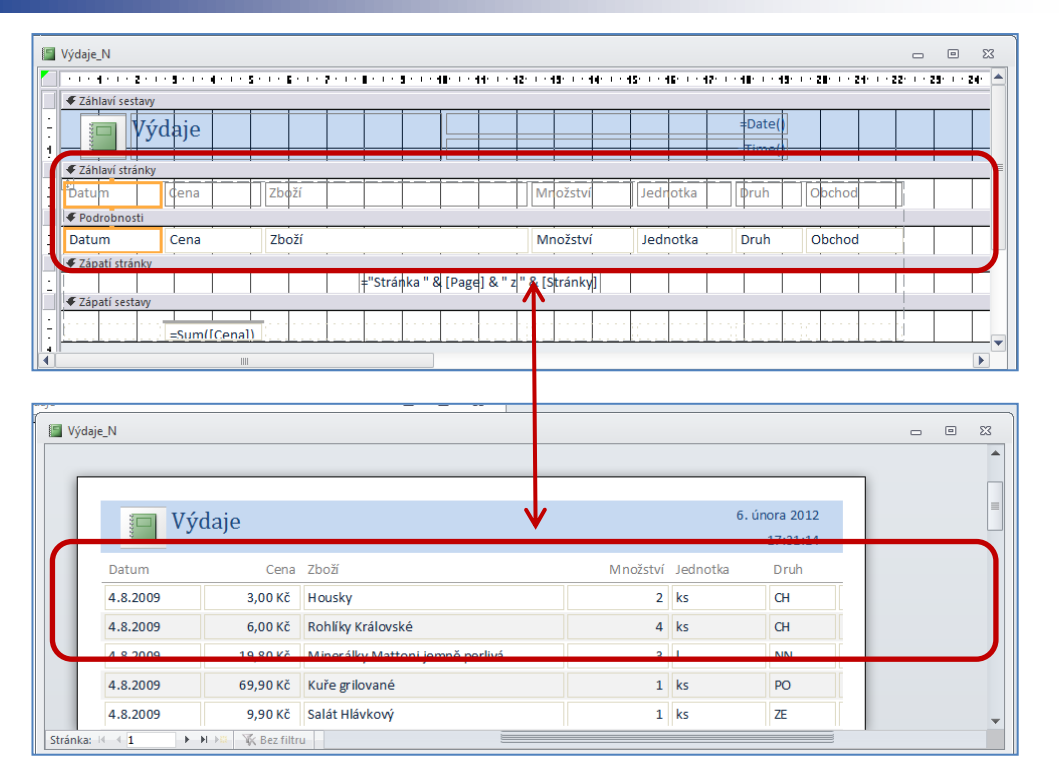

 skládané – jednotlivá pole jsou uspořádána svisle pod sebou a popisky jsou uvedeny vlevo od ovládacích prvků.

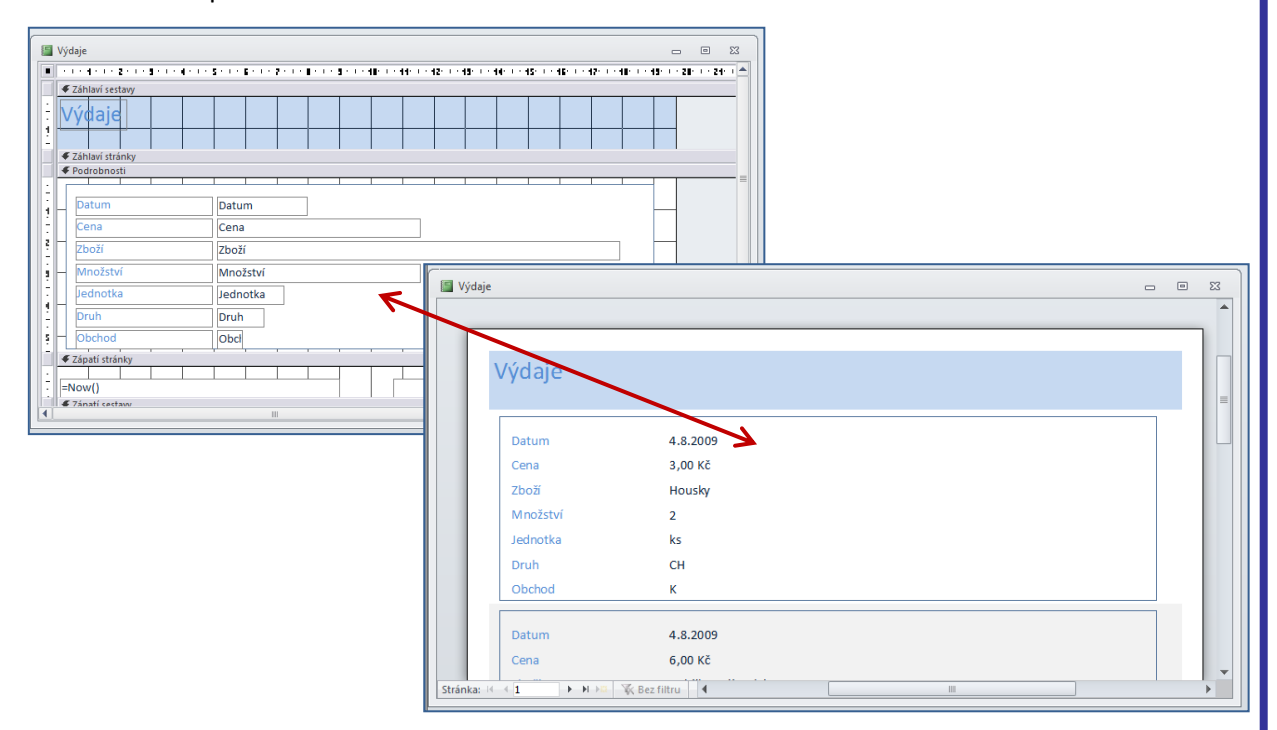

Jednotlivá uspořádání lze navzájem měnit pomocí tlačítek **Skládané** a **Tabulkové** na kontextové kartě **Uspořádání**.

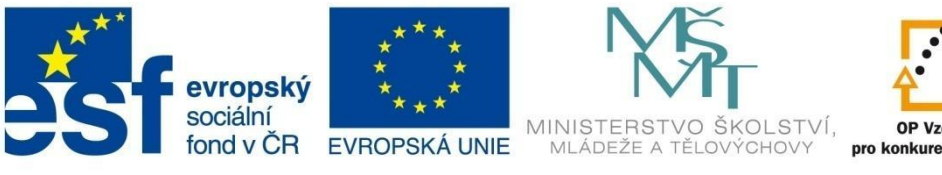

# OP Vzdělávání pro konkurenceschopnost

INVESTICE DO ROZVOJE VZDĚLÁVÁNÍ

# TISKOVÉ SESTAVY

## 7.5 Nastavení seskupení a řazení v sestavě

V kapitole 7.2 je popsán způsob pro tvorbu sestav pomocí průvodce sestavou, kde lze nastavit také seskupení záznamů do skupin podle vybraných polí. Pokud vytváříte sestavu pomocí nástroje *Návrh sestavy* (resp. v zobrazení rozložení), toto seskupení lze nastavit následovně:

- 1 Otevřete sestavu v návrhovém zobrazení.
- 2 Na kontextové kartě Návrh klepněte v sekci Skupiny a souhrny na položku Seskupit a seřadit, resp. pomocí místní nabídky (pravé tlačítko myši), příkaz Řazení a seskupování.

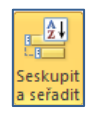

| kupina, řazení a součet               | 8 |
|---------------------------------------|---|
| III: Přídat skupinu 121 Přídat řazení |   |
|                                       |   |

3 Kliknutím na tlačítka Přidat skupinu nebo Přidat řazení můžete v sestavě přidávat seskupování dat a jejich případné řazení. Při nastavení skupiny kliknutím na tlačítko Další lze doplnit podrobnější nastavení skupiny, například přidání souhrnných výpočtů do záhlaví nebo zápatí skupiny a podobně.

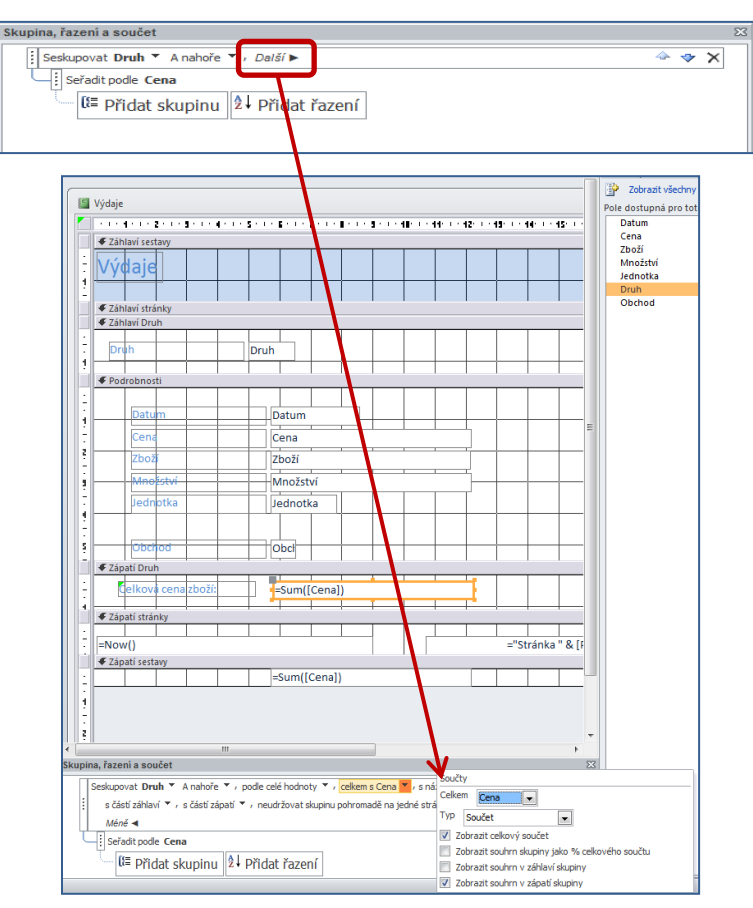

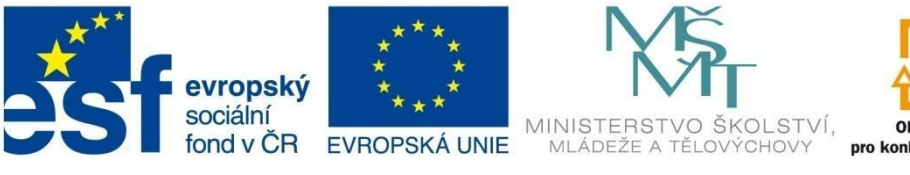

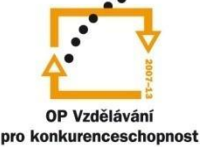

## TISKOVÉ SESTAVY

### 7.6 Výpočty v sestavách

Do sestavy lze vkládat některé výpočty, jedná se především o souhrnné výpočty, například při seskupení sestavy podle jednotlivých polí (počet záznamů, průměrná hodnota, maximální nebo minimální hodnota apod.). Tyto výpočty lze realizovat pomocí textového pole následovně:

- 4 Vložte do příslušné sekce sestavy textové pole.
- 5 Upravte vhodně popisek textového pole.
- 6 V okně vlastností textového pole na kartě **Datové** v řádku **Zdroj ovládacího prvku** klikněte na tlačítko pro spuštění *Tvůrce výrazů* (vyznačeno na obrázku).

| Seznam vlastností<br>Typ výběru: Textové pol | e         |                    |  | × |  |  |  |  |  |  |
|----------------------------------------------|-----------|--------------------|--|---|--|--|--|--|--|--|
| AccessTotalsCena1                            | •         |                    |  |   |  |  |  |  |  |  |
| Formátové Datové                             | Událostní | Jdálostní Jiné Vše |  |   |  |  |  |  |  |  |
| Zdroj ovládacího prvku                       | = S       | um([Cena])         |  |   |  |  |  |  |  |  |
| Formát textu                                 | Pro       | ostý text          |  |   |  |  |  |  |  |  |
| Průběžný součet                              | žá        | žádný              |  |   |  |  |  |  |  |  |
| Vstupní maska                                |           |                    |  |   |  |  |  |  |  |  |
| Zpřístupnit                                  | an        | 0                  |  |   |  |  |  |  |  |  |
| Inteligentní značky                          |           |                    |  |   |  |  |  |  |  |  |

7 Pomocí vestavěných funkcí a zdroje dat z tabulek vytvoříte výraz pro souhrnný výpočet (viz příklad 6.7.1).

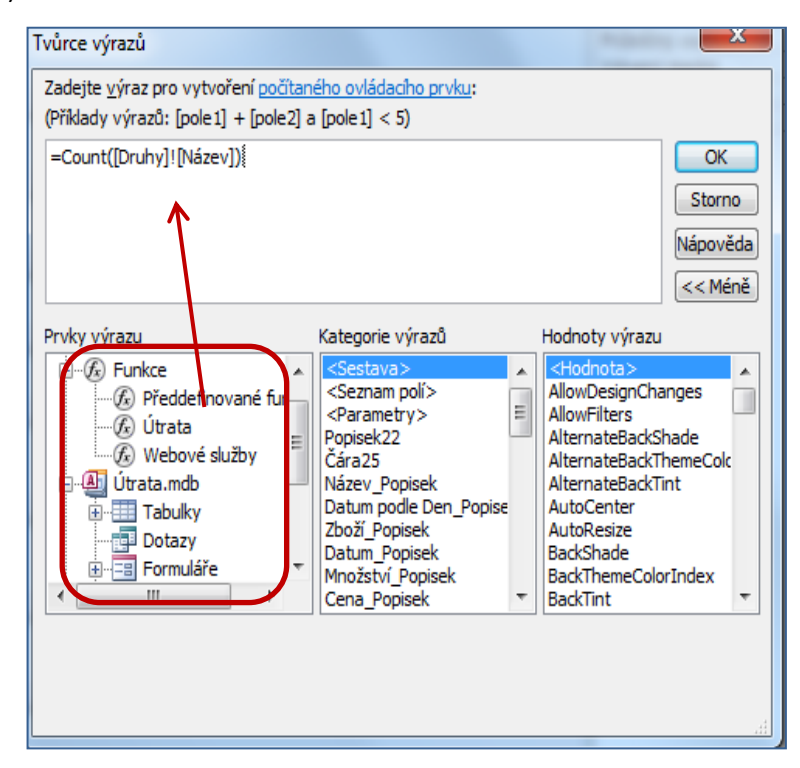

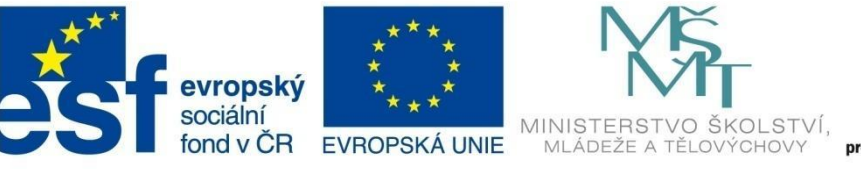

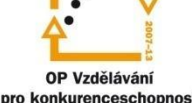

# TISKOVÉ SESTAVY

### 7.6.1 Příklad 12 – Úprava sestavy pomocí návrhového zobrazení

#### Zadání – soubor Příklad\_12.accdb

Upravte sestavu Přehled aut pomocí návrhového zobrazení podle následujícího náhledu:

| 0       | Cena       | Kód auta | Řada       | Rok výroby | Autobazar          | Majitel           | Datum evidend |
|---------|------------|----------|------------|------------|--------------------|-------------------|---------------|
| Audi    |            |          |            |            |                    |                   |               |
|         | 320 000 Kč | 2        | A6         | 1999       | Auto Jelínek       | Lovecký           | 6.12.20       |
|         | 325 000 Kč | 12       | A5         | 2001       | Kopecký Auto Bazar | Ostrá             | 30.10.20      |
|         | 499 999 Kč | 18       | S4         | 2008       | AAAauto            | DonesTo, s.r.o.   | 6.2.20        |
|         |            |          |            |            |                    | Nejlevnější auto: | 320 000 K     |
|         |            |          |            |            |                    | Nejdražší auto:   | 499 999 K     |
| Citroen |            |          |            |            |                    |                   |               |
|         | 198 000 Kč | 10       | C3         | 2008       | Auto Jelínek       | Lichnovský        | 2.7.20        |
|         | 200 000 Kč | 20       | Xsara      | 2005       | Autobazar Ano      | Novák             | 1.1.20        |
|         | 268 000 Kč | 15       | Picasso    | 2009       | Autobazar Ano      | Novák             | 25.5.20       |
|         | 450 000 Kč | 19       | C4 Picasso | 2009       | Kopecký Auto Bazar | DonesTo, s.r.o.   | 2.11.20       |
|         |            |          |            |            |                    | Nejlevnější auto: | 198 000 K     |
|         |            |          |            |            |                    | Nejdražší auto:   | 450 000 K     |
| Fiat    |            |          |            |            |                    |                   |               |
|         | 32 000 Kč  | 33       | Brava      | 1998       | Autobazar Janíček  | Hestia, s.r.o.    | 8.10.20       |
|         | 120 000 Kč | 35       | Uno        | 2002       | Kopecký Auto Bazar | Jarabín           | 30.10.20      |
|         | 210 000 Kč | 6        | Brava      | 2000       | Autobazar Ano      | Matula            | 1.1.20        |
|         |            |          |            |            |                    | Nejlevnější auto: | 32 000 K      |
|         |            |          |            |            |                    | Nejdražší auto:   | 210 000 K     |

#### Postup řešení

Otevřete si tiskovou sestavu *Přehled aut* a přepněte se do návrhového zobrazení. Vaším cílem je upravit návrh sestavy tak, aby odpovídal návrhu na obrázku:

| Přehled aut_hotovo                    |                                                                                                    | _ = X                                                             |
|---------------------------------------|----------------------------------------------------------------------------------------------------|-------------------------------------------------------------------|
| • • • • • • • • • • • • • • • • • • • | a constant of the constant of the constant of | 19     28     24     22     29     24     25     26     27     28 |
|                                       |                                                                                                    |                                                                   |
| Přehled aut                           |                                                                                                    |                                                                   |
| 🗲 Záhlaví stránky                     |                                                                                                    |                                                                   |
| Cena Kód auta                         | Rok výroby Autobazar                                                                                                    | Majitel Datum evidence                                            |
| 🖉 Záhlaví TypAuta                     |                                                                                                    |                                                                   |
| TypAuta                               |                                                                                                    |                                                                   |
| ✓ Podrobnosti                         |                                                                                                    |                                                                   |
| Cena Kód auta                         | Řada RokVýroby Autobazar                                                                                                    | Majitel     Datum_evidence                                        |
| 🗲 Zápatí TypAuta                      |                                                                                                    |                                                                   |
| +                                     |                                                                                                    | Nejlev nější auto: =Min([Cena])                                   |
| 1                                     |                                                                                                    | Nejdražši auto: =Max([Cena])                                      |
| ✓ Zápatí stránky                      |                                                                                                    |                                                                   |
|                                       |                                                                                                    |                                                                   |
| - =Now()                              |                                                                                                    | ="Stránka " & [Page] & " z " & [Stránky]                          |
| ✓ Zápatí sestavy                      |                                                                                                    | · · · · · · · · · · · · · · · · · · ·                             |
|                                       |                                                                                                    |                                                                   |

#### Záhlaví sestavy

Označte popisek pro název sestavy a na kontextové kartě **Formát** nastavte velikost písma na 24 bodů, tučné písmo a změňte barvu písma na bílou. Klikněte pravým tlačítkem v oblasti *záhlaví sestavy* a pomocí příkazu **Barva výplně či pozadí** nastavte novou barvu výplně pro záhlaví sestavy. Upravte výšku záhlaví sestavy.

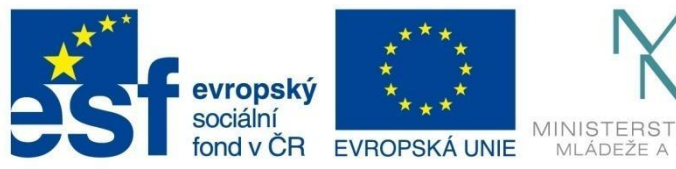

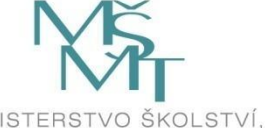

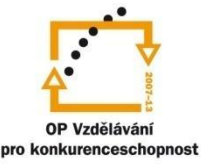

# **TISKOVÉ SESTAVY**

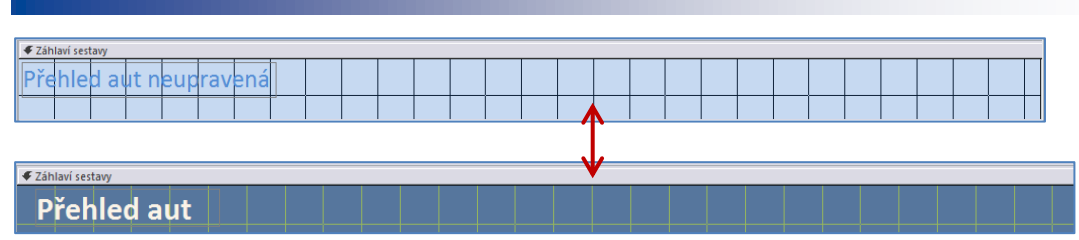

#### Záhlaví stránky

Vymažte popisek pro TypAuta a upravte rozložení a zarovnání popisků dalších polí záznamů. Upravte titulky některých polí podle předlohy. Změňte barvu pozadí podle předlohy.

| 🗲 Záhlaví stránky |                   |                   |               |               |         |                |  |  |  |  |  |  |  |
|-------------------|-------------------|-------------------|---------------|---------------|---------|----------------|--|--|--|--|--|--|--|
| TypAuta           |                   | Cena Kódauta Rada | kVýro         | oby Autobazar | Majitel | um_evidence    |  |  |  |  |  |  |  |
|                   |                   |                   |               |               |         |                |  |  |  |  |  |  |  |
| 🗲 Záhlaví stránky | ✓ Záhlaví stránky |                   |               |               |         |                |  |  |  |  |  |  |  |
|                   | Cena              | Kód auta Řad      | la Rok výroby | Autobazar     | Majitel | Datum evidence |  |  |  |  |  |  |  |

#### Záhlaví TypAuta a Podrobnosti

Upravte vzhled jednotlivých sekcí podle předlohy. Postupujte jako v předchozích případech.

| 🗲 Záhlaví TypAuta  |                          |                             |                |
|--------------------|--------------------------|-----------------------------|----------------|
| TypAuta            |                          |                             |                |
| ✓ Podrobnosti      |                          |                             |                |
| Cena Kód auta      | Řada RokVýrc Autobazar   | <ul> <li>Majitel</li> </ul> | ▼ Datum_evide  |
|                    |                          |                             |                |
| 🗸 Záblaví Tvn Auta |                          |                             |                |
|                    |                          |                             |                |
| TypAuta            |                          |                             |                |
|                    |                          |                             |                |
| Cena Kód auta      | Řada RokVýroby Autobazar | Majitel 🗸                   | Datum_evidence |
|                    |                          |                             |                |

#### Zápatí TypAuta

Vymažte popisek "=Přehled pro ...". Upravte šířky polí pro výpočty minimální a maximální ceny včetně jejich popisků, přesuňte je doprava a upravte titulky pro popisky podle předlohy.

| <b> </b> | í TypA                                                                                                    | uta |  |  |  |       |    |  |  |  |  |  |  |  |  |  |  |      |        |         |      |          |      |   |
|----------|----------------------------------------------------------------------------------------------------|-----|--|--|--|-------|----|--|--|--|--|--|--|--|--|--|--|------|--------|---------|------|----------|------|---|
| ="P      | ="Přehled pro " & "TypAuta' = " & " " & [TypAuta] & " (" & Count(*) & " " & Ilf(Count(*)=1;"podrobný záznam/";"podrobné záznamy") & ")" |     |  |  |  |       |    |  |  |  |  |  |  |  |  |  |  |      |        |         |      |          |      |   |
| Min      | 1                                                                                                    |     |  |  |  | =Min( | [( |  |  |  |  |  |  |  |  |  |  |      |        |         |      |          |      |   |
| Max      | ×                                                                                                    |     |  |  |  | =Max( | [( |  |  |  |  |  |  |  |  |  |  |      |        |         |      |          |      |   |
|          |                                                                                                    |     |  |  |  |       |    |  |  |  |  |  |  |  |  |  |  |      |        |         |      |          |      |   |
| 🗲 Zápat  | tí TypA                                                                                                    | uta |  |  |  |       |    |  |  |  |  |  |  |  |  |  |  |      |        |         |      |          |      |   |
|          |                                                                                                    |     |  |  |  |       |    |  |  |  |  |  |  |  |  |  |  | 1    | lejlev | nější a | uto: | =Min([Ce | na]) | - |
|          |                                                                                                    |     |  |  |  |       |    |  |  |  |  |  |  |  |  |  |  | <br> | Nejd   | ražši a | uto: | =Max([Ce | na]) |   |

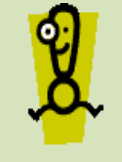

Další postup při nastavení a úpravě tiskové sestavy je podobný s návrhem formulářů v návrhovém zobrazení. Práce je intuitivní, jednotlivé nástroje jsou obsaženy na kontextových kartách.

Ш